XV SEMINÁRIO NACIONAL DE DISTRIBUIÇÃO DE ENERGIA ELÉTRICA - SENDI 2002

Gestão Integrada da Fiscalização de Serviço – GIFS

# E. M. Kiminami – Coelba/TER - J. C. M. Santos – Coelba/TNL C. L. Souza – Coelba/TSC - C. R. C. Rodrigues – Coelba/TOE

*E-mail:* <u>emakoto@coelba.com.br</u>, jmonteiro@coelba.com.br, <u>csousa@coelba.com.br</u>, <u>ccavalcante@coelba.com.br</u>,

*Palavras-chave* – Gestão Integrada da Fiscalização de Serviço – GIFS

# 1. INTRODUÇÃO

O objetivo deste sistema é gerenciar as fiscalizações dos serviços prestados pelas diversas prestadoras de serviços que trabalham para a Coelba, identificando as inconformidades e facilitando o processo de melhoria das mesmas, através da atuação na causa dos problemas, através dos diversos relatórios disponíveis.

## 2. CONFIGURAÇÃO DO MICRO PARA ACESSO AO SISTEMA

Não é necessário ter um micro com grande poder de processamento. O mínimo recomendado é: Windows 95/98, 32 Mb de memória RAM, 60 Mb .Os utilizados atualmente pela Coelba em geral são micros Pentiun 233 Mhz.

# 3. LINGUAGEM UTILIZADO

Foi utilizado a linguagem Unify Vision, e o banco de dados em Oracle.

#### 4. PONTOS DE ACESSO

O sistema GIFS é on line, acessado em toda a Bahia, através de micros ligados a rede Coelba Net. São dezenas de usuários (Coelba) ligados ao mesmo tempo, digitando fiscalizações, emitindo as notificações e punições e elaborando os diversos relatórios.

# 5. NÍVEL DE ACESSO

O sistema possui diversos níveis de acesso: Fiscal, Operacional, Coordenador, Gerente e Administrador.

# 6. SERVIÇOS FISCALIZADOS

Atualmente são fiscalizados serviços de quatro Departamentos:

- TER Departamento de Exploração de Redes
  - Manut. Emerg. Leve Serv. em Execução
  - Manut. Emerg. Pesada Serv. em Execução

- Manut. Emerg. Leve e Pesada Serv. Execut.
- Poda de Árvores Serviço em Execução
- Poda de Árvores Serviço Executado
- Melhoram. de Rede Serviço em Execução
- Melhoramento de Rede Serviço Executado

TNL - Departamento de Novas Ligações

- Constr. de Rede Serviço em Execução
- Constr. de Rede Serviço Executado
- Ligação de Cliente Serviço em Execução
- Ligação de Cliente Serviço Executado
- Ligação de Cliente OT não Executada
- Fiscalização do CGOT
- Avaliação Administrativa CGOT de Ligação
- Constr. Rede Subter. Serviço em Execução
- Constr. Rede Subterran Serviço Executado

TSC – Departamento de Serviços Comerciais

- Corte Serviço em Execução
- Corte Serviço Executado
- Corte OT não Executado
- Baixa Administrativa Serviço Executado
- Acompanh. Cortados BT Serviço Executado
- Fiscalização do CGOT
- Leitura BT Serviço Executado
- Entrega de Conta Serviço Executado
- Entrega de Aviso Cobrança Serviço Execut.
- Fiscalização do CRL
- Religação de Cliente Serviço em Execução
- Religação de Cliente OT não Executado
- Avaliação Administrativa CGOT de Cobrança
- Avaliação Admin. CGOT de Manut. Enlace
- Avaliação Administrativa CRL de Leitura
- Avaliação Administrativa CRL de Cobrança

TOE – Departamento de Obras Especiais

- Constr. de Obras Conv. Obras em Execução
- Constr. de Obras Conv. Obras Executado
- Ligação Clien. O Conv. Serviço em Execuç
- Ligação Cliente O Conv. Serviço Executado
- Análise de Proj. O Conv. Projeto Executado
- Eficient. II. Publ. O Conv. Obra em Execuç
- Eficient. II. Publ. Obras Conv. Obra Execut.

### 7. QUANTIDADE DE FISCALIZAÇÃO

Inicialmente as quantidades de fiscalizações dos serviço, foram calculados estatisticamente levando se em conta a quantidade média mensal de serviços executados, porém verificou-se a impossibilidade de atingi-las em sua totalidade pois a quantidade prevista de fiscalização eram muito grandes. Foi necessário adequa-las, levando se em conta a disponibilidade de estrutura (pessoal, veículos, materiais e equipamentos) de cada Departamento, como também a área geográfica.

Abaixo a quantidade prevista de fiscalizações de cada Departamento:

TER – 1000 fiscalizações mensais

TNL – 360 fiscalizações mensais

TSC - 1600 fiscalizações mensais

TOE – 120 fiscalizações mensais

#### 8. NÚMERO DAS FISCALIZAÇÕES

Após digitação e gravação de uma legenda, o sistema fornecerá a numeração seqüencial automaticamente independente do serviço.

#### 9. LEGENDA

Todas as Planilhas de fiscalização possuem uma legenda, onde informamos todos os dados para identificação da fiscalização. (Ex. Nome do serviço, Empreiteira, Município, Data do Serviço, Data da Fiscalização, Unidade, etc. Alguns desses campos são de preenchimento obrigatórios. Existe também um campo de Observação abaixo dos Itens de Verificação, para digitação das informações que não tenham sido contemplados na planilha. Conforme a Fig. [1].

# 10. TENS DE VERIFICAÇÃO

Cada planilha de fiscalização possuem diversos itens de verificação, cada uma com uma identificação (Ex. EA01). Todos os item de verificação deverão ser respondidos com um X, em um dos nos campos Sim, Não ou NA (Não se Aplica).

Cada item de verificação possui um peso, os quais foram divididos em três categorias:

- Itens Técnicos (verde) variando de 10 a 70
- Itens Perdas (azul) variando de 80 a 100
- Itens Segurança (vermelho) todos 100

# 11. NOTIFICAÇÃO

Uma das maneiras de emitir a notificação para a Empresa Contratada, é clicar no botão "Imprimir Notificação", Fig [1], a outra maneira é ir pela notificação Fig [2].

Pela maneira da Fig [2], podemos visualizar separadamente as notificações emitida e as não emitidas de uma determinada coordenação, já definida anteriormente, basta clicar no check box (caixa de controle, opção de marcação no canto superior direito).

As notificações terão o mesmo número da fiscalização mais a numeração seqüencial,

Ex.: 400 / 0 - 00001. (o 400/0 é o No. da fiscalização e o 00001 é o No. da notificação.

A cada notificação que tiver pelo menos uma inconformidade o sistema gerará uma notificação, a partir desta data o sistema contará o prazo que a Empresa Contratada terá para responder a notificação. Na notificação já apresentará a assinatura do responsável do Coelba (quem entrou no sistema GIFS). Elas poderão ser encaminhadas de duas maneiras: imprimindo o formulário ou enviando via Internet.

### 12. ACOMPANHAMENTO DE INCONFORMIDADES

É necessário acompanhar cada inconformidade de cada notificação que foi emitida para as Empresas Contratadas. Fig. [3]

Deve ser registrado nessa etapa, a resposta da Empresa contratada, como Data, se é uma Justificativa ou Correção, se aceita ou não e descrição da resposta e argumentos da Coelba.

Os itens não aceitos, necessariamente deverá ser gerada uma outra fiscalização e notificação, com somente os itens não aceitos. A avaliação dessa nova fiscalização, não influenciará na nota da Empresa Contratada.

# 13. PUNIÇÃO

Existem duas formas de punição:

- Carta de advertência
- Multa

Tanto na Carta de Advertência como na Multa, o usuário pode digitar observações, como também o valor da multa, quando for o caso. Não há limite de quantidades de punição, uma fiscalização pode ter n punições. Na punição já apresentará a assinatura do responsável do Coelba (quem entrou no sistema GIFS). Elas poderão ser encaminhadas de duas maneiras: imprimindo o formulário ou enviando via Internet.

## 14. RELATÓRIOS

São diversos relatórios disponíveis para o usuários:

- 1.1 Itens de Verificação
- 2.1 Pend. não Justif. (dentro/fora Prazo) Analit.
- 2.2 Pend. não Justif. (dentro/fora Prazo) Sintét.
- 3.1 Inconformidade Analítico
- 3.2 Inconformidade Sintético
- 3.3 Inconformidade por Natureza de Serviço
- 3.4 Inconf. por Item de Verificação Analítico
- 3.5 Inconf. por Item de Verificação Sintético
- 3.6 Inconf. por Tipo de Serviço Analítico
- 3.7 Inconf. por Tipo de Serviço Sintético
- 3.8 Inconf. por Tipo de Serviço por UEN
- 3.9 Inconf. por Tipo de Serviço por Unidade
- 3.10 Inconf. por Tipo de Serviço por Coorden.

- 3.11 Inconf. por Item de Verificação por UEN
- 3.12 Inconf. por Item de Verific. por Unidade
- 3.13 Inconf. por Item de Verific. por Coorden

4.1 - Justificativa não Aceita

5.1 - Nota - Sintético

- 5.2 Média Geral de Avaliação
- 6.1 Fiscalização por Fiscal
- 6.2 Notificação por Empreiteira
- 6.3 Punição
- 6.4 Fiscalizações a serem executadas
- 6.5 Fiscalização com observação preenchidas
- 6.6 Fiscalizações executadas

Com esses relatórios é possível fazer a melhoria dos serviços terceirizados, pois conseguimos identificar a causa das inconformidades, e atuar em cada uma delas. Os relatórios poderão ser enviados via Internet, transformando-os em arquivos PDF (Acrobat Reader).

- Relatório 1.1, é possível verificarmos se um determinado item de verificação esta com muita inconformidade por: determinado período, Município, Tipo de Serviço, Item de Serviço, UEN, CGOT, CRL, Empreiteira, Turma.

- Relatórios 2.1 e 2..2, é possível controlarmos as notificações encaminhadas as Prestadoras de Serviços que não responderam a Coelba, dentro e fora dos prazos estabelecidos (Técnicos – 15 dias, Perdas – 15 dias, Segurança – 24 horas), por: determinado período, Município, Tipo de Serviço, UEN, CGOT, CRL, Empreiteira, Turma.

- Relatórios 3.1 ao 3.13, são todos relatórios de Inconformidades, através delas podemos verificar por: determinado período, Departamento, Unidade, por: determinado período, Departamento, Unidade, Coordenação, Empreiteira, Tipo de Serviço, UEN, CGOT, CRL, Turma, Município. As inconformidades que mais ocorreram. Alguns desses relatórios informam um gráfico de colunas.

- Relatório 4.1 – é possível controlar as Notificações que tiveram inconformidades não aceitas(justificativas ou correção) por: determinado período, Coordenação, Item de Verificação, CRL, Fiscal, Empreiteira, Turma.

- Relatórios 5.1 e 5.2 – é possível emitir relatórios que informam as notas por Tipo de Serviço de(a): determinado período, Geral da Diretoria, Departamento, Unidade, Coordenação, Empreiteira, UEN, CGOT, CRL.

Foram definidos Conceitos dessas notas, para avaliação das Empresas Contratadas:

- Nota  $\geq 97 \rightarrow$  Excelente

- 97 > Nota >= 92  $\rightarrow$  Muito Bom
- 92 > Nota >= 85  $\rightarrow$  Bom
- $85 > Nota >= 74 \rightarrow Suficiente$
- Nota  $< 74 \rightarrow$  Insuficiente

A depender dos Conceitos obtidos pelas Empresas Contratadas, é tomado providencias junto a elas, para atuarem junto as turmas (orientação, treinamento, etc).

- Relatório 5.3 – é possível verificar todas as fiscalizações de um determinado fiscal por: determinado período, Município, Tipo de Serviço, UEN, CGOT, CRL, Empreiteira e Turma.

- Relatório 6.1 – é possível verificar as notificações que foram emitidas por Empreiteira por: determinado período, Departamento, Unidade, Coordenação, Município, Tipo de Serviço, UEN, CGOT, CRL, Turma.

- Relatório 6.2 – é possível verificar as punições de foram emitidas por Empreiteira por: determinado período, Coordenação, Município, Tipo de Serviço, UEN, CGOT, CRL, Turma.

- Relatório 6.3 – é possível verificar as fiscalizações que foram programadas para os fiscais pelos coordenadores por: determinado período, Coordenação, Tipo de Serviço, UEN, CGOT, CRL, Fiscal.

- Relatório 6.4 – é possível verificar todas as observações que foram digitadas nas fiscalizações por: determinado Serviço, Município, Tipo de Serviço, UEN, CGOT, CRL, Empreiteira, Turma.

- Relatório 6.5 – é possível verificar as fiscalizações executadas, como também se elas foram notificadas e multadas por: determinado período, Departamento, Unidade, Coordenação, Tipo de Serviço, UEN, CGOT, CRL, Fiscal, Empreiteira.

## **15. RELATÓRIOS MAIS UTILIZADOS**

Exemplificamos alguns dos relatórios que são mais utilizados:

O relatório da Fig. [3], é o 3.5, referenciado anteriormente, nele podemos verificar as quantidades de Inconformidades por Item de Verificação – Sintético.

O relatório da Fig. [4] e [5], é o 6.5, referenciado anteriormente, nele podemos verificar as: quantidade de Fiscalizações Executadas, data da fiscalização, fiscal, No. da fiscalização, UEN, Empreiteira, Quantidade de inconformidades, se foi ou não emitida a notificação e a punição.

| 1013                | stored uodate zoom record 1                                             | of 2457      |                | _                | -               |
|---------------------|-------------------------------------------------------------------------|--------------|----------------|------------------|-----------------|
| o de Serv           | A Nº Fiscalização Município Empreteira                                  |              | ACCENS DE REI  |                  |                 |
| Contrato<br>6000019 | Nº UEN Fiscal<br>949 4 90417 RENE RODRIGUES DA SILVA                    | Dt Prev. Fis | 2. Dt. Serviço | Dt. Fiscalizaç   | <u>ão</u><br>D1 |
| ordenaçã            | ia Serviça                                                              | Tur          | ma             | 1                |                 |
| 100                 | 46 TRREOS CB TRRE-TER Empreter                                          | ra           |                | Sala Deivado     |                 |
| -00                 | 93.506 970358404                                                        | noonado      |                | - Selo Deixado   |                 |
| 1                   | ITENS DE VERIFICAÇÃO                                                    |              | SIM NÃO        | NA PESO          | -               |
| 001                 | TEONICA:<br>LOCALIZAÇÃO DA DC                                           | EA01         | X              | 30               | -               |
| 002                 | Foi usada corretamente as referencias de endereço informada na DC?      | EA02         | X              | 20               |                 |
| 003                 | INSPEÇÃO:<br>Confirma que o disjuntor esta ligado e em perfeito estado? | EA03         |                | 70               |                 |
| 004                 | Sendo o defeito interno, foi confirmado pelo(s) eletricista(s)?         | EA04         |                | X 50             |                 |
| 005                 | Identifica previamente os prováveis defeitos?                           | EA05         |                | 50               | -               |
|                     | Inicializar Questionário Nota Confirmar                                 | Imp          | rimir Imp      | rimir Notificaçã | 10              |

| Fig. [2]                                                                                                    | check box      |
|----------------------------------------------------------------------------------------------------|----------------|
| 🌿 COELBA - Companhia de Eletricidade do Estado da Bahia                                                                                   |                |
| <u>T</u> ela <u>E</u> ditar <u>O</u> perações <u>R</u> egistro <u>C</u> ampo <u>F</u> erramentas <u>Aj</u> uda <u>W</u> indow             |                |
|                                                                                                    |                |
| 🔣 Notificação elb104663-GIFS                                                                                                    |                |
| stored/modified update record 1 of 869                                                                                                    |                |
| NE Frenzinantin Viet Timo de Canvinor                                                                                                    | I X            |
| 0001157 0 00026 Manutenção de Emergência Leve e Pesada - Serviço Executado                                                                |                |
| Defect Matteria                                                                                                    |                |
| Nª Notificação: Emilida: Data de Emissão:                                                                                                 |                |
| 00001 N Emitir Notificação                                                                                                    |                |
|                                                                                                    |                |
| D TRAFU TEM NUMERU LEGIVEL E DE 379574 -30KVA E NAU DE APA6-375 KVA, NA II                                                                |                |
|                                                                                                    | 1              |
| Itens de Notificação.                                                                                                    |                |
| Cod. Item: Ident. Item: Descrição da Notificação:<br>001 EC01 Não informou as anomalias existentes no circuito (outros problemas que nece |                |
|                                                                                                    |                |
|                                                                                                    |                |
|                                                                                                    | -              |
|                                                                                                    | Nicr           |
|                                                                                                    | 050            |
| Imprimir Notificação                                                                                                    | 1              |
|                                                                                                    | - 🍡 🛋          |
| 🏽 Iniciar 🔍 Exploran 🔀 Microsoft 🥔 Edson M 🕎 Microsoft 🖉 Resultad 🕵 Unify Dbj 🎭 uorouter 🛒                                                | COEL8 18 16:57 |
| Página 4/6                                                                                                    |                |
|                                                                                                    |                |

| 戅 Acompanhamer                                             | nto de Inconformidade clb104663-GIFS                                                                                                   |   |
|------------------------------------------------------------|----------------------------------------------------------------------------------------------------|---|
| stored<br>Itens I conformes<br>Nº Fiscalização:<br>0000445 | Vist.         Tipo de Serviço:           0         00024         Manutenção de Emergência Leve         Serviço em Execução         FUN |   |
| Cod Item: Ider<br>003 E                                    | it. Item: Descrição da Notificação<br>403 Não confirmou que o disjuntor esta ligado e em perfeito estado.                              |   |
| 064 E                                                      | A64 A turma não tem a caixa de Ptimeiro Socorros com os materiais exigidos / nec                                                       |   |
|                                                            | Data da Ação, Stat: Descrição da Ação.                                                                                                 |   |
| Tipo de Ação:<br>Correção 💌                                | Data da Ação: Stat: Descrição da Ação:<br>22/04/2002 S 3rt34t34t34t34t34. Ok fdfwefwefwfwefe                                           | 4 |

# Fig. [4]

| GIFS         Lista de Fiscalizações Executadas         Periodo: 01/04/2002 a 30/04/2002         Depertamento:       CB TER-CT       Coordenação:       UEN:         Unidade:       Empreiteira:       JF SERVICOS TECNICOS ESPECIALIZADOS         Tipo de Serviço:       Fiscali         Ouantidade Total de Fiscalizações: 40         Departamento:       CB TER-CT         Unidade:       CB TER-CT         Ouantidade Total de Fiscalizações: 40         Departamento:       CB TER-CT         Unidade:       CB TER-CT         Unidade:       CB TER-CT                                                                                                    | GIFS         Lista de Fiscalizações Executadas         Periodo: 01/04/2002 a 30/04/2002                                                                                                    | GIFS     Lista de Fiscalizações Executadas   Periodo: 01/04/2002 a 30/04/2002     Departamento: CB TER-CT   Unidade: Empreiteira:   Ipo de Serviço: Fiscalizações: 40     Departamento: CB TER-CT   Unidade: CB TER-CT     Ipo de Serviço: Manutenção de Emergência Leve - Serviço em Execução     Nº Fisz Data da   Fiscalização: (registro)                                                                                                    | GIFS     Lista de Fiscalizações Executadas   Periodo: 01/04/2002 a 30/04/2002     Departamento: CB TER-CT   Unidade: Empreiteira:   Ipo de Serviço: Fiscalizações: 40     Departamento: CB TER-CT   Unidade: CB TER-CT     Ipo de Serviço: Manutenção de Emergência Leve - Serviço em Execução     Nº Fisz Data da   Fiscalização: (registro)                                                                                                    | GIFS         Lista de Fiscalizações Executadas         Periodo: 01/04/2002 a 30/04/2002                                                                                                    | GIFS         Lista de Fiscalizações Executadas         Departamento:       CB TER-CT       Coordenação:       UEN:         Unidade:       Empreiteira:       JF SERVICOS TECNICOS ESPECIALIZADOS         Tipo de Serviço:       Fiscali         Quantidade Total de Fiscalizações:       40         Departamento:       CB TER-CT       UEN:         Unidade:       Empreiteira:       JF SERVICOS TECNICOS ESPECIALIZADOS         Tipo de Serviço:       Fiscali         Periodo: 01/04/2002 a 30/04/2002         Departamento:       CB TER-CT         Unidade:       CB TER-CT         Unidade:       CB TRRC-TER         Coordenação:       TRRCAL         Tipo de serviço:       Manutenção de Emergência Leve - Serviço em Execução         M* Fisz       Data da Fiscal UEN Empreiteira       CGOT       CRL       Proje         Fiscalização: (registro)                                                                                                    | GIFS         Lista de Fiscalizações Executadas         Departamento:       CB TER-CT         Lista de Fiscalizações Executadas         Departamento:       CB TER-CT         Unidade:       Empreiteira:         JF SERVICOS TECNICOS ESPECIALIZADOS         Tipo de Serviço:       Fiscal:         Quantidade Total de Fiscalizações:       40         Departamento:       CB TER-CT         Unidade:       CB TER-CT         Unidade:       CB TER-CT         Serviço:       Manutenção de Emergência Leve - Serviço em Execução         Y Fisca       Deta da Fiscal <th>GIFS         Lista de Fiscalizações Executadas         Departamento: CB TER-CT       Coordenação:       UEN:         UNINADAS         Departamento: CB TER-CT       Coordenação:       UEN:         UNINADAS         Departamento: CB TER-CT       UEN:         Coordenação:       UEN:         Countidade Total de Fiscalizações: 40         Impo de serviço:       CB TER-CT         Inidade CB TER-CT         Inidade CB TE</th> <th>GIFS         Lista de Fiscalizações Executadas         Periodo: 01/04/2002 a 30/04/2002         Departamento: CB TER-CT       UEN:         UEN:         UIEN:         UIEN:       <th colspa:<="" th=""><th>GIFS         Lista de Fiscalizações Executadas         Periodo: 01/04/2002 a 30/04/2002         Departamento:       CB TER-CT       Coordenação:       UEN:         Unidade:       Empreiteira:       JF SERVICOS TECNICOS ESPECIALIZADOS       Fiscal:         Coordenação:       UEN:         Unidade:       Empreiteira:       JF SERVICOS TECNICOS ESPECIALIZADOS         Tipo de Serviço:         Coordenação:       UEN:         Coordenação:       UEN:         Coordenação:       UEN:         Coordenação:       UEN:         Coordenação:       UEN:         Coordenação:       VEN:         Coordenação:       Tipo de Serviço:       Fiscalizações: 40         Departamento:       CB TER-CT       Unidade       Casta da       Fiscalização:       Proje         Tipo de serviço:       Manutenção de Emergência Love - Serviço em Execução         Nº Fiscalização:       rescução:       Rescução         Serviço:       Serviço:       Serviço:       Serviço:       Serviço:       Serviço:       Serviço:       Serviço:       Serviço:       Serviço:       Serviço:       S</th><th>GIFS         Lista de Fiscalizações Executadas         Periodo: 01/04/2002 a 30/04/2002         Departamento:       CB TER-CT       Coordenação:       UEN:         Unidade:       Empreiteira:       JF SERVICOS TECNICOS ESPECIALIZADOS       Fiacat         Quantidade Total de Fiscalizações: 40         Departamento:       CB TER-CT         Unidade:       Courdenação:       Fiscal         Cuantidade Total de Fiscalizações: 40         Departamento:       CB TER-CT         Unidade:       C B TRC-TER         Coordenação:       TRRCAL         Tipo de serviço:       Manutenção de Emergência Leve:       Serviço em Execução         Nº Fisz       Data da       Fiscali       UEN Empreiteira       CGOT       CRL       Proje         58340 / 0       04/04/2002       85154       UEN G. JF SERVICOS TECNICOS ESPECIALIZADOS       58345 / 0       58345 / 0       58345 / 0       58345 / 0       58345 / 0       58345 / 0       58345 / 0       58345 / 0       58345 / 0       58345 / 0       58345 / 0       58345 / 0       58345 / 0       58345 / 0       58345 / 0       58345 / 0       58345 / 0       58345 / 0       58345 / 0       58345 / 0       58345 / 0       58345 / 0</th><th>GIFS         Lista de Fiscalizações Executadas         Periodo: 01/04/2002 a 30/04/2002         Departamento: CB TER-CT       UEN:         UNIX         Quantidade Total de Fiscalizações: 40         Departamento: CB TER-CT       UEN:         Duantidade Total de Fiscalizações: 40         Departamento: CB TER-CT         Lindade: CB TRRC-TER         Coordenação: RCAL         Priscalização de Emergência Leve - Serviço em Execução         Nº Fiscal       CGOT       CRL       Proje         Serviço: Manutenção de Emergência Leve - Serviço em Execução         Nº Fiscalização (registro)         Serviço: Sepecivizaçãos       CGOT       CRL       Proje         Serviço: Sepecivização Sepecivização       Sepecivização       Sepecivização         Serviço: Sepecivização       CGOT       CRL       Proje         Serviço: Stechnicos Especivização       Sepecivização       Sepecivização         Serviço: Stechnicos Especivização       Sepecivização</th></th></th>                                                                                                    | GIFS         Lista de Fiscalizações Executadas         Departamento: CB TER-CT       Coordenação:       UEN:         UNINADAS         Departamento: CB TER-CT       Coordenação:       UEN:         UNINADAS         Departamento: CB TER-CT       UEN:         Coordenação:       UEN:         Countidade Total de Fiscalizações: 40         Impo de serviço:       CB TER-CT         Inidade CB TER-CT         Inidade CB TE                                                                                                    | GIFS         Lista de Fiscalizações Executadas         Periodo: 01/04/2002 a 30/04/2002         Departamento: CB TER-CT       UEN:         UEN:         UIEN:         UIEN: <th colspa:<="" th=""><th>GIFS         Lista de Fiscalizações Executadas         Periodo: 01/04/2002 a 30/04/2002         Departamento:       CB TER-CT       Coordenação:       UEN:         Unidade:       Empreiteira:       JF SERVICOS TECNICOS ESPECIALIZADOS       Fiscal:         Coordenação:       UEN:         Unidade:       Empreiteira:       JF SERVICOS TECNICOS ESPECIALIZADOS         Tipo de Serviço:         Coordenação:       UEN:         Coordenação:       UEN:         Coordenação:       UEN:         Coordenação:       UEN:         Coordenação:       UEN:         Coordenação:       VEN:         Coordenação:       Tipo de Serviço:       Fiscalizações: 40         Departamento:       CB TER-CT       Unidade       Casta da       Fiscalização:       Proje         Tipo de serviço:       Manutenção de Emergência Love - Serviço em Execução         Nº Fiscalização:       rescução:       Rescução         Serviço:       Serviço:       Serviço:       Serviço:       Serviço:       Serviço:       Serviço:       Serviço:       Serviço:       Serviço:       Serviço:       S</th><th>GIFS         Lista de Fiscalizações Executadas         Periodo: 01/04/2002 a 30/04/2002         Departamento:       CB TER-CT       Coordenação:       UEN:         Unidade:       Empreiteira:       JF SERVICOS TECNICOS ESPECIALIZADOS       Fiacat         Quantidade Total de Fiscalizações: 40         Departamento:       CB TER-CT         Unidade:       Courdenação:       Fiscal         Cuantidade Total de Fiscalizações: 40         Departamento:       CB TER-CT         Unidade:       C B TRC-TER         Coordenação:       TRRCAL         Tipo de serviço:       Manutenção de Emergência Leve:       Serviço em Execução         Nº Fisz       Data da       Fiscali       UEN Empreiteira       CGOT       CRL       Proje         58340 / 0       04/04/2002       85154       UEN G. JF SERVICOS TECNICOS ESPECIALIZADOS       58345 / 0       58345 / 0       58345 / 0       58345 / 0       58345 / 0       58345 / 0       58345 / 0       58345 / 0       58345 / 0       58345 / 0       58345 / 0       58345 / 0       58345 / 0       58345 / 0       58345 / 0       58345 / 0       58345 / 0       58345 / 0       58345 / 0       58345 / 0       58345 / 0       58345 / 0</th><th>GIFS         Lista de Fiscalizações Executadas         Periodo: 01/04/2002 a 30/04/2002         Departamento: CB TER-CT       UEN:         UNIX         Quantidade Total de Fiscalizações: 40         Departamento: CB TER-CT       UEN:         Duantidade Total de Fiscalizações: 40         Departamento: CB TER-CT         Lindade: CB TRRC-TER         Coordenação: RCAL         Priscalização de Emergência Leve - Serviço em Execução         Nº Fiscal       CGOT       CRL       Proje         Serviço: Manutenção de Emergência Leve - Serviço em Execução         Nº Fiscalização (registro)         Serviço: Sepecivizaçãos       CGOT       CRL       Proje         Serviço: Sepecivização Sepecivização       Sepecivização       Sepecivização         Serviço: Sepecivização       CGOT       CRL       Proje         Serviço: Stechnicos Especivização       Sepecivização       Sepecivização         Serviço: Stechnicos Especivização       Sepecivização</th></th>                                                                                                    | <th>GIFS         Lista de Fiscalizações Executadas         Periodo: 01/04/2002 a 30/04/2002         Departamento:       CB TER-CT       Coordenação:       UEN:         Unidade:       Empreiteira:       JF SERVICOS TECNICOS ESPECIALIZADOS       Fiscal:         Coordenação:       UEN:         Unidade:       Empreiteira:       JF SERVICOS TECNICOS ESPECIALIZADOS         Tipo de Serviço:         Coordenação:       UEN:         Coordenação:       UEN:         Coordenação:       UEN:         Coordenação:       UEN:         Coordenação:       UEN:         Coordenação:       VEN:         Coordenação:       Tipo de Serviço:       Fiscalizações: 40         Departamento:       CB TER-CT       Unidade       Casta da       Fiscalização:       Proje         Tipo de serviço:       Manutenção de Emergência Love - Serviço em Execução         Nº Fiscalização:       rescução:       Rescução         Serviço:       Serviço:       Serviço:       Serviço:       Serviço:       Serviço:       Serviço:       Serviço:       Serviço:       Serviço:       Serviço:       S</th> <th>GIFS         Lista de Fiscalizações Executadas         Periodo: 01/04/2002 a 30/04/2002         Departamento:       CB TER-CT       Coordenação:       UEN:         Unidade:       Empreiteira:       JF SERVICOS TECNICOS ESPECIALIZADOS       Fiacat         Quantidade Total de Fiscalizações: 40         Departamento:       CB TER-CT         Unidade:       Courdenação:       Fiscal         Cuantidade Total de Fiscalizações: 40         Departamento:       CB TER-CT         Unidade:       C B TRC-TER         Coordenação:       TRRCAL         Tipo de serviço:       Manutenção de Emergência Leve:       Serviço em Execução         Nº Fisz       Data da       Fiscali       UEN Empreiteira       CGOT       CRL       Proje         58340 / 0       04/04/2002       85154       UEN G. JF SERVICOS TECNICOS ESPECIALIZADOS       58345 / 0       58345 / 0       58345 / 0       58345 / 0       58345 / 0       58345 / 0       58345 / 0       58345 / 0       58345 / 0       58345 / 0       58345 / 0       58345 / 0       58345 / 0       58345 / 0       58345 / 0       58345 / 0       58345 / 0       58345 / 0       58345 / 0       58345 / 0       58345 / 0       58345 / 0</th> <th>GIFS         Lista de Fiscalizações Executadas         Periodo: 01/04/2002 a 30/04/2002         Departamento: CB TER-CT       UEN:         UNIX         Quantidade Total de Fiscalizações: 40         Departamento: CB TER-CT       UEN:         Duantidade Total de Fiscalizações: 40         Departamento: CB TER-CT         Lindade: CB TRRC-TER         Coordenação: RCAL         Priscalização de Emergência Leve - Serviço em Execução         Nº Fiscal       CGOT       CRL       Proje         Serviço: Manutenção de Emergência Leve - Serviço em Execução         Nº Fiscalização (registro)         Serviço: Sepecivizaçãos       CGOT       CRL       Proje         Serviço: Sepecivização Sepecivização       Sepecivização       Sepecivização         Serviço: Sepecivização       CGOT       CRL       Proje         Serviço: Stechnicos Especivização       Sepecivização       Sepecivização         Serviço: Stechnicos Especivização       Sepecivização</th>                                                                                                    | GIFS         Lista de Fiscalizações Executadas         Periodo: 01/04/2002 a 30/04/2002         Departamento:       CB TER-CT       Coordenação:       UEN:         Unidade:       Empreiteira:       JF SERVICOS TECNICOS ESPECIALIZADOS       Fiscal:         Coordenação:       UEN:         Unidade:       Empreiteira:       JF SERVICOS TECNICOS ESPECIALIZADOS         Tipo de Serviço:         Coordenação:       UEN:         Coordenação:       UEN:         Coordenação:       UEN:         Coordenação:       UEN:         Coordenação:       UEN:         Coordenação:       VEN:         Coordenação:       Tipo de Serviço:       Fiscalizações: 40         Departamento:       CB TER-CT       Unidade       Casta da       Fiscalização:       Proje         Tipo de serviço:       Manutenção de Emergência Love - Serviço em Execução         Nº Fiscalização:       rescução:       Rescução         Serviço:       Serviço:       Serviço:       Serviço:       Serviço:       Serviço:       Serviço:       Serviço:       Serviço:       Serviço:       Serviço:       S                                                                                                    | GIFS         Lista de Fiscalizações Executadas         Periodo: 01/04/2002 a 30/04/2002         Departamento:       CB TER-CT       Coordenação:       UEN:         Unidade:       Empreiteira:       JF SERVICOS TECNICOS ESPECIALIZADOS       Fiacat         Quantidade Total de Fiscalizações: 40         Departamento:       CB TER-CT         Unidade:       Courdenação:       Fiscal         Cuantidade Total de Fiscalizações: 40         Departamento:       CB TER-CT         Unidade:       C B TRC-TER         Coordenação:       TRRCAL         Tipo de serviço:       Manutenção de Emergência Leve:       Serviço em Execução         Nº Fisz       Data da       Fiscali       UEN Empreiteira       CGOT       CRL       Proje         58340 / 0       04/04/2002       85154       UEN G. JF SERVICOS TECNICOS ESPECIALIZADOS       58345 / 0       58345 / 0       58345 / 0       58345 / 0       58345 / 0       58345 / 0       58345 / 0       58345 / 0       58345 / 0       58345 / 0       58345 / 0       58345 / 0       58345 / 0       58345 / 0       58345 / 0       58345 / 0       58345 / 0       58345 / 0       58345 / 0       58345 / 0       58345 / 0       58345 / 0                                                                                                    | GIFS         Lista de Fiscalizações Executadas         Periodo: 01/04/2002 a 30/04/2002         Departamento: CB TER-CT       UEN:         UNIX         Quantidade Total de Fiscalizações: 40         Departamento: CB TER-CT       UEN:         Duantidade Total de Fiscalizações: 40         Departamento: CB TER-CT         Lindade: CB TRRC-TER         Coordenação: RCAL         Priscalização de Emergência Leve - Serviço em Execução         Nº Fiscal       CGOT       CRL       Proje         Serviço: Manutenção de Emergência Leve - Serviço em Execução         Nº Fiscalização (registro)         Serviço: Sepecivizaçãos       CGOT       CRL       Proje         Serviço: Sepecivização Sepecivização       Sepecivização       Sepecivização         Serviço: Sepecivização       CGOT       CRL       Proje         Serviço: Stechnicos Especivização       Sepecivização       Sepecivização         Serviço: Stechnicos Especivização       Sepecivização |
|----------------------------------------------------------------------------------------------------|----------------------------------------------------------------------------------------------------|----------------------------------------------------------------------------------------------------|----------------------------------------------------------------------------------------------------|----------------------------------------------------------------------------------------------------|----------------------------------------------------------------------------------------------------|----------------------------------------------------------------------------------------------------|----------------------------------------------------------------------------------------------------|----------------------------------------------------------------------------------------------------|----------------------------------------------------------------------------------------------------|----------------------------------------------------------------------------------------------------|----------------------------------------------------------------------------------------------------|----------------------------------------------------------------------------------------------------|
| Lista de Fiscalizações Executadas         Periodo: 01/04/2002 à 30/04/2002         Departamento:       CB TER-CT       Coordenação:       UEN:         Unidade:       Empreiteira:       JF SERVICOS TEONICOS ESPECIALIZADOS       Fiscal:         Tipo de Serviço:       Fiscal:         Quantidade Total de Fiscalizações: 40         Departamento:       CB TER-CT         Unidade:       CB TER-CT       UIA         Unidade CB TRC-TER         Coordenação:       TIRCAL         Tipo de serviço:         Manutenção de Emergência Leve - Serviço em Execução         Nº Fisz       Data da       Fiscal       UEN       Proje                                                                                                    | Lista de Fiscalizações Executadas         Periodo: 01/04/2002 a 30/04/2002         Departamento:       CB TER-CT         Unidade:       Empreiteira:         Jo de Serviço:       Fiscali         Quantidade Total de Fiscalizações: 40         Departamento:       CB TER-CT         Unidade:       CB TER-CT         Unidade: <td< th=""><th>Lista de Fiscalizações Executadas         Periodo: 01/04/2002 a 30/04/2002         Departamento:       CB TER-CT         Unidade:       Empreiteira:         Jo de Serviço:       Fiscali         Quantidade Total de Fiscalizações: 40         Departamento:       CB TER-CT         Unidade:       CB TER-CT         Unidade:       <td< th=""><th>Lista de Fiscalizações Executadas         Periodo: 01/04/2002 a 30/04/2002         Departamento:       CB TER-CT         Unidade:       Empreiteira:         Jo de Serviço:       Fiscali         Quantidade Total de Fiscalizações: 40         Departamento:       CB TER-CT         Unidade:       CB TER-CT         Unidade:       <td< th=""><th>Lista de Fiscalizações Executadas         Periodo: 01/04/2002 a 30/04/2002         Departamento:       CB TER-CT         Unidade:       Empreiteira:         Jo de Serviço:       Fiscali         Quantidade Total de Fiscalizações: 40         Departamento:       CB TER-CT         Unidade:       CB TER-CT         Unidade:       <td< th=""><th>Lista de Fiscalizações Executadas<br/>Periodo: 01/04/2002 a 30/04/2002         Departamento:       CB TER-CT       Coordenação:<br/>Empreiteira:       UEN:<br/>JF SERVICOS TECNICOS ESPECIALIZADOS         Tipo de Serviço:       Fiscal:         Quantidade Total de Fiscalizações: 40         Departamento:       CB TER-CT<br/>Quantidade       COULTINGADE Total de Fiscalizações: 40         Departamento:       CB TER-CT<br/>QUANTIDADE CER       Serviço em Execução         Tipo de serviço:       Manutenção de Emergência Love - Serviço em Execução       COULTINA CONTRE         Nº Fisz       Data da       Fiscal       UEN       Proje</th><th>Lista de Fiscalizações Executadas         Deriodo: 01/04/2002 a 30/04/2002         Departamento: CB TER-CT       UEN:         UEN:         UNINGADE Total de Fiscalizações: 40         Departamento: CB TER-CT       UEN:         Ouantidade Total de Fiscalizações: 40         Departamento: CB TER-CT         Unidade CB TER-CT         Unidade CB TER-CT         Unidade CB TER-CT         Unidade CB TER-CT         Inde a CB TER-CT         Inde a CB TER-CT         Inde a CB TER-CT         Inde a CB TER-CT         Inde a CB TER-CT         Inde a CB TER-CT         Inde a CB TER-CT         Inde a CB TER-CT         Inde a CB TER-CT         Inde a CB TER-CT         Inde a CB TER-CT         Inde a CB TER-CT         Inde a Fiscal Leve · Serviço em Execução         Image: Inde a Fiscal Leve · Serviço em Execução         Inde a Fiscal VEN Empreiteira       CGOT       CRL       Proje         <td< th=""><th>Lista de Fiscalizações Executadas         Departamento: CB TER-CT       Coordenação:       UEN:         UNIMADOS TECNICOS ESPECIALIZADOS         Tipo de Serviço:       UEN:         Quantidade Total de Fiscalizações: 40         Indade:       Coordenação:       Coordenação:       VEN:         Duata da FIRC-TER         ioordenação:       COOT       CRL       Proje         Serviço Manutenção de Emergência Leve - Serviço em Execução         Nº Fiscal CGOT       CRL       Proje         Serviço: TECNICOS ESPECIALIZADOS         Serviço: Manutenção de Emergência Leve - Serviço em Execução         Nº Fiscalizaçõe (registro)         Serviço: TECNICOS ESPECIALIZADOS         Serviço: SespeciaLizações: sepeciaLizações         Serviço: SespeciaLizações EspeciaLizações         Serviço: SespeciaLizações         Serviço: SespeciaLizações         Serviço: SespeciaLizações         Serviço: SespeciaLizações         Serviço: SespeciaLizações         Serviço: SespeciaLizações</th><th>Lista de Fiscalizações Executadas         Departamento:       CB TER-CT       UEN:         UEN:         UNIDADE         Quantidade Total de Fiscalizações: 40         Departamento:       CB TER-CT         Quantidade Total de Fiscalizações: 40         Departamento:       CB TER-CT         Inidade:       C GOT CRL       Proje         Proje de serviço:         Nº Fiscal       UEN:         Coordenação:       CGOT CRL       Proje         Proje         Serviço: em Execução         Nº Fiscal       UEN:       CGOT CRL       Proje         Serviço: em Execução         Nº Fiscal       UEN Empreiteira       CGOT CRL       Proje         Serviço: Sepecialização (registro)       Serviço: Sepecialização       Serviço: Sepecialização         Serviço: Sepecialização: Sepecialização       Serviço: Sepecialização         Serviço: Sepecialização: Sepecialização       Serviço: Sepecialização&lt;</th><th>Lista de Fiscalizações Executadas         Departamento:       CB TER-CT       UEN:         Unidade:       Empreiteira:       JF SERVICOS TECNICOS ESPECIALIZADOS         Tipo de Serviço:       UEN:         Quantidade Total de Fiscalizações: 40         Departamento:       CB TER-CT         Unidade:       CB TER-CT       UIEN:         Unidade Total de Fiscalizações: 40         Departamento:       CB TER-CT       CB TER-CT         Unidade:       CB TRRC-TER       Coordenação       TRRCAL         Tipo de serviço:       Manutenção de Emergência Love - Serviço em Execução       Venergência       CGOT       CRL       Proje         58340 / 0       04/04/2002       85154       UEN G JF SERVICOS TECNICOS ESPECIALIZADOS       58340 / 0       9/04/2002       85154       UEN G JF SERVICOS TECNICOS ESPECIALIZADOS       58340 / 0       58340 / 0       58340 / 0       58340 / 0       9/04/2002       5154       UEN G JF SERVICOS TECNICOS ESPECIALIZADOS       58340 / 0       9/04/2002       5154       UEN G JF SERVICOS TECNICOS ESPECIALIZADOS       58340 / 0       9/04/2002       5154       UEN G JF SERVICOS TECNICOS ESPECIALIZADOS       58340 / 0       9/04/2002       5154       UEN G JF SERVICOS TECNICOS ESPECI</th><th>Lista de Fiscalizações Executadas         Departamento: CB TER-CT       UEN:         Unidade:       Empreiteira:       JF SERVICOS TEONICOS ESPECIALIZADOS         Tipo de Serviço:       UEN:         Quantidade Total de Fiscalizações: 40         Departamento: CB TER-CT         Unidade:       CB TER-CT       Coordenação:       40         Ouantidade Total de Fiscalizações: 40         Departamento: CB TER-CT         Unidade:       CB TRRC-TER       Coordenação       TRRCAL         Tipo de serviço:       Manutenção de Emergência Leve - Serviço em Execução         Nº Fisza       Data da       Fiscal       UEN       Proje         Serviços em Execução         Nº Fisza       Data da       Fiscal       UEN       Empreiteira       CGOT       CRL       Proje         58340/10       04/04/2002       85154       UEN G JF SERVICOS TECNICOS ESPECIALIZADOS       58347/10       SERVICOS TECNICOS ESPECIALIZADOS       58346/10       SERVICOS TECNICOS ESPECIALIZADOS       58346/10       SERVICOS TECNICOS ESPECIALIZADOS       58346/10       SERVICOS TECNICOS ESPECIALIZADOS       58346/10       SERVICOS TECNICOS ESPECIALIZADOS       58346/10       SERVICOS TECNICOS ES</th><th>Lista de Fiscalizações Executadas         Departamento: CB TER-CT       Coordenação: UEN:         Unidade:       Empreiteira: JF SERVICOS TECNICOS ESPECIALIZADOS         Tipo de Serviço:       UEN:         Ouantidade Total de Fiscalizações: 40         Departamento: CB TER-CT         Unidade:       CB TER-CT       Coordenação         Coordenação trancos de Emergência Leve - Serviço em Execução         Nº Fiscalização (registro)         CGOT       CRL         Proje         Serviços TECNICOS ESPECIALIZADOS         Serviço em Execução         Nº Fiscal da Fiscal UEN Empreiteira       CGOT       CRL       Proje         Serviços TECNICOS ESPECIALIZADOS         Serviços SepeciaLização       Serviços ESPECIALIZADOS         Serviços TECNICOS ESPECIALIZADOS         Serviços SepeciaLização         Serviços SepeciaLização         Serviços SepeciaLização         Serviços SepeciaLização         Serviços SepeciaLização         Serviços SepeciaLização         Serviços Sepecializaçãos         Serviços S</th></td<></th></td<></th></td<></th></td<></th></td<> | Lista de Fiscalizações Executadas         Periodo: 01/04/2002 a 30/04/2002         Departamento:       CB TER-CT         Unidade:       Empreiteira:         Jo de Serviço:       Fiscali         Quantidade Total de Fiscalizações: 40         Departamento:       CB TER-CT         Unidade:       CB TER-CT         Unidade: <td< th=""><th>Lista de Fiscalizações Executadas         Periodo: 01/04/2002 a 30/04/2002         Departamento:       CB TER-CT         Unidade:       Empreiteira:         Jo de Serviço:       Fiscali         Quantidade Total de Fiscalizações: 40         Departamento:       CB TER-CT         Unidade:       CB TER-CT         Unidade:       <td< th=""><th>Lista de Fiscalizações Executadas         Periodo: 01/04/2002 a 30/04/2002         Departamento:       CB TER-CT         Unidade:       Empreiteira:         Jo de Serviço:       Fiscali         Quantidade Total de Fiscalizações: 40         Departamento:       CB TER-CT         Unidade:       CB TER-CT         Unidade:       <td< th=""><th>Lista de Fiscalizações Executadas<br/>Periodo: 01/04/2002 a 30/04/2002         Departamento:       CB TER-CT       Coordenação:<br/>Empreiteira:       UEN:<br/>JF SERVICOS TECNICOS ESPECIALIZADOS         Tipo de Serviço:       Fiscal:         Quantidade Total de Fiscalizações: 40         Departamento:       CB TER-CT<br/>Quantidade       COULTINGADE Total de Fiscalizações: 40         Departamento:       CB TER-CT<br/>QUANTIDADE CER       Serviço em Execução         Tipo de serviço:       Manutenção de Emergência Love - Serviço em Execução       COULTINA CONTRE         Nº Fisz       Data da       Fiscal       UEN       Proje</th><th>Lista de Fiscalizações Executadas         Deriodo: 01/04/2002 a 30/04/2002         Departamento: CB TER-CT       UEN:         UEN:         UNINGADE Total de Fiscalizações: 40         Departamento: CB TER-CT       UEN:         Ouantidade Total de Fiscalizações: 40         Departamento: CB TER-CT         Unidade CB TER-CT         Unidade CB TER-CT         Unidade CB TER-CT         Unidade CB TER-CT         Inde a CB TER-CT         Inde a CB TER-CT         Inde a CB TER-CT         Inde a CB TER-CT         Inde a CB TER-CT         Inde a CB TER-CT         Inde a CB TER-CT         Inde a CB TER-CT         Inde a CB TER-CT         Inde a CB TER-CT         Inde a CB TER-CT         Inde a CB TER-CT         Inde a Fiscal Leve · Serviço em Execução         Image: Inde a Fiscal Leve · Serviço em Execução         Inde a Fiscal VEN Empreiteira       CGOT       CRL       Proje         <td< th=""><th>Lista de Fiscalizações Executadas         Departamento: CB TER-CT       Coordenação:       UEN:         UNIMADOS TECNICOS ESPECIALIZADOS         Tipo de Serviço:       UEN:         Quantidade Total de Fiscalizações: 40         Indade:       Coordenação:       Coordenação:       VEN:         Duata da FIRC-TER         ioordenação:       COOT       CRL       Proje         Serviço Manutenção de Emergência Leve - Serviço em Execução         Nº Fiscal CGOT       CRL       Proje         Serviço: TECNICOS ESPECIALIZADOS         Serviço: Manutenção de Emergência Leve - Serviço em Execução         Nº Fiscalizaçõe (registro)         Serviço: TECNICOS ESPECIALIZADOS         Serviço: SespeciaLizações: sepeciaLizações         Serviço: SespeciaLizações EspeciaLizações         Serviço: SespeciaLizações         Serviço: SespeciaLizações         Serviço: SespeciaLizações         Serviço: SespeciaLizações         Serviço: SespeciaLizações         Serviço: SespeciaLizações</th><th>Lista de Fiscalizações Executadas         Departamento:       CB TER-CT       UEN:         UEN:         UNIDADE         Quantidade Total de Fiscalizações: 40         Departamento:       CB TER-CT         Quantidade Total de Fiscalizações: 40         Departamento:       CB TER-CT         Inidade:       C GOT CRL       Proje         Proje de serviço:         Nº Fiscal       UEN:         Coordenação:       CGOT CRL       Proje         Proje         Serviço: em Execução         Nº Fiscal       UEN:       CGOT CRL       Proje         Serviço: em Execução         Nº Fiscal       UEN Empreiteira       CGOT CRL       Proje         Serviço: Sepecialização (registro)       Serviço: Sepecialização       Serviço: Sepecialização         Serviço: Sepecialização: Sepecialização       Serviço: Sepecialização         Serviço: Sepecialização: Sepecialização       Serviço: Sepecialização&lt;</th><th>Lista de Fiscalizações Executadas         Departamento:       CB TER-CT       UEN:         Unidade:       Empreiteira:       JF SERVICOS TECNICOS ESPECIALIZADOS         Tipo de Serviço:       UEN:         Quantidade Total de Fiscalizações: 40         Departamento:       CB TER-CT         Unidade:       CB TER-CT       UIEN:         Unidade Total de Fiscalizações: 40         Departamento:       CB TER-CT       CB TER-CT         Unidade:       CB TRRC-TER       Coordenação       TRRCAL         Tipo de serviço:       Manutenção de Emergência Love - Serviço em Execução       Venergência       CGOT       CRL       Proje         58340 / 0       04/04/2002       85154       UEN G JF SERVICOS TECNICOS ESPECIALIZADOS       58340 / 0       9/04/2002       85154       UEN G JF SERVICOS TECNICOS ESPECIALIZADOS       58340 / 0       58340 / 0       58340 / 0       58340 / 0       9/04/2002       5154       UEN G JF SERVICOS TECNICOS ESPECIALIZADOS       58340 / 0       9/04/2002       5154       UEN G JF SERVICOS TECNICOS ESPECIALIZADOS       58340 / 0       9/04/2002       5154       UEN G JF SERVICOS TECNICOS ESPECIALIZADOS       58340 / 0       9/04/2002       5154       UEN G JF SERVICOS TECNICOS ESPECI</th><th>Lista de Fiscalizações Executadas         Departamento: CB TER-CT       UEN:         Unidade:       Empreiteira:       JF SERVICOS TEONICOS ESPECIALIZADOS         Tipo de Serviço:       UEN:         Quantidade Total de Fiscalizações: 40         Departamento: CB TER-CT         Unidade:       CB TER-CT       Coordenação:       40         Ouantidade Total de Fiscalizações: 40         Departamento: CB TER-CT         Unidade:       CB TRRC-TER       Coordenação       TRRCAL         Tipo de serviço:       Manutenção de Emergência Leve - Serviço em Execução         Nº Fisza       Data da       Fiscal       UEN       Proje         Serviços em Execução         Nº Fisza       Data da       Fiscal       UEN       Empreiteira       CGOT       CRL       Proje         58340/10       04/04/2002       85154       UEN G JF SERVICOS TECNICOS ESPECIALIZADOS       58347/10       SERVICOS TECNICOS ESPECIALIZADOS       58346/10       SERVICOS TECNICOS ESPECIALIZADOS       58346/10       SERVICOS TECNICOS ESPECIALIZADOS       58346/10       SERVICOS TECNICOS ESPECIALIZADOS       58346/10       SERVICOS TECNICOS ESPECIALIZADOS       58346/10       SERVICOS TECNICOS ES</th><th>Lista de Fiscalizações Executadas         Departamento: CB TER-CT       Coordenação: UEN:         Unidade:       Empreiteira: JF SERVICOS TECNICOS ESPECIALIZADOS         Tipo de Serviço:       UEN:         Ouantidade Total de Fiscalizações: 40         Departamento: CB TER-CT         Unidade:       CB TER-CT       Coordenação         Coordenação trancos de Emergência Leve - Serviço em Execução         Nº Fiscalização (registro)         CGOT       CRL         Proje         Serviços TECNICOS ESPECIALIZADOS         Serviço em Execução         Nº Fiscal da Fiscal UEN Empreiteira       CGOT       CRL       Proje         Serviços TECNICOS ESPECIALIZADOS         Serviços SepeciaLização       Serviços ESPECIALIZADOS         Serviços TECNICOS ESPECIALIZADOS         Serviços SepeciaLização         Serviços SepeciaLização         Serviços SepeciaLização         Serviços SepeciaLização         Serviços SepeciaLização         Serviços SepeciaLização         Serviços Sepecializaçãos         Serviços S</th></td<></th></td<></th></td<></th></td<> | Lista de Fiscalizações Executadas         Periodo: 01/04/2002 a 30/04/2002         Departamento:       CB TER-CT         Unidade:       Empreiteira:         Jo de Serviço:       Fiscali         Quantidade Total de Fiscalizações: 40         Departamento:       CB TER-CT         Unidade:       CB TER-CT         Unidade: <td< th=""><th>Lista de Fiscalizações Executadas         Periodo: 01/04/2002 a 30/04/2002         Departamento:       CB TER-CT         Unidade:       Empreiteira:         Jo de Serviço:       Fiscali         Quantidade Total de Fiscalizações: 40         Departamento:       CB TER-CT         Unidade:       CB TER-CT         Unidade:       <td< th=""><th>Lista de Fiscalizações Executadas<br/>Periodo: 01/04/2002 a 30/04/2002         Departamento:       CB TER-CT       Coordenação:<br/>Empreiteira:       UEN:<br/>JF SERVICOS TECNICOS ESPECIALIZADOS         Tipo de Serviço:       Fiscal:         Quantidade Total de Fiscalizações: 40         Departamento:       CB TER-CT<br/>Quantidade       COULTINGADE Total de Fiscalizações: 40         Departamento:       CB TER-CT<br/>QUANTIDADE CER       Serviço em Execução         Tipo de serviço:       Manutenção de Emergência Love - Serviço em Execução       COULTINA CONTRE         Nº Fisz       Data da       Fiscal       UEN       Proje</th><th>Lista de Fiscalizações Executadas         Deriodo: 01/04/2002 a 30/04/2002         Departamento: CB TER-CT       UEN:         UEN:         UNINGADE Total de Fiscalizações: 40         Departamento: CB TER-CT       UEN:         Ouantidade Total de Fiscalizações: 40         Departamento: CB TER-CT         Unidade CB TER-CT         Unidade CB TER-CT         Unidade CB TER-CT         Unidade CB TER-CT         Inde a CB TER-CT         Inde a CB TER-CT         Inde a CB TER-CT         Inde a CB TER-CT         Inde a CB TER-CT         Inde a CB TER-CT         Inde a CB TER-CT         Inde a CB TER-CT         Inde a CB TER-CT         Inde a CB TER-CT         Inde a CB TER-CT         Inde a CB TER-CT         Inde a Fiscal Leve · Serviço em Execução         Image: Inde a Fiscal Leve · Serviço em Execução         Inde a Fiscal VEN Empreiteira       CGOT       CRL       Proje         <td< th=""><th>Lista de Fiscalizações Executadas         Departamento: CB TER-CT       Coordenação:       UEN:         UNIMADOS TECNICOS ESPECIALIZADOS         Tipo de Serviço:       UEN:         Quantidade Total de Fiscalizações: 40         Indade:       Coordenação:       Coordenação:       VEN:         Duata da FIRC-TER         ioordenação:       COOT       CRL       Proje         Serviço Manutenção de Emergência Leve - Serviço em Execução         Nº Fiscal CGOT       CRL       Proje         Serviço: TECNICOS ESPECIALIZADOS         Serviço: Manutenção de Emergência Leve - Serviço em Execução         Nº Fiscalizaçõe (registro)         Serviço: TECNICOS ESPECIALIZADOS         Serviço: SespeciaLizações: sepeciaLizações         Serviço: SespeciaLizações EspeciaLizações         Serviço: SespeciaLizações         Serviço: SespeciaLizações         Serviço: SespeciaLizações         Serviço: SespeciaLizações         Serviço: SespeciaLizações         Serviço: SespeciaLizações</th><th>Lista de Fiscalizações Executadas         Departamento:       CB TER-CT       UEN:         UEN:         UNIDADE         Quantidade Total de Fiscalizações: 40         Departamento:       CB TER-CT         Quantidade Total de Fiscalizações: 40         Departamento:       CB TER-CT         Inidade:       C GOT CRL       Proje         Proje de serviço:         Nº Fiscal       UEN:         Coordenação:       CGOT CRL       Proje         Proje         Serviço: em Execução         Nº Fiscal       UEN:       CGOT CRL       Proje         Serviço: em Execução         Nº Fiscal       UEN Empreiteira       CGOT CRL       Proje         Serviço: Sepecialização (registro)       Serviço: Sepecialização       Serviço: Sepecialização         Serviço: Sepecialização: Sepecialização       Serviço: Sepecialização         Serviço: Sepecialização: Sepecialização       Serviço: Sepecialização&lt;</th><th>Lista de Fiscalizações Executadas         Departamento:       CB TER-CT       UEN:         Unidade:       Empreiteira:       JF SERVICOS TECNICOS ESPECIALIZADOS         Tipo de Serviço:       UEN:         Quantidade Total de Fiscalizações: 40         Departamento:       CB TER-CT         Unidade:       CB TER-CT       UIEN:         Unidade Total de Fiscalizações: 40         Departamento:       CB TER-CT       CB TER-CT         Unidade:       CB TRRC-TER       Coordenação       TRRCAL         Tipo de serviço:       Manutenção de Emergência Love - Serviço em Execução       Venergência       CGOT       CRL       Proje         58340 / 0       04/04/2002       85154       UEN G JF SERVICOS TECNICOS ESPECIALIZADOS       58340 / 0       9/04/2002       85154       UEN G JF SERVICOS TECNICOS ESPECIALIZADOS       58340 / 0       58340 / 0       58340 / 0       58340 / 0       9/04/2002       5154       UEN G JF SERVICOS TECNICOS ESPECIALIZADOS       58340 / 0       9/04/2002       5154       UEN G JF SERVICOS TECNICOS ESPECIALIZADOS       58340 / 0       9/04/2002       5154       UEN G JF SERVICOS TECNICOS ESPECIALIZADOS       58340 / 0       9/04/2002       5154       UEN G JF SERVICOS TECNICOS ESPECI</th><th>Lista de Fiscalizações Executadas         Departamento: CB TER-CT       UEN:         Unidade:       Empreiteira:       JF SERVICOS TEONICOS ESPECIALIZADOS         Tipo de Serviço:       UEN:         Quantidade Total de Fiscalizações: 40         Departamento: CB TER-CT         Unidade:       CB TER-CT       Coordenação:       40         Ouantidade Total de Fiscalizações: 40         Departamento: CB TER-CT         Unidade:       CB TRRC-TER       Coordenação       TRRCAL         Tipo de serviço:       Manutenção de Emergência Leve - Serviço em Execução         Nº Fisza       Data da       Fiscal       UEN       Proje         Serviços em Execução         Nº Fisza       Data da       Fiscal       UEN       Empreiteira       CGOT       CRL       Proje         58340/10       04/04/2002       85154       UEN G JF SERVICOS TECNICOS ESPECIALIZADOS       58347/10       SERVICOS TECNICOS ESPECIALIZADOS       58346/10       SERVICOS TECNICOS ESPECIALIZADOS       58346/10       SERVICOS TECNICOS ESPECIALIZADOS       58346/10       SERVICOS TECNICOS ESPECIALIZADOS       58346/10       SERVICOS TECNICOS ESPECIALIZADOS       58346/10       SERVICOS TECNICOS ES</th><th>Lista de Fiscalizações Executadas         Departamento: CB TER-CT       Coordenação: UEN:         Unidade:       Empreiteira: JF SERVICOS TECNICOS ESPECIALIZADOS         Tipo de Serviço:       UEN:         Ouantidade Total de Fiscalizações: 40         Departamento: CB TER-CT         Unidade:       CB TER-CT       Coordenação         Coordenação trancos de Emergência Leve - Serviço em Execução         Nº Fiscalização (registro)         CGOT       CRL         Proje         Serviços TECNICOS ESPECIALIZADOS         Serviço em Execução         Nº Fiscal da Fiscal UEN Empreiteira       CGOT       CRL       Proje         Serviços TECNICOS ESPECIALIZADOS         Serviços SepeciaLização       Serviços ESPECIALIZADOS         Serviços TECNICOS ESPECIALIZADOS         Serviços SepeciaLização         Serviços SepeciaLização         Serviços SepeciaLização         Serviços SepeciaLização         Serviços SepeciaLização         Serviços SepeciaLização         Serviços Sepecializaçãos         Serviços S</th></td<></th></td<></th></td<> | Lista de Fiscalizações Executadas         Periodo: 01/04/2002 a 30/04/2002         Departamento:       CB TER-CT         Unidade:       Empreiteira:         Jo de Serviço:       Fiscali         Quantidade Total de Fiscalizações: 40         Departamento:       CB TER-CT         Unidade:       CB TER-CT         Unidade: <td< th=""><th>Lista de Fiscalizações Executadas<br/>Periodo: 01/04/2002 a 30/04/2002         Departamento:       CB TER-CT       Coordenação:<br/>Empreiteira:       UEN:<br/>JF SERVICOS TECNICOS ESPECIALIZADOS         Tipo de Serviço:       Fiscal:         Quantidade Total de Fiscalizações: 40         Departamento:       CB TER-CT<br/>Quantidade       COULTINGADE Total de Fiscalizações: 40         Departamento:       CB TER-CT<br/>QUANTIDADE CER       Serviço em Execução         Tipo de serviço:       Manutenção de Emergência Love - Serviço em Execução       COULTINA CONTRE         Nº Fisz       Data da       Fiscal       UEN       Proje</th><th>Lista de Fiscalizações Executadas         Deriodo: 01/04/2002 a 30/04/2002         Departamento: CB TER-CT       UEN:         UEN:         UNINGADE Total de Fiscalizações: 40         Departamento: CB TER-CT       UEN:         Ouantidade Total de Fiscalizações: 40         Departamento: CB TER-CT         Unidade CB TER-CT         Unidade CB TER-CT         Unidade CB TER-CT         Unidade CB TER-CT         Inde a CB TER-CT         Inde a CB TER-CT         Inde a CB TER-CT         Inde a CB TER-CT         Inde a CB TER-CT         Inde a CB TER-CT         Inde a CB TER-CT         Inde a CB TER-CT         Inde a CB TER-CT         Inde a CB TER-CT         Inde a CB TER-CT         Inde a CB TER-CT         Inde a Fiscal Leve · Serviço em Execução         Image: Inde a Fiscal Leve · Serviço em Execução         Inde a Fiscal VEN Empreiteira       CGOT       CRL       Proje         <td< th=""><th>Lista de Fiscalizações Executadas         Departamento: CB TER-CT       Coordenação:       UEN:         UNIMADOS TECNICOS ESPECIALIZADOS         Tipo de Serviço:       UEN:         Quantidade Total de Fiscalizações: 40         Indade:       Coordenação:       Coordenação:       VEN:         Duata da FIRC-TER         ioordenação:       COOT       CRL       Proje         Serviço Manutenção de Emergência Leve - Serviço em Execução         Nº Fiscal CGOT       CRL       Proje         Serviço: TECNICOS ESPECIALIZADOS         Serviço: Manutenção de Emergência Leve - Serviço em Execução         Nº Fiscalizaçõe (registro)         Serviço: TECNICOS ESPECIALIZADOS         Serviço: SespeciaLizações: sepeciaLizações         Serviço: SespeciaLizações EspeciaLizações         Serviço: SespeciaLizações         Serviço: SespeciaLizações         Serviço: SespeciaLizações         Serviço: SespeciaLizações         Serviço: SespeciaLizações         Serviço: SespeciaLizações</th><th>Lista de Fiscalizações Executadas         Departamento:       CB TER-CT       UEN:         UEN:         UNIDADE         Quantidade Total de Fiscalizações: 40         Departamento:       CB TER-CT         Quantidade Total de Fiscalizações: 40         Departamento:       CB TER-CT         Inidade:       C GOT CRL       Proje         Proje de serviço:         Nº Fiscal       UEN:         Coordenação:       CGOT CRL       Proje         Proje         Serviço: em Execução         Nº Fiscal       UEN:       CGOT CRL       Proje         Serviço: em Execução         Nº Fiscal       UEN Empreiteira       CGOT CRL       Proje         Serviço: Sepecialização (registro)       Serviço: Sepecialização       Serviço: Sepecialização         Serviço: Sepecialização: Sepecialização       Serviço: Sepecialização         Serviço: Sepecialização: Sepecialização       Serviço: Sepecialização&lt;</th><th>Lista de Fiscalizações Executadas         Departamento:       CB TER-CT       UEN:         Unidade:       Empreiteira:       JF SERVICOS TECNICOS ESPECIALIZADOS         Tipo de Serviço:       UEN:         Quantidade Total de Fiscalizações: 40         Departamento:       CB TER-CT         Unidade:       CB TER-CT       UIEN:         Unidade Total de Fiscalizações: 40         Departamento:       CB TER-CT       CB TER-CT         Unidade:       CB TRRC-TER       Coordenação       TRRCAL         Tipo de serviço:       Manutenção de Emergência Love - Serviço em Execução       Venergência       CGOT       CRL       Proje         58340 / 0       04/04/2002       85154       UEN G JF SERVICOS TECNICOS ESPECIALIZADOS       58340 / 0       9/04/2002       85154       UEN G JF SERVICOS TECNICOS ESPECIALIZADOS       58340 / 0       58340 / 0       58340 / 0       58340 / 0       9/04/2002       5154       UEN G JF SERVICOS TECNICOS ESPECIALIZADOS       58340 / 0       9/04/2002       5154       UEN G JF SERVICOS TECNICOS ESPECIALIZADOS       58340 / 0       9/04/2002       5154       UEN G JF SERVICOS TECNICOS ESPECIALIZADOS       58340 / 0       9/04/2002       5154       UEN G JF SERVICOS TECNICOS ESPECI</th><th>Lista de Fiscalizações Executadas         Departamento: CB TER-CT       UEN:         Unidade:       Empreiteira:       JF SERVICOS TEONICOS ESPECIALIZADOS         Tipo de Serviço:       UEN:         Quantidade Total de Fiscalizações: 40         Departamento: CB TER-CT         Unidade:       CB TER-CT       Coordenação:       40         Ouantidade Total de Fiscalizações: 40         Departamento: CB TER-CT         Unidade:       CB TRRC-TER       Coordenação       TRRCAL         Tipo de serviço:       Manutenção de Emergência Leve - Serviço em Execução         Nº Fisza       Data da       Fiscal       UEN       Proje         Serviços em Execução         Nº Fisza       Data da       Fiscal       UEN       Empreiteira       CGOT       CRL       Proje         58340/10       04/04/2002       85154       UEN G JF SERVICOS TECNICOS ESPECIALIZADOS       58347/10       SERVICOS TECNICOS ESPECIALIZADOS       58346/10       SERVICOS TECNICOS ESPECIALIZADOS       58346/10       SERVICOS TECNICOS ESPECIALIZADOS       58346/10       SERVICOS TECNICOS ESPECIALIZADOS       58346/10       SERVICOS TECNICOS ESPECIALIZADOS       58346/10       SERVICOS TECNICOS ES</th><th>Lista de Fiscalizações Executadas         Departamento: CB TER-CT       Coordenação: UEN:         Unidade:       Empreiteira: JF SERVICOS TECNICOS ESPECIALIZADOS         Tipo de Serviço:       UEN:         Ouantidade Total de Fiscalizações: 40         Departamento: CB TER-CT         Unidade:       CB TER-CT       Coordenação         Coordenação trancos de Emergência Leve - Serviço em Execução         Nº Fiscalização (registro)         CGOT       CRL         Proje         Serviços TECNICOS ESPECIALIZADOS         Serviço em Execução         Nº Fiscal da Fiscal UEN Empreiteira       CGOT       CRL       Proje         Serviços TECNICOS ESPECIALIZADOS         Serviços SepeciaLização       Serviços ESPECIALIZADOS         Serviços TECNICOS ESPECIALIZADOS         Serviços SepeciaLização         Serviços SepeciaLização         Serviços SepeciaLização         Serviços SepeciaLização         Serviços SepeciaLização         Serviços SepeciaLização         Serviços Sepecializaçãos         Serviços S</th></td<></th></td<>                                                                                                    | Lista de Fiscalizações Executadas<br>Periodo: 01/04/2002 a 30/04/2002         Departamento:       CB TER-CT       Coordenação:<br>Empreiteira:       UEN:<br>JF SERVICOS TECNICOS ESPECIALIZADOS         Tipo de Serviço:       Fiscal:         Quantidade Total de Fiscalizações: 40         Departamento:       CB TER-CT<br>Quantidade       COULTINGADE Total de Fiscalizações: 40         Departamento:       CB TER-CT<br>QUANTIDADE CER       Serviço em Execução         Tipo de serviço:       Manutenção de Emergência Love - Serviço em Execução       COULTINA CONTRE         Nº Fisz       Data da       Fiscal       UEN       Proje                                                                                                    | Lista de Fiscalizações Executadas         Deriodo: 01/04/2002 a 30/04/2002         Departamento: CB TER-CT       UEN:         UEN:         UNINGADE Total de Fiscalizações: 40         Departamento: CB TER-CT       UEN:         Ouantidade Total de Fiscalizações: 40         Departamento: CB TER-CT         Unidade CB TER-CT         Unidade CB TER-CT         Unidade CB TER-CT         Unidade CB TER-CT         Inde a CB TER-CT         Inde a CB TER-CT         Inde a CB TER-CT         Inde a CB TER-CT         Inde a CB TER-CT         Inde a CB TER-CT         Inde a CB TER-CT         Inde a CB TER-CT         Inde a CB TER-CT         Inde a CB TER-CT         Inde a CB TER-CT         Inde a CB TER-CT         Inde a Fiscal Leve · Serviço em Execução         Image: Inde a Fiscal Leve · Serviço em Execução         Inde a Fiscal VEN Empreiteira       CGOT       CRL       Proje <td< th=""><th>Lista de Fiscalizações Executadas         Departamento: CB TER-CT       Coordenação:       UEN:         UNIMADOS TECNICOS ESPECIALIZADOS         Tipo de Serviço:       UEN:         Quantidade Total de Fiscalizações: 40         Indade:       Coordenação:       Coordenação:       VEN:         Duata da FIRC-TER         ioordenação:       COOT       CRL       Proje         Serviço Manutenção de Emergência Leve - Serviço em Execução         Nº Fiscal CGOT       CRL       Proje         Serviço: TECNICOS ESPECIALIZADOS         Serviço: Manutenção de Emergência Leve - Serviço em Execução         Nº Fiscalizaçõe (registro)         Serviço: TECNICOS ESPECIALIZADOS         Serviço: SespeciaLizações: sepeciaLizações         Serviço: SespeciaLizações EspeciaLizações         Serviço: SespeciaLizações         Serviço: SespeciaLizações         Serviço: SespeciaLizações         Serviço: SespeciaLizações         Serviço: SespeciaLizações         Serviço: SespeciaLizações</th><th>Lista de Fiscalizações Executadas         Departamento:       CB TER-CT       UEN:         UEN:         UNIDADE         Quantidade Total de Fiscalizações: 40         Departamento:       CB TER-CT         Quantidade Total de Fiscalizações: 40         Departamento:       CB TER-CT         Inidade:       C GOT CRL       Proje         Proje de serviço:         Nº Fiscal       UEN:         Coordenação:       CGOT CRL       Proje         Proje         Serviço: em Execução         Nº Fiscal       UEN:       CGOT CRL       Proje         Serviço: em Execução         Nº Fiscal       UEN Empreiteira       CGOT CRL       Proje         Serviço: Sepecialização (registro)       Serviço: Sepecialização       Serviço: Sepecialização         Serviço: Sepecialização: Sepecialização       Serviço: Sepecialização         Serviço: Sepecialização: Sepecialização       Serviço: Sepecialização&lt;</th><th>Lista de Fiscalizações Executadas         Departamento:       CB TER-CT       UEN:         Unidade:       Empreiteira:       JF SERVICOS TECNICOS ESPECIALIZADOS         Tipo de Serviço:       UEN:         Quantidade Total de Fiscalizações: 40         Departamento:       CB TER-CT         Unidade:       CB TER-CT       UIEN:         Unidade Total de Fiscalizações: 40         Departamento:       CB TER-CT       CB TER-CT         Unidade:       CB TRRC-TER       Coordenação       TRRCAL         Tipo de serviço:       Manutenção de Emergência Love - Serviço em Execução       Venergência       CGOT       CRL       Proje         58340 / 0       04/04/2002       85154       UEN G JF SERVICOS TECNICOS ESPECIALIZADOS       58340 / 0       9/04/2002       85154       UEN G JF SERVICOS TECNICOS ESPECIALIZADOS       58340 / 0       58340 / 0       58340 / 0       58340 / 0       9/04/2002       5154       UEN G JF SERVICOS TECNICOS ESPECIALIZADOS       58340 / 0       9/04/2002       5154       UEN G JF SERVICOS TECNICOS ESPECIALIZADOS       58340 / 0       9/04/2002       5154       UEN G JF SERVICOS TECNICOS ESPECIALIZADOS       58340 / 0       9/04/2002       5154       UEN G JF SERVICOS TECNICOS ESPECI</th><th>Lista de Fiscalizações Executadas         Departamento: CB TER-CT       UEN:         Unidade:       Empreiteira:       JF SERVICOS TEONICOS ESPECIALIZADOS         Tipo de Serviço:       UEN:         Quantidade Total de Fiscalizações: 40         Departamento: CB TER-CT         Unidade:       CB TER-CT       Coordenação:       40         Ouantidade Total de Fiscalizações: 40         Departamento: CB TER-CT         Unidade:       CB TRRC-TER       Coordenação       TRRCAL         Tipo de serviço:       Manutenção de Emergência Leve - Serviço em Execução         Nº Fisza       Data da       Fiscal       UEN       Proje         Serviços em Execução         Nº Fisza       Data da       Fiscal       UEN       Empreiteira       CGOT       CRL       Proje         58340/10       04/04/2002       85154       UEN G JF SERVICOS TECNICOS ESPECIALIZADOS       58347/10       SERVICOS TECNICOS ESPECIALIZADOS       58346/10       SERVICOS TECNICOS ESPECIALIZADOS       58346/10       SERVICOS TECNICOS ESPECIALIZADOS       58346/10       SERVICOS TECNICOS ESPECIALIZADOS       58346/10       SERVICOS TECNICOS ESPECIALIZADOS       58346/10       SERVICOS TECNICOS ES</th><th>Lista de Fiscalizações Executadas         Departamento: CB TER-CT       Coordenação: UEN:         Unidade:       Empreiteira: JF SERVICOS TECNICOS ESPECIALIZADOS         Tipo de Serviço:       UEN:         Ouantidade Total de Fiscalizações: 40         Departamento: CB TER-CT         Unidade:       CB TER-CT       Coordenação         Coordenação trancos de Emergência Leve - Serviço em Execução         Nº Fiscalização (registro)         CGOT       CRL         Proje         Serviços TECNICOS ESPECIALIZADOS         Serviço em Execução         Nº Fiscal da Fiscal UEN Empreiteira       CGOT       CRL       Proje         Serviços TECNICOS ESPECIALIZADOS         Serviços SepeciaLização       Serviços ESPECIALIZADOS         Serviços TECNICOS ESPECIALIZADOS         Serviços SepeciaLização         Serviços SepeciaLização         Serviços SepeciaLização         Serviços SepeciaLização         Serviços SepeciaLização         Serviços SepeciaLização         Serviços Sepecializaçãos         Serviços S</th></td<>                                                                                                    | Lista de Fiscalizações Executadas         Departamento: CB TER-CT       Coordenação:       UEN:         UNIMADOS TECNICOS ESPECIALIZADOS         Tipo de Serviço:       UEN:         Quantidade Total de Fiscalizações: 40         Indade:       Coordenação:       Coordenação:       VEN:         Duata da FIRC-TER         ioordenação:       COOT       CRL       Proje         Serviço Manutenção de Emergência Leve - Serviço em Execução         Nº Fiscal CGOT       CRL       Proje         Serviço: TECNICOS ESPECIALIZADOS         Serviço: Manutenção de Emergência Leve - Serviço em Execução         Nº Fiscalizaçõe (registro)         Serviço: TECNICOS ESPECIALIZADOS         Serviço: SespeciaLizações: sepeciaLizações         Serviço: SespeciaLizações EspeciaLizações         Serviço: SespeciaLizações         Serviço: SespeciaLizações         Serviço: SespeciaLizações         Serviço: SespeciaLizações         Serviço: SespeciaLizações         Serviço: SespeciaLizações                                                                                                    | Lista de Fiscalizações Executadas         Departamento:       CB TER-CT       UEN:         UEN:         UNIDADE         Quantidade Total de Fiscalizações: 40         Departamento:       CB TER-CT         Quantidade Total de Fiscalizações: 40         Departamento:       CB TER-CT         Inidade:       C GOT CRL       Proje         Proje de serviço:         Nº Fiscal       UEN:         Coordenação:       CGOT CRL       Proje         Proje         Serviço: em Execução         Nº Fiscal       UEN:       CGOT CRL       Proje         Serviço: em Execução         Nº Fiscal       UEN Empreiteira       CGOT CRL       Proje         Serviço: Sepecialização (registro)       Serviço: Sepecialização       Serviço: Sepecialização         Serviço: Sepecialização: Sepecialização       Serviço: Sepecialização         Serviço: Sepecialização: Sepecialização       Serviço: Sepecialização<                                                                                                    | Lista de Fiscalizações Executadas         Departamento:       CB TER-CT       UEN:         Unidade:       Empreiteira:       JF SERVICOS TECNICOS ESPECIALIZADOS         Tipo de Serviço:       UEN:         Quantidade Total de Fiscalizações: 40         Departamento:       CB TER-CT         Unidade:       CB TER-CT       UIEN:         Unidade Total de Fiscalizações: 40         Departamento:       CB TER-CT       CB TER-CT         Unidade:       CB TRRC-TER       Coordenação       TRRCAL         Tipo de serviço:       Manutenção de Emergência Love - Serviço em Execução       Venergência       CGOT       CRL       Proje         58340 / 0       04/04/2002       85154       UEN G JF SERVICOS TECNICOS ESPECIALIZADOS       58340 / 0       9/04/2002       85154       UEN G JF SERVICOS TECNICOS ESPECIALIZADOS       58340 / 0       58340 / 0       58340 / 0       58340 / 0       9/04/2002       5154       UEN G JF SERVICOS TECNICOS ESPECIALIZADOS       58340 / 0       9/04/2002       5154       UEN G JF SERVICOS TECNICOS ESPECIALIZADOS       58340 / 0       9/04/2002       5154       UEN G JF SERVICOS TECNICOS ESPECIALIZADOS       58340 / 0       9/04/2002       5154       UEN G JF SERVICOS TECNICOS ESPECI                                                                                                    | Lista de Fiscalizações Executadas         Departamento: CB TER-CT       UEN:         Unidade:       Empreiteira:       JF SERVICOS TEONICOS ESPECIALIZADOS         Tipo de Serviço:       UEN:         Quantidade Total de Fiscalizações: 40         Departamento: CB TER-CT         Unidade:       CB TER-CT       Coordenação:       40         Ouantidade Total de Fiscalizações: 40         Departamento: CB TER-CT         Unidade:       CB TRRC-TER       Coordenação       TRRCAL         Tipo de serviço:       Manutenção de Emergência Leve - Serviço em Execução         Nº Fisza       Data da       Fiscal       UEN       Proje         Serviços em Execução         Nº Fisza       Data da       Fiscal       UEN       Empreiteira       CGOT       CRL       Proje         58340/10       04/04/2002       85154       UEN G JF SERVICOS TECNICOS ESPECIALIZADOS       58347/10       SERVICOS TECNICOS ESPECIALIZADOS       58346/10       SERVICOS TECNICOS ESPECIALIZADOS       58346/10       SERVICOS TECNICOS ESPECIALIZADOS       58346/10       SERVICOS TECNICOS ESPECIALIZADOS       58346/10       SERVICOS TECNICOS ESPECIALIZADOS       58346/10       SERVICOS TECNICOS ES                                                                                                    | Lista de Fiscalizações Executadas         Departamento: CB TER-CT       Coordenação: UEN:         Unidade:       Empreiteira: JF SERVICOS TECNICOS ESPECIALIZADOS         Tipo de Serviço:       UEN:         Ouantidade Total de Fiscalizações: 40         Departamento: CB TER-CT         Unidade:       CB TER-CT       Coordenação         Coordenação trancos de Emergência Leve - Serviço em Execução         Nº Fiscalização (registro)         CGOT       CRL         Proje         Serviços TECNICOS ESPECIALIZADOS         Serviço em Execução         Nº Fiscal da Fiscal UEN Empreiteira       CGOT       CRL       Proje         Serviços TECNICOS ESPECIALIZADOS         Serviços SepeciaLização       Serviços ESPECIALIZADOS         Serviços TECNICOS ESPECIALIZADOS         Serviços SepeciaLização         Serviços SepeciaLização         Serviços SepeciaLização         Serviços SepeciaLização         Serviços SepeciaLização         Serviços SepeciaLização         Serviços Sepecializaçãos         Serviços S                                                                                                    |                                                                                                    |
| Departamento:       CB TER-CT       Coordenação:       UEN:         Unidade:       Empreiteira:       JF SERVICOS TECNICOS ESPECIALIZADOS         Tipo de Serviço:       Fiscal:         Quantidade Total de Fiscalizações: 40         Departamento:       CB TER-CT         Quantidade       Terscalizações: 40         Departamento:         CB TER-CT       Unidade         Unidade:       CB TER-CT         Unidade:       CB TER-CT         Unidade:       Serviço em Execução         Nº Fisz       Data da Fi                                                                                                    | Departamento:       CB TER-CT       Coordenação:       UEN:         Unidade:       Empreiteira:       JF SERVICOS TECNICOS ESPECIALIZADOS         Tipo de Serviço:       Fiscal:         Quantidade Total de Fiscalizações: 40         Departamento:       CB TER-CT         Quantidade       Coordenação         Tipo de serviço:       CB TER-CT         Unidade:       CB TER-CT         Unidade:       Serviço e                                                                                                    | Departamento:       CB TER-CT       Coordenação:       UEN:         Unidade:       Empreiteira:       JF SERVICOS TECNICOS ESPECIALIZADOS         Tipo de Serviço:       Fiscal:         Quantidade Total de Fiscalizações: 40         Departamento:       CB TER-CT         Quantidade       Terc-TER         Coordenação:       TRRC-TER         Coordenação:       TRRC-AL         Tipo de serviço:       Manutenção de Emergência Love - Serviço em Execução         Nº Fisz       Data da       Fiscal         VEN       CGOT       CRL       Proje                                                                                                    | Departamento:       CB TER-CT       Coordenação:       UEN:         Unidade:       Empreiteira:       JF SERVICOS TECNICOS ESPECIALIZADOS         Tipo de Serviço:       Fiscal:         Quantidade Total de Fiscalizações: 40         Departamento:       CB TER-CT         Quantidade       Terc-TER         Coordenação:       TRRC-TER         Coordenação:       TRRC-AL         Tipo de serviço:       Manutenção de Emergência Love - Serviço em Execução         Nº Fisz       Data da       Fiscal         VEN       CGOT       CRL       Proje                                                                                                    | Departamento:       CB TER-CT       Coordenação:       UEN:         Unidade:       Empreiteira:       JF SERVICOS TECNICOS ESPECIALIZADOS         Tipo de Serviço:       Fiscal:         Quantidade Total de Fiscalizações: 40         Departamento:       CB TER-CT         Quantidade       Tenc-TER         Coordenação:       TRRC-TER         Tipo de serviço:         Manutenção de Emergência Leve - Serviço em Execução         Nº Fisz         Data da       Fiscal         CGOT       CRL         Proje                                                                                                    | Periodo: 01/04/2002 a 30/04/2002          Departamento:       CB TER-CT       Coordenação:       UEN:         Unidade:       Empreiteira:       JF SERVICOS TECNICOS ESPECIALIZADOS         Tipo de Serviço:       Fiscal:         Quantidade Total de Fiscalizações: 40         Departamento:       CB TER-CT         Unidade:       CB TER-CT         Quantidade Total de Fiscalizações:       40         Departamento:       CB TER-CT         Unidade:       CB TER-CT         Unidade:       CB TER-CT         Tipo de serviço:       Manutenção de Emergência Love - Serviço em Execução         Nº Fis | Periodo: 01/04/2002 a 30/04/2002  Departamento: CB TER-CT Unidade: Empreiteira: JF SERVICOS TECNICOS ESPECIALIZADOS Tipo de Serviço: Fiscal:  Quantidade Total de Fiscalizações: 40  Departamento: CB TER-CT Unidade: CB TER-CT Unidade: CB TER-CT CD TER CD TER-CT CD TER-CT CD                                                                                                    | Periodo: 01/04/2002 a 30/04/2002  Departamento: CB TER-CT Coordenação: UEN: Unidade: Empreiteira: JF SERVICOS TECNICOS ESPECIALIZADOS Tipo de Serviço: Fiscal:  Quantidade Total de Fiscalizações: 40  Repartamento CB TER-CT Inidade CB TRRC-TER Coordenação TRRCAL  Tipo de serviço: Manutenção de Emergência Leve - Serviço em Execução  Nº Fisz Data da Fiscal UEN Empreiteira CGOT CRL Proje 58340 / 0 04/04/2002 85154 UEN G JF SERVICOS TECNICOS ESPECIALIZADOS 58348 / 0 09/04/2002 85154 UEN G JF SERVICOS TECNICOS ESPECIALIZADOS 58348 / 0 09/04/2002 85154 UEN G JF SERVICOS TECNICOS ESPECIALIZADOS 5834                                                                   | Lista de Fiscalizações Executadas         Periodo: 01/04/2002 à 30/04/2002         Departamento: CB TER-CT         Quantidade Total de Fiscalizações: 40         Departamento: CB TER-CT         Jiscal         Quantidade Total de Fiscalizações: 40         Departamento: CB TER-CT         Inidade: CB TRRC-TER         Coordenação: TRRCAL         Tipo de serviço: Manutenção de Emergência Leve - Serviço em Execução         Nº Fiscal         CGOT CRL Proje         Sata da Fiscal UEN Empreiteira         Fiscal UEN Empreiteira         CGOT CRL Proje         Sata da Fiscal UEN Empreiteira         GOT CRL Proje         Sata da Fiscal UEN Empreiteira         Serviços TECNICOS ESPECIALIZADOS         Sata da Fiscal UEN G JF SERVICOS TECNICOS ESPECIALIZADOS         Sata / 1 0 09/04/2002 85154 UEN G JF SERVICOS TECNICOS ESPECIALIZADOS         Sata / 1 0 09/04/2002 85154 UEN G JF SERVICOS TECNICOS ESPECIALIZADOS         Sata / 0 09/04/2002 85154 UEN G JF SERVICOS TECNICOS ESPECIALIZADOS         Sata / 0 09/04/2002 85154 UEN G JF SERVICOS TECNICOS ESPECIALIZADOS         <                                                                                                    | Periodo: 01/04/2002 a 30/04/2002   Departamento: CB TER-CT   Unidade: Empreiteira:   JF SERVICOS TECNICOS ESPECIALIZADOS   Tipo de Serviço: Fiscal:     Quantidade Total de Fiscalizações: 40   Departamento:   CB TER-CT   Unidade:   Coordenação:   Tipo de Serviço:     Periodo:     Ouantidade Total de Fiscalizações: 40   Departamento:   CB TER-CT   Unidade:   Coordenação:   Tipo de serviço:     Manutenção de Emergência Love - Serviço em Execução     Nº Fisz   Data da:   Fiscalização:   (registro)     S8340 / 0   04/04/2002   85154   UEN G   JF SERVICOS TECNICOS ESPECIALIZADOS   58348 / 0   09/04/2002   85154   UEN G   JF SERVICOS TECNICOS ESPECIALIZADOS   58348 / 0   09/04/2002   85154   UEN G   JF SERVICOS TECNICOS ESPECIALIZADOS   58348 / 0   09/04/2002   85154   UEN G   JF SERVICOS TECNICOS ESPECIALIZADOS   58355 / 0   09/04/2002   85154   UEN G   JF SERVICOS TECNICOS ESPECIALIZADOS   58355 / 0   09/04/2002   85154   UEN G   JF SERVICOS TECNICOS ESPECIALIZADOS                                                                                                    | Periodo: 01/04/2002 a 30/04/2002  Departamento: CB TER-CT Coordenação: UEN: Unidade: Empreiteira: JF SERVICOS TEONICOS ESPECIALIZADOS Tipo de Serviço: Fiscal: Quantidade Total de Fiscalizações: 40  Departamento: CB TER-CT Unidade: CB TRRC-TER Coordenação: TRRCAL  Tipo de serviço: Manutenção de Emergência Leve - Serviço em Execução  Nº Fisz: Data da Fiscal UEN Empreiteira: CGOT CRL Proje 58340/10 04/04/2002 85154 UEN G JF SERVICOS TEONICOS ESPECIALIZADOS 58347/10 09/04/2002 85154 UEN G JF SERVICOS TEONICOS ESPECIALIZADOS 58347/10 09/04/2002 85154 UEN G JF SERVICOS TEONICOS ESPECIALIZADOS 58345/10 09/04/2002 85154 UEN G JF SERVICOS TEONICOS ESPECIALIZADOS 58345/10 09/04/2002 85154 UEN G JF SERVICOS TEONICOS ESPECIALIZADOS 58345/10 09/04/2002 85154 UEN G JF SERVICOS TEONICOS ESPECIALIZADOS 58355/10 09/04/2002 85154 UEN G JF SERVICOS TEONICOS ESPECIALIZADOS 58355/10 09/04/2002 8515 | Periodo: 01/04/2002 a 30/04/2002  Departamento: CB TER-CT Coordenação: UEN: Unidade: Empreiteira: JF SERVICOS TECNICOS ESPECIALIZADOS Tipo de Serviço: Fiscal:  Quantidade Total de Fiscalizações: 40  Departamento: CB TER-CT Unidade: CB TER-CT Unidade: CB TER-CT Secondenação: TRRCAL TIpo de serviço: Manutenção de Emergência Leve: - Serviço: em Execução                                                                                                    |                                                                                                    |
| Departamento:       CB TER-CT       Coordenação:       UEN:         Unidade:       Empreiteira:       JF SERVICOS TECNICOS ESPECIALIZADOS         Tipo de Serviço:       Fiscal:         Quantidade Total de Fiscalizações: 40         Departamento:       CB TER-CT         Unidade:       CB TER-CT         Unidade:       Serviço em Execução         Nº Fiscalização (registro)                                                                                                    | Departamento:       CB TER-CT       Coordenação:       UEN:         Unidada::       Empreiteira:       JF SERVICOS TECNICOS ESPECIALIZADOS         Tipo de Serviço:       Fiscal:         Quantidade Total de Fiscalizações: 40         Departamento:       CB TER-CT         Unidade:       CB TER-CT         Unidade:       CB TER-CT         Unidade:       CB TER-CT         Unidade:       CB TER-CT         Unidade:       CB TER-CT         Unidade:       CB TER-CT         Unidade:       CB TER-CT         Unidade:       CB TER-CT         Unidade:       CB TER-CT         Unidade:       CB TER-CT         Unidade:       CB TER-CT         Unidade:       CB TER-CT         Unidade:       CB TER-CT         Unidade:       CB TER-CT         Tipo de serviço:       Manutenção de Emergência Leve - Serviço em Execução         Nº Fisz       Data da       Fiscal       UEN       Proje                                                                                                    | Departamento:       CB TER-CT       Coordenação:       UEN:         Unidade:       Empreiteira:       JF SERVICOS TECNICOS ESPECIALIZADOS         Tipo de Serviço:       Fiscal:         Quantidade Total de Fiscalizações: 40         Departamento:       CB TER-CT         Unidade:       CB TER-CT         Unidade:       Serviço em Execução         Nº Fisc       Data da Fisc                                                                                                    | Departamento:       CB TER-CT       Coordenação:       UEN:         Unidade:       Empreiteira:       JF SERVICOS TECNICOS ESPECIALIZADOS         Tipo de Serviço:       Fiscal:         Quantidade Total de Fiscalizações: 40         Departamento:       CB TER-CT         Unidade:       CB TER-CT         Unidade:       Serviço em Execução         Nº Fisc       Data da Fisc                                                                                                    | Periodo: 01/04/2002       Departamento:     CB TER-CT     Coordenação:     UEN:       Unidade:     Empreiteira:     JF SERVICOS TECNICOS ESPECIALIZADOS     Fiscal:       Tipo de Serviço:     Fiscal:       Quantidade Total de Fiscalizações:     40       Departamento:     CB TER-CT       Unidade:     CB TER-CT     Guantidade Total de Fiscalizações:     40       Departamento:     CB TER-CT       Unidade     CB TER-CT     Coordenação:     40       Tipo de serviço:     Manutenção de Emergência Leve - Serviço em Execução       Tipo de serviço:     Manutenção de Emergência Leve - Serviço em Execução       Nº Fisz     Data da     Fiscal     UEN     Empreiteira     CGOT     CRL     Proje                                                                                                    | Departamento: CB TER-CT Coordenação: UEN:<br>Unidade: Empreiteira: JF SERVICOS TECNICOS ESPECIALIZADOS<br>Tipo de Serviço: Fiscal:<br>Quantidade Total de Fiscalizações: 40<br>Departamento CB TER-CT<br>Unidade CB TER-CT<br>Unidade CB TRRC-TER<br>Coordenação TRRCAL<br>Tipo de serviço Manutenção de Emergência Leve - Serviço em Execução<br>Nº Fisz Data da Fiscal UEN Empreiteira CGOT CRL Proje                                                                                                    | Departamento:     CB TER-CT     Coordenação:     UEN:       Unidade:     Empreiteira:     JF SERVICOS TECNICOS ESPECIALIZADOS     Fiscal:       Quantidade Total de Fiscalizações: 40       Departamento:     CB TER-CT       Unidade     CB TER-CT       Unidade CB TER-CT       Unidade CB TER-CT       Unidade CB TER-CT       Unidade CB TER-CT       Unidade CB TER-CT       Unidade CB TER-CT       Unidade CB TER-CT       Unidade CB TER-CT       Unidade CB TER-CT       Impo de serviço       Manutenção de Emergência Leve - Serviço em Execução       Nº Fisc       CGOT     CRL       Proje       Fiscal UEN Empreiteira     CGOT     CRL     Proje       Fiscal a fiscal UEN Empreiteira       CGOT     CRL     Proje       Fiscal UEN G JF SERVICOS TECNICOS ESPECIALIZADOS       S8347/10     G/04/04/2002     85154     UEN G JF SERVICOS TECNICOS ESPECIALIZADOS       S8348/10     O/04/04/2002     SERVICOS TECNICOS ESPECIALIZADOS       S8348/10 </th <th>Departamento:     CB TER-CT     Coordenação:     UEN:       Unidade:     Empreiteira:     JF SERVICOS TECNICOS ESPECIALIZADOS     Fiscal:       Quantidade Total de Fiscalizações: 40       Pepartamento     CB TER-CT     Inidade     CB TER-CT       Inidade CB TRRC-TER       coordenação     TRRCAL       Ipo de serviço       Manutenção de Emergência Leve - Serviço em Execução       Nº Fisz     Data da     Fiscal     UEN     Proje       S8340 / 0     04/04/2002     85154     UEN G     JF SERVICOS TECNICOS ESPECIALIZADOS       S8340 / 0     04/04/2002     85154     UEN G     JF SERVICOS TECNICOS ESPECIALIZADOS       S8340 / 0     04/04/2002     85154     UEN G     JF SERVICOS TECNICOS ESPECIALIZADOS       S8340 / 0     09/04/2002     85154     UEN G     JF SERVICOS TECNICOS ESPECIALIZADOS       S8340 / 0     09/04/2002     85154     UEN G     JF SERVICOS TECNICOS ESPECIALIZADOS       S8340 / 0     09/04/2002     85154     UEN G     JF SERVICOS TECNICOS ESPECIALIZADOS       S8340 / 0     09/04/2002     85154     UEN G     JF SERVICOS TECNICOS ESPECIALIZADOS       S8356 / 0     09/04/2002     85154</th> <th>Departamento:     CB TER-CT     Coordenação:     UEN:       Unidade:     Empreiteira:     JF SERVICOS TECNICOS ESPECIALIZADOS     Fiscal:       Quantidade Total de Fiscalizações: 40       Departamento:     CB TER-CT       Inidade:     CQuantidade Total de Fiscalizações: 40       Departamento:     CB TER-CT       Inidade:     CB TER-CT       Inidade:     CB TER-CT     Coordenação     TRRCAL       Porte de Serviço:     Manutenção de Emergência Leve - Serviço em Execução       Nº Fisz     CGOT     CRL     Proje       S8340 / 0     04/04/2002     85154     UEN     Empreiteira     CGOT     CRL     Proje       S8340 / 0     04/04/2002     85154     UEN G     JF SERVICOS TECNICOS ESPECIALIZADOS     58347 / 0     09/04/2002     85154     UEN G     JF SERVICOS TECNICOS ESPECIALIZADOS     58348 / 0     09/04/2002     85154     UEN G     JF SERVICOS TECNICOS ESPECIALIZADOS     58345 / 0     09/04/2002     85154     UEN G     JF SERVICOS TECNICOS ESPECIALIZADOS     58355 / 0     09/04/2002     85154     UEN G     JF SERVICOS TECNICOS ESPECIALIZADOS     58355 / 0     09/04/2002     5154     UEN G     JF SERVICOS TECNICOS ESPECIALIZADOS<!--</th--><th>Periodo. 01/04/2002 a 30/04/2002  Departamento: CB TER-CT UEN: Unidade: Empreiteira: JF SERVICOS TECNICOS ESPECIALIZADOS Tipo de Serviço: Fiscal: Quantidade Total de Fiscalizações: 40  Departamento: CB TER-CT Unidade: CB TRRC-TER Coordenação: TRRCAL  Tipo de serviço: Manutenção de Emergência Love - Serviço em Execução  Nº Fisz Data da Fiscal UEN Empreiteira: CGOT CRL Proje 58340 / 0 04/04/2002 85154 UEN G JF SERVICOS TECNICOS ESPECIALIZADOS 58348 / 0 09/04/2002 85154 UEN G JF SERVICOS TECNICOS ESPECIALIZADOS 58348 / 0 09/04/2002 85154 UEN G JF SERVICOS TECNICOS ESPECIALIZADOS 58348 / 0 09/04/2002 85154 UEN G JF SERVICOS TECNICOS ESPECIALIZADOS 58348 / 0 09/04/2002 85154 UEN G JF SERVICOS TECNICOS ESPECIALIZADOS 58348 / 0 09/04/2002 85154 UEN G JF SERVICOS TECNICOS ESPECIALIZADOS 58356 / 0 09/04/2002 85154 UEN G JF SERVICOS TECNICOS ESPECIALIZADOS 58356 / 0 09/04/2002 85154 UEN G JF SERVICOS TECNICOS ESPECIALIZADOS 58356 / 0 09/04/2002 85154 UEN G JF SERVICOS TECNICOS ESPECIALIZADOS 58356 / 0 09/04/2002 85154 UEN G JF SERVICOS TECNICOS ESPECIALIZADOS 58356 / 0 09/04/2002 85154 UEN G JF SERVICOS TECNICOS ESPECIALIZADOS 58356 / 0 09/04/2002 85154 UEN G JF SERVICOS TECNICOS ESPECIALIZADOS 58356 / 0 09/04/2002 85154 UEN G JF SERVICOS TECNICOS ESPECIALIZADOS 58356 / 0 09/04/2002 85154 UEN G JF SERVICOS TECNICOS ESPECIALIZADOS 58356 / 0 09/04/2002 85154 UEN G JF SERVICOS TECNICOS ESPECIALIZADOS 58356 / 0 09/04/2002 85154 UEN G JF SERVICOS TECNICOS ESPECIALIZADOS 58356 / 0 09/04/2002 58557 / 0 09/04/2002 58557 / 0 09/04/2002 58557 / 0 09/04/2002 58557 / 0 09/04/200</th><th>Periodo. 01/04/2002 a 30/04/2002 Departamento: CB TER-CT Coordenação: UEN: Unidade: Empreiteira: JF SERVICOS TECNICOS ESPECIALIZADOS Tipo de Serviço: Fiscal: Quantidade Total de Fiscalizações: 40 Departamento: CB TER-CT Unidade: CB TER-CT Unidade: CB TER-CT Unidade: CB TRRC-TER Coordenação: TRRCAL TIpo de serviço: Manutenção de Emergência Leve - Serviço em Execução Nº Fiscalizaçõos (registro) Fiscalização (registro) S8340 / 0 04/04/2002 85154 UEN G JF SERVICOS TECNICOS ESPECIALIZADOS 58347 / 0 09/04/2002 85154 UEN G JF SERVICOS TECNICOS ESPECIALIZADOS 58346 / 0 09/04/2002 85154 UEN G JF SERVICOS TECNICOS ESPECIALIZADOS 58345 / 0 09/04/2002 85154 UEN G JF SERVICOS TECNICOS ESPECIALIZADOS 58345 / 0 09/04/2002 85154 UEN G JF SERVICOS TECNICOS ESPECIALIZADOS 58355 / 0 09/04/2002 85154 UEN G JF SERVICOS TECNICOS ESPECIALIZADOS</th><th>Departamento:       CB TER-CT       Coordenação:       UEN:         Unidade:       Empreiteira:       JF SERVICOS TECNICOS ESPECIALIZADOS       Fiscal:         Quantidade Total de Fiscalizações: 40         Departamento:       CB TER-CT         Quantidade Total de Fiscalizações: 40         Departamento:       CB TER-CT         Jnidade:       CB TER-CT         Jnidade:       CB TER-CT         Jnidade:       CB TER-CT         Jnidade:       CB TER-CT         Coordenação:       TRRCAL         Tipo de serviço:       Manutenção de Emergência Leve: - Serviço em Execução         Nº Fiscalização:       (registro)         Sa340 / 0       04/04/2002       85154       UEN G. JF SERVICOS TECNICOS ESPECIALIZADOS         S8340 / 0       09/04/2002       85154       UEN G. JF SERVICOS TECNICOS ESPECIALIZADOS         S8340 / 0       09/04/2002       85154       UEN G. JF SERVICOS TECNICOS ESPECIALIZADOS       58345 / 0         S8355 / 0       09/04/2002       85154       UEN G. JF SERVICOS TECNICOS ESPECIALIZADOS       58355 / 0         S8355 / 0       09/04/2002       85154       UEN G. JF SE</th></th> | Departamento:     CB TER-CT     Coordenação:     UEN:       Unidade:     Empreiteira:     JF SERVICOS TECNICOS ESPECIALIZADOS     Fiscal:       Quantidade Total de Fiscalizações: 40       Pepartamento     CB TER-CT     Inidade     CB TER-CT       Inidade CB TRRC-TER       coordenação     TRRCAL       Ipo de serviço       Manutenção de Emergência Leve - Serviço em Execução       Nº Fisz     Data da     Fiscal     UEN     Proje       S8340 / 0     04/04/2002     85154     UEN G     JF SERVICOS TECNICOS ESPECIALIZADOS       S8340 / 0     04/04/2002     85154     UEN G     JF SERVICOS TECNICOS ESPECIALIZADOS       S8340 / 0     04/04/2002     85154     UEN G     JF SERVICOS TECNICOS ESPECIALIZADOS       S8340 / 0     09/04/2002     85154     UEN G     JF SERVICOS TECNICOS ESPECIALIZADOS       S8340 / 0     09/04/2002     85154     UEN G     JF SERVICOS TECNICOS ESPECIALIZADOS       S8340 / 0     09/04/2002     85154     UEN G     JF SERVICOS TECNICOS ESPECIALIZADOS       S8340 / 0     09/04/2002     85154     UEN G     JF SERVICOS TECNICOS ESPECIALIZADOS       S8356 / 0     09/04/2002     85154                                                                                                    | Departamento:     CB TER-CT     Coordenação:     UEN:       Unidade:     Empreiteira:     JF SERVICOS TECNICOS ESPECIALIZADOS     Fiscal:       Quantidade Total de Fiscalizações: 40       Departamento:     CB TER-CT       Inidade:     CQuantidade Total de Fiscalizações: 40       Departamento:     CB TER-CT       Inidade:     CB TER-CT       Inidade:     CB TER-CT     Coordenação     TRRCAL       Porte de Serviço:     Manutenção de Emergência Leve - Serviço em Execução       Nº Fisz     CGOT     CRL     Proje       S8340 / 0     04/04/2002     85154     UEN     Empreiteira     CGOT     CRL     Proje       S8340 / 0     04/04/2002     85154     UEN G     JF SERVICOS TECNICOS ESPECIALIZADOS     58347 / 0     09/04/2002     85154     UEN G     JF SERVICOS TECNICOS ESPECIALIZADOS     58348 / 0     09/04/2002     85154     UEN G     JF SERVICOS TECNICOS ESPECIALIZADOS     58345 / 0     09/04/2002     85154     UEN G     JF SERVICOS TECNICOS ESPECIALIZADOS     58355 / 0     09/04/2002     85154     UEN G     JF SERVICOS TECNICOS ESPECIALIZADOS     58355 / 0     09/04/2002     5154     UEN G     JF SERVICOS TECNICOS ESPECIALIZADOS </th <th>Periodo. 01/04/2002 a 30/04/2002  Departamento: CB TER-CT UEN: Unidade: Empreiteira: JF SERVICOS TECNICOS ESPECIALIZADOS Tipo de Serviço: Fiscal: Quantidade Total de Fiscalizações: 40  Departamento: CB TER-CT Unidade: CB TRRC-TER Coordenação: TRRCAL  Tipo de serviço: Manutenção de Emergência Love - Serviço em Execução  Nº Fisz Data da Fiscal UEN Empreiteira: CGOT CRL Proje 58340 / 0 04/04/2002 85154 UEN G JF SERVICOS TECNICOS ESPECIALIZADOS 58348 / 0 09/04/2002 85154 UEN G JF SERVICOS TECNICOS ESPECIALIZADOS 58348 / 0 09/04/2002 85154 UEN G JF SERVICOS TECNICOS ESPECIALIZADOS 58348 / 0 09/04/2002 85154 UEN G JF SERVICOS TECNICOS ESPECIALIZADOS 58348 / 0 09/04/2002 85154 UEN G JF SERVICOS TECNICOS ESPECIALIZADOS 58348 / 0 09/04/2002 85154 UEN G JF SERVICOS TECNICOS ESPECIALIZADOS 58356 / 0 09/04/2002 85154 UEN G JF SERVICOS TECNICOS ESPECIALIZADOS 58356 / 0 09/04/2002 85154 UEN G JF SERVICOS TECNICOS ESPECIALIZADOS 58356 / 0 09/04/2002 85154 UEN G JF SERVICOS TECNICOS ESPECIALIZADOS 58356 / 0 09/04/2002 85154 UEN G JF SERVICOS TECNICOS ESPECIALIZADOS 58356 / 0 09/04/2002 85154 UEN G JF SERVICOS TECNICOS ESPECIALIZADOS 58356 / 0 09/04/2002 85154 UEN G JF SERVICOS TECNICOS ESPECIALIZADOS 58356 / 0 09/04/2002 85154 UEN G JF SERVICOS TECNICOS ESPECIALIZADOS 58356 / 0 09/04/2002 85154 UEN G JF SERVICOS TECNICOS ESPECIALIZADOS 58356 / 0 09/04/2002 85154 UEN G JF SERVICOS TECNICOS ESPECIALIZADOS 58356 / 0 09/04/2002 85154 UEN G JF SERVICOS TECNICOS ESPECIALIZADOS 58356 / 0 09/04/2002 58557 / 0 09/04/2002 58557 / 0 09/04/2002 58557 / 0 09/04/2002 58557 / 0 09/04/200</th> <th>Periodo. 01/04/2002 a 30/04/2002 Departamento: CB TER-CT Coordenação: UEN: Unidade: Empreiteira: JF SERVICOS TECNICOS ESPECIALIZADOS Tipo de Serviço: Fiscal: Quantidade Total de Fiscalizações: 40 Departamento: CB TER-CT Unidade: CB TER-CT Unidade: CB TER-CT Unidade: CB TRRC-TER Coordenação: TRRCAL TIpo de serviço: Manutenção de Emergência Leve - Serviço em Execução Nº Fiscalizaçõos (registro) Fiscalização (registro) S8340 / 0 04/04/2002 85154 UEN G JF SERVICOS TECNICOS ESPECIALIZADOS 58347 / 0 09/04/2002 85154 UEN G JF SERVICOS TECNICOS ESPECIALIZADOS 58346 / 0 09/04/2002 85154 UEN G JF SERVICOS TECNICOS ESPECIALIZADOS 58345 / 0 09/04/2002 85154 UEN G JF SERVICOS TECNICOS ESPECIALIZADOS 58345 / 0 09/04/2002 85154 UEN G JF SERVICOS TECNICOS ESPECIALIZADOS 58355 / 0 09/04/2002 85154 UEN G JF SERVICOS TECNICOS ESPECIALIZADOS</th> <th>Departamento:       CB TER-CT       Coordenação:       UEN:         Unidade:       Empreiteira:       JF SERVICOS TECNICOS ESPECIALIZADOS       Fiscal:         Quantidade Total de Fiscalizações: 40         Departamento:       CB TER-CT         Quantidade Total de Fiscalizações: 40         Departamento:       CB TER-CT         Jnidade:       CB TER-CT         Jnidade:       CB TER-CT         Jnidade:       CB TER-CT         Jnidade:       CB TER-CT         Coordenação:       TRRCAL         Tipo de serviço:       Manutenção de Emergência Leve: - Serviço em Execução         Nº Fiscalização:       (registro)         Sa340 / 0       04/04/2002       85154       UEN G. JF SERVICOS TECNICOS ESPECIALIZADOS         S8340 / 0       09/04/2002       85154       UEN G. JF SERVICOS TECNICOS ESPECIALIZADOS         S8340 / 0       09/04/2002       85154       UEN G. JF SERVICOS TECNICOS ESPECIALIZADOS       58345 / 0         S8355 / 0       09/04/2002       85154       UEN G. JF SERVICOS TECNICOS ESPECIALIZADOS       58355 / 0         S8355 / 0       09/04/2002       85154       UEN G. JF SE</th>                                                                                                    | Periodo. 01/04/2002 a 30/04/2002  Departamento: CB TER-CT UEN: Unidade: Empreiteira: JF SERVICOS TECNICOS ESPECIALIZADOS Tipo de Serviço: Fiscal: Quantidade Total de Fiscalizações: 40  Departamento: CB TER-CT Unidade: CB TRRC-TER Coordenação: TRRCAL  Tipo de serviço: Manutenção de Emergência Love - Serviço em Execução  Nº Fisz Data da Fiscal UEN Empreiteira: CGOT CRL Proje 58340 / 0 04/04/2002 85154 UEN G JF SERVICOS TECNICOS ESPECIALIZADOS 58348 / 0 09/04/2002 85154 UEN G JF SERVICOS TECNICOS ESPECIALIZADOS 58348 / 0 09/04/2002 85154 UEN G JF SERVICOS TECNICOS ESPECIALIZADOS 58348 / 0 09/04/2002 85154 UEN G JF SERVICOS TECNICOS ESPECIALIZADOS 58348 / 0 09/04/2002 85154 UEN G JF SERVICOS TECNICOS ESPECIALIZADOS 58348 / 0 09/04/2002 85154 UEN G JF SERVICOS TECNICOS ESPECIALIZADOS 58356 / 0 09/04/2002 85154 UEN G JF SERVICOS TECNICOS ESPECIALIZADOS 58356 / 0 09/04/2002 85154 UEN G JF SERVICOS TECNICOS ESPECIALIZADOS 58356 / 0 09/04/2002 85154 UEN G JF SERVICOS TECNICOS ESPECIALIZADOS 58356 / 0 09/04/2002 85154 UEN G JF SERVICOS TECNICOS ESPECIALIZADOS 58356 / 0 09/04/2002 85154 UEN G JF SERVICOS TECNICOS ESPECIALIZADOS 58356 / 0 09/04/2002 85154 UEN G JF SERVICOS TECNICOS ESPECIALIZADOS 58356 / 0 09/04/2002 85154 UEN G JF SERVICOS TECNICOS ESPECIALIZADOS 58356 / 0 09/04/2002 85154 UEN G JF SERVICOS TECNICOS ESPECIALIZADOS 58356 / 0 09/04/2002 85154 UEN G JF SERVICOS TECNICOS ESPECIALIZADOS 58356 / 0 09/04/2002 85154 UEN G JF SERVICOS TECNICOS ESPECIALIZADOS 58356 / 0 09/04/2002 58557 / 0 09/04/2002 58557 / 0 09/04/2002 58557 / 0 09/04/2002 58557 / 0 09/04/200                                                                                                    | Periodo. 01/04/2002 a 30/04/2002 Departamento: CB TER-CT Coordenação: UEN: Unidade: Empreiteira: JF SERVICOS TECNICOS ESPECIALIZADOS Tipo de Serviço: Fiscal: Quantidade Total de Fiscalizações: 40 Departamento: CB TER-CT Unidade: CB TER-CT Unidade: CB TER-CT Unidade: CB TRRC-TER Coordenação: TRRCAL TIpo de serviço: Manutenção de Emergência Leve - Serviço em Execução Nº Fiscalizaçõos (registro) Fiscalização (registro) S8340 / 0 04/04/2002 85154 UEN G JF SERVICOS TECNICOS ESPECIALIZADOS 58347 / 0 09/04/2002 85154 UEN G JF SERVICOS TECNICOS ESPECIALIZADOS 58346 / 0 09/04/2002 85154 UEN G JF SERVICOS TECNICOS ESPECIALIZADOS 58345 / 0 09/04/2002 85154 UEN G JF SERVICOS TECNICOS ESPECIALIZADOS 58345 / 0 09/04/2002 85154 UEN G JF SERVICOS TECNICOS ESPECIALIZADOS 58355 / 0 09/04/2002 85154 UEN G JF SERVICOS TECNICOS ESPECIALIZADOS                                                                                                    | Departamento:       CB TER-CT       Coordenação:       UEN:         Unidade:       Empreiteira:       JF SERVICOS TECNICOS ESPECIALIZADOS       Fiscal:         Quantidade Total de Fiscalizações: 40         Departamento:       CB TER-CT         Quantidade Total de Fiscalizações: 40         Departamento:       CB TER-CT         Jnidade:       CB TER-CT         Jnidade:       CB TER-CT         Jnidade:       CB TER-CT         Jnidade:       CB TER-CT         Coordenação:       TRRCAL         Tipo de serviço:       Manutenção de Emergência Leve: - Serviço em Execução         Nº Fiscalização:       (registro)         Sa340 / 0       04/04/2002       85154       UEN G. JF SERVICOS TECNICOS ESPECIALIZADOS         S8340 / 0       09/04/2002       85154       UEN G. JF SERVICOS TECNICOS ESPECIALIZADOS         S8340 / 0       09/04/2002       85154       UEN G. JF SERVICOS TECNICOS ESPECIALIZADOS       58345 / 0         S8355 / 0       09/04/2002       85154       UEN G. JF SERVICOS TECNICOS ESPECIALIZADOS       58355 / 0         S8355 / 0       09/04/2002       85154       UEN G. JF SE                                                                                                    |                                                                                                    |
| Departamento:       CB TER-CT       Coordenação:       UEN:         Unidade:       Empreiteira:       JF SERVICOS TECNICOS ESPECIALIZADOS       Fiscal:         Tipo de Serviço:       Fiscal:       Countidade Total de Fiscalizações: 40       Fiscal:         Departamento:       CB TER-CT       CB TER-CT       Ventidade       CB TER-CT         Unidade:       CB TER-CT       Coordenação:       TRCAL       Tipo de serviço:       Manutenção de Emergência Leve - Serviço em Execução         Nº Fisz       Data da       Fiscal       UEN       CGOT       CRL       Proje                                                                                                    | Departamento:       CB TER-CT       Coordenação:       UEN:         Unidade:       Empreiteira:       JF SERVICOS TECNICOS ESPECIALIZADOS       Fiscal:         Tipo de Serviço:       Fiscal:       Countidade Total de Fiscalizações: 40       Fiscal:         Departamento:       CB TER-CT       CB TER-CT       Unidade       CB TER-CT         Unidade:       CB TER-CT       Coordenação:       40         Departamento:       CB TER-CT       COordenação       Fiscalizações: 40         Tipo de serviço:       Manutenção de Emergência Leve - Serviço em Execução       Coordenação       Tripo de serviço:       Manutenção de Emergência Leve - Serviço em Execução         Nº Fisz       Data da       Fiscal       UEN       Empreiteira:       CGOT       CRL       Proje                                                                                                    | Departamento:       CB TER-CT       Coordenação:       UEN:         Unidade:       Empreiteira:       JF SERVICOS TECNICOS ESPECIALIZADOS       Fiscei:         Tipo de Serviço:       Cuantidade Total de Fiscalizações: 40       Fiscei:         Departamento:       CB TER-CT       Unidade       CB TER-CT         Unidade:       CB TER-CT       Coordenação:       TRCAL         Tipo de serviço:       Manutenção de Emergência Leve - Serviço em Execução       CGOT       CRL       Proje                                                                                                    | Departamento:       CB TER-CT       Coordenação:       UEN:         Unidade:       Empreiteira:       JF SERVICOS TECNICOS ESPECIALIZADOS       Fiscei:         Tipo de Serviço:       Cuantidade Total de Fiscalizações: 40       Fiscei:         Departamento:       CB TER-CT       Unidade       CB TER-CT         Unidade:       CB TER-CT       Coordenação:       TRCAL         Tipo de serviço:       Manutenção de Emergência Leve - Serviço em Execução       CGOT       CRL       Proje                                                                                                    | Departamento:       CB TER-CT       Coordenação:       UEN:         Unidade:       Empreiteira:       JF SERVICOS TECNICOS ESPECIALIZADOS       Fiscal:         Tipo de Serviço:       Fiscal:       Countidade Total de Fiscalizações: 40       Fiscal:         Departamento:       CB TER-CT       CB TER-CT       Unidade       CB TER-CT         Unidade:       CB TER-CT       Coordenação:       40         Departamento:       CB TER-CT       COordenação       Fiscalizações: 40         Tipo de serviço:       Manutenção de Emergência Leve - Serviço em Execução       Coordenação       Tripo de serviço:       Manutenção de Emergência Leve - Serviço em Execução         Nº Fisz       Data da       Fiscal       UEN       Empreiteira:       CGOT       CRL       Proje                                                                                                    | Departamento:       CB TER-CT       Coordenação:       UEN:         Unidade:       Empreiteira:       JF SERVICOS TECNICOS ESPECIALIZADOS       Fiscal:         Tipo de Serviço:       Fiscal:       Countidade Total de Fiscalizações: 40       Fiscal:         Departamento:       CB TER-CT       CB TER-CT       UEN       Fiscal:         Unidade:       CB TER-CT       Coordenação:       40         Departamento:       CB TER-CT       CB TER-CT       Fiscal:         Unidade:       CB TER-CT       Coordenação:       TRCAL         Tipo de serviço:       Manutenção de Emergência Leve - Serviço em Execução       CGOT       CRL       Proje         Nº Fisz       Data da:       Fiscal       UEN       Empreiteira       CGOT       CRL       Proje         Fiscalização:       (registro)       UEN Empreiteira       CGOT       CRL       Proje                                                                                                    | Departamento:       CB TER-CT       Coordenação:       UEN         Unidade:       Empreiteira:       JF SERVICOS TECNICOS ESPECIALIZADOS       Fiscal:         Tipo de Serviço:       Fiscal:       Cuantidade Total de Fiscalizações: 40       Fiscal:         Departamento:       CB TER-CT       CB TER-CT       Coordenação       TRRCAL         Tipo de serviço:       Manutenção de Emergência Leve - Serviço em Execução       CGOT       CRL       Proje         Nº Fisz       Data da:       Fiscal       UEN       Empreiteira       CGOT       CRL       Proje         58340 / 0       04/04/2002       85154       UEN G. JF SERVICOS TECNICOS ESPECIALIZADOS       58347 / 0       09/04/2002       85154       UEN G. JF SERVICOS TECNICOS ESPECIALIZADOS       58347 / 0       09/04/2002       55154       UEN G. JF SERVICOS TECNICOS ESPECIALIZADOS       58347 / 0       09/04/2002       55154       UEN G. JF SERVICOS TECNICOS ESPECIALIZADOS       58347 / 0       09/04/2002       55154       UEN G. JF SERVICOS TECNICOS ESPECIALIZADOS       58347 / 0       09/04/2002       55154       UEN G. JF SERVICOS TECNICOS ESPECIALIZADOS       58347 / 0       09/04/2002       55154       UEN G. JF SERVICOS TECNICOS ESPECIALIZADOS       58347 / 0       0       0       0       0       0       0       0       0       0                                                                                                    | Depertamento: CB TER-CT Coordenação: UEN:<br>Unidade: Empreiteira: JF SERVICOS TECNICOS ESPECIALIZADOS<br>Tipo de Serviço: Fiscal:<br>Quantidade Total de Fiscalizações: 40<br>Pepartamento CB TER-CT<br>Inidade CB TRRC-TER<br>coordenação TRRCAL<br>Top de serviço: Manutenção de Emergência Leve - Serviço em Execução<br>Nº Fisz Data da Fiscal UEN Empreiteira CGOT CRL Proje<br>58340 / 0 04/04/2002 85154 UEN G JF SERVICOS TECNICOS ESPECIALIZADOS<br>58340 / 0 09/04/2002 85154 UEN G JF SERVICOS TECNICOS ESPECIALIZADOS<br>58346 / 0 09/04/2002 85154 UEN G JF SERVICOS TECNICOS ESPECIALIZADOS<br>58346 / 0 09/04/2002 85154 UEN G JF SERVICOS TECNICOS ESPECIALIZADOS<br>58346 / 0 09/04/2002 85154 UEN G JF SERVICOS TECNICOS ESPECIALIZADOS<br>58346 / 0 09/04/2002 85154 UEN G JF SERVICOS TECNICOS ESPECIALIZADOS                                                                                                    | Departamento:       CB TER-CT       Coordenação:       UEN:         Unidade:       Empreiteira:       JF SERVICOS TECNICOS ESPECIALIZADOS       Fiscal:         Tipo de Serviço:       Fiscal:       Quantidade Total de Fiscalizações: 40       Fiscal:         Departamento:       CB TER-CT       JInidade       CB TER-CT         Inidade:       CB TER-CT       Coordenação       TRRCAL         Pipo de serviço:       Manutenção de Emergência Leve - Serviço em Execução       CGOT       CRL       Proje         S8340 / 0       04/04/2002       85154       UEN G. JF SERVICOS TECNICOS ESPECIALIZADOS       58347 / 0       09/04/2002       85154       UEN G. JF SERVICOS TECNICOS ESPECIALIZADOS       58348 / 0       09/04/2002       85154       UEN G. JF SERVICOS TECNICOS ESPECIALIZADOS       58348 / 0       09/04/2002       85154       UEN G. JF SERVICOS TECNICOS ESPECIALIZADOS       58348 / 0       58340 / 0       09/04/2002       85154       UEN G. JF SERVICOS TECNICOS ESPECIALIZADOS       58348 / 0       58340 / 0       09/04/2002       5154       UEN G. JF SERVICOS TECNICOS ESPECIALIZADOS       58345 / 0       09/04/2002       5154       UEN G. JF SERVICOS TECNICOS ESPECIALIZADOS       58345 / 0       09/04/2002       5154       UEN G. JF SERVICOS TECNICOS ESPECIALIZADOS       58345 / 0       0       09/04/2002       5154       UEN G.                                                                                                    | Departamento:       CB TER-CT       Coordenação:       UEN:         Unidade:       Empreiteira:       JF SERVICOS TECNICOS ESPECIALIZADOS       Fiscal:         Tipo de Serviço:       Fiscal:       Quantidade Total de Fiscalizações: 40       Fiscal:         Departamento:       CB TER-CT       CB TER-CT       Unidade       CB TRRC-TER         Coordenação:       TRRCAL       Tripo de serviço:       Manutenção de Emergência Leve: - Serviço em Execução       CGOT       CRL       Proje         Nº Fisz       Data da       Fiscal       UEN       Empreiteira:       CGOT       CRL       Proje         58340 / 0       04/04/2002       85154       UEN G. JF SERVICOS TECNICOS ESPECIALIZADOS       58347 / 0       SERVICOS TECNICOS ESPECIALIZADOS       58347 / 0       SERVICOS TECNICOS ESPECIALIZADOS       58346 / 0       SERVICOS TECNICOS ESPECIALIZADOS       58346 / 0       SERVICOS TECNICOS ESPECIALIZADOS       58346 / 0       SERVICOS TECNICOS ESPECIALIZADOS       58346 / 0       SERVICOS TECNICOS ESPECIALIZADOS       58346 / 0       SERVICOS TECNICOS ESPECIALIZADOS       58346 / 0       SERVICOS TECNICOS ESPECIALIZADOS       58346 / 0       SERVICOS TECNICOS ESPECIALIZADOS       58346 / 0       SERVICOS TECNICOS ESPECIALIZADOS       58346 / 0       SERVICOS TECNICOS ESPECIALIZADOS       58346 / 0       SERVICOS TECNICOS ESPECIALIZADOS       58346 / 0                                                                                                    | Departamento:         CB TER-CT         Coordenação:         UEN:           Unidade:         Empreiteira:         JF SERVICOS TECNICOS ESPECIALIZADOS         Fiscal:           Tipo de Serviço:         Fiscal:         Countidade Total de Fiscalizações: 40         Fiscal:           Departamento:         CB TER-CT         Cuantidade Total de Fiscalizações: 40         Fiscal:           Departamento:         CB TER-CT         COOrdenação:         TRRCAL           Tipo de serviço:         Manutenção de Emergência Leve - Serviço em Execução         CGOT         CRL         Proje           S8340 / 0         O4/04/2002         85154         UEN G. JF SERVICOS TECNICOS ESPECIALIZADOS         58347 / 0         90/04/2002         85154         UEN G. JF SERVICOS TECNICOS ESPECIALIZADOS         58345 / 0         58355 / 0         90/04/2002         85154         UEN G. JF SERVICOS TECNICOS ESPECIALIZADOS         58345 / 0         58355 / 0         90/04/2002         5154         UEN G. JF SERVICOS TECNICOS ESPECIALIZADOS         58355 / 0         90/04/2002         5154         UEN G. JF SERVICOS TECNICOS ESPECIALIZADOS         58355 / 0         90/04/2002         5154         UEN G. JF SERVICOS TECNICOS ESPECIALIZADOS         58355 / 0         90/04/2002         5154         UEN G. JF SERVICOS TECNICOS ESPECIALIZADOS         58355 / 0         90/04/2002         5154         UEN G. JF SERV                                                                                                    | Departamento:       CB TER-CT       Coordenação:       UEN:         Unidade:       Empreiteira:       JF SERVICOS TECNICOS ESPECIALIZADOS       Fiscal:         Tipo de Serviço:       Fiscal:       Cuantidade Total de Fiscalizações: 40       Fiscal:         Departamento:       CB TER-CT       Jnidade       CB TER-CT         Jnidade:       CB TRRC-TER       Coordenação       TRRCAL         Tipo de serviço:       Manutenção de Emergência Leve - Serviço em Execução       CGOT       CRL       Proje         58340 / 0       O4/04/2002       85154       UEN G. JF SERVICOS TECNICOS ESPECIALIZADOS       58347 / 0       09/04/2002       85154       UEN G. JF SERVICOS TECNICOS ESPECIALIZADOS       58345 / 0       09/04/2002       85154       UEN G. JF SERVICOS TECNICOS ESPECIALIZADOS       58345 / 0       09/04/2002       85154       UEN G. JF SERVICOS TECNICOS ESPECIALIZADOS       58345 / 0       09/04/2002       85154       UEN G. JF SERVICOS TECNICOS ESPECIALIZADOS       58345 / 0       09/04/2002       85154       UEN G. JF SERVICOS TECNICOS ESPECIALIZADOS       58355 / 0       09/04/2002       85154       UEN G. JF SERVICOS TECNICOS ESPECIALIZADOS       58355 / 0       09/04/2002       85154       UEN G. JF SERVICOS TECNICOS ESPECIALIZADOS       58355 / 0       09/04/2002       5154       UEN G. JF SERVICOS TECNICOS ESPECIALIZADOS       58355 / 0                                                  |                                                                                                    |
| Departamento:       CB TER-CT       Coordenação:       UEN:         Unidade:       Empreiteira:       JF SERVICOS TECNICOS ESPECIALIZADOS       Fiscal:         Tipo de Serviço:       Cuantidade Total de Fiscalizações: 40       Fiscal:         Departamento       CB TER-CT       Unidade       CB TRRC-TER         Coordenação       TRRCAL       Tipo de serviço       Manutenção de Emergência Leve - Serviço em Execução         Nº Fisz       Data da       Fiscal       UEN       CGOT       CRL       Proje                                                                                                    | Departamento:       CB TER-CT       Coordenação:       UEN:         Unidade:       Empreiteira:       JF SERVICOS TECNICOS ESPECIALIZADOS       Fiscal:         Tipo de Serviço:       Cuantidade Total de Fiscalizações: 40       Fiscal:         Departamento       CB TER-CT       Unidade       CB TRRC-TER         Coordenação       TRRCAL       Tipo de serviço       Manutenção de Emergência Leve - Serviço em Execução         Nº Fisz       Data da       Fiscal       UEN       CGOT       CRL       Proje                                                                                                    | Departamento:       CB TER-CT       Coordenação:       UEN:         Unidade:       Empreiteira:       JF SERVICOS TECNICOS ESPECIALIZADOS       Fiscal:         Tipo de Serviço:       Cuantidade Total de Fiscalizações: 40       Fiscal:         Departamento       CB TER-CT       Unidade       CB TRRC-TER         Coordenação       TRRCAL       Tripo de serviço       Manutenção de Emergência Leve - Serviço em Execução         Nº Fisz       Data da       Fiscal       UEN       Empreiteira       CGOT       CRL       Proje                                                                                                    | Departamento:       CB TER-CT       Coordenação:       UEN:         Unidade:       Empreiteira:       JF SERVICOS TECNICOS ESPECIALIZADOS       Fiscal:         Tipo de Serviço:       Cuantidade Total de Fiscalizações: 40       Fiscal:         Departamento       CB TER-CT       Unidade       CB TRRC-TER         Coordenação       TRRCAL       Tripo de serviço       Manutenção de Emergência Leve - Serviço em Execução         Nº Fisz       Data da       Fiscal       UEN       Empreiteira       CGOT       CRL       Proje                                                                                                    | Operatamento: CB TER-CT       UEN:         Unidade:       Empreiteira:       JF SERVICOS TECNICOS ESPECIALIZADOS       Fiscal:         Tipo de Serviço:       Fiscal:       Coordenação:       Fiscal:       Fiscal:         Operatamento:       CB TER-CT       Quantidade Total de Fiscalizações: 40       Fiscal:       Fiscalização:       Fiscalização:       Fiscaliza </td <td>Departamento:       CB TER-CT       Coordenação:       UEN:         Unidade:       Empreiteira:       JF SERVICOS TECNICOS ESPECIALIZADOS       Fiscal:         Tipo de Serviço:       Cuantidade Total de Fiscalizações: 40       Fiscal:         Departamento:       CB TER-CT       Unidade       CB TER-CT         Unidade:       CB TER-CT       Coordenação:       Tipo de serviço:         Manutenção de Emergência Leve:       Serviço em Execução       Serviço:       CGOT         Nº Fisz       Data da       Fiscal       UEN       Empreiteira       CGOT       CRL       Proje         Coordenação:       TIpo de serviço:       Manutenção de Emergência Leve:       Serviço em Execução       CGOT       CRL       Proje</td> <td>Departamento:       CB TER-CT       Coordenação:       UEN:         Unidade:       Empreiteira:       JF SERVICOS TECNICOS ESPECIALIZADOS       Fiscal:         Tipo de Serviço:       Fiscal:       Cuantidade Total de Fiscalizações: 40       Fiscal:         Departamento:       CB TER-CT       Coordenação:       RRC-TER         Coordenação:       TRRCAL       Fiscal:       Fiscal:         Tipo de serviço:       Manutenção de Emergência Leve - Serviço em Execução       CGOT       CRL       Proje         58340 / 0       04/04/2002       85154       UEN G. JF SERVICOS TECNICOS ESPECIALIZADOS       58348 / 0       09/04/2002       85154       UEN G. JF SERVICOS TECNICOS ESPECIALIZADOS       58348 / 0       09/04/2002       85154       UEN G. JF SERVICOS TECNICOS ESPECIALIZADOS       58348 / 0       09/04/2002       85154       UEN G. JF SERVICOS TECNICOS ESPECIALIZADOS       58348 / 0       09/04/2002       5154       UEN G. JF SERVICOS TECNICOS ESPECIALIZADOS       58348 / 0       09/04/2002       5154       UEN G. JF SERVICOS TECNICOS ESPECIALIZADOS       58348 / 0       09/04/2002       5154       UEN G. JF SERVICOS TECNICOS ESPECIALIZADOS       58348 / 0       09/04/2002       5154       UEN G. JF SERVICOS TECNICOS ESPECIALIZADOS       58348 / 0       09/04/2002       5154       UEN G. JF SERVICOS TECNICOS ESPECIALIZADOS       58348 / 0</td> <td>Depertamento: CB TER-CT Coordenação: UEN:<br/>Unidade: Empreiteira: JF SERVICOS TECNICOS ESPECIALIZADOS<br/>Tipo de Serviço: Fiscal:<br/>Cuantidade Total de Fiscalizações: 40<br/>Repartamento CB TER-CT<br/>Inidade CB TRRC-TER<br/>coordenação TRRCAL<br/>Top de serviço: Manutenção de Emergência Leve - Serviço em Execução<br/>Nº Fisca Data da Fiscal UEN Empreiteira CGOT CRL Proje<br/>58340 / 0 04/04/2002 85154 UEN G JF SERVICOS TECNICOS ESPECIALIZADOS<br/>58346 / 0 09/04/2002 85154 UEN G JF SERVICOS TECNICOS ESPECIALIZADOS<br/>58346 / 0 09/04/2002 85154 UEN G JF SERVICOS TECNICOS ESPECIALIZADOS<br/>58346 / 0</td> <td>Departamento:       CB TER-CT       Coordenação:       UEN         Unidade:       Empreiteira:       JF SERVICOS TECNICOS ESPECIALIZADOS       Fiscal:         Quantidade Total de Fiscalizações: 40         Departamento:       CB TER-CT       JInidade       CB TER-CT         Inidade:       CB TER-CT       Coordenação       TRRCAL         Pripo de serviço:         Manutenção de Emergência Leve - Serviço em Execução         Nº Fiscalização (registro)         Saturdo:         Saturdo:         CGOT       CRL         Priscalização (registro)         Saturdo:         Saturdo:         CGOT       CRL         Proje         Saturdo:         Saturdo:       CGOT       CRL       Proje         Saturdo:       Fiscalização       CGOT       CRL       Proje         Saturdo:       Saturdo:       Saturdo:       Saturdo:       Saturdo:       Saturdo:       Saturdo:       Saturdo:       Saturdo:       Saturdo:       Saturdo:       Saturdo:       Saturdo:       Saturdo:       Saturdo:       Saturdo:       Saturdo:<td>Departamento:         CB TER-CT         Coordenação:         UEN:           Unidade:         Empreiteira:         JF SERVICOS TECNICOS ESPECIALIZADOS         Fiscal:           Tipo de Serviço:         Fiscal:         Quantidade Total de Fiscalizações: 40         Fiscal:           Departamento:         CB TER-CT         Unidade         CB TER-CT         Unidade         CB TRRC-TER           Coordenação:         TRCAL         Tripo de serviço:         Manutenção de Emergência Leve - Serviço em Execução         CGOT         CRL         Proje           Sister / 0         04/04/2002         85154         UEN G JF SERVICOS TECNICOS ESPECIALIZADOS         58347 / 0         O9/04/2002         85154         UEN G JF SERVICOS TECNICOS ESPECIALIZADOS         58347 / 0         58347 / 0         Sister / 0         Sister / 0</td><td>Departamento:         CB TER-CT         Coordenação:         UEN:           Unidade:         Empreiteira:         JF SERVICOS TECNICOS ESPECIALIZADOS         Fiscal:           Tipo de Serviço:         Fiscal:         Countidade Total de Fiscalizações: 40         Fiscal:           Departamento:         CB TER-CT         CB TER-CT         Unidade         CB TRRC-TER           Coordenação:         TRRCAL         Trop de serviço:         Manutenção de Emergência Leve - Serviço em Execução         CGOT         CRL         Proje           Nº Fisz         Data da         Fiscal         UEN         Empreiteira:         CGOT         CRL         Proje           58340 / 0         04/04/2002         85154         UEN G. JF SERVICOS TECNICOS ESPECIALIZADOS         58347 / 0         590/04/2002         5154         UEN G. JF SERVICOS TECNICOS ESPECIALIZADOS         583457 / 0         583557 / 0         99/04/2002         85154         UEN G. JF SERVICOS TECNICOS ESPECIALIZADOS         583557 / 0         99/04/2002         5154         UEN G. JF SERVICOS TECNICOS ESPECIALIZADOS         583557 / 0         99/04/2002         85154         UEN G. JF SERVICOS TECNICOS ESPECIALIZADOS         583557 / 0         99/04/2002         5154         UEN G. JF SERVICOS TECNICOS ESPECIALIZADOS         583557 / 0         99/04/2002         5154         UEN G. JF SERVICOS TECNICOS ESPECIALI</td><td>Departamento:       CB TER-CT       Coordenação:       UEN:         Unidade:       Empreiteira:       JF SERVICOS TECNICOS ESPECIALIZADOS       Fiscal:         Tipo de Serviço:       Fiscal:       Cuantidade Total de Fiscalizações: 40       Fiscal:         Departamento:       CB TER-CT       Jnidade       CB TER-CT         Jnidade:       CB TRRC-TER       Coordenação       TRRCAL         Tipo de serviço:       Manutenção de Emergência Leve - Serviço em Execução       CGOT       CRL       Proje         58340 / 0       O4/04/2002       85154       UEN G       JF SERVICOS TECNICOS ESPECIALIZADOS       58347 / 0       69/04/2002       85154       UEN G       JF SERVICOS TECNICOS ESPECIALIZADOS       58345 / 0       9/04/2002       85154       UEN G       JF SERVICOS TECNICOS ESPECIALIZADOS       58345 / 0       58355 / 0       9/04/2002       85154       UEN G       JF SERVICOS TECNICOS ESPECIALIZADOS       58355 / 0       58355 / 0       58355 / 0       58355 / 0       58355 / 0       58355 / 0       58355 / 0       58355 / 0       58355 / 0       58355 / 0       58355 / 0       58355 / 0       58355 / 0       58355 / 0       58355 / 0       58355 / 0       58355 / 0       58355 / 0       58355 / 0       58355 / 0       58355 / 0       58355 / 0       58355 / 0       58355 /</td></td> | Departamento:       CB TER-CT       Coordenação:       UEN:         Unidade:       Empreiteira:       JF SERVICOS TECNICOS ESPECIALIZADOS       Fiscal:         Tipo de Serviço:       Cuantidade Total de Fiscalizações: 40       Fiscal:         Departamento:       CB TER-CT       Unidade       CB TER-CT         Unidade:       CB TER-CT       Coordenação:       Tipo de serviço:         Manutenção de Emergência Leve:       Serviço em Execução       Serviço:       CGOT         Nº Fisz       Data da       Fiscal       UEN       Empreiteira       CGOT       CRL       Proje         Coordenação:       TIpo de serviço:       Manutenção de Emergência Leve:       Serviço em Execução       CGOT       CRL       Proje                                                                                                    | Departamento:       CB TER-CT       Coordenação:       UEN:         Unidade:       Empreiteira:       JF SERVICOS TECNICOS ESPECIALIZADOS       Fiscal:         Tipo de Serviço:       Fiscal:       Cuantidade Total de Fiscalizações: 40       Fiscal:         Departamento:       CB TER-CT       Coordenação:       RRC-TER         Coordenação:       TRRCAL       Fiscal:       Fiscal:         Tipo de serviço:       Manutenção de Emergência Leve - Serviço em Execução       CGOT       CRL       Proje         58340 / 0       04/04/2002       85154       UEN G. JF SERVICOS TECNICOS ESPECIALIZADOS       58348 / 0       09/04/2002       85154       UEN G. JF SERVICOS TECNICOS ESPECIALIZADOS       58348 / 0       09/04/2002       85154       UEN G. JF SERVICOS TECNICOS ESPECIALIZADOS       58348 / 0       09/04/2002       85154       UEN G. JF SERVICOS TECNICOS ESPECIALIZADOS       58348 / 0       09/04/2002       5154       UEN G. JF SERVICOS TECNICOS ESPECIALIZADOS       58348 / 0       09/04/2002       5154       UEN G. JF SERVICOS TECNICOS ESPECIALIZADOS       58348 / 0       09/04/2002       5154       UEN G. JF SERVICOS TECNICOS ESPECIALIZADOS       58348 / 0       09/04/2002       5154       UEN G. JF SERVICOS TECNICOS ESPECIALIZADOS       58348 / 0       09/04/2002       5154       UEN G. JF SERVICOS TECNICOS ESPECIALIZADOS       58348 / 0                                                                                                    | Depertamento: CB TER-CT Coordenação: UEN:<br>Unidade: Empreiteira: JF SERVICOS TECNICOS ESPECIALIZADOS<br>Tipo de Serviço: Fiscal:<br>Cuantidade Total de Fiscalizações: 40<br>Repartamento CB TER-CT<br>Inidade CB TRRC-TER<br>coordenação TRRCAL<br>Top de serviço: Manutenção de Emergência Leve - Serviço em Execução<br>Nº Fisca Data da Fiscal UEN Empreiteira CGOT CRL Proje<br>58340 / 0 04/04/2002 85154 UEN G JF SERVICOS TECNICOS ESPECIALIZADOS<br>58346 / 0 09/04/2002 85154 UEN G JF SERVICOS TECNICOS ESPECIALIZADOS<br>58346 / 0 09/04/2002 85154 UEN G JF SERVICOS TECNICOS ESPECIALIZADOS<br>58346 / 0 | Departamento:       CB TER-CT       Coordenação:       UEN         Unidade:       Empreiteira:       JF SERVICOS TECNICOS ESPECIALIZADOS       Fiscal:         Quantidade Total de Fiscalizações: 40         Departamento:       CB TER-CT       JInidade       CB TER-CT         Inidade:       CB TER-CT       Coordenação       TRRCAL         Pripo de serviço:         Manutenção de Emergência Leve - Serviço em Execução         Nº Fiscalização (registro)         Saturdo:         Saturdo:         CGOT       CRL         Priscalização (registro)         Saturdo:         Saturdo:         CGOT       CRL         Proje         Saturdo:         Saturdo:       CGOT       CRL       Proje         Saturdo:       Fiscalização       CGOT       CRL       Proje         Saturdo:       Saturdo:       Saturdo:       Saturdo:       Saturdo:       Saturdo:       Saturdo:       Saturdo:       Saturdo:       Saturdo:       Saturdo:       Saturdo:       Saturdo:       Saturdo:       Saturdo:       Saturdo:       Saturdo: <td>Departamento:         CB TER-CT         Coordenação:         UEN:           Unidade:         Empreiteira:         JF SERVICOS TECNICOS ESPECIALIZADOS         Fiscal:           Tipo de Serviço:         Fiscal:         Quantidade Total de Fiscalizações: 40         Fiscal:           Departamento:         CB TER-CT         Unidade         CB TER-CT         Unidade         CB TRRC-TER           Coordenação:         TRCAL         Tripo de serviço:         Manutenção de Emergência Leve - Serviço em Execução         CGOT         CRL         Proje           Sister / 0         04/04/2002         85154         UEN G JF SERVICOS TECNICOS ESPECIALIZADOS         58347 / 0         O9/04/2002         85154         UEN G JF SERVICOS TECNICOS ESPECIALIZADOS         58347 / 0         58347 / 0         Sister / 0         Sister / 0</td> <td>Departamento:         CB TER-CT         Coordenação:         UEN:           Unidade:         Empreiteira:         JF SERVICOS TECNICOS ESPECIALIZADOS         Fiscal:           Tipo de Serviço:         Fiscal:         Countidade Total de Fiscalizações: 40         Fiscal:           Departamento:         CB TER-CT         CB TER-CT         Unidade         CB TRRC-TER           Coordenação:         TRRCAL         Trop de serviço:         Manutenção de Emergência Leve - Serviço em Execução         CGOT         CRL         Proje           Nº Fisz         Data da         Fiscal         UEN         Empreiteira:         CGOT         CRL         Proje           58340 / 0         04/04/2002         85154         UEN G. JF SERVICOS TECNICOS ESPECIALIZADOS         58347 / 0         590/04/2002         5154         UEN G. JF SERVICOS TECNICOS ESPECIALIZADOS         583457 / 0         583557 / 0         99/04/2002         85154         UEN G. JF SERVICOS TECNICOS ESPECIALIZADOS         583557 / 0         99/04/2002         5154         UEN G. JF SERVICOS TECNICOS ESPECIALIZADOS         583557 / 0         99/04/2002         85154         UEN G. JF SERVICOS TECNICOS ESPECIALIZADOS         583557 / 0         99/04/2002         5154         UEN G. JF SERVICOS TECNICOS ESPECIALIZADOS         583557 / 0         99/04/2002         5154         UEN G. JF SERVICOS TECNICOS ESPECIALI</td> <td>Departamento:       CB TER-CT       Coordenação:       UEN:         Unidade:       Empreiteira:       JF SERVICOS TECNICOS ESPECIALIZADOS       Fiscal:         Tipo de Serviço:       Fiscal:       Cuantidade Total de Fiscalizações: 40       Fiscal:         Departamento:       CB TER-CT       Jnidade       CB TER-CT         Jnidade:       CB TRRC-TER       Coordenação       TRRCAL         Tipo de serviço:       Manutenção de Emergência Leve - Serviço em Execução       CGOT       CRL       Proje         58340 / 0       O4/04/2002       85154       UEN G       JF SERVICOS TECNICOS ESPECIALIZADOS       58347 / 0       69/04/2002       85154       UEN G       JF SERVICOS TECNICOS ESPECIALIZADOS       58345 / 0       9/04/2002       85154       UEN G       JF SERVICOS TECNICOS ESPECIALIZADOS       58345 / 0       58355 / 0       9/04/2002       85154       UEN G       JF SERVICOS TECNICOS ESPECIALIZADOS       58355 / 0       58355 / 0       58355 / 0       58355 / 0       58355 / 0       58355 / 0       58355 / 0       58355 / 0       58355 / 0       58355 / 0       58355 / 0       58355 / 0       58355 / 0       58355 / 0       58355 / 0       58355 / 0       58355 / 0       58355 / 0       58355 / 0       58355 / 0       58355 / 0       58355 / 0       58355 / 0       58355 /</td> | Departamento:         CB TER-CT         Coordenação:         UEN:           Unidade:         Empreiteira:         JF SERVICOS TECNICOS ESPECIALIZADOS         Fiscal:           Tipo de Serviço:         Fiscal:         Quantidade Total de Fiscalizações: 40         Fiscal:           Departamento:         CB TER-CT         Unidade         CB TER-CT         Unidade         CB TRRC-TER           Coordenação:         TRCAL         Tripo de serviço:         Manutenção de Emergência Leve - Serviço em Execução         CGOT         CRL         Proje           Sister / 0         04/04/2002         85154         UEN G JF SERVICOS TECNICOS ESPECIALIZADOS         58347 / 0         O9/04/2002         85154         UEN G JF SERVICOS TECNICOS ESPECIALIZADOS         58347 / 0         58347 / 0         Sister / 0         Sister / 0                                                                                                    | Departamento:         CB TER-CT         Coordenação:         UEN:           Unidade:         Empreiteira:         JF SERVICOS TECNICOS ESPECIALIZADOS         Fiscal:           Tipo de Serviço:         Fiscal:         Countidade Total de Fiscalizações: 40         Fiscal:           Departamento:         CB TER-CT         CB TER-CT         Unidade         CB TRRC-TER           Coordenação:         TRRCAL         Trop de serviço:         Manutenção de Emergência Leve - Serviço em Execução         CGOT         CRL         Proje           Nº Fisz         Data da         Fiscal         UEN         Empreiteira:         CGOT         CRL         Proje           58340 / 0         04/04/2002         85154         UEN G. JF SERVICOS TECNICOS ESPECIALIZADOS         58347 / 0         590/04/2002         5154         UEN G. JF SERVICOS TECNICOS ESPECIALIZADOS         583457 / 0         583557 / 0         99/04/2002         85154         UEN G. JF SERVICOS TECNICOS ESPECIALIZADOS         583557 / 0         99/04/2002         5154         UEN G. JF SERVICOS TECNICOS ESPECIALIZADOS         583557 / 0         99/04/2002         85154         UEN G. JF SERVICOS TECNICOS ESPECIALIZADOS         583557 / 0         99/04/2002         5154         UEN G. JF SERVICOS TECNICOS ESPECIALIZADOS         583557 / 0         99/04/2002         5154         UEN G. JF SERVICOS TECNICOS ESPECIALI                                                                                                    | Departamento:       CB TER-CT       Coordenação:       UEN:         Unidade:       Empreiteira:       JF SERVICOS TECNICOS ESPECIALIZADOS       Fiscal:         Tipo de Serviço:       Fiscal:       Cuantidade Total de Fiscalizações: 40       Fiscal:         Departamento:       CB TER-CT       Jnidade       CB TER-CT         Jnidade:       CB TRRC-TER       Coordenação       TRRCAL         Tipo de serviço:       Manutenção de Emergência Leve - Serviço em Execução       CGOT       CRL       Proje         58340 / 0       O4/04/2002       85154       UEN G       JF SERVICOS TECNICOS ESPECIALIZADOS       58347 / 0       69/04/2002       85154       UEN G       JF SERVICOS TECNICOS ESPECIALIZADOS       58345 / 0       9/04/2002       85154       UEN G       JF SERVICOS TECNICOS ESPECIALIZADOS       58345 / 0       58355 / 0       9/04/2002       85154       UEN G       JF SERVICOS TECNICOS ESPECIALIZADOS       58355 / 0       58355 / 0       58355 / 0       58355 / 0       58355 / 0       58355 / 0       58355 / 0       58355 / 0       58355 / 0       58355 / 0       58355 / 0       58355 / 0       58355 / 0       58355 / 0       58355 / 0       58355 / 0       58355 / 0       58355 / 0       58355 / 0       58355 / 0       58355 / 0       58355 / 0       58355 / 0       58355 /                                                                                                    |                                                                                                    |
| Departamento:     CB TER-CT     Coordenação:     UEN:       Unidade:     Empreiteira:     JF SERVICOS TECNICOS ESPECIALIZADOS     Fiscal:       Tipo de Serviço:     Recal:     Coordenação:     40                                                                                                    | Departamento: CB TER-CT Coordenação: UEN:   Unidade: Empreiteira: JF SERVICOS TECNICOS ESPECIALIZADOS   Tipo de Serviço: Fiscali     Quantidade Total de Fiscalizações: 40     Departamento CB TER-CT   Unidade CB TRRC-TER   Coordenação TRRCAL   Tipo de serviço:      Mª Fiscalizações UEN     COORDEnação CRL     Proje                                                                                                    | Departamento:     CB TER-CT     Coordenação:     UEN:       Unidade:     Empreiteira:     JF SERVICOS TECNICOS ESPECIALIZADOS     Fiscal:       Tipo de Serviço:     Cuantidade Total de Fiscalizações:     40       Departamento     CB TER-CT     Unidade     CB TER-CT       Unidade:     CB TER-CT     Coordenação     TRRCAL                                                                                                    | Departamento:     CB TER-CT     Coordenação:     UEN:       Unidade:     Empreiteira:     JF SERVICOS TECNICOS ESPECIALIZADOS     Fiscal:       Tipo de Serviço:     Cuantidade Total de Fiscalizações:     40       Departamento     CB TER-CT     Unidade     CB TER-CT       Unidade:     CB TER-CT     Coordenação     TRRCAL                                                                                                    | Departamento:     CB TER-CT     Coordenação:     UEN:       Unidade:     Empreiteira:     JF SERVICOS TECNICOS ESPECIALIZADOS     Fiscal:       Tipo de Serviço:     Fiscalizações:     40                                                                                                    | Departamento:     CB TER-CT     Coordenação:     UEN:       Unidade:     Empreiteira:     JF SERVICOS TECNICOS ESPECIALIZADOS     Fiscal:       Tipo de Serviço:     Fiscal:     Countidade Total de Fiscalizações: 40       Departamento:     CB TER-CT     Quantidade Total de Fiscalizações: 40       Departamento:     CB TER-CT     CO TER-CT       Unidade:     CB TER-CT     Coordenação       Tipo de serviço:     Manutenção de Emergência Leve - Serviço em Execução       Nº Fisz     Data da     Fiscal     UEN       Fiscalizaçõo:     (registro)     CGOT     CRL     Proje                                                                                                    | Departamento:       CB TER-CT       Coordenação:       UEN:         Unidade:       Empreiteira:       JF SERVICOS TECNICOS ESPECIALIZADOS       Fiscal:         Tipo de Serviço:       Guantidade Total de Fiscalizações: 40       Fiscal:         Departamento:       CB TER-CT       Quantidade Total de Fiscalizações: 40         Departamento:       CB TER-CT       Coordenação       TRRC-TER         Coordenação:       TRRCAL       Fiscal       Proje         Nº Fisz       Data da       Fiscal       UEN       Empreiteira:         S8340 / 0       04/04/2002       85154       UEN G JF SERVICOS TECNICOS ESPECIALIZADOS       58348 / 0         S8348 / 0       09/04/2002       85154       UEN G JF SERVICOS TECNICOS ESPECIALIZADOS       58348 / 0       58547 / 0       9704/2002         S8348 / 0       09/04/2002       85154       UEN G JF SERVICOS TECNICOS ESPECIALIZADOS       58348 / 0       58547 / 0       58547 / 0       58547 / 0       58547 / 0       58547 / 0       58547 / 0       58547 / 0       58547 / 0       58547 / 0       58547 / 0       58547 / 0       58547 / 0       58547 / 0       58547 / 0       58547 / 0       58547 / 0       58547 / 0       58547 / 0       58547 / 0       58547 / 0       58547 / 0       58547 / 0       58547 / 0       5                                                                                                    | Departamento:     CB TER-CT     Coordenação:     UEN:       Unidade:     Empreiteira:     JF SERVICOS TECNICOS ESPECIALIZADOS     Fiscal:       Tipo de Serviço:     Fiscal:     Cuantidade Total de Fiscalizações: 40     Fiscal:       Vepartamento:     CB TER-CT     CB TER-C.TER     Coordenação       cordenação:     TRRCAL     Fiscal     Vertica:       1po de serviço:     Manutenção de Emergência Leve - Serviço em Execução     CGOT     CRL       Proje     Fiscal     UEN     Empreiteira:     CGOT     CRL       1po de serviço:     Manutenção de Emergência Leve - Serviço em Execução     Sata / O     CGOT     CRL     Proje       58340 / 0     04/04/2002     85154     UEN G. JF SERVICOS TECNICOS ESPECIALIZADOS     Sata / O     Sata / O     96/04/2002     85154     UEN G. JF SERVICOS TECNICOS ESPECIALIZADOS       58346 / 0     09/04/2002     85154     UEN G. JF SERVICOS TECNICOS ESPECIALIZADOS     58345 / O     Sata / O     Sata / O     Sata / J     Sata / J     Sata / J     Sata / J     Sata / J     Sata / J     Sata / J     Sata / J     Sata / J     Sata / J     Sata / J     Sata / J     Sata / J     Sata / J     Sata / J     Sata / J     Sata / J     Sata / J     Sata / J     Sata / J     Sata / J     Sata / J     Sata / J                                                                                                    | Departamento:       CB TER-CT       Coordenação:       UEN:         Unidade:       Empreiteira:       JF SERVICOS TECNICOS ESPECIALIZADOS       Fiscal:         Tipo de Serviço:       Fiscal:       Quantidade Total de Fiscalizações: 40       Fiscal:         Departamento:       CB TER-CT       JA CONTRECA       VIEN:       VIEN:         Inidade:       CB TER-CT       Coordenação:       TRRCAL       VIEN:       VIEN:         Tipo de serviço:       Manutenção de Emergência Leve:       Serviço em Execução       CGOT       CRL       Proje         S8340 / 0       04/04/2002       85154       UEN G. JF SERVICOS TECNICOS ESPECIALIZADOS       S8347 / 0       99/04/2002       85154       UEN G. JF SERVICOS TECNICOS ESPECIALIZADOS       S8348 / 0       S8340 / 0       99/04/2002       85154       UEN G. JF SERVICOS TECNICOS ESPECIALIZADOS       S8340 / 0       S8340 / 0       S9/04/2002       85154       UEN G. JF SERVICOS TECNICOS ESPECIALIZADOS       S8340 / 0       S8340 / 0       S9/04/2002       S6154       UEN G. JF SERVICOS TECNICOS ESPECIALIZADOS       S8340 / 0       S8340 / 0       S9/04/2002       S6154       UEN G. JF SERVICOS TECNICOS ESPECIALIZADOS       S8340 / 0       S8340 / 0       S9/04/2002       S6154       UEN G. JF SERVICOS TECNICOS ESPECIALIZADOS       S8340 / 0       S9/04/2002       S6154 <t< td=""><td>Departamento:         CB TER-CT         Coordenação:         UEN:           Unidade:         Empreiteira:         JF SERVICOS TECNICOS ESPECIALIZADOS         Fiscal:           Tipo de Serviço:         Fiscal:        </td><td>Departamento:         C0 8 TER-CT         Coordenação:         UEN:           Unidade:         Empreiteira:         JF SERVICOS TECNICOS ESPECIALIZADOS         Fiscal:           Tipo de Serviço:         Fiscal:         Quantidade Total de Fiscalizações: 40         Fiscal:           Departamento:         CB TER-CT         Quantidade Total de Fiscalizações: 40         Fiscal:           Departamento:         CB TER-CT         CB TER-CT         Fiscal:         Fiscal:           Tipo de serviço:         Manutenção de Emergência Leve - Serviço em Execução         Fiscal:         Fiscal:           Nº Fisz         Data da Fiscal UEN Empreiteira:         CGOT         CRL         Proje           58340 / 0         04/04/2002         85154         UEN G. JF SERVICOS TECNICOS ESPECIALIZADOS         58347 / 0           58347 / 0         09/04/2002         85154         UEN G. JF SERVICOS TECNICOS ESPECIALIZADOS         58346 / 0         58355 / 0         58557 / 0         90/04/2002         5154         UEN G. JF SERVICOS TECNICOS ESPECIALIZADOS         58355 / 0         58557 / 0         58567 / 0         58567 / 0         58567 / 0         58571 / 0         90/04/2002         5154 / UEN G. JF SERVICOS TECNICOS ESPECIALIZADOS         58567 / 0         58571 / 0         58571 / 0         58571 / 0         58571 / 0         5970 / 0         58571 /</td><td>Departamento:         CB TER-CT         Coordenação:         UEN:           Unidade:         Empreiteira:         JF SERVICOS TECNICOS ESPECIALIZADOS         Fiscal:           Tipo de Serviço:         Fiscal:         Quantidade Total de Fiscalizações: 40         Fiscal:           Departamento:         CB TER-CT         Jridade         CB TER-CT         Coordenação         TRRCAL           Tipo de serviço:         Manutenção de Emergência Leve - Serviço em Execução         CGOT         CRL         Proje           S8340 / 0         04/04/2002         85154         UEN G. JF SERVICOS TECNICOS ESPECIALIZADOS         58347 / 0         09/04/2002         85154         UEN G. JF SERVICOS TECNICOS ESPECIALIZADOS         58345 / 0         99/04/2002         85154         UEN G. JF SERVICOS TECNICOS ESPECIALIZADOS         58345 / 0         58355 / 0         99/04/2002         85154         UEN G. JF SERVICOS TECNICOS ESPECIALIZADOS         58345 / 0         58355 / 0         58355 / 0         99/04/2002         85154         UEN G. JF SERVICOS TECNICOS ESPECIALIZADOS         58355 / 0         58355 / 0         58355 / 0         58355 / 0         99/04/2002         85154         UEN G. JF SERVICOS TECNICOS ESPECIALIZADOS         58355 / 0         58355 / 0         58355 / 0         58355 / 0         58355 / 0         58355 / 0         58355 / 0         58355 / 0         58355 /</td></t<>                                                                                                    | Departamento:         CB TER-CT         Coordenação:         UEN:           Unidade:         Empreiteira:         JF SERVICOS TECNICOS ESPECIALIZADOS         Fiscal:           Tipo de Serviço:         Fiscal:                                                                                                    | Departamento:         C0 8 TER-CT         Coordenação:         UEN:           Unidade:         Empreiteira:         JF SERVICOS TECNICOS ESPECIALIZADOS         Fiscal:           Tipo de Serviço:         Fiscal:         Quantidade Total de Fiscalizações: 40         Fiscal:           Departamento:         CB TER-CT         Quantidade Total de Fiscalizações: 40         Fiscal:           Departamento:         CB TER-CT         CB TER-CT         Fiscal:         Fiscal:           Tipo de serviço:         Manutenção de Emergência Leve - Serviço em Execução         Fiscal:         Fiscal:           Nº Fisz         Data da Fiscal UEN Empreiteira:         CGOT         CRL         Proje           58340 / 0         04/04/2002         85154         UEN G. JF SERVICOS TECNICOS ESPECIALIZADOS         58347 / 0           58347 / 0         09/04/2002         85154         UEN G. JF SERVICOS TECNICOS ESPECIALIZADOS         58346 / 0         58355 / 0         58557 / 0         90/04/2002         5154         UEN G. JF SERVICOS TECNICOS ESPECIALIZADOS         58355 / 0         58557 / 0         58567 / 0         58567 / 0         58567 / 0         58571 / 0         90/04/2002         5154 / UEN G. JF SERVICOS TECNICOS ESPECIALIZADOS         58567 / 0         58571 / 0         58571 / 0         58571 / 0         58571 / 0         5970 / 0         58571 /                                                                                                    | Departamento:         CB TER-CT         Coordenação:         UEN:           Unidade:         Empreiteira:         JF SERVICOS TECNICOS ESPECIALIZADOS         Fiscal:           Tipo de Serviço:         Fiscal:         Quantidade Total de Fiscalizações: 40         Fiscal:           Departamento:         CB TER-CT         Jridade         CB TER-CT         Coordenação         TRRCAL           Tipo de serviço:         Manutenção de Emergência Leve - Serviço em Execução         CGOT         CRL         Proje           S8340 / 0         04/04/2002         85154         UEN G. JF SERVICOS TECNICOS ESPECIALIZADOS         58347 / 0         09/04/2002         85154         UEN G. JF SERVICOS TECNICOS ESPECIALIZADOS         58345 / 0         99/04/2002         85154         UEN G. JF SERVICOS TECNICOS ESPECIALIZADOS         58345 / 0         58355 / 0         99/04/2002         85154         UEN G. JF SERVICOS TECNICOS ESPECIALIZADOS         58345 / 0         58355 / 0         58355 / 0         99/04/2002         85154         UEN G. JF SERVICOS TECNICOS ESPECIALIZADOS         58355 / 0         58355 / 0         58355 / 0         58355 / 0         99/04/2002         85154         UEN G. JF SERVICOS TECNICOS ESPECIALIZADOS         58355 / 0         58355 / 0         58355 / 0         58355 / 0         58355 / 0         58355 / 0         58355 / 0         58355 / 0         58355 /                      |                                                                                                    |
| Unidade:     Empreiteira:     JF SERVICOS TECNICOS ESPECIAL IZADOS       Tipo de Serviço:     Fiscal:       Quantidade Total de Fiscalizações:     40       Departamento     CB TER-CT       Unidade     CB TRRC-TER       Coordenação     TRRCAL       Tipo de serviço:     Manutenção de Emergência Leve - Serviço em Execução       Nº Fisz     Data da     Fiscal     UEN     Empreiteira     CGOT     CRL     Proje                                                                                                    | Unidade:     Empreiteira:     JF SERVICOS TECNICOS ESPECIALIZADOS       Tipo de Serviço:     Fiscal:       Quantidade Total de Fiscalizações:     40       Departamento     CB TER-CT       Unidade     CB TRRC-TER       Coordenação     TRRCAL       Tipo de serviço:     Manutenção de Emergência Leve - Serviço em Execução       Nº Fisz     Data da     Fiscal     UEN     Empreiteira     CGOT     CRL     Proje                                                                                                    | Unidade:     Empreiteira:     JF SERVICOS TECNICOS ESPECIALIZADOS       Tipo de Serviço:     Fiscal:       Quantidade Total de Fiscalizações:     40       Departamento     CB TER-CT       Unidade     CB TRRC-TER       Coordenação     TRRCAL       Tipo de serviço:     Manutenção de Emergência Leve - Serviço em Execução       Nº Fisz     Data da     Fiscal     UEN     Empreiteira     CGOT     CRL     Proje                                                                                                    | Unidade:     Empreiteira:     JF SERVICOS TECNICOS ESPECIALIZADOS       Tipo de Serviço:     Fiscal:       Quantidade Total de Fiscalizações:     40       Departamento     CB TER-CT       Unidade     CB TRRC-TER       Coordenação     TRRCAL       Tipo de serviço:     Manutenção de Emergência Leve - Serviço em Execução       Nº Fisz     Data da     Fiscal     UEN     Empreiteira     CGOT     CRL     Proje                                                                                                    | Unidade:     Empreiteira:     JF SERVICOS TECNICOS ESPECIALIZADOS       Tipo de Serviço:     Fiscal:       Quantidade Total de Fiscalizações:     40       Departamento     CB TER-CT       Unidade     CB TRRC-TER       Coordenação     TRRCAL       Tipo de serviço:     Manutenção de Emergência Leve - Serviço em Execução       Nº Fisz     Data da     Fiscal     UEN     Empreiteira     CGOT     CRL     Proje                                                                                                    | Unidade: Empreiteira: JF SERVICOS TECNICOS ESPECIALIZADOS Tipo de Serviço: Fiscai: Quantidade Total de Fiscalizações: 40 Departamento CB TER-CT Unidade CB TRRC-TER Coordenação TRRCAL Tipo de serviço Manutenção de Emergência Leve - Serviço em Execução Nº Fisz Data da Fiscal UEN Empreiteira CGOT CRL Proje Fiscalização (registro)                                                                                                    | Unidade: Empreiteira: JF SERVICOS TECNICOS ESPECIALIZADOS Tipo de Serviço: Fiscal: Quantidade Total de Fiscalizações: 40 Departamento CB TER-CT Unidade CB TRRC-TER Coordenação TRRCAL Tipo de serviço Manutenção de Emergência Leve - Serviço em Execução Nº Fiscalização (registro) Sesual 0 04/04/2002 85154 UEN G JF SERVICOS TECNICOS ESPECIALIZADOS S83481/0 09/04/2002 85154 UEN G JF SERVICOS TECNICOS ESPECIALIZADOS S83481/0 09/04/2002 85154 UEN G JF SERVICOS TECNICOS ESPECIALIZADOS S8347/0 09/04/2002 85154 UEN G JF SERVICOS TECNICOS ESPECIALIZADOS S8347/0 09/04/2002 85154 UEN G JF SERVICOS TECNICOS ESPECIALIZADOS S8347/0 09/04/2002 85154 UEN G JF SERVICOS TECNICOS ESPECIALIZADOS S8347/0 09/04/2002 85154 UEN G JF SERVICOS TECNICOS ESPECIALIZADOS S8347/0 09/04/2002 85154 UEN G JF SERVICOS TECNICOS ESPECIALIZADOS S8347/0 09/04/2002 85154 UEN G JF SERVICOS TECNICOS ESPECIALIZADOS S8347/0 09/04/2002 85154 UEN G JF SERVICOS TECNICOS ESPECIALIZADOS S8347/0 09/04/2002 85154 UEN G JF SERVICOS TECNICOS ESPECIALIZADOS S8347/0 09/04/2002 85154 UEN G JF SERVICOS TECNICOS ESPECIALIZADOS S8347/0 0                                                                                                    | Unidade: Empreiteira: JF SERVICOS TECNICOS ESPECIALIZADOS<br>Tipo de Serviço: Fiscal:<br>Quantidade Total de Fiscalizações: 40<br>Pepartamento CB TER-CT<br>Inidade CB TRRC-TER<br>coordenação TRRCAL<br>Ipo de serviço Manutenção de Emergência Leve - Serviço em Execução<br>Nº Fisz Data da Fiscal UEN Empreiteira CGOT CRL Proje<br>Fiscalização (registro)<br>58340 / 0 04/04/2002 85154 UEN G JF SERVICOS TECNICOS ESPECIALIZADOS<br>58348 / 0 09/04/2002 85154 UEN G JF SERVICOS TECNICOS ESPECIALIZADOS<br>58348 / 0 09/04/2002 85154 UEN G JF SERVICOS TECNICOS ESPECIALIZADOS<br>58348 / 0 09/04/2002 85154 UEN G JF SERVICOS TECNICOS ESPECIALIZADOS<br>58348 / 0 09/04/2002 85154 UEN G JF SERVICOS TECNICOS ESPECIALIZADOS                                                                                                    | Unidade: Empreiteira: JF SERVICOS TECNICOS ESPECIALIZADOS Tipo de Serviço: Fiscal: Quantidade Total de Fiscalizações: 40 Departamento CB TER-CT Inidade CB TRRC-TER Coordenação TRRCAL Tipo de serviço Manutenção de Emergência Leve - Serviço em Execução Nº Fisca Data da Fiscal UEN Empreiteira CGOT CRL Proje 58340 / 0 04/04/2002 85154 UEN G JF SERVICOS TECNICOS ESPECIALIZADOS 58348 / 0 09/04/2002 85154 UEN G JF SERVICOS TECNICOS ESPECIALIZADOS 58348 / 0 09/04/2002 85154 UEN G JF SERVICOS TECNICOS ESPECIALIZADOS 58355 / 0 09/04/2002 85154 UEN G JF SERVICOS TECNICOS ESPECIALIZADOS 58355 / 0 09/04/2002 85154 UEN G JF SERVICOS TECNICOS ESPECIALIZADOS 58355 / 0 09/04/2002 85154 UEN G JF SERVICOS TECNICOS ESPECIALIZADOS 58355 / 0 09/04/2002 85154 UEN G JF SERVICOS TECNICOS ESPECIALIZADOS 58355 / 0 09/04                                                                                                    | Unidade:         Empreiteira:         JF SERVICOS TECNICOS ESPECIALIZADOS           Tipo de Serviço:         Fiscal:           Quantidade Total de Fiscalizações:         40           Departamento         CB TER-CT           Unidade         CB TRRC-TER           Coordenação         TRRCAL           Tipo de serviço         Manutenção de Emergência Leve - Serviço em Execução           Nº Fisz         Data da<br>Fiscalização         Fiscal         UEN         Empreiteira         CGOT         CRL         Proje           58340 / 0         04/04/2002         85154         UEN G         JF SERVICOS TECNICOS ESPECIALIZADOS         58347 / 0         58347 / 0         5858 / 0         5858 / 0         5858 / 0         99/04/2002         85154         UEN G         JF SERVICOS TECNICOS ESPECIALIZADOS         58348 / 0         58357 / 0         5858 / 0         99/04/2002         85154         UEN G         JF SERVICOS TECNICOS ESPECIALIZADOS         58356 / 0         99/04/2002         585154         UEN G         JF SERVICOS TECNICOS ESPECIALIZADOS         58356 / 0         5858 / 0         5858 / 0         5858 / 0         5858 / 0         5858 / 0         5858 / 0         5858 / 0         5858 / 0         5858 / 0         5858 / 0         5858 / 0         5858 / 0         5858 / 0         5858 / 0                                                                                                    | Unidade:         Empreiteira:         JF SERVICOS TECNICOS ESPECIALIZADOS           Tipo de Serviço:         Fiscal:           Quantidade Total de Fiscalizações:         40           Departamento         CB TER-CT           Unidade         CB TER-CT           Unidade         CB TER-CT           Unidade         CB TRRC-TER           Coordenação         TRRCAL           Tipo de serviço         Manutenção de Emergência Leve - Serviço em Execução           N° Fisz         Data da<br>Fiscalização         Fiscal         UEN         Empreiteira         CGOT         CRL         Proje           58340 / 0         04/04/2002         85154         UEN G. JF SERVICOS TECNICOS ESPECIALIZADOS         58347 / 0         590/04/2002         85154         UEN G. JF SERVICOS TECNICOS ESPECIALIZADOS         583457 / 0         590/04/2002         85154         UEN G. JF SERVICOS TECNICOS ESPECIALIZADOS         583457 / 0         90/04/2002         85154         UEN G. JF SERVICOS TECNICOS ESPECIALIZADOS         58355 / 0         90/04/2002         85154         UEN G. JF SERVICOS TECNICOS ESPECIALIZADOS         58355 / 0         90/04/2002         85154         UEN G. JF SERVICOS TECNICOS ESPECIALIZADOS         58355 / 0         90/04/2002         85154         UEN G. JF SERVICOS TECNICOS ESPECIALIZADOS         58355 / 0         90/04/2002                                                                                                    | Unidade:         Empreiteira:         JF SERVICOS TECNICOS ESPECIALIZADOS           Tipo de Serviço:         Fiscal:           Quantidade Total de Fiscalizações:         40           Departamento         CB TER-CT           Jnidade         CB TRRC-TER           Coordenação         TRRCAL           Tipo de serviço         Manutenção de Emergência Leve - Serviço em Execução           Nº Fisz         Data da         Fiscal         UEN         Empreiteira         CGOT         CRL         Proje           58340 / 0         04/04/2002         85154         UEN G         JF SERVICOS TECNICOS ESPECIALIZADOS         58347 / 0         09/04/2002         85154         UEN G         JF SERVICOS TECNICOS ESPECIALIZADOS         58355 / 0         09/04/2002         85154         UEN G         JF SERVICOS TECNICOS ESPECIALIZADOS         58355 / 0         09/04/2002         85154         UEN G         JF SERVICOS TECNICOS ESPECIALIZADOS         58355 / 0         09/04/2002         85154         UEN G         JF SERVICOS TECNICOS ESPECIALIZADOS         58355 / 0         09/04/2002         85154         UEN G         JF SERVICOS TECNICOS ESPECIALIZADOS         58355 / 0         09/04/2002         85154         UEN G         JF SERVICOS TECNICOS ESPECIALIZADOS         58355 / 0         09/04/2002         85154         UEN G                                                                                       |                                                                                                    |
| Tipo de Serviço:     Fiscal:       Quanțidade Total de Fiscalizações: 40       Departamento     CB TER-CT       Unidade     C8 TRRC-TER       Coordenação     TRRCAL       Tipo de serviço     Manutenção de Emergência Leve - Serviço em Execução       Nº Fisz     Data da     Fiscal     UEN     Empreiteira     CGOT     CRL     Proje                                                                                                    | Tipo de Serviço:     Fiscal:       Quanțidade Total de Fiscalizações: 40       Departamento     CB TER-CT       Unidade     C8 TRRC-TER       Coordenação     TRRCAL       Tipo de serviço     Manutenção de Emergência Leve - Serviço em Execução       Nº Fisz     Data da     Fiscal     UEN     Empreiteira     CGOT     CRL     Proje                                                                                                    | Tipo de Serviço:     Fiscal:       Quanțidade Total de Fiscalizações: 40       Departamento:     CB TER-CT       Unidade:     CB TRRC-TER       Coordenação:     TRRCAL       Tipo de serviço:     Manutenção de Emergência Leve - Serviço em Execução       Nº Fisz     Data da Fiscal     UEN Empreiteira     CGOT     CRL     Proje                                                                                                    | Tipo de Serviço:     Fiscal:       Quanțidade Total de Fiscalizações: 40       Departamento:     CB TER-CT       Unidade:     CB TRRC-TER       Coordenação:     TRRCAL       Tipo de serviço:     Manutenção de Emergência Leve - Serviço em Execução       Nº Fisz     Data da Fiscal     UEN Empreiteira     CGOT     CRL     Proje                                                                                                    | Tipo de Serviço:     Fiscal:       Quanțidade Total de Fiscalizações: 40       Departamento     CB TER-CT       Unidade     C8 TRRC-TER       Coordenação     TRRCAL       Tipo de serviço     Manutenção de Emergência Leve - Serviço em Execução       Nº Fisz     Data da     Fiscal     UEN     Empreiteira     CGOT     CRL     Proje                                                                                                    | Tipo de Serviço:     Fiscal:       Quantidade Total de Fiscalizações: 40       Departamento     CB TER-CT       Unidade     CB TRRC-TER       Coordenação     TRRCAL       Tipo de serviço     Manutenção de Emergência Leve - Serviço em Execução       Nº Fisz     Data da     Fiscal     UEN     Empreiteira     CGOT     CRL     Proje       Fiscalização:     UEN Empreiteira     CGOT     CRL     Proje                                                                                                    | Fiscal:         Quantidade Total de Fiscalizações: 40         Departamento       CB TER-CT         Unidade       CB TER-CT         Unidade       CB TER-CT         Coordenação       TRRCAL         Tipo de serviço       Manutenção de Emergência Leve - Serviço em Execução       CGOT       CRL       Proje         Nº Fisz       Data da<br>Fiscalização       Fiscal       UEN       Empreiteira       CGOT       CRL       Proje         58340 / 0       04/04/2002       85154       UEN G JF SERVICOS TECNICOS ESPECIALIZADOS       58347 / 0       09/04/2002       85154       UEN G JF SERVICOS TECNICOS ESPECIALIZADOS       58348 / 0       09/04/2002       85154       UEN G JF SERVICOS TECNICOS ESPECIALIZADOS       58348 / 0       0       09/04/2002       85154       UEN G JF SERVICOS TECNICOS ESPECIALIZADOS       58348 / 0       0       09/04/2002       85154       UEN G JF SERVICOS TECNICOS ESPECIALIZADOS       58348 / 0       0       0       0       0       0       0       0       0       0       0       0       0       0       0       0       0       0       0       0       0       0       0       0       0       0                                                                                                          | Fiscal:         Quantidade Total de Fiscalizações: 40         Lepartamento       CB TER-CT         Inidade       CB TRRC-TER                                                                                                    | Tipo de Serviço:         Fiscal:           Quantidade Total de Fiscalizações: 40           Departamento         CB TER-CT           Jnidade         CB TRRC-TER           Coordenação         TRRCAL           Ripo de serviço         Manutenção de Emergência Leve - Serviço em Execução           Nº Fisz         Data da           Fiscalização         (registro)           58340 / 0         04/04/2002           86154         UEN G. JF SERVICOS TECNICOS ESPECIALIZADOS           58348 / 0         09/04/2002           86154         UEN G. JF SERVICOS TECNICOS ESPECIALIZADOS           58348 / 0         09/04/2002           86154         UEN G. JF SERVICOS TECNICOS ESPECIALIZADOS           58348 / 0         09/04/2002           86154         UEN G. JF SERVICOS TECNICOS ESPECIALIZADOS           58348 / 0         09/04/2002           86154         UEN G. JF SERVICOS TECNICOS ESPECIALIZADOS           58355 / 0         09/04/2002           85154         UEN G. JF SERVICOS TECNICOS ESPECIALIZADOS           58355 / 0         09/04/2002           85154         UEN G. JF SERVICOS TECNICOS ESPECIALIZADOS                                                                                                    | Tipo de Serviço:         Fiscal:           Ouantidade Total de Fiscalizações: 40           Departamento         CB TER-CT           Unidade         CB TRRC-TER           Coordenação         TRRCAL           Tipo de serviço         Manutenção de Emergência Leve - Serviço em Execução           Nº Fisz         Data da<br>Fiscalização<br>(registro)         Fiscal         UEN         Empreiteira         CGOT         CRL         Proje           58340 / 0         04/04/2002         85154         UEN G JF SERVICOS TECNICOS ESPECIALIZADOS         58347 / 0         90/04/2002         85154         UEN G JF SERVICOS TECNICOS ESPECIALIZADOS         58346 / 0         58356 / 0         58557 / 0         90/04/2002         85154         UEN G JF SERVICOS TECNICOS ESPECIALIZADOS         58356 / 0         58567 / 0         58587 / 0         58587 / 0         58587 / 0         58587 / 0         58587 / 0         58587 / 0         58587 / 0         58587 / 0         58587 / 0         58587 / 0         58587 / 0         58587 / 0         58587 / 0         58587 / 0         58587 / 0         58587 / 0         58587 / 0         58587 / 0         58587 / 0         58587 / 0         58587 / 0         58587 / 0         58587 / 0         58587 / 0         58587 / 0         58587 / 0         58587 / 0         58587 / 0         58587 / 0                                                                                                    | Tipo de Serviço:         Fiscal:           Quantidade Total de Fiscalizações: 40           Departamento         CB TER-CT           Unidade         CB TRRC-TER           Coordenação         TRRCAL           Tipo de serviço         Manutenção de Emergência Leve - Serviço em Execução           Nº Fisz         Data da         Fiscal           Fiscalização         (registro)           S8340 / 0         04/04/2002         85154           S8347 / 0         09/04/2002         85154           S8348 / 0         09/04/2002         85154           S8348 / 0         09/04/2002         85154           S8355 / 0         09/04/2002         85154           UEN G JF SERVICOS TECNICOS ESPECIALIZADOS         583457 / 0                                                                                                    | Fiscal:         Quantidade Total de Fiscalizações: 40         Departamento       CB TER-CT         Jnidade       CB TER-CT         Jnidade       CB TER-CT         Jnidade       CB TER-CT         Jnidade       CB TER-CT         Jnidade       CB TER-CT         Jnidade       CB TER-CT         Jnidade       CB TER-CT         Jnidade       CB TER-CT         Jnidade       CB TER-CT         Jnidade       CB TER-CT         Jnidade       CB TER-CTER         Coordenação       TRRCAL       Termo         N° Fisz       Data da       Fiscal       UEN Empreiteira       CGOT       CRL       Proje         58340 / 0       04/04/2002       85154       UEN G JF SERVICOS TECNICOS ESPECIALIZADOS       58340 / 0         58347 / 0       09/04/2002       85154       UEN G JF SERVICOS TECNICOS ESPECIALIZADOS       58355 / 0       90/04/2002       85154       UEN G JF SERVICOS TECNICOS ESPECIALIZADOS       58355 / 0       09/04/2002 <td colsp<="" td=""></td>                                                                                                    |                                                                                                    |
| Quantidade Total de Fiscalizações: 40         Departamento       CB TER-CT         Unidade       CB TRRC-TER         Coordenação       TRRCAL         Tipo de serviço       Manutenção de Emergência Leve - Serviço em Execução         Nº Fisz       Data da       Fiscal       UEN       Empreiteira       CGOT       CRL       Proje                                                                                                    | Quantidade Total de Fiscalizações: 40         Departamento       CB TER-CT         Unidade       CB TRRC-TER         Coordenação       TRRCAL         Tipo de serviço       Manutenção de Emergência Leve - Serviço em Execução         Nº Fisz       Data da       Fiscal       UEN       Empreiteira       CGOT       CRL       Proje                                                                                                    | Quantidade Total de Fiscalizações: 40         Departamento       CB TER-CT         Unidade       CB TRRC-TER         Coordenação       TRRCAL         Tipo de serviço       Manutenção de Emergência Leve - Serviço em Execução         Nº Fisz       Data da       Fiscal       UEN       Empreiteira       CGOT       CRL       Proje                                                                                                    | Quantidade Total de Fiscalizações: 40         Departamento       CB TER-CT         Unidade       CB TRRC-TER         Coordenação       TRRCAL         Tipo de serviço       Manutenção de Emergência Leve - Serviço em Execução         Nº Fisz       Data da       Fiscal       UEN       Empreiteira       CGOT       CRL       Proje                                                                                                    | Quantidade Total de Fiscalizações: 40         Departamento       CB TER-CT         Unidade       CB TRRC-TER         Coordenação       TRRCAL         Tipo de serviço       Manutenção de Emergência Leve - Serviço em Execução         Nº Fisz       Data da       Fiscal       UEN       Empreiteira       CGOT       CRL       Proje                                                                                                    | Quantidade Total de Fiscalizações: 40         Departamento       CB TER-CT         Unidade       CB TRRC-TER         Coordenação       TRRCAL         Tipo de serviço       Manutenção de Emergência Leve - Serviço em Execução         Nº Fisz       Data da       Fiscal         Fiscalização       (registro)                                                                                                    | Quantidade Total de Fiscalizações: 40           Departamento         CB TER-CT           Unidade         CB TRRC-TER           Coordenação         TRRCAL           Tipo de serviço         Manutenção de Emergência Leve - Serviço em Execução           Nº Fisz         Data da         Fiscal           Fiscalização         (registro)           58340 / 0         04/04/2002         85154           S8347 / 0         09/04/2002         85154           UEN G JF SERVICOS TECNICOS ESPECIALIZADOS         58348 / 0           58348 / 0         09/04/2002         85154           SERVICOS TECNICOS ESPECIALIZADOS         58348 / 0                                                                                                    | Quantidade Total de Fiscalizações: 40       Iepartamento     CB TER-CT       Inidade     CB TRRC-TER       coordenação     TRRCAL       Ipo de serviço     Manutenção de Emergência Leve - Serviço em Execução       Nº Fisz     Data da     Fiscal       Ipo de serviço     Manutenção (registro)       58340 / 0     04/04/2002     85154       58340 / 0     04/04/2002     85154       UEN G. JF SERVICOS TECNICOS ESPECIALIZADOS     58347 / 0       58348 / 0     09/04/2002     85154       UEN G. JF SERVICOS TECNICOS ESPECIALIZADOS     58345 / 0       58345 / 0     09/04/2002     85154       UEN G. JF SERVICOS TECNICOS ESPECIALIZADOS     58345 / 0                                                                                                    | Quantidade Total de Fiscalizações: 40       Departamento     CB TER-CT       Jnidade     CB TRC-TER       Coordenação     TRRCAL       Ripo de serviço     Manutenção de Emergência Leve - Serviço em Execução       Nº Fisz     Data da     Fiscal       Fiscalização     (registro)       58340 / 0     04/04/2002     85154       99/04/2002     85154     UEN G. JF SERVICOS TECNICOS ESPECIALIZADOS       58348 / 0     09/04/2002     85154       98/356 / 0     09/04/2002     85154       98/356 / 0     09/04/2002     85154       98/356 / 0     09/04/2002     85154       98/356 / 0     09/04/2002     85154       98/356 / 0     09/04/2002       98/356 / 0     09/04/2002                                                                                                    | Quantidade Total de Fiscalizações: 40         Departamento       CB TER-CT         Unidade       CB TRRC-TER         Coordenação       TRRCAL         Tipo de serviço       Manutenção de Emergência Leve - Serviço em Execução         Nº Fisz       Data da<br>Fiscalização (registro)       Fiscal       UEN       Empreiteira       CGOT       CRL       Proje         58340 / 0       04/04/2002       85154       UEN G JF SERVICOS TECNICOS ESPECIALIZADOS       58347 / 0       90/04/2002       5154       UEN G JF SERVICOS TECNICOS ESPECIALIZADOS       58356 / 0       58356 / 0       58557 / 0       970/04/2002       85154       UEN G JF SERVICOS TECNICOS ESPECIALIZADOS       58356 / 0       585857 / 0       58757 / 0       970/04/2002       58154       UEN G JF SERVICOS TECNICOS ESPECIALIZADOS       58356 / 0       58757 / 0       58757 / 0       58757 / 0       58757 / 0       58757 / 0       58757 / 0       58757 / 0       58757 / 0       58757 / 0       58757 / 0       58757 / 0       58757 / 0       58757 / 0       58757 / 0       58757 / 0       58757 / 0       58757 / 0       58757 / 0       58757 / 0       58757 / 0       58757 / 0       58757 / 0       58757 / 0       58757 / 0       58757 / 0       58757 / 0       58757 / 0       58757 / 0       58757 / 0       58757 / 0                                                                                                    | Quantidade Total de Fiscalizações: 40         Departamento       CB TER-CT         Unidade       CB TRRC-TER         Coordenação       TRRCAL         Tipo de serviço       Manutenção de Emergência Leve - Serviço em Execução         Nº Fisz       Data da<br>Fiscalização       Fiscal       UEN       Empreiteira       CGOT       CRL       Proje         58340 / 0       04/04/2002       85154       UEN G       JF SERVICOS TECNICOS ESPECIALIZADOS       58347 / 0       09/04/2002       85154       UEN G       JF SERVICOS TECNICOS ESPECIALIZADOS       583457 / 0       09/04/2002       85154       UEN G       JF SERVICOS TECNICOS ESPECIALIZADOS       583557 / 0       09/04/2002       85154       UEN G       JF SERVICOS TECNICOS ESPECIALIZADOS       583557 / 0       09/04/2002       85154       UEN G       JF SERVICOS TECNICOS ESPECIALIZADOS       583557 / 0       09/04/2002       85154       UEN G       JF SERVICOS TECNICOS ESPECIALIZADOS       583557 / 0       0       0       0       SERVICOS TECNICOS ESPECIALIZADOS       583557 / 0       0       0       0       0       SERVICOS TECNICOS ESPECIALIZADOS       583557 / 0       0       0       0       0       0       0       0       0       0       0       0       0       0       0                                                                                                          | Quantidade Total de Fiscalizações: 40         Departamento       CB TER-CT         Jnidade       CS TRRC-TER         Coordenação       TRRCAL         Ripo de serviço       Manutenção de Emergência Leve - Serviço em Execução         Nº Fisz       Data da       Fiscal         Fiscalização       (registro)         S8340 / 0       04/04/2002       85154         S8347 / 0       09/04/2002       85154       UEN G         S8348 / 0       09/04/2002       85154       UEN G         S8355 / 0       09/04/2002       85154       UEN G         S8355 / 0       09/04/2002       85154       UEN G                                                                                                    |                                                                                                    |
| Departamento       CB TER-CT         Unidade       CB TRRC-TER         Coordenação       TRRCAL         Tipo de serviço       Manutenção de Emergência Leve - Serviço em Execução         Nº Fisz       Data da       Fiscal       UEN       Empreiteira       CGOT       CRL       Proje         Fiscalização       (registro)       Empreiteira       CGOT       CRL       Proje                                                                                                    | Departamento CB TER-CT<br>Unidade CB TRRC-TER<br>Coordenação TRRCAL<br>Tipo de serviço Manutenção de Emergência Leve - Serviço em Execução<br>Nº Fisz Data da Fiscal UEN Empreiteira CGOT CRL Proje<br>Fiscalização (registro)                                                                                                    | Departamento       CB TER-CT         Unidade       CB TRRC-TER         Coordenação       TRRCAL         Tipo de serviço       Manutenção de Emergência Leve - Serviço em Execução         Nº Fisz       Data da Fiscal UEN Empreiteira       CGOT       CRL       Proje         Fiscalização (registro)       CGOT       CRL       Proje                                                                                                    | Departamento       CB TER-CT         Unidade       CB TRRC-TER         Coordenação       TRRCAL         Tipo de serviço       Manutenção de Emergência Leve - Serviço em Execução         Nº Fisz       Data da Fiscal UEN Empreiteira       CGOT       CRL       Proje         Fiscalização (registro)       CGOT       CRL       Proje                                                                                                    | Departamento CB TER-CT<br>Unidade CB TRRC-TER<br>Coordenação TRRCAL<br>Tipo de serviço Manutenção de Emergência Leve - Serviço em Execução<br>Nº Fisz Data da Fiscal UEN Empreiteira CGOT CRL Proje<br>Fiscalização (registro)                                                                                                    | Departamento CB TER-CT<br>Unidade CB TRRC-TER<br>Coordenação TRRCAL<br>Tipo de serviço Manutenção de Emergência Leve - Serviço em Execução<br>Nº Fisz Data da Fiscal UEN Empreiteira CGOT CRL Proje<br>Fiscalização (registro)                                                                                                    | Departamento       CB TER-CT         Unidade       CB TRRC-TER         Coordenação       TRRCAL         Tipo de serviço       Manutenção de Emergência Leve - Serviço em Execução         Nº Fisz       Data da       Fiscal       UEN       Empreiteira       CGOT       CRL       Proje         58340 / 0       04/04/2002       85154       UEN G. JF SERVICOS TECNICOS ESPECIALIZADOS       58347 / 0       09/04/2002       85154       UEN G. JF SERVICOS TECNICOS ESPECIALIZADOS       58348 / 0       09/04/2002       85154       UEN G. JF SERVICOS TECNICOS ESPECIALIZADOS       58348 / 0       09/04/2002       85154       UEN G. JF SERVICOS TECNICOS ESPECIALIZADOS       58348 / 0       09/04/2002       85154       UEN G. JF SERVICOS TECNICOS ESPECIALIZADOS       58348 / 0       09/04/2002       85154       UEN G. JF SERVICOS TECNICOS ESPECIALIZADOS       58348 / 0       09/04/2002       85154       UEN G. JF SERVICOS TECNICOS ESPECIALIZADOS       58348 / 0       0       09/04/2002       85154       UEN G. JF SERVICOS TECNICOS ESPECIALIZADOS       58348 / 0       0       0       0       0       0       0       0       0       0       0       0       0       0       0       0       0       0       0       0       0       0       0       0       0       0                                                                                                          | Departamento       CB TER-CT         Inidade       CB TRRC-TER         coordenação       TRRCAL         Tipo de serviço       Manutenção de Emergência Leve - Serviço em Execução         V° Fisz       Data da       Fiscal       UEN       Empreiteira       CGOT       CRL       Proje         58340 / 0       04/04/2002       85154       UEN G. JF SERVICOS TECNICOS ESPECIALIZADOS       58347 / 0       09/04/2002       85154       UEN G. JF SERVICOS TECNICOS ESPECIALIZADOS       58348 / 0       0       90/04/2002       85154       UEN G. JF SERVICOS TECNICOS ESPECIALIZADOS       58345 / 0       0       90/04/2002       85154       UEN G. JF SERVICOS TECNICOS ESPECIALIZADOS       58345 / 0       0       90/04/2002       85154       UEN G. JF SERVICOS TECNICOS ESPECIALIZADOS       58345 / 0       0       90/04/2002       85154       UEN G. JF SERVICOS TECNICOS ESPECIALIZADOS       58345 / 0       0       90/04/2002       85154       UEN G. JF SERVICOS TECNICOS ESPECIALIZADOS       58345 / 0       0       90/04/2002       85154       UEN G. JF SERVICOS TECNICOS ESPECIALIZADOS       58345 / 0       0       90/04/2002       85154       UEN G. JF SERVICOS TECNICOS ESPECIALIZADOS       58345 / 0       0       90/04/2002       85154       UEN G. JF SERVICOS TECNICOS ESPECIALIZADOS       590/04/2002       590/04/2002       590/04                                                                                                    | Departamento       CB TER-CT         Jnidade       CB TRRC-TER         Coordenação       TRRCAL         Tipo de serviço       Manutenção de Emergência Leve - Serviço em Execução         Nº Fisz       Data da       Fiscal       UEN       Empreiteira       CGOT       CRL       Proje         58340 / 0       04/04/2002       85154       UEN G       JF SERVICOS TECNICOS ESPECIALIZADOS       58347 / 0       09/04/2002       85154       UEN G       JF SERVICOS TECNICOS ESPECIALIZADOS       58348 / 0       09/04/2002       85154       UEN G       JF SERVICOS TECNICOS ESPECIALIZADOS       58348 / 0       09/04/2002       85154       UEN G       JF SERVICOS TECNICOS ESPECIALIZADOS       58348 / 0       09/04/2002       85154       UEN G       JF SERVICOS TECNICOS ESPECIALIZADOS       58348 / 0       09/04/2002       85154       UEN G       JF SERVICOS TECNICOS ESPECIALIZADOS       58348 / 0       09/04/2002       85154       UEN G       JF SERVICOS TECNICOS ESPECIALIZADOS       58348 / 0       0       9/04/2002       85154       UEN G       JF SERVICOS TECNICOS ESPECIALIZADOS       58355 / 0       0       9/04/2002       85154       UEN G       JF SERVICOS TECNICOS ESPECIALIZADOS       58355 / 0       0       0       9/04/2002       85154       UEN G       JF SERVICOS TECNICOS ESPECIALIZADOS                                                                                                    | Departamento       CB TER-CT         Unidade       C8 TRRC-TER         Coordenação       TRRCAL         Tipo de serviço       Manutenção de Emergência Leve - Serviço em Execução         Nº Fisz       Data da       Fiscal       UEN       Empreiteira       CGOT       CRL       Proje         58340 / 0       04/04/2002       85154       UEN G       JF SERVICOS TECNICOS ESPECIALIZADOS       58347 / 0       09/04/2002       85154       UEN G       JF SERVICOS TECNICOS ESPECIALIZADOS       583467 / 0       583567 / 0       09/04/2002       85154       UEN G       JF SERVICOS TECNICOS ESPECIALIZADOS       583567 / 0       583567 / 0       09/04/2002       85154       UEN G       JF SERVICOS TECNICOS ESPECIALIZADOS       583567 / 0       09/04/2002       85154       UEN G       JF SERVICOS TECNICOS ESPECIALIZADOS       583567 / 0       09/04/2002       85154       UEN G       JF SERVICOS TECNICOS ESPECIALIZADOS       583567 / 0       0       583767 / 0       583767 / 0       583767 / 0       583767 / 0       583767 / 0       583767 / 0       583767 / 0       583767 / 0       583767 / 0       583767 / 0       583767 / 0       583767 / 0       583767 / 0       583767 / 0       583767 / 0       583767 / 0       583767 / 0       583767 / 0       583767 / 0       583767 / 0       583767 / 0 <th>Departamento       CB TER-CT         Unidade       C8 TRRC-TER         Coordenação       TRRCAL         Tipo de serviço       Manutenção de Emergência Leve - Serviço em Execução         Nº Fisz       Data da       Fiscal       UEN       Empreiteira       CGOT       CRL       Proje         58340 / 0       04/04/2002       85154       UEN G. JF SERVICOS TECNICOS ESPECIALIZADOS       58347 / 0       09/04/2002       85154       UEN G. JF SERVICOS TECNICOS ESPECIALIZADOS       58348 / 0       58355 / 0       09/04/2002       85154       UEN G. JF SERVICOS TECNICOS ESPECIALIZADOS       58355 / 0       58574 / 0       UEN G. JF SERVICOS TECNICOS ESPECIALIZADOS       58355 / 0       58574 / 0       UEN G. JF SERVICOS TECNICOS ESPECIALIZADOS       58355 / 0       58574 / 0       UEN G. JF SERVICOS TECNICOS ESPECIALIZADOS       58355 / 0       58574 / 0       UEN G. JF SERVICOS TECNICOS ESPECIALIZADOS       58355 / 0       58574 / 0       0       58574 / 0       0       58574 / 0       0       58574 / 0       0       58574 / 0       58574 / 0       0       58574 / 0       0       58574 / 0       58574 / 0       0       58574 / 0       58574 / 0       0       58574 / 0       0       58574 / 0       58574 / 0       0       58574 / 0       0       58574 / 0       58574 / 0       0</th> <th>Departamento       CB TER-CT         Jnidade       CB TRRC-TER         Zoordenação       TRRCAL         Tipo de serviço       Manutenção de Emergência Leve - Serviço em Execução         N° Fisz       Data da       Fiscal       UEN       Empreiteira       CGOT       CRL       Proje         58340 / 0       04/04/2002       85154       UEN G       JF SERVICOS TECNICOS ESPECIALIZADOS       58347 / 0       09/04/2002       85154       UEN G       JF SERVICOS TECNICOS ESPECIALIZADOS       58348 / 0       09/04/2002       85154       UEN G       JF SERVICOS TECNICOS ESPECIALIZADOS       58355 / 0       09/04/2002       85154       UEN G       JF SERVICOS TECNICOS ESPECIALIZADOS       58355 / 0       09/04/2002       85154       UEN G       JF SERVICOS TECNICOS ESPECIALIZADOS       58355 / 0       09/04/2002       85154       UEN G       JF SERVICOS TECNICOS ESPECIALIZADOS       58355 / 0       09/04/2002       85154       UEN G       JF SERVICOS TECNICOS ESPECIALIZADOS       58355 / 0       09/04/2002       85154       UEN G       JF SERVICOS TECNICOS ESPECIALIZADOS       58355 / 0       09/04/2002       85154       UEN G       JF SERVICOS TECNICOS ESPECIALIZADOS       58355 / 0       09/04/2002       85154       UEN G       JF SERVICOS TECNICOS ESPECIALIZADOS       58355 / 0       09/04/2002       85154</th>                                                                                                    | Departamento       CB TER-CT         Unidade       C8 TRRC-TER         Coordenação       TRRCAL         Tipo de serviço       Manutenção de Emergência Leve - Serviço em Execução         Nº Fisz       Data da       Fiscal       UEN       Empreiteira       CGOT       CRL       Proje         58340 / 0       04/04/2002       85154       UEN G. JF SERVICOS TECNICOS ESPECIALIZADOS       58347 / 0       09/04/2002       85154       UEN G. JF SERVICOS TECNICOS ESPECIALIZADOS       58348 / 0       58355 / 0       09/04/2002       85154       UEN G. JF SERVICOS TECNICOS ESPECIALIZADOS       58355 / 0       58574 / 0       UEN G. JF SERVICOS TECNICOS ESPECIALIZADOS       58355 / 0       58574 / 0       UEN G. JF SERVICOS TECNICOS ESPECIALIZADOS       58355 / 0       58574 / 0       UEN G. JF SERVICOS TECNICOS ESPECIALIZADOS       58355 / 0       58574 / 0       UEN G. JF SERVICOS TECNICOS ESPECIALIZADOS       58355 / 0       58574 / 0       0       58574 / 0       0       58574 / 0       0       58574 / 0       0       58574 / 0       58574 / 0       0       58574 / 0       0       58574 / 0       58574 / 0       0       58574 / 0       58574 / 0       0       58574 / 0       0       58574 / 0       58574 / 0       0       58574 / 0       0       58574 / 0       58574 / 0       0                                                                                                    | Departamento       CB TER-CT         Jnidade       CB TRRC-TER         Zoordenação       TRRCAL         Tipo de serviço       Manutenção de Emergência Leve - Serviço em Execução         N° Fisz       Data da       Fiscal       UEN       Empreiteira       CGOT       CRL       Proje         58340 / 0       04/04/2002       85154       UEN G       JF SERVICOS TECNICOS ESPECIALIZADOS       58347 / 0       09/04/2002       85154       UEN G       JF SERVICOS TECNICOS ESPECIALIZADOS       58348 / 0       09/04/2002       85154       UEN G       JF SERVICOS TECNICOS ESPECIALIZADOS       58355 / 0       09/04/2002       85154       UEN G       JF SERVICOS TECNICOS ESPECIALIZADOS       58355 / 0       09/04/2002       85154       UEN G       JF SERVICOS TECNICOS ESPECIALIZADOS       58355 / 0       09/04/2002       85154       UEN G       JF SERVICOS TECNICOS ESPECIALIZADOS       58355 / 0       09/04/2002       85154       UEN G       JF SERVICOS TECNICOS ESPECIALIZADOS       58355 / 0       09/04/2002       85154       UEN G       JF SERVICOS TECNICOS ESPECIALIZADOS       58355 / 0       09/04/2002       85154       UEN G       JF SERVICOS TECNICOS ESPECIALIZADOS       58355 / 0       09/04/2002       85154       UEN G       JF SERVICOS TECNICOS ESPECIALIZADOS       58355 / 0       09/04/2002       85154                                                                                             |                                                                                                    |
| Nº Fisz Data da Fiscal UEN Empreiteira CGOT CRL Proje<br>Fiscalização (registro)                                                                                                    | Nº Fisz Data da Fiscal UEN Empreiteira CGOT CRL Proje<br>Fiscalização (registro)                                                                                                    | Nº Fisz Data da Fiscal UEN Empreiteira CGOT CRL Proje<br>Fiscalização (registro)                                                                                                    | Nº Fisz Data da Fiscal UEN Empreiteira CGOT CRL Proje<br>Fiscalização (registro)                                                                                                    | Nº Fisz Data da Fiscal UEN Empreiteira CGOT CRL Proje<br>Fiscalização (registro)                                                                                                    | Nº Fisz Data da Fiscal UEN Empreiteira CGOT CRL Proje<br>Fiscalização (registro)                                                                                                    | N° Fisz         Data da<br>Fiscalização<br>(registro)         UEN         Empreiteira         CGOT         CRL         Proje           58340 / 0         04/04/2002         85154         UEN G JF SERVICOS TECNICOS ESPECIALIZADOS         58347 / 0         09/04/2002         85154         UEN G JF SERVICOS TECNICOS ESPECIALIZADOS         58348 / 0         09/04/2002         85154         UEN G JF SERVICOS TECNICOS ESPECIALIZADOS         58348 / 0         09/04/2002         85154         UEN G JF SERVICOS TECNICOS ESPECIALIZADOS         58358 / 0         0         04/04/2002         85154         UEN G JF SERVICOS TECNICOS ESPECIALIZADOS         58358 / 0         0         0         0         0         0         0         0         0         0         0         0         0         0         0         0         0         0         0         0         0         0         0         0         0         0         0         0         0         0         0         0         0         0         0         0         0         0         0         0         0         0         0         0         0         0         0         0         0         0         0         0         0         0         0         0         0         0                                                                                                            | N° Fisz         Data da<br>Fiscalização (registro)         UEN         Empreiteira         CGOT         CRL         Proje           58340 / 0         04/04/2002         85154         UEN G. JF SERVICOS TECNICOS ESPECIALIZADOS         58347 / 0         09/04/2002         85154         UEN G. JF SERVICOS TECNICOS ESPECIALIZADOS           58346 / 0         09/04/2002         85154         UEN G. JF SERVICOS TECNICOS ESPECIALIZADOS         58348 / 0         0         58347 / 0         09/04/2002         85154         UEN G. JF SERVICOS TECNICOS ESPECIALIZADOS         58348 / 0         0         98/04/2002         85154         UEN G. JF SERVICOS TECNICOS ESPECIALIZADOS         58345 / 0         09/04/2002         85154         UEN G. JF SERVICOS TECNICOS ESPECIALIZADOS         58345 / 0         09/04/2002         85154         UEN G. JF SERVICOS TECNICOS ESPECIALIZADOS         58345 / 0         09/04/2002         85154         UEN G. JF SERVICOS TECNICOS ESPECIALIZADOS         58345 / 0         09/04/2002         85154         UEN G. JF SERVICOS TECNICOS ESPECIALIZADOS         58345 / 0         58345 / 0         58345 / 0         58345 / 0         58345 / 0         58345 / 0         58345 / 0         58345 / 0         58345 / 0         58345 / 0         58345 / 0         58345 / 0         58345 / 0         58345 / 0         58345 / 0         58345 / 0         58345 / 0         58345 / 0         58                                                                                                    | N° Fisz         Data da<br>Fiscalização<br>(registro)         VEN         Empreiteira         CGOT         CRL         Proje           58340 / 0         04/04/2002         85154         UEN G. JF SERVICOS TECNICOS ESPECIALIZADOS         58347 / 0         09/04/2002         85154         UEN G. JF SERVICOS TECNICOS ESPECIALIZADOS           58346 / 0         09/04/2002         85154         UEN G. JF SERVICOS TECNICOS ESPECIALIZADOS         58348 / 0         09/04/2002         85154         UEN G. JF SERVICOS TECNICOS ESPECIALIZADOS         58355 / 0         09/04/2002         85154         UEN G. JF SERVICOS TECNICOS ESPECIALIZADOS         58355 / 0         09/04/2002         85154         UEN G. JF SERVICOS TECNICOS ESPECIALIZADOS         58355 / 0         09/04/2002         85154         UEN G. JF SERVICOS TECNICOS ESPECIALIZADOS         58355 / 0         09/04/2002         85154         UEN G. JF SERVICOS TECNICOS ESPECIALIZADOS         58355 / 0         09/04/2002         85154         UEN G. JF SERVICOS TECNICOS ESPECIALIZADOS         58355 / 0         09/04/2002         85154         UEN G. JF SERVICOS TECNICOS ESPECIALIZADOS         58355 / 0         09/04/2002         85154         UEN G. JF SERVICOS TECNICOS ESPECIALIZADOS         58355 / 0         09/04/2002         85154         UEN G. JF SERVICOS TECNICOS ESPECIALIZADOS         58355 / 0         09/04/2002         85154         UEN G. JF SERVICOS TECNICOS ESPECIALIZADOS         5                                                                                                    | Nº Fisz         Data da<br>Fiscalização<br>(registro)         Fiscal         UEN         Empreiteira         CGOT         CRL         Proje           58340 / 0         04/04/2002         85154         UEN G         JF SERVICOS TECNICOS ESPECIALIZADOS         58347 / 0         09/04/2002         85154         UEN G         JF SERVICOS TECNICOS ESPECIALIZADOS         58347 / 0         09/04/2002         85154         UEN G         JF SERVICOS TECNICOS ESPECIALIZADOS         58355 / 0         09/04/2002         85154         UEN G         JF SERVICOS TECNICOS ESPECIALIZADOS         58355 / 0         09/04/2002         85154         UEN G         JF SERVICOS TECNICOS ESPECIALIZADOS         58355 / 0         09/04/2002         85154         UEN G         JF SERVICOS TECNICOS ESPECIALIZADOS         58355 / 0         09/04/2002         85154         UEN G         JF SERVICOS TECNICOS ESPECIALIZADOS         58355 / 0         09/04/2002         85154         UEN G         JF SERVICOS TECNICOS ESPECIALIZADOS         58355 / 0         0         58355 / 0         0         58355 / 0         0         9/04/2002         85154         UEN G         JF SERVICOS TECNICOS ESPECIALIZADOS         58355 / 0         0         58355 / 0         0         0         58355 / 0         0         0         0         0         0         0         0         0         0 <th>Nº Fisz         Data da<br/>Fiscalização<br/>(registro)         UEN         Empreiteira         CGOT         CRL         Proje           58340 / 0         04/04/2002         85154         UEN G         JF SERVICOS TECNICOS ESPECIALIZADOS         58347 / 0         09/04/2002         85154         UEN G         JF SERVICOS TECNICOS ESPECIALIZADOS         58348 / 0         09/04/2002         85154         UEN G         JF SERVICOS TECNICOS ESPECIALIZADOS         58348 / 0         09/04/2002         85154         UEN G         JF SERVICOS TECNICOS ESPECIALIZADOS         58355 / 0         09/04/2002         85154         UEN G         JF SERVICOS TECNICOS ESPECIALIZADOS         58355 / 0         09/04/2002         85154         UEN G         JF SERVICOS TECNICOS ESPECIALIZADOS         58355 / 0         09/04/2002         85154         UEN G         JF SERVICOS TECNICOS ESPECIALIZADOS         58355 / 0         09/04/2002         85154         UEN G         JF SERVICOS TECNICOS ESPECIALIZADOS         58355 / 0         09/04/2002         85154         UEN G         JF SERVICOS TECNICOS ESPECIALIZADOS         58355 / 0         09/04/2002         85154         UEN G         JF SERVICOS TECNICOS ESPECIALIZADOS         58355 / 0         09/04/2002         85154         UEN G         JF SERVICOS TECNICOS ESPECIALIZADOS         58355 / 0         09/04/2002         85154         UEN G         JF SERVICOS TECNICO</th> <th>N° Fisz         Data da<br/>Fiscalização<br/>(registro)         UEN         Empreiteira         CGOT         CRL         Proje           58340 / 0         04/04/2002         85154         UEN G         JF SERVICOS TECNICOS ESPECIALIZADOS         58347 / 0         09/04/2002         85154         UEN G         JF SERVICOS TECNICOS ESPECIALIZADOS         58347 / 0         09/04/2002         85154         UEN G         JF SERVICOS TECNICOS ESPECIALIZADOS         58348 / 0         09/04/2002         85154         UEN G         JF SERVICOS TECNICOS ESPECIALIZADOS         58355 / 0         09/04/2002         85154         UEN G         JF SERVICOS TECNICOS ESPECIALIZADOS         58355 / 0         09/04/2002         85154         UEN G         JF SERVICOS TECNICOS ESPECIALIZADOS         58355 / 0         09/04/2002         85154         UEN G         JF SERVICOS TECNICOS ESPECIALIZADOS         58355 / 0         09/04/2002         85154         UEN G         JF SERVICOS TECNICOS ESPECIALIZADOS         58355 / 0         09/04/2002         85154         UEN G         JF SERVICOS TECNICOS ESPECIALIZADOS         58355 / 0         09/04/2002         585154         UEN G         JF SERVICOS ESPECIALIZADOS         58355 / 0         09/04/2002         585154         UEN G         JF SERVICOS ESPECIALIZADOS         58355 / 0         09/04/2002         585154         UEN G         JF SERVICOS ESPECIALIZADOS</th> | Nº Fisz         Data da<br>Fiscalização<br>(registro)         UEN         Empreiteira         CGOT         CRL         Proje           58340 / 0         04/04/2002         85154         UEN G         JF SERVICOS TECNICOS ESPECIALIZADOS         58347 / 0         09/04/2002         85154         UEN G         JF SERVICOS TECNICOS ESPECIALIZADOS         58348 / 0         09/04/2002         85154         UEN G         JF SERVICOS TECNICOS ESPECIALIZADOS         58348 / 0         09/04/2002         85154         UEN G         JF SERVICOS TECNICOS ESPECIALIZADOS         58355 / 0         09/04/2002         85154         UEN G         JF SERVICOS TECNICOS ESPECIALIZADOS         58355 / 0         09/04/2002         85154         UEN G         JF SERVICOS TECNICOS ESPECIALIZADOS         58355 / 0         09/04/2002         85154         UEN G         JF SERVICOS TECNICOS ESPECIALIZADOS         58355 / 0         09/04/2002         85154         UEN G         JF SERVICOS TECNICOS ESPECIALIZADOS         58355 / 0         09/04/2002         85154         UEN G         JF SERVICOS TECNICOS ESPECIALIZADOS         58355 / 0         09/04/2002         85154         UEN G         JF SERVICOS TECNICOS ESPECIALIZADOS         58355 / 0         09/04/2002         85154         UEN G         JF SERVICOS TECNICOS ESPECIALIZADOS         58355 / 0         09/04/2002         85154         UEN G         JF SERVICOS TECNICO                                                                                                    | N° Fisz         Data da<br>Fiscalização<br>(registro)         UEN         Empreiteira         CGOT         CRL         Proje           58340 / 0         04/04/2002         85154         UEN G         JF SERVICOS TECNICOS ESPECIALIZADOS         58347 / 0         09/04/2002         85154         UEN G         JF SERVICOS TECNICOS ESPECIALIZADOS         58347 / 0         09/04/2002         85154         UEN G         JF SERVICOS TECNICOS ESPECIALIZADOS         58348 / 0         09/04/2002         85154         UEN G         JF SERVICOS TECNICOS ESPECIALIZADOS         58355 / 0         09/04/2002         85154         UEN G         JF SERVICOS TECNICOS ESPECIALIZADOS         58355 / 0         09/04/2002         85154         UEN G         JF SERVICOS TECNICOS ESPECIALIZADOS         58355 / 0         09/04/2002         85154         UEN G         JF SERVICOS TECNICOS ESPECIALIZADOS         58355 / 0         09/04/2002         85154         UEN G         JF SERVICOS TECNICOS ESPECIALIZADOS         58355 / 0         09/04/2002         85154         UEN G         JF SERVICOS TECNICOS ESPECIALIZADOS         58355 / 0         09/04/2002         585154         UEN G         JF SERVICOS ESPECIALIZADOS         58355 / 0         09/04/2002         585154         UEN G         JF SERVICOS ESPECIALIZADOS         58355 / 0         09/04/2002         585154         UEN G         JF SERVICOS ESPECIALIZADOS |                                                                                                    |
| Fiscalização (registro)                                                                                                    | Fiscalização (registro)                                                                                                    | Fiscalização (registro)                                                                                                    | Fiscalização (registro)                                                                                                    | Fiscalização (registro)                                                                                                    | Fiscalização (registro)                                                                                                    | Fiscalização         (registro)           58340 / 0         04/04/2002         85154         UEN G. JF. SERVICOS TECNICOS ESPECIALIZADOS           58347 / 0         09/04/2002         85154         UEN G. JF. SERVICOS TECNICOS ESPECIALIZADOS           58348 / 0         09/04/2002         85154         UEN G. JF. SERVICOS TECNICOS ESPECIALIZADOS           58348 / 0         09/04/2002         85154         UEN G. JF. SERVICOS TECNICOS ESPECIALIZADOS           58356 / 0         09/04/2002         85154         UEN G. JF. SERVICOS TECNICOS ESPECIALIZADOS                                                                                                    | Fiscalização         (registro)           58340 / 0         04/04/2002         85154         UEN G. JF SERVICOS TECNICOS ESPECIALIZADOS           58347 / 0         09/04/2002         85154         UEN G. JF SERVICOS TECNICOS ESPECIALIZADOS           58348 / 0         09/04/2002         85154         UEN G. JF SERVICOS TECNICOS ESPECIALIZADOS           58348 / 0         09/04/2002         85154         UEN G. JF SERVICOS TECNICOS ESPECIALIZADOS           58355 / 0         09/04/2002         85154         UEN G. JF SERVICOS TECNICOS ESPECIALIZADOS                                                                                                    | Fiscalização         (registro)           58340 / 0         04/04/2002         85154         UEN G. JF SERVICOS TECNICOS ESPECIALIZADOS           58347 / 0         09/04/2002         85154         UEN G. JF SERVICOS TECNICOS ESPECIALIZADOS           58348 / 0         09/04/2002         85154         UEN G. JF SERVICOS TECNICOS ESPECIALIZADOS           58348 / 0         09/04/2002         85154         UEN G. JF SERVICOS TECNICOS ESPECIALIZADOS           58355 / 0         09/04/2002         85154         UEN G. JF SERVICOS TECNICOS ESPECIALIZADOS                                                                                                    | Fiscalização         (registro)           58340 / 0         04/04/2002         85154         UEN G JF SERVICOS TECNICOS ESPECIALIZADOS           58347 / 0         09/04/2002         85154         UEN G JF SERVICOS TECNICOS ESPECIALIZADOS           58348 / 0         09/04/2002         85154         UEN G JF SERVICOS TECNICOS ESPECIALIZADOS           58355 / 0         09/04/2002         85154         UEN G JF SERVICOS TECNICOS ESPECIALIZADOS                                                                                                    | Fiscalização         (registro)           58340 / 0         04/04/2002         85154         UEN G JF SERVICOS TECNICOS ESPECIALIZADOS           58347 / 0         09/04/2002         85154         UEN G JF SERVICOS TECNICOS ESPECIALIZADOS           58348 / 0         09/04/2002         85154         UEN G JF SERVICOS TECNICOS ESPECIALIZADOS           58355 / 0         09/04/2002         85154         UEN G JF SERVICOS TECNICOS ESPECIALIZADOS                                                                                                    | Fiscalização         (registro)           58340 / 0         04/04/2002         85154         UEN G. JF SERVICOS TECNICOS ESPECIALIZADOS           58347 / 0         09/04/2002         85154         UEN G. JF SERVICOS TECNICOS ESPECIALIZADOS           58348 / 0         09/04/2002         85154         UEN G. JF SERVICOS TECNICOS ESPECIALIZADOS           58355 / 0         09/04/2002         85154         UEN G. JF SERVICOS TECNICOS ESPECIALIZADOS           58355 / 0         09/04/2002         85154         UEN G. JF SERVICOS TECNICOS ESPECIALIZADOS                                                                                                    |                                                                                                    |
|                                                                                                    |                                                                                                    |                                                                                                    |                                                                                                    |                                                                                                    | 20240 / 0 0 0 0 0 0 0 0 0 0 0 0 0 0 0 0 0 0                                                                                                    | 58340 / 0         04/04/2002         85154         UEN G. JF SERVICOS TECNICOS ESPECIALIZADOS           58347 / 0         09/04/2002         85154         UEN G. JF SERVICOS TECNICOS ESPECIALIZADOS           58348 / 0         09/04/2002         85154         UEN G. JF SERVICOS TECNICOS ESPECIALIZADOS           58358 / 0         09/04/2002         85154         UEN G. JF SERVICOS TECNICOS ESPECIALIZADOS           58356 / 0         09/04/2002         85154         UEN G. JF SERVICOS TECNICOS ESPECIALIZADOS                                                                                                    | 58340 / 0         04/04/2002         85154         UEN G. JF SERVICOS TECNICOS ESPECIALIZADOS           58347 / 0         09/04/2002         85154         UEN G. JF SERVICOS TECNICOS ESPECIALIZADOS           58348 / 0         09/04/2002         85154         UEN G. JF SERVICOS TECNICOS ESPECIALIZADOS           58348 / 0         09/04/2002         85154         UEN G. JF SERVICOS TECNICOS ESPECIALIZADOS           58355 / 0         09/04/2002         85154         UEN G. JF SERVICOS TECNICOS ESPECIALIZADOS                                                                                                    | 58340 / 0         04/04/2002         85154         UEN G         JF SERVICOS TECNICOS ESPECIALIZADOS           58347 / 0         09/04/2002         85154         UEN G         JF SERVICOS TECNICOS ESPECIALIZADOS           58348 / 0         09/04/2002         85154         UEN G         JF SERVICOS TECNICOS ESPECIALIZADOS           58355 / 0         09/04/2002         85154         UEN G         JF SERVICOS TECNICOS ESPECIALIZADOS                                                                                                    | 58340 / 0         04/04/2002         85154         UEN G. JF SERVICOS TECNICOS ESPECIALIZADOS           58347 / 0         09/04/2002         85154         UEN G. JF SERVICOS TECNICOS ESPECIALIZADOS           58348 / 0         09/04/2002         85154         UEN G. JF SERVICOS TECNICOS ESPECIALIZADOS           58355 / 0         09/04/2002         85154         UEN G. JF SERVICOS TECNICOS ESPECIALIZADOS                                                                                                    | 58340 / 0         04/04/2002         85154         UEN G         JF         SERVICOS         TECNICOS         ESECIALIZADOS           58347 / 0         09/04/2002         85154         UEN G         JF         SERVICOS         TECNICOS         ESECIALIZADOS           58348 / 0         09/04/2002         85154         UEN G         JF         SERVICOS         TECNICOS         ESEPCIALIZADOS           58355 / 0         09/04/2002         85154         UEN G         JF         SERVICOS         TECNICOS         ESEPCIALIZADOS           58355 / 0         09/04/2002         85154         UEN G         JF         SERVICOS         TECNICOS         ESPECIALIZADOS                                                                                                    | 58340 / 0         04/04/2002         85154         UEN G. JF. SERVICOS TECNICOS ESPECIALIZADOS           58347 / 0         09/04/2002         85154         UEN G. JF. SERVICOS TECNICOS ESPECIALIZADOS           58348 / 0         09/04/2002         85154         UEN G. JF. SERVICOS TECNICOS ESPECIALIZADOS           58355 / 0         09/04/2002         85154         UEN G. JF. SERVICOS TECNICOS ESPECIALIZADOS           58355 / 0         09/04/2002         85154         UEN G. JF. SERVICOS TECNICOS ESPECIALIZADOS                                                                                                    |                                                                                                    |
| 58340 / 0 04/04/2002 85154 UEN G JF SERVICOS TECNICOS ESPECIALIZADOS                                                                                                    | 52340 / 0 04/04/2002 95454 LIEN C / E SERVICOS TECNICOS ESPECIALIZADOS                                                                                                    | 58340 L0 04/04/0000 05454 UEN 0 IF SEDUCOS TECNICOS FEDERIALIZADOS                                                                                                    | 58340 L0 04/04/0000 05454 UEN 0 IF SEDUCOS TECNICOS FEDERIALIZADOS                                                                                                    | 58340 L0 04/04/2002 95154 LENIC E SERVICOS ESPECIALIZADOS                                                                                                    | 383407.0 04/04/2002 85154 UENIG JE SERVICOS TECNICOS ESPECIALIZADOS                                                                                                    | 58347 / 0         09/04/2002         85154         UEN G. JF SERVICOS TECNICOS ESPECIALIZADOS           58348 / 0         09/04/2002         85154         UEN G. JF SERVICOS TECNICOS ESPECIALIZADOS           58356 / 0         09/04/2002         85154         UEN G. JF SERVICOS TECNICOS ESPECIALIZADOS                                                                                                    | 58347 / 0         09/04/2002         85154         UEN G_JF SERVICOS TECNICOS ESPECIALIZADOS           58348 / 0         09/04/2002         85154         UEN G_JF SERVICOS TECNICOS ESPECIALIZADOS           58355 / 0         09/04/2002         85154         UEN G_JF SERVICOS TECNICOS ESPECIALIZADOS                                                                                                    | 58347 / 0         09/04/2002         85154         UEN G         JF SERVICOS TECNICOS ESPECIALIZADOS           58348 / 0         09/04/2002         85154         UEN G         JF SERVICOS TECNICOS ESPECIALIZADOS           58355 / 0         09/04/2002         85154         UEN G         JF SERVICOS TECNICOS ESPECIALIZADOS                                                                                                    | 58347 / 0         09/04/2002         85154         UEN G         JF SERVICOS TECNICOS ESPECIALIZADOS           58348 / 0         09/04/2002         85154         UEN G         JF SERVICOS TECNICOS ESPECIALIZADOS           58355 / 0         09/04/2002         85154         UEN G         JF SERVICOS TECNICOS ESPECIALIZADOS                                                                                                    | 58347 / 0         09/04/2002         85154         UEN G         JF SERVICOS TECNICOS ESPECIALIZADOS           58348 / 0         09/04/2002         85154         UEN G         JF SERVICOS TECNICOS ESPECIALIZADOS           58355 / 0         09/04/2002         85154         UEN G         JF SERVICOS TECNICOS ESPECIALIZADOS                                                                                                    | 58347 / 0         09/04/2002         85154         UEN G JF SERVICOS TECNICOS ESPECIALIZADOS           58348 / 0         09/04/2002         85154         UEN G JF SERVICOS TECNICOS ESPECIALIZADOS           58355 / 0         09/04/2002         85154         UEN G JF SERVICOS TECNICOS ESPECIALIZADOS           58355 / 0         09/04/2002         85154         UEN G JF SERVICOS TECNICOS ESPECIALIZADOS                                                                                                    |                                                                                                    |
|                                                                                                    | 00040 / 0 04/04/2002 00/04 UEN 0 or derviced rearing to early multiple                                                                                                    | 053407.0 04/04/2002 00154 UENIG JF SERVICUS TECHICUS ESPECIALIZADUS                                                                                                    | 053407.0 04/04/2002 00154 UENIG JF SERVICUS TECHICUS ESPECIALIZADUS                                                                                                    | 00040 / 0 04/04/2002 00/04 UEN 0 or derviced rearing to early multiple                                                                                                    |                                                                                                    | 58348 / 0 09/04/2002 85154 UEN G JF SERVICIOS TECNICOS ESPECIALIZADOS                                                                                                    | 58348 / 0 09/04/2002 85154 UEN G JF SERVICOS TECNICOS ESPECIALIZADOS<br>58355 / 0 09/04/2002 85154 UEN G JF SERVICOS TECNICOS ESPECIALIZADOS                                                                                                    | 58348 / 0         09/04/2002         85154         UEN G         JF SERVICOS TECNICOS ESPECIALIZADOS           58355 / 0         09/04/2002         85154         UEN G         JF SERVICOS TECNICOS ESPECIALIZADOS                                                                                                    | 58348 / 0         09/04/2002         85154         UEN G         JF SERVICOS TECNICOS ESPECIALIZADOS           58355 / 0         09/04/2002         85154         UEN G         JF SERVICOS TECNICOS ESPECIALIZADOS                                                                                                    | 58348 / 0         09/04/2002         85154         UEN G         JF SERVICOS TECNICOS ESPECIALIZADOS           58355 / 0         09/04/2002         85154         UEN G         JF SERVICOS TECNICOS ESPECIALIZADOS                                                                                                    | 58348 / 0         09/04/2002         85154         UEN G         JF SERVICOS TECNICOS ESPECIALIZADOS           58355 / 0         09/04/2002         85154         UEN G         JF SERVICOS TECNICOS ESPECIALIZADOS                                                                                                    |                                                                                                    |
| 58347 / 0 09/04/2002 85154 UEN G JF SERVICOS TECNICOS ESPECIALIZADOS                                                                                                    | 58347 / 0         09/04/2002         85154         UEN G of Services Technices Especialization                                                                                                    | 36540 / U         Deriver 2002         Bo154         UEN G JF SERVICUS TECHNICUS ESPECIALIZADUS           58347 / U         09/04/2002         85154         UEN G JF SERVICUS TECNICUS ESPECIALIZADUS                                                                                                    | 36540 / U         Deriver 2002         Bo154         UEN G JF SERVICUS TECHNICUS ESPECIALIZADUS           58347 / U         09/04/2002         85154         UEN G JF SERVICUS TECNICUS ESPECIALIZADUS                                                                                                    | 58347 / 0         09/04/2002         85154         UEN G of Services Technices Especialization                                                                                                    | 58347 / 0 09/04/2002 85154 UEN G JF SERVICOS TECNICOS ESPECIALIZADOS                                                                                                    | ERRELIN DOVOLUDING DEALA LIENIC IE SERVICOS TECNICOS ESDECIM 17400S                                                                                                    | 583557.0 09/04/2002 85154 LIEN G JE SERVICOS TECNICOS ESPECIALIZADOS                                                                                                    | 58355 / 0 09/04/2002 85154 UEN G JF SERVICOS TECNICOS ESPECIALIZADOS                                                                                                    | 58355 / 0 09/04/2002 85154 UEN G JF SERVICOS TECNICOS ESPECIALIZADOS                                                                                                    | 58355 / 0 09/04/2002 85154 UEN G JF SERVICOS TECNICOS ESPECIALIZADOS                                                                                                    | 58355 / 0 09/04/2002 85154 UEN G JF SERVICOS TECNICOS ESPECIALIZADOS                                                                                                    |                                                                                                    |
| 58347 / 0         09/04/2002         85154         UEN G         JF SERVICOS TECNICOS ESPECIALIZADOS           58348 / 0         09/04/2002         85154         UEN G         JF SERVICOS TECNICOS ESPECIALIZADOS                                                                                                    | Stat/1 / 0         OP(04/2002         B5154         UEN G         JF SERVICOS TECNICOS ESPECIALIZADOS           58348 / 0         09/04/2002         85154         UEN G         JF SERVICOS TECNICOS ESPECIALIZADOS                                                                                                    | 36340 / U         UFINICULZ         60154         UEN G         JF SERVICUS TECHNICUS EXPECIALIZADOS           58347 / U         0.9904/2002         85154         UEN G         JF SERVICOS TECNICOS ESPECIALIZADOS           58348 / U         0.9904/2002         85154         UEN G         JF SERVICOS TECNICOS ESPECIALIZADOS                                                                                                    | 36340 / U         UFINICULZ         60154         UEN G         JF SERVICUS TECHNICUS EXPECIALIZADOS           58347 / U         0.9904/2002         85154         UEN G         JF SERVICOS TECNICOS ESPECIALIZADOS           58348 / U         0.9904/2002         85154         UEN G         JF SERVICOS TECNICOS ESPECIALIZADOS                                                                                                    | Stat/1 / 0         OP(04/2002         B5154         UEN G         JF SERVICOS TECNICOS ESPECIALIZADOS           58348 / 0         09/04/2002         85154         UEN G         JF SERVICOS TECNICOS ESPECIALIZADOS                                                                                                    | 58347 / 0         09/04/2002         85154         UEN G. JF SERVICOS TECNICOS ESPECIALIZADOS           58348 / 0         09/04/2002         85154         UEN G. JF SERVICOS TECNICOS ESPECIALIZADOS                                                                                                    | 363557.0 USIU4/2002 65154 UEN G JF SERVICUS TEUNICUS ESPECIALIZADUS                                                                                                    |                                                                                                    |                                                                                                    |                                                                                                    |                                                                                                    |                                                                                                    |                                                                                                    |
| 58347 / 0         09/04/2002         85154         UEN G         JF SERVICOS TECNICOS ESPECIALIZADOS           58348 / 0         09/04/2002         85154         UEN G         JF SERVICOS TECNICOS ESPECIALIZADOS           58355 / 0         09/04/2002         85154         UEN G         JF SERVICOS TECNICOS ESPECIALIZADOS                                                                                                    | 58347 /0         09/04/2002         86154         UEN G         JF SERVICOS TECNICOS ESPECIALIZADOS           58345 /0         09/04/2002         86154         UEN G         JF SERVICOS TECNICOS ESPECIALIZADOS           58355 /0         09/04/2002         85154         UEN G         JF SERVICOS TECNICOS ESPECIALIZADOS                                                                                                    | 36340 / U         UP (Uniculate         50154         UEN G         JF SERVICUS TECHNICUS EXPECIALIZADOS           58347 / 0         09/04/2002         86154         UEN G         JF SERVICOS TECNICOS ESPECIALIZADOS           58345 / 0         09/04/2002         86154         UEN G         JF SERVICOS TECNICOS ESPECIALIZADOS           58355 / 0         09/04/2002         85154         UEN G         JF SERVICOS TECNICOS ESPECIALIZADOS                                                                                                    | 36340 / U         UP (Uniculate         50154         UEN G         JF SERVICUS TECHNICUS EXPECIALIZADOS           58347 / 0         09/04/2002         86154         UEN G         JF SERVICOS TECNICOS ESPECIALIZADOS           58345 / 0         09/04/2002         86154         UEN G         JF SERVICOS TECNICOS ESPECIALIZADOS           58355 / 0         09/04/2002         85154         UEN G         JF SERVICOS TECNICOS ESPECIALIZADOS                                                                                                    | 58347 /0         09/04/2002         85154         UEN G         JF SERVICOS TECNICOS ESPECIALIZADOS           58385 / 0         09/04/2002         85154         UEN G         JF SERVICOS TECNICOS ESPECIALIZADOS           58355 / 0         09/04/2002         85154         UEN G         JF SERVICOS TECNICOS ESPECIALIZADOS                                                                                                    | 58347 / 0         09/04/2002         85154         UEN G. JF SERVICOS TECNICOS ESPECIALIZADOS           58348 / 0         09/04/2002         85154         UEN G. JF SERVICOS TECNICOS ESPECIALIZADOS           58355 / 0         09/04/2002         85154         UEN G. JF SERVICOS TECNICOS ESPECIALIZADOS                                                                                                    |                                                                                                    |                                                                                                    |                                                                                                    | 24969 LD 90/04/9009 466960 LIEN C IE SEDVICOS TECNICOS ESDECIA 17400S                                                                                                    | 61992 / 0 29/04/2002 106860 LIEN G JE SERVICOS TECNICOS ESPECIALIZADOS                                                                                                    | 6 1992 LT 29/04/2012 TORRED LIEN C JE SERVICOS TECNICOS ESPECIALIZADOS                                                                                                    |                                                                                                    |
| 58347 / 0         09/04/2002         85154         UEN G. JF SERVICOS TECNICOS ESPECIALIZADOS           58348 / 0         09/04/2002         85154         UEN G. JF SERVICOS TECNICOS ESPECIALIZADOS           58355 / 0         09/04/2002         85154         UEN G. JF SERVICOS TECNICOS ESPECIALIZADOS           58355 / 0         09/04/2002         85154         UEN G. JF SERVICOS TECNICOS ESPECIALIZADOS           61992 / 0         29/04/2002         106860         UEN G. JF SERVICOS TECNICOS ESPECIALIZADOS                                                                                                    | 30300 / 0         0010012002         00134         0EN G af SERVICOS TECNICOS ESPECIALIZADOS           58347 / 0         09/04/2002         86154         UEN G af SERVICOS TECNICOS ESPECIALIZADOS           58348 / 0         09/04/2002         86154         UEN G af SERVICOS TECNICOS ESPECIALIZADOS           58355 / 0         09/04/2002         85154         UEN G af SERVICOS TECNICOS ESPECIALIZADOS           58355 / 0         09/04/2002         85154         UEN G af SERVICOS TECNICOS ESPECIALIZADOS           61992 / 0         29/04/2002         106860         UEN G af SERVICOS TECNICOS ESPECIALIZADOS                                                                                                    | 30540 / U         UPUNICUUZ         05154         UEN G         JF SERVICUS TECNICUS ESPECIALIZADOS           58347 / 0         09/04/2002         85154         UEN G         JF SERVICOS TECNICOS ESPECIALIZADOS           58348 / 0         09/04/2002         85154         UEN G         JF SERVICOS TECNICOS ESPECIALIZADOS           58355 / 0         09/04/2002         85154         UEN G         JF SERVICOS TECNICOS ESPECIALIZADOS           58355 / 0         09/04/2002         85154         UEN G         JF SERVICOS TECNICOS ESPECIALIZADOS           61992 / 0         29/04/2002         106860         UEN G         JF SERVICOS TECNICOS ESPECIALIZADOS                                                                                                    | 30540 / U         UPUNICUUZ         05154         UEN G         JF SERVICUS TECNICUS ESPECIALIZADOS           58347 / 0         09/04/2002         85154         UEN G         JF SERVICOS TECNICOS ESPECIALIZADOS           58348 / 0         09/04/2002         85154         UEN G         JF SERVICOS TECNICOS ESPECIALIZADOS           58355 / 0         09/04/2002         85154         UEN G         JF SERVICOS TECNICOS ESPECIALIZADOS           58355 / 0         09/04/2002         85154         UEN G         JF SERVICOS TECNICOS ESPECIALIZADOS           61992 / 0         29/04/2002         106860         UEN G         JF SERVICOS TECNICOS ESPECIALIZADOS                                                                                                    | 30300 / 0         0010012002         00134         UEN G JF SERVICUS TECHICOS ESPECIALIZADOS           58347 / 0         09/04/2002         86154         UEN G JF SERVICOS TECNICOS ESPECIALIZADOS           58348 / 0         09/04/2002         86154         UEN G JF SERVICOS TECNICOS ESPECIALIZADOS           58355 / 0         09/04/2002         85154         UEN G JF SERVICOS TECNICOS ESPECIALIZADOS           58355 / 0         09/04/2002         85154         UEN G JF SERVICOS TECNICOS ESPECIALIZADOS           61992 / 0         29/04/2002         106860         UEN G JF SERVICOS TECNICOS ESPECIALIZADOS                                                                                                    | 58347 / 0         09/04/2002         85154         UEN G. JF SERVICOS TECNICOS ESPECIALIZADOS           58348 / 0         09/04/2002         85154         UEN G. JF SERVICOS TECNICOS ESPECIALIZADOS           58355 / 0         09/04/2002         85154         UEN G. JF SERVICOS TECNICOS ESPECIALIZADOS           58355 / 0         09/04/2002         85154         UEN G. JF SERVICOS TECNICOS ESPECIALIZADOS           61992 / 0         29/04/2002         106860         UEN G. JF SERVICOS TECNICOS ESPECIALIZADOS                                                                                                    | 61992 / 0 29/04/2002 106860 UEN G JF SERVICOS TECNICOS ESPECIALIZADOS                                                                                                    | 61992 / 0 29/04/2002 106660 UEN G JF SERVICOS TECNICOS ESPECIALIZADOS                                                                                                    | 61992 / 0 29/04/2002 106860 UEN G JF SERVICOS TECNICOS ESPECIALIZADOS                                                                                                    | 9 1392 / U 23/UH2202 100600 UEN G JF SERVICUS ESECURIZADUS                                                                                                    |                                                                                                    |                                                                                                    |                                                                                                    |
| 58347 / 0         09/04/2002         86154         UEN G. JF SERVICOS TECNICOS ESPECIALIZADOS           58348 / 0         09/04/2002         85154         UEN G. JF SERVICOS TECNICOS ESPECIALIZADOS           58355 / 0         09/04/2002         85154         UEN G. JF SERVICOS TECNICOS ESPECIALIZADOS           61992 / 0         29/04/2002         10680         UEN G. JF SERVICOS TECNICOS ESPECIALIZADOS           61992 / 0         29/04/2002         106860         UEN G. JF SERVICOS TECNICOS ESPECIALIZADOS           61994 / 0         29/04/2002         106860         UEN G. JF SERVICOS TECNICOS ESPECIALIZADOS           61992 / 0         20004/2002         106860         UEN G. JF SERVICOS TECNICOS ESPECIALIZADOS                                                                                                    | 10507 / 0         09/04/2002         85154         UEN G         JF SERVICOS TECNICOS ESPECIALIZADOS           58347 / 0         09/04/2002         85154         UEN G         JF SERVICOS TECNICOS ESPECIALIZADOS           58345 / 0         09/04/2002         85154         UEN G         JF SERVICOS TECNICOS ESPECIALIZADOS           58355 / 0         09/04/2002         85154         UEN G         JF SERVICOS TECNICOS ESPECIALIZADOS           58355 / 0         09/04/2002         85154         UEN G         JF SERVICOS TECNICOS ESPECIALIZADOS           61992 / 0         29/04/2002         106860         UEN G         JF SERVICOS TECNICOS ESPECIALIZADOS           61994 / 0         29/04/2002         106860         UEN G         JF SERVICOS TECNICOS ESPECIALIZADOS           61994 / 0         29/04/2002         106860         UEN G         JF SERVICOS TECNICOS ESPECIALIZADOS                                                                                                    | 1054070         UPICWICZUDZ         05154         UEN G         JF SERVICUS TECNICUS ESPECIALIZADOS           5834770         09/04/2002         85154         UEN G         JF SERVICOS TECNICOS ESPECIALIZADOS           5834870         09/04/2002         85154         UEN G         JF SERVICOS TECNICOS ESPECIALIZADOS           5834870         09/04/2002         85154         UEN G         JF SERVICOS TECNICOS ESPECIALIZADOS           5835570         09/04/2002         85154         UEN G         JF SERVICOS TECNICOS ESPECIALIZADOS           6199270         29/04/2002         106860         UEN G         JF SERVICOS TECNICOS ESPECIALIZADOS           6199470         29/04/2002         106860         UEN G         JF SERVICOS TECNICOS ESPECIALIZADOS           6199470         29/04/2002         106860         UEN G         JF SERVICOS TECNICOS ESPECIALIZADOS                                                                                                    | 1054070         UPICWICZUDZ         05154         UEN G         JF SERVICUS TECNICUS ESPECIALIZADOS           5834770         09/04/2002         85154         UEN G         JF SERVICOS TECNICOS ESPECIALIZADOS           5834870         09/04/2002         85154         UEN G         JF SERVICOS TECNICOS ESPECIALIZADOS           5834870         09/04/2002         85154         UEN G         JF SERVICOS TECNICOS ESPECIALIZADOS           5835570         09/04/2002         85154         UEN G         JF SERVICOS TECNICOS ESPECIALIZADOS           6199270         29/04/2002         106860         UEN G         JF SERVICOS TECNICOS ESPECIALIZADOS           6199470         29/04/2002         106860         UEN G         JF SERVICOS TECNICOS ESPECIALIZADOS           6199470         29/04/2002         106860         UEN G         JF SERVICOS TECNICOS ESPECIALIZADOS                                                                                                    | 10507 / 0         09/04/2002         85154         UEN G         JF SERVICOS TECNICOS ESPECIALIZADOS           58347 / 0         09/04/2002         85154         UEN G         JF SERVICOS TECNICOS ESPECIALIZADOS           58345 / 0         09/04/2002         85154         UEN G         JF SERVICOS TECNICOS ESPECIALIZADOS           58355 / 0         09/04/2002         85154         UEN G         JF SERVICOS TECNICOS ESPECIALIZADOS           58355 / 0         09/04/2002         85154         UEN G         JF SERVICOS TECNICOS ESPECIALIZADOS           61992 / 0         29/04/2002         106860         UEN G         JF SERVICOS TECNICOS ESPECIALIZADOS           61994 / 0         29/04/2002         106860         UEN G         JF SERVICOS TECNICOS ESPECIALIZADOS           61994 / 0         29/04/2002         106860         UEN G         JF SERVICOS TECNICOS ESPECIALIZADOS                                                                                                    | 58347 / 0         09/04/2002         85154         UEN G. JF. SERVICOS TECNICOS ESPECIALIZADOS           58348 / 0         09/04/2002         85154         UEN G. JF. SERVICOS TECNICOS ESPECIALIZADOS           58355 / 0         09/04/2002         85154         UEN G. JF. SERVICOS TECNICOS ESPECIALIZADOS           58355 / 0         09/04/2002         85154         UEN G. JF. SERVICOS TECNICOS ESPECIALIZADOS           61992 / 0         29/04/2002         106860         UEN G. JF. SERVICOS TECNICOS ESPECIALIZADOS           61994 / 0         29/04/2002         106860         UEN G. JF. SERVICOS TECNICOS ESPECIALIZADOS           61992 / 0         29/04/2002         106860         UEN G. JF. SERVICOS TECNICOS ESPECIALIZADOS                                                                                                    | 61992 / 0 29/04/2002 106660 UEN G JF SERVICOS TECNICOS ESPECIALIZADOS<br>61994 / 0 29/04/2002 106660 UEN G JF SERVICOS TECNICOS ESPECIALIZADOS                                                                                                    | 61992 / 0 29/04/2002 106860 UEN G JF SERVICOS TECNICOS ESPECIALIZADOS<br>61994 / 0 29/04/2002 106860 UEN G JF SERVICOS TECNICOS ESPECIALIZADOS<br>2004 2002 2004 2004 000 000 000 000 000                                                                                                    | 61992/10 29/04/2002 106660 UEN.G JF SERVICOS TECNICOS ESPECIALIZADOS<br>61994/10 29/04/2002 106660 UEN.G JF SERVICOS TECNICOS ESPECIALIZADOS<br>2000/04/2002 006600 UEN.G JF SERVICOS TECNICOS ESPECIALIZADOS                                                                                                    | 0.159/2.1.0         251/04/2002         100600         UEN G. JF SERVICUS TECHNICUS ESPECIALIZADOS           6199/2.1.0         29/04/2002         1068600         UEN G. JF SERVICUS TECHNICUS ESPECIALIZADOS           6199/2.1.0         29/04/2002         1068600         UEN G. JF SERVICUS TECHNICUS ESPECIALIZADOS                                                                                                    | 61994 / 0 29/04/2002 106660 UEN G JF SERVICOS TECNICOS ESPECIALIZADOS                                                                                                    | 61992 / 0 29/04/2002 106860 UEN G JF SERVICOS TECNICOS ESPECIALIZADOS                                                                                                    |                                                                                                    |
| 58347 / 0         09/04/2002         85154         UEN G. JF. SERVICOS TECNICOS ESPECIALIZADOS           58348 / 0         09/04/2002         85154         UEN G. JF. SERVICOS TECNICOS ESPECIALIZADOS           58356 / 0         09/04/2002         85154         UEN G. JF. SERVICOS TECNICOS ESPECIALIZADOS           61995 / 0         09/04/2002         16560         UEN G. JF. SERVICOS TECNICOS ESPECIALIZADOS           61994 / 0         29/04/2002         106660         UEN G. JF. SERVICOS TECNICOS ESPECIALIZADOS           61996 / 0         29/04/2002         106660         UEN G. JF. SERVICOS TECNICOS ESPECIALIZADOS           61996 / 0         29/04/2002         106660         UEN G. JF. SERVICOS TECNICOS ESPECIALIZADOS           61996 / 0         29/04/2002         106660         UEN G. JF. SERVICOS TECNICOS ESPECIALIZADOS           61996 / 0         29/04/2002         106660         UEN G. JF. SERVICOS TECNICOS ESPECIALIZADOS                                                                                                    | 10500 / 0         001012002         05134         UEN G JF SERVICOS TECNICOS ESPECIALIZADOS           58347 / 0         09/04/2002         85154         UEN G JF SERVICOS TECNICOS ESPECIALIZADOS           58357 / 0         09/04/2002         85154         UEN G JF SERVICOS TECNICOS ESPECIALIZADOS           58357 / 0         09/04/2002         85154         UEN G JF SERVICOS TECNICOS ESPECIALIZADOS           58367 / 0         29/04/2002         106860         UEN G JF SERVICOS TECNICOS ESPECIALIZADOS           61996 / 0         29/04/2002         106860         UEN G JF SERVICOS TECNICOS ESPECIALIZADOS           61996 / 0         29/04/2002         106860         UEN G JF SERVICOS TECNICOS ESPECIALIZADOS           61996 / 0         29/04/2002         106860         UEN G JF SERVICOS TECNICOS ESPECIALIZADOS           61996 / 0         29/04/2002         106860         UEN G JF SERVICOS TECNICOS ESPECIALIZADOS           61996 / 0         29/04/2002         106860         UEN G JF SERVICOS TECNICOS ESPECIALIZADOS                                                                                                    | 38347 / 0         UPI(UNIZUNIZ         DEN (G) JF SERVICUS TECHNICOS ESPECIALIZADOS           58347 / 0         09/04/2002         85154         UEN (G) JF SERVICOS TECNICOS ESPECIALIZADOS           58348 / 0         09/04/2002         85154         UEN (G) JF SERVICOS TECNICOS ESPECIALIZADOS           58356 / 0         09/04/2002         85154         UEN (G) JF SERVICOS TECNICOS ESPECIALIZADOS           58367 / 0         29/04/2002         85154         UEN (G) JF SERVICOS TECNICOS ESPECIALIZADOS           61992 / 0         29/04/2002         106660         UEN (G) JF SERVICOS TECNICOS ESPECIALIZADOS           61994 / 0         29/04/2002         106660         UEN (G) JF SERVICOS TECNICOS ESPECIALIZADOS           61996 / 0         29/04/2002         106660         UEN (G) JF SERVICOS TECNICOS ESPECIALIZADOS           61996 / 0         29/04/2002         106660         UEN (G) JF SERVICOS TECNICOS ESPECIALIZADOS           61996 / 0         29/04/2002         106660         UEN (G) JF SERVICOS TECNICOS ESPECIALIZADOS           61996 / 0         29/04/2002         106660         UEN (G) JF SERVICOS TECNICOS ESPECIALIZADOS           61996 / 0         29/04/2002         106660         UEN (G) JF SERVICOS TECNICOS ESPECIALIZADOS                                                                                                    | 38347 / 0         UPI(UNIZUNIZ         DEN (G) JF SERVICUS TECHNICOS ESPECIALIZADOS           58347 / 0         09/04/2002         85154         UEN (G) JF SERVICOS TECNICOS ESPECIALIZADOS           58348 / 0         09/04/2002         85154         UEN (G) JF SERVICOS TECNICOS ESPECIALIZADOS           58356 / 0         09/04/2002         85154         UEN (G) JF SERVICOS TECNICOS ESPECIALIZADOS           58367 / 0         29/04/2002         85154         UEN (G) JF SERVICOS TECNICOS ESPECIALIZADOS           61992 / 0         29/04/2002         106660         UEN (G) JF SERVICOS TECNICOS ESPECIALIZADOS           61994 / 0         29/04/2002         106660         UEN (G) JF SERVICOS TECNICOS ESPECIALIZADOS           61996 / 0         29/04/2002         106660         UEN (G) JF SERVICOS TECNICOS ESPECIALIZADOS           61996 / 0         29/04/2002         106660         UEN (G) JF SERVICOS TECNICOS ESPECIALIZADOS           61996 / 0         29/04/2002         106660         UEN (G) JF SERVICOS TECNICOS ESPECIALIZADOS           61996 / 0         29/04/2002         106660         UEN (G) JF SERVICOS TECNICOS ESPECIALIZADOS           61996 / 0         29/04/2002         106660         UEN (G) JF SERVICOS TECNICOS ESPECIALIZADOS                                                                                                    | 10500 / 0         001012002         00134         UEN G JF SERVICOS TECNICOS ESPECIALIZADOS           58347 / 0         09/04/2002         85154         UEN G JF SERVICOS TECNICOS ESPECIALIZADOS           58357 / 0         09/04/2002         85154         UEN G JF SERVICOS TECNICOS ESPECIALIZADOS           58357 / 0         09/04/2002         85154         UEN G JF SERVICOS TECNICOS ESPECIALIZADOS           58367 / 0         29/04/2002         106860         UEN G JF SERVICOS TECNICOS ESPECIALIZADOS           61996 / 0         29/04/2002         106860         UEN G JF SERVICOS TECNICOS ESPECIALIZADOS           61996 / 0         29/04/2002         106860         UEN G JF SERVICOS TECNICOS ESPECIALIZADOS           61996 / 0         29/04/2002         106860         UEN G JF SERVICOS TECNICOS ESPECIALIZADOS           61996 / 0         29/04/2002         106860         UEN G JF SERVICOS TECNICOS ESPECIALIZADOS           61996 / 0         29/04/2002         106860         UEN G JF SERVICOS TECNICOS ESPECIALIZADOS                                                                                                    | 58347 / 0         09/04/2002         85154         UEN G. JF. SERVICOS TECNICOS ESPECIALIZADOS           58348 / 0         09/04/2002         85154         UEN G. JF. SERVICOS TECNICOS ESPECIALIZADOS           58355 / 0         09/04/2002         85154         UEN G. JF. SERVICOS TECNICOS ESPECIALIZADOS           61995 / 0         29/04/2002         106660         UEN G. JF. SERVICOS TECNICOS ESPECIALIZADOS           61996 / 0         29/04/2002         106660         UEN G. JF. SERVICOS TECNICOS ESPECIALIZADOS           61996 / 0         29/04/2002         106660         UEN G. JF. SERVICOS TECNICOS ESPECIALIZADOS           61996 / 0         29/04/2002         106660         UEN G. JF. SERVICOS TECNICOS ESPECIALIZADOS           61996 / 0         29/04/2002         106660         UEN G. JF. SERVICOS TECNICOS ESPECIALIZADOS           61996 / 0         29/04/2002         106660         UEN G. JF. SERVICOS TECNICOS ESPECIALIZADOS                                                                                                    | 61992 / 0         29/04/2002         106860         UEN G. JF. SERVICOS TECNICOS ESPECIALIZADOS           61994 / 0         29/04/2002         106860         UEN G. JF. SERVICOS TECNICOS ESPECIALIZADOS           61996 / 0         29/04/2002         106860         UEN G. JF. SERVICOS TECNICOS ESPECIALIZADOS           61996 / 0         29/04/2002         106860         UEN G. JF. SERVICOS TECNICOS ESPECIALIZADOS           61996 / 0         29/04/2002         106860         UEN G. JF. SERVICOS TECNICOS ESPECIALIZADOS                                                                                                    | 61992 / 0         29/04/2002         106860         UEN G. JF SERVICOS TECNICOS ESPECIALIZADOS           61994 / 0         29/04/2002         106860         UEN G. JF SERVICOS TECNICOS ESPECIALIZADOS           61996 / 0         29/04/2002         106860         UEN G. JF SERVICOS TECNICOS ESPECIALIZADOS           61996 / 0         29/04/2002         106860         UEN G. JF SERVICOS TECNICOS ESPECIALIZADOS           61996 / 0         29/04/2002         106860         UEN G. JF SERVICOS TECNICOS ESPECIALIZADOS                                                                                                    | 61992 / 0         29/04/2002         106660         UEN G JF SERVICOS TECNICOS ESPECIALIZADOS           61994 / 0         29/04/2002         106660         UEN G JF SERVICOS TECNICOS ESPECIALIZADOS           61996 / 0         29/04/2002         106660         UEN G JF SERVICOS TECNICOS ESPECIALIZADOS           61996 / 0         29/04/2002         106660         UEN G JF SERVICOS TECNICOS ESPECIALIZADOS           61996 / 0         29/04/2002         106660         UEN G JF SERVICOS TECNICOS ESPECIALIZADOS           63254 / 0         2000/2002         06600         UEN G JF SERVICOS TECNICOS ESPECIALIZADOS                                                                                                    | 0.159/2 / U         25/04/2002         100600         UEN G JF SERVICUS TECHNOLS ESPECIALIZADOS           61994 / 0         29/04/2002         106860         UEN G JF SERVICOS TECNICOS ESPECIALIZADOS           61996 / 0         29/04/2002         106860         UEN G JF SERVICOS TECNICOS ESPECIALIZADOS           61996 / 0         29/04/2002         106860         UEN G JF SERVICOS TECNICOS ESPECIALIZADOS           61996 / 0         29/04/2002         106860         UEN G JF SERVICOS TECNICOS ESPECIALIZADOS                                                                                                    | 61996 / 0         29/04/2002         106600         UEN G_3F SERVICOS TECNICOS ESPECIALIZADOS           61996 / 0         29/04/2002         106860         UEN G_3F SERVICOS TECNICOS ESPECIALIZADOS           61996 / 0         29/04/2002         106860         UEN G_3F SERVICOS TECNICOS ESPECIALIZADOS           61996 / 0         29/04/2002         106860         UEN G_3F SERVICOS TECNICOS ESPECIALIZADOS           63151 / 0         29/04/2002         106860         UEN G_3F SERVICOS TECNICOS ESPECIALIZADOS                                                                                                    | 61994 / 0         29/04/2002         106660         UEN G JF SERVICOS TECNICOS ESPECIALIZADOS           61994 / 0         29/04/2002         106660         UEN G JF SERVICOS TECNICOS ESPECIALIZADOS           61996 / 0         29/04/2002         106660         UEN G JF SERVICOS TECNICOS ESPECIALIZADOS           61996 / 0         29/04/2002         106660         UEN G JF SERVICOS TECNICOS ESPECIALIZADOS           61996 / 0         29/04/2002         106660         UEN G JF SERVICOS TECNICOS ESPECIALIZADOS                                                                                                    |                                                                                                    |
| 58347 / 0         09/04/2002         85154         UEN G. JF. SERVICOS TECNICOS ESPECIALIZADOS           58346 / 0         09/04/2002         85154         UEN G. JF. SERVICOS TECNICOS ESPECIALIZADOS           58356 / 0         09/04/2002         85154         UEN G. JF. SERVICOS TECNICOS ESPECIALIZADOS           58356 / 0         09/04/2002         85154         UEN G. JF. SERVICOS TECNICOS ESPECIALIZADOS           61992 / 0         29/04/2002         106860         UEN G. JF. SERVICOS TECNICOS ESPECIALIZADOS           61994 / 0         29/04/2002         106860         UEN G. JF. SERVICOS TECNICOS ESPECIALIZADOS           61996 / 0         29/04/2002         106860         UEN G. JF. SERVICOS TECNICOS ESPECIALIZADOS           62151 / 0         30/04/2002         106860         UEN G. JF. SERVICOS TECNICOS ESPECIALIZADOS           62151 / 0         30/04/2002         76600         UEN G. JF. SERVICOS TECNICOS ESPECIALIZADOS           62151 / 0         30/04/2002         76600         UEN G. JF. SERVICOS TECNICOS ESPECIALIZADOS                                                                                                    | 39347 / 0         09/04/2002         85134         UEN G. JF. SERVICOS TECNICOS ESPECIALIZADOS           58347 / 0         09/04/2002         85154         UEN G. JF. SERVICOS TECNICOS ESPECIALIZADOS           58348 / 0         09/04/2002         85154         UEN G. JF. SERVICOS TECNICOS ESPECIALIZADOS           58357 / 0         09/04/2002         85154         UEN G. JF. SERVICOS TECNICOS ESPECIALIZADOS           61992 / 0         29/04/2002         106860         UEN G. JF. SERVICOS TECNICOS ESPECIALIZADOS           61994 / 0         29/04/2002         106860         UEN G. JF. SERVICOS TECNICOS ESPECIALIZADOS           61996 / 0         29/04/2002         106860         UEN G. JF. SERVICOS TECNICOS ESPECIALIZADOS           61996 / 0         29/04/2002         106860         UEN G. JF. SERVICOS TECNICOS ESPECIALIZADOS           61996 / 0         29/04/2002         106860         UEN G. JF. SERVICOS TECNICOS ESPECIALIZADOS           61996 / 0         29/04/2002         106860         UEN G. JF. SERVICOS TECNICOS ESPECIALIZADOS           62151 / 0         30/04/2002         76600         UEN G. JF. SERVICOS TECNICOS ESPECIALIZADOS           62155 / 0         30/04/2002         76600         UEN G. JF. SERVICOS TECNICOS ESPECIALIZADOS                                                                                                    | 38347 /0         09/04/2002         85154         UEN G         JF SERVICUS TECHNICK ELVELATIONS           58347 /0         09/04/2002         85154         UEN G         JF SERVICUS TECHNICKS ESPECIALIZADOS           58348 / 0         09/04/2002         85154         UEN G         JF SERVICOS TECNICOS ESPECIALIZADOS           58355 / 0         09/04/2002         85154         UEN G         JF SERVICOS TECNICOS ESPECIALIZADOS           61992 / 0         29/04/2002         106660         UEN G         JF SERVICOS TECNICOS ESPECIALIZADOS           61994 / 0         29/04/2002         106660         UEN G         JF SERVICOS TECNICOS ESPECIALIZADOS           61996 / 0         29/04/2002         106660         UEN G         JF SERVICOS TECNICOS ESPECIALIZADOS           61996 / 0         29/04/2002         106660         UEN G         JF SERVICOS TECNICOS ESPECIALIZADOS           61996 / 0         29/04/2002         106660         UEN G         JF SERVICOS TECNICOS ESPECIALIZADOS           62151 / 0         30/04/2002         106600         UEN G         JF SERVICOS TECNICOS ESPECIALIZADOS           62155 / 0         30/04/2002         76600         UEN G         JF SERVICOS ESPECIALIZADOS                                                                                                    | 38347 /0         09/04/2002         85154         UEN G         JF SERVICUS TECHNICK ELVELATIONS           58347 /0         09/04/2002         85154         UEN G         JF SERVICUS TECHNICKS ESPECIALIZADOS           58348 / 0         09/04/2002         85154         UEN G         JF SERVICOS TECNICOS ESPECIALIZADOS           58355 / 0         09/04/2002         85154         UEN G         JF SERVICOS TECNICOS ESPECIALIZADOS           61992 / 0         29/04/2002         106660         UEN G         JF SERVICOS TECNICOS ESPECIALIZADOS           61994 / 0         29/04/2002         106660         UEN G         JF SERVICOS TECNICOS ESPECIALIZADOS           61996 / 0         29/04/2002         106660         UEN G         JF SERVICOS TECNICOS ESPECIALIZADOS           61996 / 0         29/04/2002         106660         UEN G         JF SERVICOS TECNICOS ESPECIALIZADOS           61996 / 0         29/04/2002         106660         UEN G         JF SERVICOS TECNICOS ESPECIALIZADOS           62151 / 0         30/04/2002         106600         UEN G         JF SERVICOS TECNICOS ESPECIALIZADOS           62155 / 0         30/04/2002         76600         UEN G         JF SERVICOS ESPECIALIZADOS                                                                                                    | 39347 / 0         09/04/2002         85/34         UEN G         JF SERVICOS TECNICOS ESPECIALIZADOS           58347 / 0         09/04/2002         86/54         UEN G         JF SERVICOS TECNICOS ESPECIALIZADOS           58348 / 0         09/04/2002         86/54         UEN G         JF SERVICOS TECNICOS ESPECIALIZADOS           58357 / 0         09/04/2002         86/54         UEN G         JF SERVICOS TECNICOS ESPECIALIZADOS           61992 / 0         29/04/2002         106660         UEN G         JF SERVICOS TECNICOS ESPECIALIZADOS           61994 / 0         29/04/2002         106660         UEN G         JF SERVICOS TECNICOS ESPECIALIZADOS           61996 / 0         29/04/2002         106660         UEN G         JF SERVICOS TECNICOS ESPECIALIZADOS           61996 / 0         29/04/2002         106660         UEN G         JF SERVICOS TECNICOS ESPECIALIZADOS           61996 / 0         29/04/2002         106660         UEN G         JF SERVICOS TECNICOS ESPECIALIZADOS           62151 / 0         30/04/2002         76600         UEN G         JF SERVICOS TECNICOS ESPECIALIZADOS           62155 / 0         30/04/2002         76500         UEN G         JF SERVICOS ESPECIALIZADOS                                                                                                    | 58347 / 0         09/04/2002         85154         UEN G. JF. SERVICOS TECNICOS ESPECIALIZADOS           58348 / 0         09/04/2002         85154         UEN G. JF. SERVICOS TECNICOS ESPECIALIZADOS           58355 / 0         09/04/2002         85154         UEN G. JF. SERVICOS TECNICOS ESPECIALIZADOS           58355 / 0         09/04/2002         85154         UEN G. JF. SERVICOS TECNICOS ESPECIALIZADOS           61992 / 0         29/04/2002         106860         UEN G. JF. SERVICOS TECNICOS ESPECIALIZADOS           61994 / 0         29/04/2002         106860         UEN G. JF. SERVICOS TECNICOS ESPECIALIZADOS           61996 / 0         29/04/2002         106860         UEN G. JF. SERVICOS TECNICOS ESPECIALIZADOS           62151 / 0         30/04/2002         76600         UEN G. JF. SERVICOS TECNICOS ESPECIALIZADOS           62151 / 0         30/04/2002         76500         UEN G. JF. SERVICOS TECNICOS ESPECIALIZADOS           62151 / 0         30/04/2002         76500         UEN G. JF. SERVICOS TECNICOS ESPECIALIZADOS                                           | 61992 / 0         29/04/2002         106860         UEN G JF SERVICOS TECNICOS ESPECIALIZADOS           61994 / 0         29/04/2002         106860         UEN G JF SERVICOS TECNICOS ESPECIALIZADOS           61996 / 0         29/04/2002         106860         UEN G JF SERVICOS TECNICOS ESPECIALIZADOS           61996 / 0         29/04/2002         106860         UEN G JF SERVICOS TECNICOS ESPECIALIZADOS           62151 / 0         30/04/2002         76600         UEN G JF SERVICOS TECNICOS ESPECIALIZADOS           62156 / 0         29/04/2002         76500         UEN G JF SERVICOS TECNICOS ESPECIALIZADOS                                                                                                    | 61992 / 0         29/04/2002         106860         UEN G JF SERVICOS TECNICOS ESPECIALIZADOS           61994 / 0         29/04/2002         106860         UEN G JF SERVICOS TECNICOS ESPECIALIZADOS           61996 / 0         29/04/2002         106860         UEN G JF SERVICOS TECNICOS ESPECIALIZADOS           61996 / 0         29/04/2002         106860         UEN G JF SERVICOS TECNICOS ESPECIALIZADOS           62151 / 0         30/04/2002         76600         UEN G JF SERVICOS TECNICOS ESPECIALIZADOS           5156 / 0         30/04/2002         85154         UEN G JF SERVICOS TECNICOS ESPECIALIZADOS                                                                                                    | 61992 / 0         29/04/2002         106860         UEN G JF SERVICOS TECNICOS ESPECIALIZADOS           61994 / 0         29/04/2002         106860         UEN G JF SERVICOS TECNICOS ESPECIALIZADOS           61996 / 0         29/04/2002         106860         UEN G JF SERVICOS TECNICOS ESPECIALIZADOS           62151 / 0         30/04/2002         106860         UEN G JF SERVICOS TECNICOS ESPECIALIZADOS           62151 / 0         30/04/2002         76600         UEN G JF SERVICOS TECNICOS ESPECIALIZADOS           62151 / 0         30/04/2002         8154         UEN G JF SERVICOS TECNICOS ESPECIALIZADOS                                                                                                    | 01792 / 0         29104/2002         100000         UEN G JF SERVICUS TECHNICS ESPECIALIZADOS           61994 / 0         2904/2002         106860         UEN G JF SERVICOS TECNICOS ESPECIALIZADOS           61996 / 0         29/04/2002         106860         UEN G JF SERVICOS TECNICOS ESPECIALIZADOS           61915 / 0         30/04/2002         106860         UEN G JF SERVICOS TECNICOS ESPECIALIZADOS           62151 / 0         30/04/2002         76600         UEN G JF SERVICOS TECNICOS ESPECIALIZADOS           62151 / 0         30/04/2002         76600         UEN G JF SERVICOS TECNICOS ESPECIALIZADOS                                                                                                    | 61994 / 0         29/04/2002         106660         UEN G. JF SERVICOS TECNICOS ESPECIALIZADOS           61996 / 0         29/04/2002         106660         UEN G. JF SERVICOS TECNICOS ESPECIALIZADOS           61916 / 0         29/04/2002         106660         UEN G. JF SERVICOS TECNICOS ESPECIALIZADOS           62151 / 0         30/04/2002         76600         UEN G. JF SERVICOS TECNICOS ESPECIALIZADOS           62155 / 0         29/04/2002         76500         UEN G. JF SERVICOS TECNICOS ESPECIALIZADOS                                                                                                    | 61994 / 0         29/04/2002         106660         UEN G. JF SERVICOS TECNICOS ESPECIALIZADOS           61996 / 0         29/04/2002         106660         UEN G. JF SERVICOS TECNICOS ESPECIALIZADOS           62151 / 0         30/04/2002         16660         UEN G. JF SERVICOS TECNICOS ESPECIALIZADOS           62151 / 0         30/04/2002         16600         UEN G. JF SERVICOS TECNICOS ESPECIALIZADOS           62151 / 0         30/04/2002         16500         UEN G. JF SERVICOS TECNICOS ESPECIALIZADOS                                                                                                    |                                                                                                    |
| 58347 / 0 09/04/2002 85154 UEN G JF SERVICOS TECNICOS ESPECIALIZADOS                                                                                                    | 35340 / 0         09/04/2002         85154         UEN G af services recipications considered at the services of the services of the service                                                                                                    | 365407.0         UPING/2002         85154         UEN.G. JF SERVICUS TECHNICUS ESPECIALIZADUS           58347.7.0         09/04/2002         85154         UEN.G. JF SERVICUS TECHNICUS ESPECIALIZADUS           58349.7.0         09/04/2002         85154         UEN.G. JF SERVICUS TECHNICUS ESPECIALIZADUS                                                                                                    | 365407.0         UPING/2002         85154         UEN.G. JF SERVICUS TECHNICUS ESPECIALIZADUS           58347.7.0         09/04/2002         85154         UEN.G. JF SERVICUS TECHNICUS ESPECIALIZADUS           58349.7.0         09/04/2002         85154         UEN.G. JF SERVICUS TECHNICUS ESPECIALIZADUS                                                                                                    | 35340 / 0         09/04/2002         85154         UEN G af services recipications considered at the services of the services of the service                                                                                                    | 58347 / 0 09/04/2002 85154 UEN G JF SERVICOS TECNICOS ESPECIALIZADOS                                                                                                    | 3835570 USIU4/2002 85154 UEN G JF SERVICUS TEUNICUS ESPECIALIZADUS                                                                                                    |                                                                                                    |                                                                                                    | 64900 L0 20/04/2002 406060 LIEN C IE SEDVICOS TECNICOS ESPECIALIZADOS                                                                                                    | 619927.0 29/04/2002 106860 LIEN & JE SERVICOS TECNICOS ESPECIALIZADOS                                                                                                    | 6 1992 LT 29/04/2012 TORRED LIEN C JE SERVICOS TECNICOS ESPECIALIZADOS                                                                                                    |                                                                                                    |
| 58347 / 0         09/04/2002         85154         UEN.G. JF SERVICOS TECNICOS ESPECIALIZADOS           58348 / 0         09/04/2002         85154         UEN.G. JF SERVICOS TECNICOS ESPECIALIZADOS           58348 / 0         09/04/2002         85154         UEN.G. JF SERVICOS TECNICOS ESPECIALIZADOS           58354 / 0         09/04/2002         85154         UEN.G. JF SERVICOS TECNICOS ESPECIALIZADOS                                                                                                    | 10540 / 0         0         001042002         85154         UEN G. JF SERVICOS TECHICOS ESPECIALIZADOS           58347 / 0         09/04/2002         85154         UEN G. JF SERVICOS TECNICOS ESPECIALIZADOS           58348 / 0         09/04/2002         85154         UEN G. JF SERVICOS TECNICOS ESPECIALIZADOS           58348 / 0         09/04/2002         85154         UEN G. JF SERVICOS TECNICOS ESPECIALIZADOS           58345 / 0         09/04/2002         85154         UEN G. JF SERVICOS TECNICOS ESPECIALIZADOS                                                                                                    | 135490 / U         UFUNEZULZ         65154         UEN G         JF SERVICUS TECHNICUS ESPECIALIZADUS           58347 / 0         09/04/2002         85154         UEN G         JF SERVICUS TECHNICUS ESPECIALIZADUS           58348 / 0         09/04/2002         85154         UEN G         JF SERVICUS TECHNICUS ESPECIALIZADUS           58348 / 0         09/04/2002         85154         UEN G         JF SERVICUS TECHNICUS ESPECIALIZADUS           58345 / 0         09/04/2002         85154         UEN G         JF SERVICUS TECHNICUS ESPECIALIZADUS                                                                                                    | 135490 / U         UFUNEZULZ         65154         UEN G         JF SERVICUS TECHNICUS ESPECIALIZADUS           58347 / 0         09/04/2002         85154         UEN G         JF SERVICUS TECHNICUS ESPECIALIZADUS           58348 / 0         09/04/2002         85154         UEN G         JF SERVICUS TECHNICUS ESPECIALIZADUS           58348 / 0         09/04/2002         85154         UEN G         JF SERVICUS TECHNICUS ESPECIALIZADUS           58345 / 0         09/04/2002         85154         UEN G         JF SERVICUS TECHNICUS ESPECIALIZADUS                                                                                                    | 10540 / 0         0         001042002         85154         UEN G. JF SERVICOS TECNICOS ESPECIALIZADOS           58347 / 0         09/04/2002         85154         UEN G. JF SERVICOS TECNICOS ESPECIALIZADOS           58348 / 0         09/04/2002         85154         UEN G. JF SERVICOS TECNICOS ESPECIALIZADOS           58348 / 0         09/04/2002         85154         UEN G. JF SERVICOS TECNICOS ESPECIALIZADOS           58345 / 0         09/04/2002         85154         UEN G. JF SERVICOS TECNICOS ESPECIALIZADOS                                                                                                    | 58347 / 0         09/04/2002         85154         UEN G. JF SERVICOS TECNICOS ESPECIALIZADOS           58348 / 0         09/04/2002         85154         UEN G. JF SERVICOS TECNICOS ESPECIALIZADOS           58348 / 0         09/04/2002         85154         UEN G. JF SERVICOS TECNICOS ESPECIALIZADOS           6326 / 0         09/04/2002         85154         UEN G. JF SERVICOS TECNICOS ESPECIALIZADOS                                                                                                    | 10303 / U USIU4/2UUZ 03 134 UEN G JE GENYIUG JE EUNIGU EGE EUNIGU A                                                                                                    |                                                                                                    |                                                                                                    | 64900 L0 20/04/2002 406060 LIEN C IE SEDVICOS TECNICOS ESPECIALIZADOS                                                                                                    | 24902 L0 20/04/2002 406000 LENLO E SEDUIZOS TECNICOS ESDECIALIZADOS                                                                                                    | REPORT IN THE PARTY TO DO THE NO. IL SEDUCTS TECNICOS ESDECTA IZADOS                                                                                                    |                                                                                                    |
| 58347 / 0         09/04/2002         85154         UEN.G. JF SERVICOS TECNICOS ESPECIALIZADOS           58348 / 0         09/04/2002         85154         UEN.G. JF SERVICOS TECNICOS ESPECIALIZADOS           58356 / 0         09/04/2002         85154         UEN.G. JF SERVICOS TECNICOS ESPECIALIZADOS                                                                                                    | 36340 / 0         09/04/2002         85154         UEN G JF SERVICOS TECNICOS ESPECIALIZADOS           58348 / 0         09/04/2002         85154         UEN G JF SERVICOS TECNICOS ESPECIALIZADOS           58348 / 0         09/04/2002         85154         UEN G JF SERVICOS TECNICOS ESPECIALIZADOS           58348 / 0         09/04/2002         85154         UEN G JF SERVICOS TECNICOS ESPECIALIZADOS                                                                                                    | 39540 / U         Uer G JF SERVICUS TECHCUS ESPECIALIZADOS           58347 / 0         09/04/2002         85154         UEN G JF SERVICOS TECNICOS ESPECIALIZADOS           58348 / 0         09/04/2002         85154         UEN G JF SERVICOS TECNICOS ESPECIALIZADOS           58348 / 0         09/04/2002         85154         UEN G JF SERVICOS TECNICOS ESPECIALIZADOS           58348 / 0         09/04/2002         85154         UEN G JF SERVICOS TECNICOS ESPECIALIZADOS                                                                                                    | 39540 / U         Uer G JF SERVICUS TECHCUS ESPECIALIZADOS           58347 / 0         09/04/2002         85154         UEN G JF SERVICOS TECNICOS ESPECIALIZADOS           58348 / 0         09/04/2002         85154         UEN G JF SERVICOS TECNICOS ESPECIALIZADOS           58348 / 0         09/04/2002         85154         UEN G JF SERVICOS TECNICOS ESPECIALIZADOS           58348 / 0         09/04/2002         85154         UEN G JF SERVICOS TECNICOS ESPECIALIZADOS                                                                                                    | 36340 / 0         09/04/2002         85154         UEN G JF SERVICOS TECNICOS ESPECIALIZADOS           58348 / 0         09/04/2002         85154         UEN G JF SERVICOS TECNICOS ESPECIALIZADOS           58348 / 0         09/04/2002         85154         UEN G JF SERVICOS TECNICOS ESPECIALIZADOS           58348 / 0         09/04/2002         85154         UEN G JF SERVICOS TECNICOS ESPECIALIZADOS                                                                                                    | 58347 / 0         09/04/2002         85154         UEN G. JF SERVICOS TECNICOS ESPECIALIZADOS           58348 / 0         09/04/2002         85154         UEN G. JF SERVICOS TECNICOS ESPECIALIZADOS           58348 / 0         09/04/2002         85154         UEN G. JF SERVICOS TECNICOS ESPECIALIZADOS           58348 / 0         09/04/2002         85154         UEN G. JF SERVICOS TECNICOS ESPECIALIZADOS                                                                                                    | 3835570 USIU4/2002 85154 UEN G JF SERVICUS TEUNICUS ESPECIALIZADUS                                                                                                    |                                                                                                    |                                                                                                    | 64900 L0 20/04/2002 406060 LIEN C IE SEDVICOS TECNICOS ESPECIALIZADOS                                                                                                    | 24902 L0 20/04/2002 406000 LENLO E SEDUIZOS TECNICOS ESDECIALIZADOS                                                                                                    | REPORT IN THE PARTY TO DO THE NO. IL SEDUCTS TECNICOS ESDECTA IZADOS                                                                                                    |                                                                                                    |
| 58347 / 0         09/04/2002         85154         UEN G         JF SERVICOS TECNICOS ESPECIALIZADOS           58348 / 0         09/04/2002         85154         UEN G         JF SERVICOS TECNICOS ESPECIALIZADOS                                                                                                    | 58347 / 0         09/04/2002         85154         UEN G         JF SERVICOS TECNICOS ESPECIALIZADOS           58348 / 0         09/04/2002         85154         UEN G         JF SERVICOS TECNICOS ESPECIALIZADOS                                                                                                    | 36340 / U         UFINICIDE         DENVICUS         ELEMICON         ELEMICON                                                                                                    | 36340 / U         UFINICIDE         DENVICUS         ELEMICON         ELEMICON                                                                                                    | 58347 / 0         09/04/2002         85154         UEN G         JF SERVICOS TECNICOS ESPECIALIZADOS           58348 / 0         09/04/2002         85154         UEN G         JF SERVICOS TECNICOS ESPECIALIZADOS                                                                                                    | 58347 / 0         09/04/2002         85154         UEN G. JF SERVICOS TECNICOS ESPECIALIZADOS           58348 / 0         09/04/2002         85154         UEN G. JF SERVICOS TECNICOS ESPECIALIZADOS                                                                                                    | 3835570 USIU4/2002 85154 UEN G JF SERVICUS TEUNICUS ESPECIALIZADUS                                                                                                    |                                                                                                    |                                                                                                    |                                                                                                    |                                                                                                    | 24888 / 8 SALA 1984 A 1984 A 19 OF OF OF OF OF OF OF OF OF OF OF OF OF                                                                                                    |                                                                                                    |
| 58347 / 0         09/04/2002         85154         UEN G         JF SERVICOS TECNICOS ESPECIALIZADOS           58348 / 0         09/04/2002         85154         UEN G         JF SERVICOS TECNICOS ESPECIALIZADOS                                                                                                    | 36347 / 0         09/04/2002         86154         UEN G         JF SERVICOS TECNICOS ESPECIALIZADOS           58348 / 0         09/04/2002         86154         UEN G         JF SERVICOS TECNICOS ESPECIALIZADOS                                                                                                    | 30540 / U         UPINICUUZ         00154         UENIG JF SERVICUS TECHNICUS ESPECIALIZADUS           58347 / 0         09/04/2002         86154         UENIG JF SERVICOS TECNICOS ESPECIALIZADOS           58348 / 0         09/04/2002         86154         UENIG JF SERVICOS TECNICOS ESPECIALIZADOS                                                                                                    | 30540 / U         UPINICUUZ         00154         UENIG JF SERVICUS TECHNICUS ESPECIALIZADUS           58347 / 0         09/04/2002         86154         UENIG JF SERVICOS TECNICOS ESPECIALIZADOS           58348 / 0         09/04/2002         86154         UENIG JF SERVICOS TECNICOS ESPECIALIZADOS                                                                                                    | 36347 / 0         09/04/2002         86154         UEN G         JF SERVICOS TECNICOS ESPECIALIZADOS           58348 / 0         09/04/2002         86154         UEN G         JF SERVICOS TECNICOS ESPECIALIZADOS                                                                                                    | 58347 / 0         09/04/2002         85154         UEN G. JF SERVICOS TECNICOS ESPECIALIZADOS           58348 / 0         09/04/2002         85154         UEN G. JF SERVICOS TECNICOS ESPECIALIZADOS                                                                                                    | 3835570 USIU4/2002 85154 UEN G JF SERVICUS TEUNICUS ESPECIALIZADUS                                                                                                    |                                                                                                    |                                                                                                    |                                                                                                    |                                                                                                    |                                                                                                    |                                                                                                    |
| 58347 / 0 09/04/2002 85154 UEN.G. JF SERVICOS TECNICOS ESPECIALIZADOS<br>58348 / 0 09/04/2002 85154 UEN.G. JF SERVICOS TECNICOS ESPECIALIZADOS                                                                                                    | 36347 / 0         09/04/2002         85154         UEN G JF SERVICOS TECNICOS ESPECIALIZADOS           58348 / 0         09/04/2002         85154         UEN G JF SERVICOS TECNICOS ESPECIALIZADOS                                                                                                    | 36540 / U         UFUNCULZ         60154         UEN G         JF SERVICUS         ECHICUS ESPECIALIZADOS           58347 / 0         09/04/2002         85154         UEN G         JF SERVICOS TECNICOS ESPECIALIZADOS           58348 / 0         09/04/2002         85154         UEN G         JF SERVICOS TECNICOS ESPECIALIZADOS                                                                                                    | 36540 / U         UFUNCULZ         60154         UEN G         JF SERVICUS         ECHICUS ESPECIALIZADOS           58347 / 0         09/04/2002         85154         UEN G         JF SERVICOS TECNICOS ESPECIALIZADOS           58348 / 0         09/04/2002         85154         UEN G         JF SERVICOS TECNICOS ESPECIALIZADOS                                                                                                    | 30307 / 0         09/04/2002         85154         UEN G JF SERVICOS TECNICOS ESPECIALIZADOS           58347 / 0         09/04/2002         85154         UEN G JF SERVICOS TECNICOS ESPECIALIZADOS           58348 / 0         09/04/2002         85154         UEN G JF SERVICOS TECNICOS ESPECIALIZADOS                                                                                                    | 58347 / 0 09/04/2002 85154 UEN.G. JF SERVICOS TECNICOS ESPECIALIZADOS<br>58348 / 0 09/04/2002 85154 UEN.G. JF SERVICOS TECNICOS ESPECIALIZADOS                                                                                                    | TRANSFEL INCOMPANY READA INCOMPANY AND A REPORT OF A READARD AND A READ AND A READ AND A                                                                                                    |                                                                                                    |                                                                                                    | 0000010 DOIONEONE 00104 DENO a dentitiona recurrenza                                                                                                    | dana / n numerons na 134 OENO a generado registrado                                                                                                    | adden v universite on ide UER 0 a demonstration residente                                                                                                    |                                                                                                    |
| 58347 / 0 09/04/2002 85154 UEN.G. JF SERVICOS TECNICOS ESPECIALIZADOS                                                                                                    | 35340 / 0         00/04/2002         85154         UEN G JF SERVICOS TECNICOS ESPECIALIZADOS           58347 / 0         00/04/2002         85154         UEN G JF SERVICOS TECNICOS ESPECIALIZADOS                                                                                                    | 355407.0         UPING JP SERVICUS TECNICUS ESPECIALIZADUS           583477.0         09/04/2002         85154         UEN G. JF SERVICUS TECNICUS ESPECIALIZADUS           58349.0         09/04/2002         65154         UEN G. JF SERVICUS TECNICUS ESPECIALIZADUS                                                                                                    | 355407.0         UPING JP SERVICUS TECNICUS ESPECIALIZADUS           583477.0         09/04/2002         85154         UEN G. JF SERVICUS TECNICUS ESPECIALIZADUS           58349.0         09/04/2002         65154         UEN G. JF SERVICUS TECNICUS ESPECIALIZADUS                                                                                                    | 35340 / 0         00/04/2002         85154         UEN G JF SERVICOS TECNICOS ESPECIALIZADOS           58347 / 0         00/04/2002         85154         UEN G JF SERVICOS TECNICOS ESPECIALIZADOS                                                                                                    | 58347 / 0 09/04/2002 85154 UEN G JF SERVICOS TECNICOS ESPECIALIZADOS                                                                                                    | ERIEF LO DOMAZIONI DESEA LIENIO E SEDUROS TECNICOS ESDECIMITANOS                                                                                                    | 583557.0 09/04/2002 85154 LIEN G_JE SERVICOS TECNICOS ESPECIALIZADOS                                                                                                    | 58355 / 0 09/04/2002 85154 UEN G JF SERVICOS TECNICOS ESPECIALIZADOS                                                                                                    | 58355 / 0 09/04/2002 85154 UEN G JF SERVICOS TECNICOS ESPECIALIZADOS                                                                                                    | 58355 / 0 09/04/2002 85154 UEN G JF SERVICOS TECNICOS ESPECIALIZADOS                                                                                                    | 58355 / 0 09/04/2002 85154 UEN G JF SERVICOS TECNICOS ESPECIALIZADOS                                                                                                    |                                                                                                    |
| 58347 / 0 09/04/2002 85154 UEN G JF SERVICOS TECNICOS ESPECIALIZADOS                                                                                                    | 353407.0         09/04/2002         85154         UEN G. JF SERVICOS TECNICOS ESPECIALIZADOS                                                                                                    | 30540 / U         UHUNG JP SERVICUS TECHNICUS ESPECIALIZADUS           58347 / 0         09/04/2002         85154         UEN G JF SERVICUS TECNICUS ESPECIALIZADUS                                                                                                    | 30540 / U         UHUNG JP SERVICUS TECHNICUS ESPECIALIZADUS           58347 / 0         09/04/2002         85154         UEN G JF SERVICUS TECNICUS ESPECIALIZADUS                                                                                                    | 353407.0         09/04/2002         85154         UEN G. JF SERVICOS TECNICOS ESPECIALIZADOS                                                                                                    | 58347 / 0 09/04/2002 85154 UEN G JF SERVICOS TECNICOS ESPECIALIZADOS                                                                                                    | 59355 LO 00/04/2002 05454 UENIO E SECUROS TECNICOS ESPECIALIZADOS                                                                                                    | 58355 / 0 09/04/2002 85154 LIEN G JE SERVICOS TECNICOS ESPECIALIZADOS                                                                                                    | 58355 / 0 09/04/2002 85154 UEN G JF SERVICOS TECNICOS ESPECIALIZADOS                                                                                                    | 58355 / 0 09/04/2002 85154 UEN G JF SERVICOS TECNICOS ESPECIALIZADOS                                                                                                    | 58355 / 0 09/04/2002 85154 UEN G JF SERVICOS TECNICOS ESPECIALIZADOS                                                                                                    | 58355 / 0 09/04/2002 85154 UEN G JF SERVICOS TECNICOS ESPECIALIZADOS                                                                                                    |                                                                                                    |
| 58347 / 0 09/04/2002 85154 UEN G JF SERVICOS TECNICOS ESPECIALIZADOS                                                                                                    | 58347 / 0 09/04/2002 85154 UEN G JF SERVICOS TECNICOS ESPECIALIZADOS                                                                                                    | 36340 / U         04/04/2002         85154         UEN G         3F SERVICUS TECNICUS ESPECIALIZADOS           58347 / 0         09/04/2002         85154         UEN G         JF SERVICUS TECNICUS ESPECIALIZADOS                                                                                                    | 36340 / U         04/04/2002         85154         UEN G         3F SERVICUS TECNICUS ESPECIALIZADOS           58347 / 0         09/04/2002         85154         UEN G         JF SERVICUS TECNICUS ESPECIALIZADOS                                                                                                    | 58347 / 0 09/04/2002 85154 UEN G JF SERVICOS TECNICOS ESPECIALIZADOS                                                                                                    | 58347 / 0 09/04/2002 85154 UEN G JF SERVICOS TECNICOS ESPECIALIZADOS                                                                                                    |                                                                                                    | 53355 / 0 09/04/2002 85154 UEN G JE SERVICOS TECNICOS ESPECIALIZADOS                                                                                                    | 53355 / 0 09/04/2002 85154 UEN G JF SERVICOS TECNICOS ESPECIALIZADOS                                                                                                    | 58355 / 0 09/04/2002 85154 UEN G JF SERVICOS TECNICOS ESPECIALIZADOS                                                                                                    | 58355 / 0 09/04/2002 85154 UEN G JF SERVICOS TECNICOS ESPECIALIZADOS                                                                                                    | 58355 / 0 09/04/2002 85154 UEN G JF SERVICOS TECNICOS ESPECIALIZADOS                                                                                                    |                                                                                                    |
| 58347 / 0 09/04/2002 85154 LIEN G JE SERVICOS TECNICOS ESPECIALIZADOS                                                                                                    | 3030710 UNIUNEQUE 03 (34 UEN G JE SERVICOS TECNICOS ESPECIALIZADOS<br>58347 10 09/04/2002 85154 UEN G JE SERVICOS TECNICOS ESPECIALIZADOS                                                                                                    | 2834710 URIURI2002 80134 UEN G JF 38KVILUS TECHNICOS ESPECIALIZADOS<br>5834710 09/00/2902 8554 LEN G JE SERVICOS TECHNICOS ESPECIALIZADOS                                                                                                    | 2834710 URIURI2002 80134 UEN G JF 38KVILUS TECHNICOS ESPECIALIZADOS<br>5834710 09/00/2902 8554 LEN G JE SERVICOS TECHNICOS ESPECIALIZADOS                                                                                                    | 3030710 UNIUNEQUE 03 (34 UEN G JE SERVICOS TECNICOS ESPECIALIZADOS<br>58347 10 09/04/2002 85154 UEN G JE SERVICOS TECNICOS ESPECIALIZADOS                                                                                                    | 58347 / 0 09/04/2002 85154 LIEN G JE SERVICOS TECNICOS ESPECIALIZADOS                                                                                                    | 3834870 09/04/2002 85154 UEN G JF SERVICUS TECHICOS ESPECIALIZADOS     3836670 09/04/2002 85154 UEN G F SERVICUS TECHICOS ESPECIALIZADOS                                                                                                    | 58355 / 0 09/04/2002 85154 UEN G JF SERVICOS TECNICOS ESPECIALIZADOS<br>58355 / 0 09/04/2002 85154 UEN G JF SERVICOS TECNICOS ESPECIALIZADOS                                                                                                    | 58365 / 0 09/04/2002 85154 UEN G JF SERVICOS TECNICOS ESPECIALIZADOS<br>58355 / 0 09/04/2002 85154 UEN G JF SERVICOS TECNICOS ESPECIALIZADOS                                                                                                    | 58348 / 0         09/04/2002         85154         UEN G: JF SERVICOS TECNICOS ESPECIALIZADOS           58355 / 0         09/04/2002         85154         UEN G: JF SERVICOS TECNICOS ESPECIALIZADOS                                                                                                    | 58348 / 0         09/04/2002         85154         UEN G. JF SERVICOS TECNICOS ESPECIALIZADOS           58355 / 0         09/04/2002         85154         UEN G. JF SERVICOS TECNICOS ESPECIALIZADOS                                                                                                    | 38348 / 0         09/04/2002         85154         UEN G. JF SERVICOS TECNICOS ESPECIALIZADOS           58355 / 0         09/04/2002         85154         UEN G. JF SERVICOS TECNICOS ESPECIALIZADOS                                                                                                    |                                                                                                    |
| 52217 L0 00/04/2022 05454 LICKLO IS SEDUCOS TECHNOOS FORECULIZADOS                                                                                                    |                                                                                                    | D834U/U UHIN4/20UZ 85154 UEN G JP SERVICUS IECHNICS ESPECIALIZADOS                                                                                                    | D834U/U UHIN4/20UZ 85154 UEN G JP SERVICUS IECHNICS ESPECIALIZADOS                                                                                                    |                                                                                                    | 53347 LO 00/04/0000 05454 UPN 0 IF 9704/000 TCANOOR F00F0/4/174008                                                                                                    | 58348 / 0 09/04/2002 85154 UEN G JF SERVICOS TECNICOS ESPECIALIZADOS                                                                                                    | 58348 / 0 09/04/2002 85154 UEN G JF SERVICOS TECNICOS ESPECIALIZADOS<br>58355 / 0 09/04/2002 85154 UEN G JF SERVICOS TECNICOS ESPECIALIZADOS                                                                                                    | 58348 / 0         09/04/2002         85154         UEN G         JF SERVICOS TECNICOS ESPECIALIZADOS           58355 / 0         09/04/2002         85154         UEN G         JF SERVICOS TECNICOS ESPECIALIZADOS                                                                                                    | 58348 / 0         09/04/2002         85154         UEN G         JF SERVICOS TECNICOS ESPECIALIZADOS           58355 / 0         09/04/2002         85154         UEN G         JF SERVICOS TECNICOS ESPECIALIZADOS                                                                                                    | 58348 / 0         09/04/2002         85154         UEN G         JF SERVICOS TECNICOS ESPECIALIZADOS           58355 / 0         09/04/2002         85154         UEN G         JF SERVICOS TECNICOS ESPECIALIZADOS                                                                                                    | 58348 / 0         09/04/2002         85154         UEN G         JF SERVICOS TECNICOS ESPECIALIZADOS           58355 / 0         09/04/2002         85154         UEN G         JF SERVICOS TECNICOS ESPECIALIZADOS                                                                                                    |                                                                                                    |
|                                                                                                    | 00040 / 0 UMIDMI2002 00104 UEN 0 3F SERVICUS TECHNICAS ESPECIALIZADOS                                                                                                    | 363407.0 04/04/2002 65154 UENIG JF SERVICUS TECHICUS ESPECIALIZADUS                                                                                                    | 363407.0 04/04/2002 65154 UENIG JF SERVICUS TECHICUS ESPECIALIZADUS                                                                                                    | 00040 / 0 UMIDMI2002 00104 UEN 0 3F SERVICUS TECHNICAS ESPECIALIZADOS                                                                                                    |                                                                                                    | 58348 / 0 09/04/2002 85154 UEN G JF SERVICOS TECNICOS ESPECIALIZADOS                                                                                                    | 58348 / 0 09/04/2002 85154 UEN G JF SERVICOS TECNICOS ESPECIALIZADOS<br>58355 / 0 09/04/2002 85154 UEN G JF SERVICOS TECNICOS ESPECIALIZADOS                                                                                                    | 58348 / 0         09/04/2002         85154         UEN G         JF SERVICOS TECNICOS ESPECIALIZADOS           58355 / 0         09/04/2002         85154         UEN G         JF SERVICOS TECNICOS ESPECIALIZADOS                                                                                                    | 58348 / 0         09/04/2002         85154         UEN G         JF SERVICOS TECNICOS ESPECIALIZADOS           58355 / 0         09/04/2002         85154         UEN G         JF SERVICOS TECNICOS ESPECIALIZADOS                                                                                                    | 58348 / 0         09/04/2002         85154         UEN G         JF SERVICOS TECNICOS ESPECIALIZADOS           58355 / 0         09/04/2002         85154         UEN G         JF SERVICOS TECNICOS ESPECIALIZADOS                                                                                                    | 58348 / 0         09/04/2002         85154         UEN G         JF SERVICOS TECNICOS ESPECIALIZADOS           58355 / 0         09/04/2002         85154         UEN G         JF SERVICOS TECNICOS ESPECIALIZADOS                                                                                                    |                                                                                                    |
|                                                                                                    | 1 30340 / U UMUMIZUUZ 03 134 UEN G JE SENVIGUS TECHIGUS ESECULIZADOS                                                                                                    | 1 35340 / U U9/U9/2002 85154 UEN G JF SERVICUS TECNICUS ESPECIALIZADUS                                                                                                    | 1 35340 / U U9/U9/2002 85154 UEN G JF SERVICUS TECNICUS ESPECIALIZADUS                                                                                                    | 1 30340 / U UMUMIZUUZ 03 134 UEN G JE SENVIGUS TECHIGUS ESECULIZADOS                                                                                                    |                                                                                                    | 3054/1/0         UDIVEZUZZ         60154         UEN G JF SERVICUS TECHNICUS ESPECIALIZADUS           58348/0         0/04/2002         85154         UEN G JF SERVICUS TECHNICUS ESPECIALIZADUS           58358/0         0/04/2002         85154         UEN G JF SERVICUS TECHNICUS ESPECIALIZADUS                                                                                                    | 36347 / 0         U0104/2002         65134         UEN G_3F SERVICOS TECNICOS ESPECIALIZADOS           58348 / 0         090/4/2002         85154         UEN G_3F SERVICOS TECNICOS ESPECIALIZADOS           58355 / 0         090/4/2002         85154         UEN G_3F SERVICOS TECNICOS ESPECIALIZADOS                                                                                                    | 36347         0         09/04/2002         65134         UEN G         3F SERVICOS TECNICOS ESPECIALIZADOS           58356         0         09/04/2002         85154         UEN G         JF SERVICOS TECNICOS ESPECIALIZADOS           58355         0         09/04/2002         85154         UEN G         JF SERVICOS TECNICOS ESPECIALIZADOS                                                                                                    | 30547 / 0         09/04/2002         60154         UEN G. JF SERVICUS TECHNICS ESPECIALIZADOS           58348 / 0         09/04/2002         85154         UEN G. JF SERVICOS TECHNICS ESPECIALIZADOS           58355 / 0         09/04/2002         85154         UEN G. JF SERVICOS TECNICOS ESPECIALIZADOS                                                                                                    | 39347 / 0         USINGLZ         60134         UEN G. JF SERVICUS TECHNICUS ESPECIALIZADUS           58348 / 0         09/04/2002         85154         UEN G. JF SERVICUS TECHNICUS ESPECIALIZADUS           58355 / 0         09/04/2002         85154         UEN G. JF SERVICUS TECHNICUS ESPECIALIZADUS                                                                                                    | 3934/10         USINUE/2002         60134         UEN G. JF SERVICUS TECHNICUS ESPECIALIZADUS           58348/0         09/04/2002         85154         UEN G. JF SERVICUS TECNICUS ESPECIALIZADUS           58355/0         09/04/2002         85154         UEN G. JF SERVICUS TECNICUS ESPECIALIZADUS                                                                                                    |                                                                                                    |
| 383407.0 U9/U9/2002 83134 UEN G JF 3ERVIGUS TECNIGUS ESPECIALIZADUS                                                                                                    |                                                                                                    |                                                                                                    |                                                                                                    |                                                                                                    | 0834070 04/04/2002 80104 0ENG JF 3ERVIDUS TEUNIDUS ESPECIALIZADUS                                                                                                    | 58347 / 0         09/04/2002         85154         UEN G. JF SERVICOS TECNICOS ESPECIALIZADOS           58348 / 0         09/04/2002         85154         UEN G. JF SERVICOS TECNICOS ESPECIALIZADOS           58356 / 0         09/04/2002         85154         UEN G. JF SERVICOS TECNICOS ESPECIALIZADOS                                                                                                    | 58347 / 0         09/04/2002         85154         UEN G_JF SERVICOS TECNICOS ESPECIALIZADOS           58348 / 0         09/04/2002         85154         UEN G_JF SERVICOS TECNICOS ESPECIALIZADOS           58355 / 0         09/04/2002         85154         UEN G_JF SERVICOS TECNICOS ESPECIALIZADOS                                                                                                    | 58347 / 0         09/04/2002         85154         UEN G         JF SERVICOS TECNICOS ESPECIALIZADOS           58348 / 0         09/04/2002         85154         UEN G         JF SERVICOS TECNICOS ESPECIALIZADOS           58355 / 0         09/04/2002         85154         UEN G         JF SERVICOS TECNICOS ESPECIALIZADOS                                                                                                    | 58347 / 0         09/04/2002         85154         UEN G. JF SERVICOS TECNICOS ESPECIALIZADOS           58348 / 0         09/04/2002         85154         UEN G. JF SERVICOS TECNICOS ESPECIALIZADOS           58355 / 0         09/04/2002         85154         UEN G. JF SERVICOS TECNICOS ESPECIALIZADOS                                                                                                    | 58347 / 0         09/04/2002         85154         UEN G         JF SERVICOS TECNICOS ESPECIALIZADOS           58348 / 0         09/04/2002         85154         UEN G         JF SERVICOS TECNICOS ESPECIALIZADOS           58355 / 0         09/04/2002         85154         UEN G         JF SERVICOS TECNICOS ESPECIALIZADOS                                                                                                    | 58347 / 0         09/04/2002         85154         UEN G         JF SERVICOS TECNICOS ESPECIALIZADOS           58348 / 0         09/04/2002         85154         UEN G         JF SERVICOS TECNICOS ESPECIALIZADOS           58355 / 0         09/04/2002         85154         UEN G         JF SERVICOS TECNICOS ESPECIALIZADOS           58355 / 0         09/04/2002         85154         UEN G         JF SERVICOS TECNICOS ESPECIALIZADOS                                                                                                    |                                                                                                    |
| 58340 / 0 04/04/2002 85154 UEN G JF SERVICOS TECNICOS ESPECIALIZADOS                                                                                                    | 59240 L0 04/04/2002 95454 LIEN C IE SERVICOS ESPECIALIZADOS                                                                                                    | 50340 ( 0 04/04/0000 06454 UEN C IE CEDU/COS TECNICOS ESPECIALIZADOS                                                                                                    | 50340 ( 0 04/04/0000 06454 UEN C IE CEDU/COS TECNICOS ESPECIALIZADOS                                                                                                    | 59240 L0 04/04/2002 95454 LIEN C IE SERVICOS ESPECIALIZADOS                                                                                                    | 1383407.0 U4/U4/2002 89154 UEN G JE SERVICOS TECNICOS ESPECIALIZADOS                                                                                                    | 58347 / 0         09/04/2002         85154         UEN.G. JF SERVICOS TECNICOS ESPECIALIZADOS           58348 / 0         09/04/2002         85154         UEN.G. JF SERVICOS TECNICOS ESPECIALIZADOS           58356 / 0         09/04/2002         85154         UEN.G. JF SERVICOS TECNICOS ESPECIALIZADOS                                                                                                    | 58347 / 0         09/04/2002         85154         UEN G         JF SERVICOS TECNICOS ESPECIALIZADOS           58348 / 0         09/04/2002         85154         UEN G         JF SERVICOS TECNICOS ESPECIALIZADOS           58355 / 0         09/04/2002         85154         UEN G         JF SERVICOS TECNICOS ESPECIALIZADOS                                                                                                    | 58347 / 0         09/04/2002         85154         UEN G         JF SERVICOS TECNICOS ESPECIALIZADOS           58348 / 0         09/04/2002         85154         UEN G         JF SERVICOS TECNICOS ESPECIALIZADOS           58355 / 0         09/04/2002         85154         UEN G         JF SERVICOS TECNICOS ESPECIALIZADOS           58355 / 0         09/04/2002         85154         UEN G         JF SERVICOS TECNICOS ESPECIALIZADOS                                                                                                    | 58347 / 0         09/04/2002         85154         UEN G         JF SERVICOS TECNICOS ESPECIALIZADOS           58348 / 0         09/04/2002         85154         UEN G         JF SERVICOS TECNICOS ESPECIALIZADOS           58355 / 0         09/04/2002         85154         UEN G         JF SERVICOS TECNICOS ESPECIALIZADOS                                                                                                    | 58347 / 0         09/04/2002         85154         UEN G. JF SERVICOS TECNICOS ESPECIALIZADOS           58348 / 0         09/04/2002         85154         UEN G. JF SERVICOS TECNICOS ESPECIALIZADOS           58355 / 0         09/04/2002         85154         UEN G. JF SERVICOS TECNICOS ESPECIALIZADOS                                                                                                    | 58347 / 0         09/04/2002         85154         UEN G JF SERVICOS TECNICOS ESPECIALIZADOS           58348 / 0         09/04/2002         85154         UEN G JF SERVICOS TECNICOS ESPECIALIZADOS           58355 / 0         09/04/2002         85154         UEN G JF SERVICOS TECNICOS ESPECIALIZADOS                                                                                                    |                                                                                                    |
| 58340 / 0 04/04/2002 85154 LIEN G JE SERVICOS TECNICOS ESPECIALIZADOS                                                                                                    | 59340 L0 04/04/2002 95154 LEN C JE SERVICOS ESPECIALIZADOS                                                                                                    | 50340 L0 04/04/0000 05454 LICH 0 IF SEDUCOS TECHICOS FEDECIALIZADOS                                                                                                    | 50340 L0 04/04/0000 05454 LICH 0 IF SEDUCOS TECHICOS FEDECIALIZADOS                                                                                                    | 59340 L0 04/04/2002 95154 LEN C JE SERVICOS ESPECIALIZADOS                                                                                                    | 150340701 04/04/2012 P0154 UEN G JE SERVICUS TECNICUS ESPECIALIZADUS                                                                                                    | 58347.7.0 09/04/2002 85154 UEN.G JF SERVICOS TECNICOS ESPECIALIZADOS<br>58348.7.0 09/04/2002 85154 UEN.G JF SERVICOS TECNICOS ESPECIALIZADOS<br>58348.7.0 09/04/2002 85154 UEN.G JF SERVICOS TECNICOS ESPECIALIZADOS                                                                                                    | 58347 / 0         09/04/2002         85154         UEN G         JF SERVICOS TECNICOS ESPECIALIZADOS           58348 / 0         09/04/2002         85154         UEN G         JF SERVICOS TECNICOS ESPECIALIZADOS           58355 / 0         09/04/2002         85154         UEN G         JF SERVICOS TECNICOS ESPECIALIZADOS                                                                                                    | 58347 / 0         09/04/2002         85154         UEN G         JF SERVICOS TECNICOS ESPECIALIZADOS           58348 / 0         09/04/2002         85154         UEN G         JF SERVICOS TECNICOS ESPECIALIZADOS           58355 / 0         09/04/2002         85154         UEN G         JF SERVICOS TECNICOS ESPECIALIZADOS           58355 / 0         09/04/2002         85154         UEN G         JF SERVICOS TECNICOS ESPECIALIZADOS                                                                                                    | 58347 / 0         09/04/2002         85154         UEN G         JF SERVICOS TECNICOS ESPECIALIZADOS           58348 / 0         09/04/2002         85154         UEN G         JF SERVICOS TECNICOS ESPECIALIZADOS           58355 / 0         09/04/2002         85154         UEN G         JF SERVICOS TECNICOS ESPECIALIZADOS           58355 / 0         09/04/2002         85154         UEN G         JF SERVICOS TECNICOS ESPECIALIZADOS                                                                                                    | 58347 / 0         09/04/2002         85154         UEN G JF SERVICOS TECNICOS ESPECIALIZADOS           58348 / 0         09/04/2002         85154         UEN G JF SERVICOS TECNICOS ESPECIALIZADOS           58355 / 0         09/04/2002         85154         UEN G JF SERVICOS TECNICOS ESPECIALIZADOS                                                                                                    | 58347 / 0         09/04/2002         85154         UEN G JF SERVICOS TECNICOS ESPECIALIZADOS           58348 / 0         09/04/2002         85154         UEN G JF SERVICOS TECNICOS ESPECIALIZADOS           58355 / 0         09/04/2002         85154         UEN G JF SERVICOS TECNICOS ESPECIALIZADOS                                                                                                    |                                                                                                    |
|                                                                                                    |                                                                                                    | 1 35340 / U U9/U9/2002 85154 UEN G JF SERVICUS TECNICUS ESPECIALIZADUS                                                                                                    | 1 35340 / U U9/U9/2002 85154 UEN G JF SERVICUS TECNICUS ESPECIALIZADUS                                                                                                    |                                                                                                    |                                                                                                    | 58347 / 0         09/04/2002         85154         UEN.G. JF SERVICOS TECNICOS ESPECIALIZADOS           58348 / 0         09/04/2002         85154         UEN.G. JF SERVICOS TECNICOS ESPECIALIZADOS           58348 / 0         09/04/2002         85154         UEN.G. JF SERVICOS TECNICOS ESPECIALIZADOS           58348 / 0         09/04/2002         85154         UEN.G. JF SERVICOS TECNICOS ESPECIALIZADOS                                                                                                    | 58347 / 0         09/04/2002         85154         UEN G_JF SERVICOS TECNICOS ESPECIALIZADOS           58348 / 0         09/04/2002         85154         UEN G_JF SERVICOS TECNICOS ESPECIALIZADOS           58355 / 0         09/04/2002         85154         UEN G_JF SERVICOS TECNICOS ESPECIALIZADOS                                                                                                    | 38347 / 0         09/04/2002         85154         UEN G. JF SERVICOS TECNICOS ESPECIALIZADOS           58348 / 0         09/04/2002         85154         UEN G. JF SERVICOS TECNICOS ESPECIALIZADOS           58355 / 0         09/04/2002         85154         UEN G. JF SERVICOS TECNICOS ESPECIALIZADOS                                                                                                    | 58347 / 0         09/04/2002         85154         UEN G JF SERVICOS TECNICOS ESPECIALIZADOS           58348 / 0         09/04/2002         85154         UEN G JF SERVICOS TECNICOS ESPECIALIZADOS           58355 / 0         09/04/2002         85154         UEN G JF SERVICOS TECNICOS ESPECIALIZADOS                                                                                                    | 58347 / 0         D9/04/2002         85154         UEN G. JF SERVICOS TECNICOS ESPECIALIZADOS           58348 / 0         09/04/2002         85154         UEN G. JF SERVICOS TECNICOS ESPECIALIZADOS           58355 / 0         09/04/2002         85154         UEN G. JF SERVICOS TECNICOS ESPECIALIZADOS                                                                                                    | 58347 / 0         D9/04/2002         85154         UEN G. JF SERVICOS TECNICOS ESPECIALIZADOS           58348 / 0         09/04/2002         85154         UEN G. JF SERVICOS TECNICOS ESPECIALIZADOS           58355 / 0         09/04/2002         85154         UEN G. JF SERVICOS TECNICOS ESPECIALIZADOS                                                                                                    |                                                                                                    |
|                                                                                                    | 0004010 UNIONIZUOZ 00104 UENIO ar aeronouta recinicula carecunizationa                                                                                                    | 0004010 04/04/2002 00104 UEN G JF SERVICUS TECNICUS ESPECIALIZADUS                                                                                                    | 0004010 04/04/2002 00104 UEN G JF SERVICUS TECNICUS ESPECIALIZADUS                                                                                                    | 0004010 UNIONIZUOZ 00104 UENIO ar aeronouta recinicula carecunizationa                                                                                                    |                                                                                                    | 58348 / 0 09/04/2002 85154 UEN G JF SERVICOS TECNICOS ESPECIALIZADOS                                                                                                    | 58348 / 0 09/04/2002 85154 UEN G JF SERVICOS TECNICOS ESPECIALIZADOS<br>58355 / 0 09/04/2002 85154 UEN G JF SERVICOS TECNICOS ESPECIALIZADOS                                                                                                    | 58348 / 0         09/04/2002         85154         UEN G         JF         SERVICOS TECNICOS ESPECIALIZADOS           58355 / 0         09/04/2002         85154         UEN G         JF         SERVICOS TECNICOS ESPECIALIZADOS                                                                                                    | 58348 / 0         09/04/2002         85154         UEN G         JF SERVICOS TECNICOS ESPECIALIZADOS           58355 / 0         09/04/2002         85154         UEN G         JF SERVICOS TECNICOS ESPECIALIZADOS                                                                                                    | 58348 / 0         09/04/2002         85154         UEN G         JF SERVICOS TECNICOS ESPECIALIZADOS           58355 / 0         09/04/2002         85154         UEN G         JF SERVICOS TECNICOS ESPECIALIZADOS                                                                                                    | 58348 / 0         09/04/2002         85154         UEN G         JF SERVICOS TECNICOS ESPECIALIZADOS           58355 / 0         09/04/2002         85154         UEN G         JF SERVICOS TECNICOS ESPECIALIZADOS                                                                                                    |                                                                                                    |
| 59347 L0 00/04/2002 95154 LIEN C IE SEDVICOS TECNICOS ESPECIALIZADOS                                                                                                    | 303407.0 UMUNIZUZZ 00.134 UENIO JE ODVIVOJA IEUNIOJA ESPECIALZANOJA                                                                                                    | 26549770 URUNZU02 65154 UEN G 37 SERVICUS IECNICOS ESPECIALIZADOS                                                                                                    | 26549770 URUNZU02 65154 UEN G 37 SERVICUS IECNICOS ESPECIALIZADOS                                                                                                    | 303407.0 UMUNIZUZZ 00.134 UENIO JE ODVIVOJA IEUNIOJA ESPECIALZANOJA                                                                                                    | 59247 L0 00/04/2002 95454 LIENIO IE SERVIÇOS TECNIÇOS ESPECIALIZADOS                                                                                                    | 58348 / 0 09/04/2002 85154 UEN G JF SERVICOS TECNICOS ESPECIALIZADOS                                                                                                    | 58348 / 0 09/04/2002 85154 UEN G JF SERVICOS TECNICOS ESPECIALIZADOS<br>58355 / 0 09/04/2002 85154 UEN G JF SERVICOS TECNICOS ESPECIALIZADOS                                                                                                    | 58348 / 0         09/04/2002         85154         UEN G         JF SERVICOS TECNICOS ESPECIALIZADOS           58355 / 0         09/04/2002         85154         UEN G         JF SERVICOS TECNICOS ESPECIALIZADOS                                                                                                    | 58348 / 0         09/04/2002         85154         UEN G         JF SERVICOS TECNICOS ESPECIALIZADOS           58355 / 0         09/04/2002         85154         UEN G         JF SERVICOS TECNICOS ESPECIALIZADOS                                                                                                    | 58348 / 0         09/04/2002         85154         UEN G         JF SERVICOS TECNICOS ESPECIALIZADOS           58355 / 0         09/04/2002         85154         UEN G         JF SERVICOS TECNICOS ESPECIALIZADOS                                                                                                    | 58348 / 0         09/04/2002         85154         UEN G         JF SERVICOS TECNICOS ESPECIALIZADOS           58355 / 0         09/04/2002         85154         UEN G         JF SERVICOS TECNICOS ESPECIALIZADOS                                                                                                    |                                                                                                    |
| 58347 / 0 09/04/2002 85154 LIEN G JE SERVICOS TECNICOS ESPECIALIZADOS                                                                                                    | 305407.0 UPIUH2002 05.054 UEN G JF SERVICOS TECHNOLOS ESPECIALIZADOS 58347.10 09/04/2002 85.154 UEN G JF SERVICOS TECHNOLOS ESPECIALIZADOS                                                                                                    | 053407.0 URIURI2002 05134 UEN.G JF SERVICUS TECHNICAL SEPECIALIZADUS<br>58347.7.0 09/00/2002 85154 UEN.G JE SERVICOS TECHNICAS ESPECIALIZADUS                                                                                                    | 053407.0 URIURI2002 05134 UEN.G JF SERVICUS TECHNICAL SEPECIALIZADUS<br>58347.7.0 09/00/2002 85154 UEN.G JE SERVICOS TECHNICAS ESPECIALIZADUS                                                                                                    | 305407.0 UPIUH2002 05.054 UEN G JF SERVICOS TECHNOLOS ESPECIALIZADOS 58347.10 09/04/2002 85.154 UEN G JF SERVICOS TECHNOLOS ESPECIALIZADOS                                                                                                    | 58347 / 0 09/04/2002 85154 LIEN G JE SERVICOS TECNICOS ESPECIALIZADOS                                                                                                    | 58348 / 0 09/04/2002 85154 UEN G JF SERVICIOS TECNICOS ESPECIALIZADOS                                                                                                    | 58348 / 0 09/04/2002 85154 UEN G JF SERVICOS TECNICOS ESPECIALIZADOS<br>58355 / 0 09/04/2002 85154 UEN G JF SERVICOS TECNICOS ESPECIALIZADOS                                                                                                    | 58348 / 0         09/04/2002         85154         UEN G         JF SERVICOS TECNICOS ESPECIALIZADOS           58355 / 0         09/04/2002         85154         UEN G         JF SERVICOS TECNICOS ESPECIALIZADOS                                                                                                    | 58348 / 0         09/04/2002         85154         UEN G         JF SERVICOS TECNICOS ESPECIALIZADOS           58355 / 0         09/04/2002         85154         UEN G         JF SERVICOS TECNICOS ESPECIALIZADOS                                                                                                    | 58348 / 0         09/04/2002         85154         UEN G         JF SERVICOS TECNICOS ESPECIALIZADOS           58355 / 0         09/04/2002         85154         UEN G         JF SERVICOS TECNICOS ESPECIALIZADOS                                                                                                    | 58348 / 0         09/04/2002         85154         UEN G         JF SERVICOS TECNICOS ESPECIALIZADOS           58355 / 0         09/04/2002         85154         UEN G         JF SERVICOS TECNICOS ESPECIALIZADOS                                                                                                    |                                                                                                    |
| 59347 L0 00/04/2002 95154 LIEN G JE SERVICOS TECNICOS ESPECIALIZADOS                                                                                                    | 3034777 UNIVERZUZZ 05134 UEN G # SERVINUS IEURICA ESPECIALERUGA<br>5834770 000762002 05154 LEN G E SERVINUS TECNICOS ESPECIALIZADOS                                                                                                    | 055407.0 UHRURIZUUZ 50134 UEN G 3F SERVICUS TECHNICOS ESPECIALIZADUS<br>52347.10 00/00/2002 95154. LEN C EL SERVICOS TECHNICOS ESPECIALIZADUS                                                                                                    | 055407.0 UHRURIZUUZ 50134 UEN G 3F SERVICUS TECHNICOS ESPECIALIZADUS<br>52347.10 00/00/2002 95154. LEN C EL SERVICOS TECHNICOS ESPECIALIZADUS                                                                                                    | 3034777 UNIVERZUZZ 05134 UEN G # SERVINUS IEURICA ESPECIALERUGA<br>5834770 000762002 05154 LEN G E SERVINUS TECNICOS ESPECIALIZADOS                                                                                                    | 59347.1.0 09/04/2002 95154 LIENIC JE SERVICOS TECNICOS ESPECIALIZADOS                                                                                                    | 58348 / 0 09/04/2002 85154 UEN G JF SERVICOS TECNICOS ESPECIALIZADOS                                                                                                    | 58348 / 0 09/04/2002 85154 UEN G JF SERVICOS TECNICOS ESPECIALIZADOS<br>58355 / 0 09/04/2002 85154 UEN G JF SERVICOS TECNICOS ESPECIALIZADOS                                                                                                    | 58348 / 0         09/04/2002         85154         UEN G         JF SERVICOS TECNICOS ESPECIALIZADOS           58355 / 0         09/04/2002         85154         UEN G         JF SERVICOS TECNICOS ESPECIALIZADOS                                                                                                    | 58348 / 0         09/04/2002         85154         UEN G         JF SERVICOS TECNICOS ESPECIALIZADOS           58355 / 0         09/04/2002         85154         UEN G         JF SERVICOS TECNICOS ESPECIALIZADOS                                                                                                    | 58348 / 0         09/04/2002         85154         UEN G         JF SERVICOS TECNICOS ESPECIALIZADOS           58355 / 0         09/04/2002         85154         UEN G         JF SERVICOS TECNICOS ESPECIALIZADOS                                                                                                    | 58348 / 0         09/04/2002         85154         UEN G         JF SERVICOS TECNICOS ESPECIALIZADOS           58355 / 0         09/04/2002         85154         UEN G         JF SERVICOS TECNICOS ESPECIALIZADOS                                                                                                    |                                                                                                    |
| 50147 L0 00/04/2002 05454 LIEN 0 IF SEDUCOS TECNICOS ESPECIALIZADOS                                                                                                    | 003407.0 UMUMERUIZ 03134 UEN 0 3F 365VIG03 ECONOCO ECONOCIO                                                                                                    | 365407.0 04/04/2002 05154 UEN.G JF SERVICUS IECRICUS ESPECIALIZADOS                                                                                                    | 365407.0 04/04/2002 05154 UEN.G JF SERVICUS IECRICUS ESPECIALIZADOS                                                                                                    | 003407.0 UMUMERUIZ 03134 UEN 0 3F 365VIG03 ECONOCO ECONOCIO                                                                                                    | 59347 LO 00/04/2002 05454 LIENIO IE SEDUCOS TECNICOS ESPECIALIZADOS                                                                                                    | 58348 / 0 09/04/2002 85154 UEN G JF SERVICOS TECNICOS ESPECIALIZADOS                                                                                                    | 58348 / 0 09/04/2002 85154 UEN G JF SERVICOS TECNICOS ESPECIALIZADOS<br>58355 / 0 09/04/2002 85154 UEN G JF SERVICOS TECNICOS ESPECIALIZADOS                                                                                                    | 58348 / 0         09/04/2002         85154         UEN G         JF         SERVICOS TECNICOS ESPECIALIZADOS           58355 / 0         09/04/2002         85154         UEN G         JF         SERVICOS TECNICOS ESPECIALIZADOS                                                                                                    | 58348 / 0         09/04/2002         85154         UEN G JF SERVICOS TECNICOS ESPECIALIZADOS           58355 / 0         09/04/2002         85154         UEN G JF SERVICOS TECNICOS ESPECIALIZADOS                                                                                                    | 58348 / 0         09/04/2002         85154         UEN G JF SERVICOS TECNICOS ESPECIALIZADOS           58355 / 0         09/04/2002         85154         UEN G JF SERVICOS TECNICOS ESPECIALIZADOS                                                                                                    | 58348 / 0         09/04/2002         85154         UEN G         JF SERVICOS TECNICOS ESPECIALIZADOS           58355 / 0         09/04/2002         85154         UEN G         JF SERVICOS TECNICOS ESPECIALIZADOS                                                                                                    |                                                                                                    |
|                                                                                                    | 3994070 UNIUNIZUUZ 99134 UEN G JF SERVICUS FECHICIZAUG                                                                                                    | 0834070 U4/04/2002 80194 UEN G JF SERVICUS TECHTICUS ESPECIALIZADUS                                                                                                    | 0834070 U4/04/2002 80194 UEN G JF SERVICUS TECHTICUS ESPECIALIZADUS                                                                                                    | 3994070 UNIUNIZUUZ 99134 UEN G JF SERVICUS FECHICIZAUG                                                                                                    |                                                                                                    | 58348 / 0 09/04/2002 85154 UEN G JF SERVICOS TECNICOS ESPECIALIZADOS                                                                                                    | 58348 / 0 09/04/2002 85154 UEN G JF SERVICOS TECNICOS ESPECIALIZADOS<br>58355 / 0 09/04/2002 85154 UEN G JF SERVICOS TECNICOS ESPECIALIZADOS                                                                                                    | 58348 / 0         09/04/2002         85154         UEN G         JF         SERVICOS TECNICOS ESPECIALIZADOS           58355 / 0         09/04/2002         85154         UEN G         JF         SERVICOS TECNICOS ESPECIALIZADOS                                                                                                    | 58348 / 0         09/04/2002         85154         UEN G         JF SERVICOS TECNICOS ESPECIALIZADOS           58355 / 0         09/04/2002         85154         UEN G         JF SERVICOS TECNICOS ESPECIALIZADOS                                                                                                    | 58348 / 0         09/04/2002         85154         UEN G         JF SERVICOS TECNICOS ESPECIALIZADOS           58355 / 0         09/04/2002         85154         UEN G         JF SERVICOS TECNICOS ESPECIALIZADOS                                                                                                    | 58348 / 0         09/04/2002         85154         UEN G         JF SERVICOS TECNICOS ESPECIALIZADOS           58355 / 0         09/04/2002         85154         UEN G         JF SERVICOS TECNICOS ESPECIALIZADOS                                                                                                    |                                                                                                    |
|                                                                                                    | 0004070 UNIVELOUZ 00104 UEN 0 3F SERVICUS FECHICICA ESFECIALZADOS                                                                                                    | 053407.0 09/09/2002 00104 UEN G JF SERVICUS TECHICUS ESPECIALIZADUS                                                                                                    | 053407.0 09/09/2002 00104 UEN G JF SERVICUS TECHICUS ESPECIALIZADUS                                                                                                    | 0004070 UNIVELOUZ 00104 UEN 0 3F SERVICUS FECHICICA ESFECIALZADOS                                                                                                    |                                                                                                    | 30547 / U         UDIVEZUZZ         60154         UEN G JF SERVICUS TECHNICUS ESPECIALIZADUS           58348 / 0         09/04/2002         85154         UEN G JF SERVICUS TECHNICUS ESPECIALIZADUS           58356 / 0         09/04/2002         85154         UEN G JF SERVICUS TECHNICUS ESPECIALIZADUS                                                                                                    | 36347 / 0         U0104/2002         65134         UEN G_3F SERVICOS TECNICOS ESPECIALIZADOS           58348 / 0         090/4/2002         85154         UEN G_3F SERVICOS TECNICOS ESPECIALIZADOS           58355 / 0         090/4/2002         85154         UEN G_3F SERVICOS TECNICOS ESPECIALIZADOS                                                                                                    | 36347         0         09/04/2002         65134         UEN G         3F SERVICOS TECNICOS ESPECIALIZADOS           58356         0         09/04/2002         85154         UEN G         JF SERVICOS TECNICOS ESPECIALIZADOS           58355         0         09/04/2002         85154         UEN G         JF SERVICOS TECNICOS ESPECIALIZADOS                                                                                                    | 30547 / 0         09/04/2002         60154         UEN G. JF SERVICUS TECHNICS ESPECIALIZADOS           58348 / 0         09/04/2002         85154         UEN G. JF SERVICOS TECHNICS ESPECIALIZADOS           58355 / 0         09/04/2002         85154         UEN G. JF SERVICOS TECNICOS ESPECIALIZADOS                                                                                                    | 39347 / 0         USINGLZ         60134         UEN G. JF SERVICUS TECHNICUS ESPECIALIZADUS           58348 / 0         09/04/2002         85154         UEN G. JF SERVICUS TECHNICUS ESPECIALIZADUS           58355 / 0         09/04/2002         85154         UEN G. JF SERVICUS TECHNICUS ESPECIALIZADUS                                                                                                    | 3934/10         USINUE/2002         60134         UEN G. JF SERVICUS TECHNICUS ESPECIALIZADUS           58348/0         09/04/2002         85154         UEN G. JF SERVICUS TECNICUS ESPECIALIZADUS           58355/0         09/04/2002         85154         UEN G. JF SERVICUS TECNICUS ESPECIALIZADUS                                                                                                    |                                                                                                    |
|                                                                                                    | 0004070 0410412002 00104 UEN 0 3F SERVICUS TECHNICUS ESFECIALIZADOS                                                                                                    | 353407.0 04/04/2002 55154 UEN G JF SERVICUS LECHICUS ESPECIALIZADUS                                                                                                    | 353407.0 04/04/2002 55154 UEN G JF SERVICUS LECHICUS ESPECIALIZADUS                                                                                                    | 0004070 0410412002 00104 UEN 0 3F SERVICUS TECHNICUS ESFECIALIZADOS                                                                                                    |                                                                                                    | 98347 / 0         UBY04/2002         85154         UEN G JF SERVICOS TECNICOS ESPECIALIZADOS           58348 / 0         09/04/2002         85154         UEN G JF SERVICOS TECNICOS ESPECIALIZADOS           58348 / 0         09/04/2002         85154         UEN G JF SERVICOS TECNICOS ESPECIALIZADOS                                                                                                    | 98347 / 0         09/04/2002         85154         UEN G_JF SERVICOS TECNICOS ESPECIALIZADOS           58348 / 0         09/04/2002         85154         UEN G_JF SERVICOS TECNICOS ESPECIALIZADOS           58355 / 0         09/04/2002         85154         UEN G_JF SERVICOS TECNICOS ESPECIALIZADOS                                                                                                    | 36347 / 0         09/04/2002         85154         UEN G. JF SERVICOS TECNICOS ESPECIALIZADOS           58348 / 0         09/04/2002         85154         UEN G. JF SERVICOS TECNICOS ESPECIALIZADOS           58355 / 0         09/04/2002         85154         UEN G. JF SERVICOS TECNICOS ESPECIALIZADOS                                                                                                    | 9834/10         0904/2002         80154         UEN G. JF SERVICOS TECHNICOS ESPECIALIZADOS           58348/10         0904/2002         85154         UEN G. JF SERVICOS TECHNICOS ESPECIALIZADOS           58355/10         0904/2002         85154         UEN G. JF SERVICOS TECNICOS ESPECIALIZADOS                                                                                                    | 58347 / 0         D9/04/2002         85154         UEN G. JF SERVICOS TECNICOS ESPECIALIZADOS           58348 / 0         09/04/2002         85154         UEN G. JF SERVICOS TECNICOS ESPECIALIZADOS           58355 / 0         09/04/2002         85154         UEN G. JF SERVICOS TECNICOS ESPECIALIZADOS                                                                                                    | S834// / 0         D8/04/2002         85154         UEN G. JF SERVICOS TECNICOS ESPECIALIZADOS           58348 / 0         09/04/2002         85154         UEN G. JF SERVICOS TECNICOS ESPECIALIZADOS           58355 / 0         09/04/2002         85154         UEN G. JF SERVICOS TECNICOS ESPECIALIZADOS           58355 / 0         09/04/2002         85154         UEN G. JF SERVICOS TECNICOS ESPECIALIZADOS                                                                                                    |                                                                                                    |
|                                                                                                    | I DOMUTICU DOTON DOTON LEN IS OF OFFICIAL CONCEPTION                                                                                                    | 1383407.0 U9/U9/2002 85154 UENIG JE SERVICUS TECNICUS ESPECIALIZADUS                                                                                                    | 1383407.0 U9/U9/2002 85154 UENIG JE SERVICUS TECNICUS ESPECIALIZADUS                                                                                                    | I DOMUTICU DOTON DOTON LEN IS OF OFFICIAL CONCEPTION                                                                                                    |                                                                                                    | 58347 / 0         09/04/2002         85154         UEN G JF SERVICOS TECNICOS ESPECIALIZADOS           58348 / 0         09/04/2002         85154         UEN G JF SERVICOS TECNICOS ESPECIALIZADOS           58356 / 0         09/04/2002         85154         UEN G JF SERVICOS TECNICOS ESPECIALIZADOS                                                                                                    | 58347 / 0         09/04/2002         85154         UEN G_JF SERVICOS TECNICOS ESPECIALIZADOS           58348 / 0         09/04/2002         85154         UEN G_JF SERVICOS TECNICOS ESPECIALIZADOS           58355 / 0         09/04/2002         85154         UEN G_JF SERVICOS TECNICOS ESPECIALIZADOS                                                                                                    | 58347 / 0         09/04/2002         85154         UEN G         JF SERVICOS TECNICOS ESPECIALIZADOS           58348 / 0         09/04/2002         86154         UEN G         JF SERVICOS TECNICOS ESPECIALIZADOS           58355 / 0         09/04/2002         85154         UEN G         JF SERVICOS TECNICOS ESPECIALIZADOS                                                                                                    | 58347 / 0         09/04/2002         85154         UEN G. JF SERVICOS TECNICOS ESPECIALIZADOS           58348 / 0         09/04/2002         85154         UEN G. JF SERVICOS TECNICOS ESPECIALIZADOS           58355 / 0         09/04/2002         85154         UEN G. JF SERVICOS TECNICOS ESPECIALIZADOS                                                                                                    | 58347 / 0         09/04/2002         85154         UEN G         JF SERVICOS TECNICOS ESPECIALIZADOS           58348 / 0         09/04/2002         85154         UEN G         JF SERVICOS TECNICOS ESPECIALIZADOS           58355 / 0         09/04/2002         85154         UEN G         JF SERVICOS TECNICOS ESPECIALIZADOS           58355 / 0         09/04/2002         85154         UEN G         JF SERVICOS TECNICOS ESPECIALIZADOS                                                                                                    | 58347 / 0         09/04/2002         85154         UEN G         JF SERVICOS TECNICOS ESPECIALIZADOS           58348 / 0         09/04/2002         85154         UEN G         JF SERVICOS TECNICOS ESPECIALIZADOS           58355 / 0         09/04/2002         85154         UEN G         JF SERVICOS TECNICOS ESPECIALIZADOS           58355 / 0         09/04/2002         85154         UEN G         JF SERVICOS TECNICOS ESPECIALIZADOS                                                                                                    |                                                                                                    |
|                                                                                                    |                                                                                                    | DAMELIE DRUGGTERZ PRIMA LEN IS JESEVILUS ENERGIARS ENERGIA                                                                                                    | DAMELIE DRUGGTERZ PRIMA LEN IS JESEVILUS ENERGIARS ENERGIA                                                                                                    |                                                                                                    |                                                                                                    | 58347 / 0         09/04/2002         85154         UEN G. JF SERVICOS TECNICOS ESPECIALIZADOS           58348 / 0         09/04/2002         85154         UEN G. JF SERVICOS TECNICOS ESPECIALIZADOS           58356 / 0         09/04/2002         85154         UEN G. JF SERVICOS TECNICOS ESPECIALIZADOS                                                                                                    | 58347 / 0         09/04/2002         85154         UEN G_JF SERVICOS TECNICOS ESPECIALIZADOS           58348 / 0         09/04/2002         85154         UEN G_JF SERVICOS TECNICOS ESPECIALIZADOS           58355 / 0         09/04/2002         85154         UEN G_JF SERVICOS TECNICOS ESPECIALIZADOS                                                                                                    | 58347 / 0         09/04/2002         85154         UEN G         JF SERVICOS TECNICOS ESPECIALIZADOS           58348 / 0         09/04/2002         85154         UEN G         JF SERVICOS TECNICOS ESPECIALIZADOS           58355 / 0         09/04/2002         85154         UEN G         JF SERVICOS TECNICOS ESPECIALIZADOS                                                                                                    | 58347 / 0         09/04/2002         85154         UEN G         JF SERVICOS TECNICOS ESPECIALIZADOS           58348 / 0         09/04/2002         85154         UEN G         JF SERVICOS TECNICOS ESPECIALIZADOS           58355 / 0         09/04/2002         85154         UEN G         JF SERVICOS TECNICOS ESPECIALIZADOS                                                                                                    | 58347 / 0         09/04/2002         85154         UEN G         JF SERVICOS TECNICOS ESPECIALIZADOS           58348 / 0         09/04/2002         85154         UEN G         JF SERVICOS TECNICOS ESPECIALIZADOS           58355 / 0         09/04/2002         85154         UEN G         JF SERVICOS TECNICOS ESPECIALIZADOS                                                                                                    | 58347 / 0         09/04/2002         85154         UEN G JF SERVICOS TECNICOS ESPECIALIZADOS           58348 / 0         09/04/2002         85154         UEN G JF SERVICOS TECNICOS ESPECIALIZADOS           58355 / 0         09/04/2002         85154         UEN G JF SERVICOS TECNICOS ESPECIALIZADOS           58355 / 0         09/04/2002         85154         UEN G JF SERVICOS TECNICOS ESPECIALIZADOS                                                                                                    |                                                                                                    |
| adamu ru umumizuuz daram uch a anninuva reumuva eareumuva                                                                                                    |                                                                                                    | and a second second sec                                                                                                    | and a second second sec                                                                                                    |                                                                                                    | 3034070 0410412002 03134 0EN 0 3 3EN 1033 EGNELZADOS                                                                                                    | 58347 / 0         09/04/2002         85154         UEN G. JF SERVICOS TECNICOS ESPECIALIZADOS           58348 / 0         09/04/2002         85154         UEN G. JF SERVICOS TECNICOS ESPECIALIZADOS           58356 / 0         09/04/2002         85154         UEN G. JF SERVICOS TECNICOS ESPECIALIZADOS                                                                                                    | 58347 / 0         09/04/2002         85154         UEN G. JF SERVICOS TECNICOS ESPECIALIZADOS           58348 / 0         09/04/2002         85154         UEN G. JF SERVICOS TECNICOS ESPECIALIZADOS           58356 / 0         09/04/2002         85154         UEN G. JF SERVICOS TECNICOS ESPECIALIZADOS                                                                                                    | 58347 / 0         09/04/2002         85154         UEN G. JF SERVICOS TECNICOS ESPECIALIZADOS           58348 / 0         09/04/2002         85154         UEN G. JF SERVICOS TECNICOS ESPECIALIZADOS           58355 / 0         09/04/2002         85154         UEN G. JF SERVICOS TECNICOS ESPECIALIZADOS                                                                                                    | 58347 / 0         09/04/2002         85154         UEN G JF SERVICOS TECNICOS ESPECIALIZADOS           58348 / 0         09/04/2002         85154         UEN G JF SERVICOS TECNICOS ESPECIALIZADOS           58355 / 0         09/04/2002         85154         UEN G JF SERVICOS TECNICOS ESPECIALIZADOS                                                                                                    | 58347 / 0         09/04/2002         85154         UEN G JF SERVICOS TECNICOS ESPECIALIZADOS           58348 / 0         09/04/2002         85154         UEN G JF SERVICOS TECNICOS ESPECIALIZADOS           58355 / 0         09/04/2002         85154         UEN G JF SERVICOS TECNICOS ESPECIALIZADOS                                                                                                    | 58347 / 0         09/04/2002         85154         UEN G JF SERVICOS TECNICOS ESPECIALIZADOS           58348 / 0         09/04/2002         85154         UEN G JF SERVICOS TECNICOS ESPECIALIZADOS           58355 / 0         09/04/2002         85154         UEN G JF SERVICOS TECNICOS ESPECIALIZADOS           58355 / 0         09/04/2002         85154         UEN G JF SERVICOS TECNICOS ESPECIALIZADOS                                                                                                    |                                                                                                    |
| adamu i u umumi zutiz da tan UEN ta ar denvituda technologie de cumulendu da                                                                                                    |                                                                                                    | and the second second s                                                                                                    | and the second second s                                                                                                    |                                                                                                    | 0004070 0410412002 00104 UEN 0 3F SERVICUS TECHNICUS ESFECIALIZADOS                                                                                                    | 58347 / 0         09/04/2002         85154         UEN G. JF SERVICOS TECNICOS ESPECIALIZADOS           58348 / 0         09/04/2002         85154         UEN G. JF SERVICOS TECNICOS ESPECIALIZADOS           58356 / 0         09/04/2002         85154         UEN G. JF SERVICOS TECNICOS ESPECIALIZADOS                                                                                                    | 58347 / 0         09/04/2002         85154         UEN G. JF SERVICOS TECNICOS ESPECIALIZADOS           58348 / 0         09/04/2002         85154         UEN G. JF SERVICOS TECNICOS ESPECIALIZADOS           58356 / 0         09/04/2002         85154         UEN G. JF SERVICOS TECNICOS ESPECIALIZADOS                                                                                                    | 58347 / 0         09/04/2002         85154         UEN G JF SERVICOS TECNICOS ESPECIALIZADOS           58348 / 0         09/04/2002         85154         UEN G JF SERVICOS TECNICOS ESPECIALIZADOS           58355 / 0         09/04/2002         85154         UEN G JF SERVICOS TECNICOS ESPECIALIZADOS                                                                                                    | 58347 / 0         09/04/2002         85154         UEN G. JF SERVICOS TECNICOS ESPECIALIZADOS           58348 / 0         09/04/2002         85154         UEN G. JF SERVICOS TECNICOS ESPECIALIZADOS           58355 / 0         09/04/2002         85154         UEN G. JF SERVICOS TECNICOS ESPECIALIZADOS                                                                                                    | 58347 / 0         09/04/2002         85154         UEN G JF SERVICOS TECNICOS ESPECIALIZADOS           58348 / 0         09/04/2002         85154         UEN G JF SERVICOS TECNICOS ESPECIALIZADOS           58355 / 0         09/04/2002         85154         UEN G JF SERVICOS TECNICOS ESPECIALIZADOS                                                                                                    | 58347 / 0         09/04/2002         85154         UEN G         JF SERVICOS TECNICOS ESPECIALIZADOS           58348 / 0         09/04/2002         85154         UEN G         JF SERVICOS TECNICOS ESPECIALIZADOS           58355 / 0         09/04/2002         85154         UEN G         JF SERVICOS TECNICOS ESPECIALIZADOS           58355 / 0         09/04/2002         85154         UEN G         JF SERVICOS TECNICOS ESPECIALIZADOS                                                                                                    |                                                                                                    |
| asseuru ueruerzuuz ostae UEN is jr aerviiuua rechiluta earechilizeurua                                                                                                    |                                                                                                    | and the second second sec                                                                                                    | and the second second sec                                                                                                    |                                                                                                    | 0034070 04/04/2002 00134 UENG JF 3EKVIDUS TECHIDUS ESPECIALIZADUS                                                                                                    | 58347 / 0         09/04/2002         85154         UEN G. JF SERVICOS TECNICOS ESPECIALIZADOS           58348 / 0         09/04/2002         85154         UEN G. JF SERVICOS TECNICOS ESPECIALIZADOS           58356 / 0         09/04/2002         85154         UEN G. JF SERVICOS TECNICOS ESPECIALIZADOS                                                                                                    | 58347 / 0         09/04/2002         85154         UEN.G. JF. SERVICOS TECNICOS ESPECIALIZADOS           58348 / 0         09/04/2002         85154         UEN.G. JF. SERVICOS TECNICOS ESPECIALIZADOS           58345 / 0         09/04/2002         85154         UEN.G. JF. SERVICOS TECNICOS ESPECIALIZADOS                                                                                                    | 58347 / 0         09/04/2002         85154         UEN G         JF         SERVICOS TECNICOS ESPECIALIZADOS           58348 / 0         09/04/2002         85154         UEN G         JF         SERVICOS TECNICOS ESPECIALIZADOS           58355 / 0         09/04/2002         85154         UEN G         JF         SERVICOS TECNICOS ESPECIALIZADOS           58355 / 0         09/04/2002         85154         UEN G         JF         SERVICOS TECNICOS ESPECIALIZADOS                                                                                                    | 58347 / 0         09/04/2002         85154         UEN G JF SERVICOS TECNICOS ESPECIALIZADOS           58348 / 0         09/04/2002         85154         UEN G JF SERVICOS TECNICOS ESPECIALIZADOS           58355 / 0         09/04/2002         85154         UEN G JF SERVICOS TECNICOS ESPECIALIZADOS                                                                                                    | 58347 / 0         09/04/2002         85154         UEN G JF SERVICOS TECNICOS ESPECIALIZADOS           58348 / 0         09/04/2002         85154         UEN G JF SERVICOS TECNICOS ESPECIALIZADOS           58355 / 0         09/04/2002         85154         UEN G JF SERVICOS TECNICOS ESPECIALIZADOS                                                                                                    | 58347 / 0         09/04/2002         85154         UEN G JF SERVICOS TECNICOS ESPECIALIZADOS           58348 / 0         09/04/2002         85154         UEN G JF SERVICOS TECNICOS ESPECIALIZADOS           58355 / 0         09/04/2002         85154         UEN G JF SERVICOS TECNICOS ESPECIALIZADOS           58355 / 0         09/04/2002         85154         UEN G JF SERVICOS TECNICOS ESPECIALIZADOS                                                                                                    |                                                                                                    |
| asseuru ueruerzuuz ostae UEN is jr aerviiuua rechiluta earechilizeurua                                                                                                    |                                                                                                    |                                                                                                    |                                                                                                    |                                                                                                    | 0034070 04/04/2002 00104 UENG JE SERVICUS TECHNICUS ESECURIZADOS                                                                                                    | 58347 / 0         09/04/2002         85154         UEN G. JF SERVICOS TECNICOS ESPECIALIZADOS           58348 / 0         09/04/2002         85154         UEN G. JF SERVICOS TECNICOS ESPECIALIZADOS           58356 / 0         09/04/2002         85154         UEN G. JF SERVICOS TECNICOS ESPECIALIZADOS                                                                                                    | 58347 / 0         09/04/2002         85154         UEN.G. JF. SERVICOS TECNICOS ESPECIALIZADOS           58348 / 0         09/04/2002         85154         UEN.G. JF. SERVICOS TECNICOS ESPECIALIZADOS           58345 / 0         09/04/2002         85154         UEN.G. JF. SERVICOS TECNICOS ESPECIALIZADOS                                                                                                    | 58347 / 0         09/04/2002         85154         UEN G         JF         SERVICOS TECNICOS ESPECIALIZADOS           58348 / 0         09/04/2002         85154         UEN G         JF         SERVICOS TECNICOS ESPECIALIZADOS           58355 / 0         09/04/2002         85154         UEN G         JF         SERVICOS TECNICOS ESPECIALIZADOS           58355 / 0         09/04/2002         85154         UEN G         JF         SERVICOS TECNICOS ESPECIALIZADOS                                                                                                    | 58347 / 0         09/04/2002         85154         UEN G JF SERVICOS TECNICOS ESPECIALIZADOS           58348 / 0         09/04/2002         85154         UEN G JF SERVICOS TECNICOS ESPECIALIZADOS           58355 / 0         09/04/2002         85154         UEN G JF SERVICOS TECNICOS ESPECIALIZADOS                                                                                                    | 58347 / 0         09/04/2002         85154         UEN G JF SERVICOS TECNICOS ESPECIALIZADOS           58348 / 0         09/04/2002         85154         UEN G JF SERVICOS TECNICOS ESPECIALIZADOS           58355 / 0         09/04/2002         85154         UEN G JF SERVICOS TECNICOS ESPECIALIZADOS                                                                                                    | 58347 / 0         09/04/2002         85154         UEN G JF SERVICOS TECNICOS ESPECIALIZADOS           58348 / 0         09/04/2002         85154         UEN G JF SERVICOS TECNICOS ESPECIALIZADOS           58355 / 0         09/04/2002         85154         UEN G JF SERVICOS TECNICOS ESPECIALIZADOS           58355 / 0         09/04/2002         85154         UEN G JF SERVICOS TECNICOS ESPECIALIZADOS                                                                                                    |                                                                                                    |
| asseuru ueruerzuuz ostae UEN is jr aerviiuua rechiluta earechilizeurua                                                                                                    |                                                                                                    | and the second second sec                                                                                                    | and the second second sec                                                                                                    |                                                                                                    | 0034070 04/04/2002 00134 UEN G JF 3EKVIGUS TEGNIGUS ESPECIALIZADUS                                                                                                    | 58347 / 0         09/04/2002         85154         UEN G. JF SERVICOS TECNICOS ESPECIALIZADOS           58348 / 0         09/04/2002         85154         UEN G. JF SERVICOS TECNICOS ESPECIALIZADOS           58356 / 0         09/04/2002         85154         UEN G. JF SERVICOS TECNICOS ESPECIALIZADOS                                                                                                    | 58347 / 0         09/04/2002         85154         UEN.G. JF. SERVICOS TECNICOS ESPECIALIZADOS           58348 / 0         09/04/2002         85154         UEN.G. JF. SERVICOS TECNICOS ESPECIALIZADOS           58345 / 0         09/04/2002         85154         UEN.G. JF. SERVICOS TECNICOS ESPECIALIZADOS                                                                                                    | 58347 / 0         09/04/2002         85154         UEN G         JF         SERVICOS TECNICOS ESPECIALIZADOS           58348 / 0         09/04/2002         85154         UEN G         JF         SERVICOS TECNICOS ESPECIALIZADOS           58355 / 0         09/04/2002         85154         UEN G         JF         SERVICOS TECNICOS ESPECIALIZADOS           58355 / 0         09/04/2002         85154         UEN G         JF         SERVICOS TECNICOS ESPECIALIZADOS                                                                                                    | 58347 / 0         09/04/2002         85154         UEN G JF SERVICOS TECNICOS ESPECIALIZADOS           58348 / 0         09/04/2002         85154         UEN G JF SERVICOS TECNICOS ESPECIALIZADOS           58355 / 0         09/04/2002         85154         UEN G JF SERVICOS TECNICOS ESPECIALIZADOS                                                                                                    | 58347 / 0         09/04/2002         85154         UEN G JF SERVICOS TECNICOS ESPECIALIZADOS           58348 / 0         09/04/2002         85154         UEN G JF SERVICOS TECNICOS ESPECIALIZADOS           58355 / 0         09/04/2002         85154         UEN G JF SERVICOS TECNICOS ESPECIALIZADOS                                                                                                    | 58347 / 0         09/04/2002         85154         UEN G JF SERVICOS TECNICOS ESPECIALIZADOS           58348 / 0         09/04/2002         85154         UEN G JF SERVICOS TECNICOS ESPECIALIZADOS           58355 / 0         09/04/2002         85154         UEN G JF SERVICOS TECNICOS ESPECIALIZADOS           58355 / 0         09/04/2002         85154         UEN G JF SERVICOS TECNICOS ESPECIALIZADOS                                                                                                    |                                                                                                    |
| 383407.0 U9/U9/2002 83134 UEN G JF 3ERVIGUS TECHIGUS ESPECIALIZADUS                                                                                                    |                                                                                                    |                                                                                                    |                                                                                                    |                                                                                                    | 3834070 04/04/2002 85154 UEN G JF BERVICUS TECHICUS ESPECIALIZADUS                                                                                                    | 58347 / 0         09/04/2002         85154         UEN.G. JF SERVICOS TECNICOS ESPECIALIZADOS           58348 / 0         09/04/2002         85154         UEN.G. JF SERVICOS TECNICOS ESPECIALIZADOS           58356 / 0         09/04/2002         85154         UEN.G. JF SERVICOS TECNICOS ESPECIALIZADOS                                                                                                    | 58347 / 0         09/04/2002         85154         UEN.G. JF SERVICOS TECNICOS ESPECIALIZADOS           58348 / 0         09/04/2002         85154         UEN.G. JF SERVICOS TECNICOS ESPECIALIZADOS           58355 / 0         09/04/2002         85154         UEN.G. JF SERVICOS TECNICOS ESPECIALIZADOS                                                                                                    | 58347 / 0         09/04/2002         85154         UEN G         JF         SERVICOS TECNICOS ESPECIALIZADOS           58348 / 0         09/04/2002         85154         UEN G         JF         SERVICOS TECNICOS ESPECIALIZADOS           58355 / 0         09/04/2002         85154         UEN G         JF         SERVICOS TECNICOS ESPECIALIZADOS           58355 / 0         09/04/2002         85154         UEN G         JF         SERVICOS TECNICOS ESPECIALIZADOS                                                                                                    | 58347 / 0         09/04/2002         85154         UEN G         JF SERVICOS TECNICOS ESPECIALIZADOS           58348 / 0         09/04/2002         85154         UEN G         JF SERVICOS TECNICOS ESPECIALIZADOS           58355 / 0         09/04/2002         85154         UEN G         JF SERVICOS TECNICOS ESPECIALIZADOS                                                                                                    | 58347 / 0         09/04/2002         85154         UEN G. JF SERVICOS TECNICOS ESPECIALIZADOS           58348 / 0         09/04/2002         85154         UEN G. JF SERVICOS TECNICOS ESPECIALIZADOS           58355 / 0         09/04/2002         85154         UEN G. JF SERVICOS TECNICOS ESPECIALIZADOS                                                                                                    | 58347 / 0         09/04/2002         85154         UEN G         JF         SERVICOS         TECNICOS         ESERVICOS         ESERVICOS                                                                    |                                                                                                    |
| 3834070 U9/09/2002 85154 UENIG JE SERVICUS TECNICUS ESPECIALIZADUS                                                                                                    | and the second second s                                                                                                    |                                                                                                    |                                                                                                    | and the second second s                                                                                                    | 363407.0 04/04/2002 65154 UEN G JF SERVICUS TECHICUS ESPECIALIZADOS                                                                                                    | 58347 / 0         09/04/2002         85154         UEN.G. JF SERVICOS TECNICOS ESPECIALIZADOS           58348 / 0         09/04/2002         85154         UEN.G. JF SERVICOS TECNICOS ESPECIALIZADOS           58356 / 0         09/04/2002         85154         UEN.G. JF SERVICOS TECNICOS ESPECIALIZADOS                                                                                                    | 58347 / 0         09/04/2002         85154         UEN.G. JF SERVICOS TECNICOS ESPECIALIZADOS           58348 / 0         09/04/2002         85154         UEN.G. JF SERVICOS TECNICOS ESPECIALIZADOS           58355 / 0         09/04/2002         85154         UEN.G. JF SERVICOS TECNICOS ESPECIALIZADOS                                                                                                    | 58347 / 0         09/04/2002         85154         UEN G         JF         SERVICOS TECNICOS ESPECIALIZADOS           58348 / 0         09/04/2002         85154         UEN G         JF         SERVICOS TECNICOS ESPECIALIZADOS           58355 / 0         09/04/2002         85154         UEN G         JF         SERVICOS TECNICOS ESPECIALIZADOS           58355 / 0         09/04/2002         85154         UEN G         JF         SERVICOS TECNICOS ESPECIALIZADOS                                                                                                    | 58347 / 0         09/04/2002         85154         UEN G         JF SERVICOS TECNICOS ESPECIALIZADOS           58348 / 0         09/04/2002         85154         UEN G         JF SERVICOS TECNICOS ESPECIALIZADOS           58355 / 0         09/04/2002         85154         UEN G         JF SERVICOS TECNICOS ESPECIALIZADOS                                                                                                    | 58347 / 0         09/04/2002         85154         UEN G. JF SERVICOS TECNICOS ESPECIALIZADOS           58348 / 0         09/04/2002         85154         UEN G. JF SERVICOS TECNICOS ESPECIALIZADOS           58355 / 0         09/04/2002         85154         UEN G. JF SERVICOS TECNICOS ESPECIALIZADOS                                                                                                    | 58347 / 0         09/04/2002         85154         UEN G         JF         SERVICOS         TECNICOS         ESERVICOS         ESERVICOS                                                                    |                                                                                                    |
| 3834070 U9/09/2002 85154 UENIG JE SERVICUS TECNICUS ESPECIALIZADUS                                                                                                    | and the second second s                                                                                                    |                                                                                                    |                                                                                                    | and the second second s                                                                                                    | 363407.0 04/04/2002 65154 UEN G JF SERVICUS TECHICUS ESPECIALIZADOS                                                                                                    | 58347 / 0         09/04/2002         85154         UEN.G. JF SERVICOS TECNICOS ESPECIALIZADOS           58348 / 0         09/04/2002         85154         UEN.G. JF SERVICOS TECNICOS ESPECIALIZADOS           58356 / 0         09/04/2002         85154         UEN.G. JF SERVICOS TECNICOS ESPECIALIZADOS                                                                                                    | 58347 / 0         09/04/2002         85154         UEN.G. JF SERVICOS TECNICOS ESPECIALIZADOS           58348 / 0         09/04/2002         85154         UEN.G. JF SERVICOS TECNICOS ESPECIALIZADOS           58355 / 0         09/04/2002         85154         UEN.G. JF SERVICOS TECNICOS ESPECIALIZADOS                                                                                                    | 58347 / 0         09/04/2002         85154         UEN G         JF         SERVICOS TECNICOS ESPECIALIZADOS           58348 / 0         09/04/2002         85154         UEN G         JF         SERVICOS TECNICOS ESPECIALIZADOS           58355 / 0         09/04/2002         85154         UEN G         JF         SERVICOS TECNICOS ESPECIALIZADOS           58355 / 0         09/04/2002         85154         UEN G         JF         SERVICOS TECNICOS ESPECIALIZADOS                                                                                                    | 58347 / 0         09/04/2002         85154         UEN G         JF SERVICOS TECNICOS ESPECIALIZADOS           58348 / 0         09/04/2002         85154         UEN G         JF SERVICOS TECNICOS ESPECIALIZADOS           58355 / 0         09/04/2002         85154         UEN G         JF SERVICOS TECNICOS ESPECIALIZADOS                                                                                                    | 58347 / 0         09/04/2002         85154         UEN G. JF SERVICOS TECNICOS ESPECIALIZADOS           58348 / 0         09/04/2002         85154         UEN G. JF SERVICOS TECNICOS ESPECIALIZADOS           58355 / 0         09/04/2002         85154         UEN G. JF SERVICOS TECNICOS ESPECIALIZADOS                                                                                                    | 58347 / 0         09/04/2002         85154         UEN G         JF         SERVICOS         TECNICOS         ESERVICOS         ESERVICOS                                                                    |                                                                                                    |
| 3834070 U9/09/2002 85154 UENIG JE SERVICUS TECNICUS ESPECIALIZADUS                                                                                                    | the second second                                                                                                    |                                                                                                    |                                                                                                    | the second second                                                                                                    | 0834070 09/09/2002 80154 UEN G JF SERVICUS TECHICUS ESPECIALIZADOS                                                                                                    | 58347 / 0         09/04/2002         85154         UEN.G. JF SERVICOS TECNICOS ESPECIALIZADOS           58348 / 0         09/04/2002         85154         UEN.G. JF SERVICOS TECNICOS ESPECIALIZADOS           58356 / 0         09/04/2002         85154         UEN.G. JF SERVICOS TECNICOS ESPECIALIZADOS                                                                                                    | 58347 / 0         09/04/2002         85154         UEN.G. JF SERVICOS TECNICOS ESPECIALIZADOS           58348 / 0         09/04/2002         85154         UEN.G. JF SERVICOS TECNICOS ESPECIALIZADOS           58355 / 0         09/04/2002         85154         UEN.G. JF SERVICOS TECNICOS ESPECIALIZADOS                                                                                                    | 58347 / 0         09/04/2002         85154         UEN G         JF         SERVICOS TECNICOS ESPECIALIZADOS           58348 / 0         09/04/2002         85154         UEN G         JF         SERVICOS TECNICOS ESPECIALIZADOS           58355 / 0         09/04/2002         85154         UEN G         JF         SERVICOS TECNICOS ESPECIALIZADOS           58355 / 0         09/04/2002         85154         UEN G         JF         SERVICOS TECNICOS ESPECIALIZADOS                                                                                                    | 58347 / 0         09/04/2002         85154         UEN G         JF SERVICOS TECNICOS ESPECIALIZADOS           58348 / 0         09/04/2002         85154         UEN G         JF SERVICOS TECNICOS ESPECIALIZADOS           58355 / 0         09/04/2002         85154         UEN G         JF SERVICOS TECNICOS ESPECIALIZADOS                                                                                                    | 58347 / 0         09/04/2002         85154         UEN G. JF SERVICOS TECNICOS ESPECIALIZADOS           58348 / 0         09/04/2002         85154         UEN G. JF SERVICOS TECNICOS ESPECIALIZADOS           58355 / 0         09/04/2002         85154         UEN G. JF SERVICOS TECNICOS ESPECIALIZADOS                                                                                                    | 58347 / 0         09/04/2002         85154         UEN G         JF         SERVICOS         TECNICOS         ESERVICOS         ESERVICOS                                                                    |                                                                                                    |
| 583407.0 04/04/2002 85154 UEN G JE SERVICOS TECNICOS ESPECIALIZADOS                                                                                                    | INCOLUCIAL MARKED AND A REAL AND A REAL                                                                                                    |                                                                                                    |                                                                                                    | INCOLUCIAL MARKED AND A REAL AND A REAL                                                                                                    | 1 98340 / U U4/U4/2002 89154 UEN G JF SERVICOS TECNICOS ESPECIALIZADOS                                                                                                    | 58347 / 0         09/04/2002         85154         UEN G. JF SERVICOS TECNICOS ESPECIALIZADOS           58348 / 0         09/04/2002         85154         UEN G. JF SERVICOS TECNICOS ESPECIALIZADOS           58356 / 0         09/04/2002         85154         UEN G. JF SERVICOS TECNICOS ESPECIALIZADOS                                                                                                    | 58347 / 0         09/04/2002         85154         UEN G         JF SERVICOS TECNICOS ESPECIALIZADOS           58348 / 0         09/04/2002         85154         UEN G         JF SERVICOS TECNICOS ESPECIALIZADOS           58355 / 0         09/04/2002         85154         UEN G         JF SERVICOS TECNICOS ESPECIALIZADOS                                                                                                    | 58347 / 0         09/04/2002         85154         UEN G         JF SERVICOS TECNICOS ESPECIALIZADOS           58348 / 0         09/04/2002         85154         UEN G         JF SERVICOS TECNICOS ESPECIALIZADOS           58355 / 0         09/04/2002         85154         UEN G         JF SERVICOS TECNICOS ESPECIALIZADOS           58355 / 0         09/04/2002         85154         UEN G         JF SERVICOS TECNICOS ESPECIALIZADOS                                                                                                    | 58347 / 0         09/04/2002         85154         UEN G         JF SERVICOS TECNICOS ESPECIALIZADOS           58348 / 0         09/04/2002         85154         UEN G         JF SERVICOS TECNICOS ESPECIALIZADOS           58355 / 0         09/04/2002         85154         UEN G         JF SERVICOS TECNICOS ESPECIALIZADOS                                                                                                    | 58347 / 0         09/04/2002         85154         UEN G. JF SERVICOS TECNICOS ESPECIALIZADOS           58348 / 0         09/04/2002         85154         UEN G. JF SERVICOS TECNICOS ESPECIALIZADOS           58355 / 0         09/04/2002         85154         UEN G. JF SERVICOS TECNICOS ESPECIALIZADOS                                                                                                    | 58347 / 0         09/04/2002         85154         UEN G JF SERVICOS TECNICOS ESPECIALIZADOS           58348 / 0         09/04/2002         85154         UEN G JF SERVICOS TECNICOS ESPECIALIZADOS           58355 / 0         09/04/2002         85154         UEN G JF SERVICOS TECNICOS ESPECIALIZADOS                                                                                                    |                                                                                                    |
| 503407.0 04/04/2002 R5154 LIEN G JE SERVICOS TECNICOS ESPECIALIZADOS                                                                                                    | ISPAULD DADAZODZ 95354 LEN C E SERVICOS ESPECIALIZADOS                                                                                                    |                                                                                                    |                                                                                                    | I SERVICES ESPECIALIZADES                                                                                                    | 1 50540 FUT 0470472012 R5154 UEN G JE SERVICOS TECNICOS ESPECIALIZADOS                                                                                                    | 58347.7.0 09/04/2002 85154 UEN.G JF SERVICOS TECNICOS ESPECIALIZADOS<br>58348.7.0 09/04/2002 85154 UEN.G JF SERVICOS TECNICOS ESPECIALIZADOS<br>58348.7.0 09/04/2002 85154 UEN.G JF SERVICOS TECNICOS ESPECIALIZADOS                                                                                                    | 58347 / 0         09/04/2002         85154         UEN G         JF SERVICOS TECNICOS ESPECIALIZADOS           58348 / 0         09/04/2002         85154         UEN G         JF SERVICOS TECNICOS ESPECIALIZADOS           58356 / 0         09/04/2002         85154         UEN G         JF SERVICOS TECNICOS ESPECIALIZADOS                                                                                                    | 58347 / 0         09/04/2002         85154         UEN G         JF SERVICOS TECNICOS ESPECIALIZADOS           58348 / 0         09/04/2002         85154         UEN G         JF SERVICOS TECNICOS ESPECIALIZADOS           58355 / 0         09/04/2002         85154         UEN G         JF SERVICOS TECNICOS ESPECIALIZADOS           58355 / 0         09/04/2002         85154         UEN G         JF SERVICOS TECNICOS ESPECIALIZADOS                                                                                                    | 58347 / 0         09/04/2002         85154         UEN G         JF SERVICOS TECNICOS ESPECIALIZADOS           58348 / 0         09/04/2002         85154         UEN G         JF SERVICOS TECNICOS ESPECIALIZADOS           58355 / 0         09/04/2002         85154         UEN G         JF SERVICOS TECNICOS ESPECIALIZADOS           58355 / 0         09/04/2002         85154         UEN G         JF SERVICOS TECNICOS ESPECIALIZADOS                                                                                                    | 58347 / 0         09/04/2002         85154         UEN G JF SERVICOS TECNICOS ESPECIALIZADOS           58348 / 0         09/04/2002         85154         UEN G JF SERVICOS TECNICOS ESPECIALIZADOS           58355 / 0         09/04/2002         85154         UEN G JF SERVICOS TECNICOS ESPECIALIZADOS                                                                                                    | 58347 / 0         09/04/2002         85154         UEN G JF SERVICOS TECNICOS ESPECIALIZADOS           58348 / 0         09/04/2002         85154         UEN G JF SERVICOS TECNICOS ESPECIALIZADOS           58355 / 0         09/04/2002         85154         UEN G JF SERVICOS TECNICOS ESPECIALIZADOS                                                                                                    |                                                                                                    |
| 503407.0 04/04/2002 R5154 LIEN G JE SERVICOS TECNICOS ESPECIALIZADOS                                                                                                    | INTACTOR DATAGONA DESTRICT ESPECIALIZADOS                                                                                                    |                                                                                                    |                                                                                                    | INTACTOR DATAGONA DESTRICT ESPECIALIZADOS                                                                                                    | 13834070 04/04/2012 85154 LEN G JE SERVICOS TECNICOS ESPECIALIZADOS                                                                                                    | 58347.7.0 09/04/2002 85154 UEN.G JF SERVICOS TECNICOS ESPECIALIZADOS<br>58348.7.0 09/04/2002 85154 UEN.G JF SERVICOS TECNICOS ESPECIALIZADOS<br>58348.7.0 09/04/2002 85154 UEN.G JF SERVICOS TECNICOS ESPECIALIZADOS                                                                                                    | 58347 / 0         09/04/2002         85154         UEN G         JF SERVICOS TECNICOS ESPECIALIZADOS           58348 / 0         09/04/2002         85154         UEN G         JF SERVICOS TECNICOS ESPECIALIZADOS           58356 / 0         09/04/2002         85154         UEN G         JF SERVICOS TECNICOS ESPECIALIZADOS                                                                                                    | 58347 / 0         09/04/2002         85154         UEN G         JF SERVICOS TECNICOS ESPECIALIZADOS           58348 / 0         09/04/2002         85154         UEN G         JF SERVICOS TECNICOS ESPECIALIZADOS           58355 / 0         09/04/2002         85154         UEN G         JF SERVICOS TECNICOS ESPECIALIZADOS           58355 / 0         09/04/2002         85154         UEN G         JF SERVICOS TECNICOS ESPECIALIZADOS                                                                                                    | 58347 / 0         09/04/2002         85154         UEN G         JF SERVICOS TECNICOS ESPECIALIZADOS           58348 / 0         09/04/2002         85154         UEN G         JF SERVICOS TECNICOS ESPECIALIZADOS           58355 / 0         09/04/2002         85154         UEN G         JF SERVICOS TECNICOS ESPECIALIZADOS           58355 / 0         09/04/2002         85154         UEN G         JF SERVICOS TECNICOS ESPECIALIZADOS                                                                                                    | 58347 / 0         09/04/2002         85154         UEN G JF SERVICOS TECNICOS ESPECIALIZADOS           58348 / 0         09/04/2002         85154         UEN G JF SERVICOS TECNICOS ESPECIALIZADOS           58355 / 0         09/04/2002         85154         UEN G JF SERVICOS TECNICOS ESPECIALIZADOS                                                                                                    | 58347 / 0         09/04/2002         85154         UEN G JF SERVICOS TECNICOS ESPECIALIZADOS           58348 / 0         09/04/2002         85154         UEN G JF SERVICOS TECNICOS ESPECIALIZADOS           58355 / 0         09/04/2002         85154         UEN G JF SERVICOS TECNICOS ESPECIALIZADOS                                                                                                    |                                                                                                    |
| 583407.0 04/04/2002 85154 UEN G JE SERVICOS TECNICOS ESPECIALIZADOS                                                                                                    | INCOLUTE DEPENDENT STATES IN THE REPORT OF SERVICES                                                                                                    |                                                                                                    |                                                                                                    | INCOLUTE DEPENDENT STATES IN THE REPORT OF SERVICES                                                                                                    | 1983407.0 U4/04/2002 89154 UEN G JF SERVICOS TECNICOS ESPECIALIZADOS                                                                                                    | 58347 / 0         09/04/2002         85154         UEN G. JF. SERVICOS TECNICOS ESPECIALIZADOS           58348 / 0         09/04/2002         85154         UEN G. JF. SERVICOS TECNICOS ESPECIALIZADOS           58356 / 0         09/04/2002         85154         UEN G. JF. SERVICOS TECNICOS ESPECIALIZADOS                                                                                                    | 58347 / 0         09/04/2002         85154         UEN G         JF SERVICOS TECNICOS ESPECIALIZADOS           58348 / 0         09/04/2002         85154         UEN G         JF SERVICOS TECNICOS ESPECIALIZADOS           58355 / 0         09/04/2002         85154         UEN G         JF SERVICOS TECNICOS ESPECIALIZADOS                                                                                                    | 58347 / 0         09/04/2002         85154         UEN G         JF         SERVICOS TECNICOS ESPECIALIZADOS           58348 / 0         09/04/2002         85154         UEN G         JF         SERVICOS TECNICOS ESPECIALIZADOS           58355 / 0         09/04/2002         85154         UEN G         JF         SERVICOS TECNICOS ESPECIALIZADOS           58355 / 0         09/04/2002         85154         UEN G         JF         SERVICOS TECNICOS ESPECIALIZADOS                                                                                                    | 58347 / 0         09/04/2002         85154         UEN G         JF         SERVICOS TECNICOS ESPECIALIZADOS           58348 / 0         09/04/2002         85154         UEN G         JF         SERVICOS TECNICOS ESPECIALIZADOS           58355 / 0         09/04/2002         85154         UEN G         JF         SERVICOS TECNICOS ESPECIALIZADOS           58355 / 0         09/04/2002         85154         UEN G         JF         SERVICOS TECNICOS ESPECIALIZADOS                                                                                                    | 58347 / 0         09/04/2002         85154         UEN G         JF         SERVICOS TECNICOS ESPECIALIZADOS           58348 / 0         09/04/2002         85154         UEN G         JF         SERVICOS TECNICOS ESPECIALIZADOS           58355 / 0         09/04/2002         85154         UEN G         JF         SERVICOS TECNICOS ESPECIALIZADOS           58355 / 0         09/04/2002         85154         UEN G         JF         SERVICOS TECNICOS ESPECIALIZADOS                                                                                                    | 58347 / 0         09/04/2002         85154         UEN G         JF         SERVICOS TECNICOS ESPECIALIZADOS           58348 / 0         09/04/2002         85154         UEN G         JF         SERVICOS TECNICOS ESPECIALIZADOS           58355 / 0         09/04/2002         85154         UEN G         JF         SERVICOS TECNICOS ESPECIALIZADOS           58355 / 0         09/04/2002         85154         UEN G         JF         SERVICOS TECNICOS ESPECIALIZADOS                                                                                                    |                                                                                                    |
| 3834070 U9/09/2002 85154 UENIG JE SERVICUS TECNICUS ESPECIALIZADUS                                                                                                    | and the second second s                                                                                                    |                                                                                                    |                                                                                                    | and the second second s                                                                                                    | 1383407.0 U9/U9/2002 85154 UENIG JE SERVICUS TECNICUS ESPECIALIZADUS                                                                                                    | 58347 / 0         09/04/2002         85154         UEN.G. JF SERVICOS TECNICOS ESPECIALIZADOS           58348 / 0         09/04/2002         85154         UEN.G. JF SERVICOS TECNICOS ESPECIALIZADOS           58356 / 0         09/04/2002         85154         UEN.G. JF SERVICOS TECNICOS ESPECIALIZADOS                                                                                                    | 58347 / 0         09/04/2002         85154         UEN G         JF SERVICOS TECNICOS ESPECIALIZADOS           58348 / 0         09/04/2002         85154         UEN G         JF SERVICOS TECNICOS ESPECIALIZADOS           58355 / 0         09/04/2002         85154         UEN G         JF SERVICOS TECNICOS ESPECIALIZADOS                                                                                                    | 58347 / 0         09/04/2002         85154         UEN G         JF SERVICOS TECNICOS ESPECIALIZADOS           58348 / 0         09/04/2002         85154         UEN G         JF SERVICOS TECNICOS ESPECIALIZADOS           58355 / 0         09/04/2002         85154         UEN G         JF SERVICOS TECNICOS ESPECIALIZADOS           58355 / 0         09/04/2002         85154         UEN G         JF SERVICOS TECNICOS ESPECIALIZADOS                                                                                                    | 58347 / 0         09/04/2002         85154         UEN G         JF SERVICOS TECNICOS ESPECIALIZADOS           58348 / 0         09/04/2002         85154         UEN G         JF SERVICOS TECNICOS ESPECIALIZADOS           58355 / 0         09/04/2002         85154         UEN G         JF SERVICOS TECNICOS ESPECIALIZADOS                                                                                                    | 58347 / 0         09/04/2002         85154         UEN G. JF SERVICOS TECNICOS ESPECIALIZADOS           58348 / 0         09/04/2002         85154         UEN G. JF SERVICOS TECNICOS ESPECIALIZADOS           58355 / 0         09/04/2002         85154         UEN G. JF SERVICOS TECNICOS ESPECIALIZADOS                                                                                                    | 58347 / 0         09/04/2002         85154         UEN G JF SERVICOS TECNICOS ESPECIALIZADOS           58348 / 0         09/04/2002         85154         UEN G JF SERVICOS TECNICOS ESPECIALIZADOS           58355 / 0         09/04/2002         85154         UEN G JF SERVICOS TECNICOS ESPECIALIZADOS                                                                                                    |                                                                                                    |
| asseuru ueruerzuuz ostae UEN is jr aerviiuua rechiluta earechilizeuua                                                                                                    |                                                                                                    | and the second second sec                                                                                                    | and the second second sec                                                                                                    |                                                                                                    | 10034070 04/04/2002 00104 UEN G JF SERVICUS TECHNICUS ESPECIALIZADOS                                                                                                    | 58347 / 0         09/04/2002         85154         UEN.G. JF SERVICOS TECNICOS ESPECIALIZADOS           58348 / 0         09/04/2002         85154         UEN.G. JF SERVICOS TECNICOS ESPECIALIZADOS           58356 / 0         09/04/2002         85154         UEN.G. JF SERVICOS TECNICOS ESPECIALIZADOS                                                                                                    | 58347 / 0         09/04/2002         85154         UEN.G. JF SERVICOS TECNICOS ESPECIALIZADOS           58348 / 0         09/04/2002         85154         UEN.G. JF SERVICOS TECNICOS ESPECIALIZADOS           58355 / 0         09/04/2002         85154         UEN.G. JF SERVICOS TECNICOS ESPECIALIZADOS                                                                                                    | 58347 / 0         09/04/2002         85154         UEN G         JF         SERVICOS TECNICOS ESPECIALIZADOS           58348 / 0         09/04/2002         85154         UEN G         JF         SERVICOS TECNICOS ESPECIALIZADOS           58355 / 0         09/04/2002         85154         UEN G         JF         SERVICOS TECNICOS ESPECIALIZADOS           58355 / 0         09/04/2002         85154         UEN G         JF         SERVICOS TECNICOS ESPECIALIZADOS                                                                                                    | 58347 / 0         09/04/2002         85154         UEN G         JF SERVICOS TECNICOS ESPECIALIZADOS           58348 / 0         09/04/2002         85154         UEN G         JF SERVICOS TECNICOS ESPECIALIZADOS           58355 / 0         09/04/2002         85154         UEN G         JF SERVICOS TECNICOS ESPECIALIZADOS                                                                                                    | 58347 / 0         09/04/2002         85154         UEN G. JF SERVICOS TECNICOS ESPECIALIZADOS           58348 / 0         09/04/2002         85154         UEN G. JF SERVICOS TECNICOS ESPECIALIZADOS           58355 / 0         09/04/2002         85154         UEN G. JF SERVICOS TECNICOS ESPECIALIZADOS                                                                                                    | 58347 / 0         09/04/2002         85154         UEN G         JF         SERVICOS         TECNICOS         ESERVICOS         ESERVICOS                                                                    |                                                                                                    |
| CONTRACTOR CONTRACTOR CONTRA |                                                                                                    | AND ALL LEVEL AND ALL AND A AND A AND A AND A AND A AND A AND A AND A AND A AND A AND A AND A AND A AND A AND A                                                                                                    | AND ALL LEVEL AND ALL AND A AND A AND A AND A AND A AND A AND A AND A AND A AND A AND A AND A AND A AND A AND A                                                                                                    |                                                                                                    |                                                                                                    | 58347 / 0         09/04/2002         85154         UEN G. JF SERVICOS TECNICOS ESPECIALIZADOS           58348 / 0         09/04/2002         85154         UEN G. JF SERVICOS TECNICOS ESPECIALIZADOS           58356 / 0         09/04/2002         85154         UEN G. JF SERVICOS TECNICOS ESPECIALIZADOS                                                                                                    | 58347 / 0         09/04/2002         85154         UEN G. JF SERVICOS TECNICOS ESPECIALIZADOS           58348 / 0         09/04/2002         85154         UEN G. JF SERVICOS TECNICOS ESPECIALIZADOS           58356 / 0         09/04/2002         85154         UEN G. JF SERVICOS TECNICOS ESPECIALIZADOS                                                                                                    | 58347 / 0         09/04/2002         85154         UEN G. JF SERVICOS TECNICOS ESPECIALIZADOS           58348 / 0         09/04/2002         85154         UEN G. JF SERVICOS TECNICOS ESPECIALIZADOS           58355 / 0         09/04/2002         85154         UEN G. JF SERVICOS TECNICOS ESPECIALIZADOS                                                                                                    | 58347 / 0         09/04/2002         85154         UEN G JF SERVICOS TECNICOS ESPECIALIZADOS           58348 / 0         09/04/2002         85154         UEN G JF SERVICOS TECNICOS ESPECIALIZADOS           58355 / 0         09/04/2002         85154         UEN G JF SERVICOS TECNICOS ESPECIALIZADOS                                                                                                    | 58347 / 0         09/04/2002         85154         UEN G JF SERVICOS TECNICOS ESPECIALIZADOS           58348 / 0         09/04/2002         85154         UEN G JF SERVICOS TECNICOS ESPECIALIZADOS           58355 / 0         09/04/2002         85154         UEN G JF SERVICOS TECNICOS ESPECIALIZADOS                                                                                                    | 58347 / 0         09/04/2002         85154         UEN G JF SERVICOS TECNICOS ESPECIALIZADOS           58348 / 0         09/04/2002         85154         UEN G JF SERVICOS TECNICOS ESPECIALIZADOS           58355 / 0         09/04/2002         85154         UEN G JF SERVICOS TECNICOS ESPECIALIZADOS           58355 / 0         09/04/2002         85154         UEN G JF SERVICOS TECNICOS ESPECIALIZADOS                                                                                                    |                                                                                                    |
|                                                                                                    |                                                                                                    | DAMELIE DRUGGTERZ PRIMA LEN IS JESEVILUS ENERGIARS ENERGIA                                                                                                    | DAMELIE DRUGGTERZ PRIMA LEN IS JESEVILUS ENERGIARS ENERGIA                                                                                                    |                                                                                                    |                                                                                                    | 58347 / 0         09/04/2002         85154         UEN G. JF SERVICOS TECNICOS ESPECIALIZADOS           58348 / 0         09/04/2002         85154         UEN G. JF SERVICOS TECNICOS ESPECIALIZADOS           58356 / 0         09/04/2002         85154         UEN G. JF SERVICOS TECNICOS ESPECIALIZADOS                                                                                                    | 58347 / 0         09/04/2002         85154         UEN G. JF SERVICOS TECNICOS ESPECIALIZADOS           58348 / 0         09/04/2002         85154         UEN G. JF SERVICOS TECNICOS ESPECIALIZADOS           58356 / 0         09/04/2002         85154         UEN G. JF SERVICOS TECNICOS ESPECIALIZADOS                                                                                                    | 58347 / 0         09/04/2002         85154         UEN G. JF SERVICOS TECNICOS ESPECIALIZADOS           58348 / 0         09/04/2002         85154         UEN G. JF SERVICOS TECNICOS ESPECIALIZADOS           58355 / 0         09/04/2002         85154         UEN G. JF SERVICOS TECNICOS ESPECIALIZADOS                                                                                                    | 58347 / 0         09/04/2002         85154         UEN G JF SERVICOS TECNICOS ESPECIALIZADOS           58348 / 0         09/04/2002         85154         UEN G JF SERVICOS TECNICOS ESPECIALIZADOS           58355 / 0         09/04/2002         85154         UEN G JF SERVICOS TECNICOS ESPECIALIZADOS                                                                                                    | 58347 / 0         09/04/2002         85154         UEN G JF SERVICOS TECNICOS ESPECIALIZADOS           58348 / 0         09/04/2002         85154         UEN G JF SERVICOS TECNICOS ESPECIALIZADOS           58355 / 0         09/04/2002         85154         UEN G JF SERVICOS TECNICOS ESPECIALIZADOS                                                                                                    | 58347 / 0         09/04/2002         85154         UEN G JF SERVICOS TECNICOS ESPECIALIZADOS           58348 / 0         09/04/2002         85154         UEN G JF SERVICOS TECNICOS ESPECIALIZADOS           58355 / 0         09/04/2002         85154         UEN G JF SERVICOS TECNICOS ESPECIALIZADOS           58355 / 0         09/04/2002         85154         UEN G JF SERVICOS TECNICOS ESPECIALIZADOS                                                                                                    |                                                                                                    |
| CONTRACTOR CONTRACTOR CONTRA |                                                                                                    | PRODUCTION DEPENDENT PRODUCTION DEPENDENT OF PRODUCTS                                                                                                    | PRODUCTION DEPENDENT PRODUCTION DEPENDENT OF PRODUCTS                                                                                                    |                                                                                                    |                                                                                                    | 58347 / 0         09/04/2002         85154         UEN G. JF SERVICOS TECNICOS ESPECIALIZADOS           58348 / 0         09/04/2002         85154         UEN G. JF SERVICOS TECNICOS ESPECIALIZADOS           58356 / 0         09/04/2002         85154         UEN G. JF SERVICOS TECNICOS ESPECIALIZADOS                                                                                                    | 58347 / 0         09/04/2002         85154         UEN G. JF SERVICOS TECNICOS ESPECIALIZADOS           58348 / 0         09/04/2002         85154         UEN G. JF SERVICOS TECNICOS ESPECIALIZADOS           58356 / 0         09/04/2002         85154         UEN G. JF SERVICOS TECNICOS ESPECIALIZADOS                                                                                                    | 58347 / 0         09/04/2002         85154         UEN G. JF SERVICOS TECNICOS ESPECIALIZADOS           58348 / 0         09/04/2002         85154         UEN G. JF SERVICOS TECNICOS ESPECIALIZADOS           58355 / 0         09/04/2002         85154         UEN G. JF SERVICOS TECNICOS ESPECIALIZADOS                                                                                                    | 58347 / 0         09/04/2002         85154         UEN G JF SERVICOS TECNICOS ESPECIALIZADOS           58348 / 0         09/04/2002         85154         UEN G JF SERVICOS TECNICOS ESPECIALIZADOS           58355 / 0         09/04/2002         85154         UEN G JF SERVICOS TECNICOS ESPECIALIZADOS                                                                                                    | 58347 / 0         09/04/2002         85154         UEN G JF SERVICOS TECNICOS ESPECIALIZADOS           58348 / 0         09/04/2002         85154         UEN G JF SERVICOS TECNICOS ESPECIALIZADOS           58355 / 0         09/04/2002         85154         UEN G JF SERVICOS TECNICOS ESPECIALIZADOS                                                                                                    | 58347 / 0         09/04/2002         85154         UEN G JF SERVICOS TECNICOS ESPECIALIZADOS           58348 / 0         09/04/2002         85154         UEN G JF SERVICOS TECNICOS ESPECIALIZADOS           58355 / 0         09/04/2002         85154         UEN G JF SERVICOS TECNICOS ESPECIALIZADOS           58355 / 0         09/04/2002         85154         UEN G JF SERVICOS TECNICOS ESPECIALIZADOS                                                                                                    |                                                                                                    |
| adamu i u umumi zutiz da tan UEN ta ar denvituda technologie de cumulendu da                                                                                                    |                                                                                                    | and a second second sec                                                                                                    | and a second second sec                                                                                                    |                                                                                                    | 0004070 0410412002 00104 UEN 0 3F SERVICUS TECHNICUS ESFECTALIZADOS                                                                                                    | 58347 / 0         09/04/2002         85154         UEN G. JF SERVICOS TECNICOS ESPECIALIZADOS           58348 / 0         09/04/2002         85154         UEN G. JF SERVICOS TECNICOS ESPECIALIZADOS           58356 / 0         09/04/2002         85154         UEN G. JF SERVICOS TECNICOS ESPECIALIZADOS                                                                                                    | 58347 / 0         09/04/2002         85154         UEN.G. JF. SERVICOS TECNICOS ESPECIALIZADOS           58348 / 0         09/04/2002         85154         UEN.G. JF. SERVICOS TECNICOS ESPECIALIZADOS           58345 / 0         09/04/2002         85154         UEN.G. JF. SERVICOS TECNICOS ESPECIALIZADOS                                                                                                    | 58347 / 0         09/04/2002         85154         UEN G         JF         SERVICOS TECNICOS ESPECIALIZADOS           58348 / 0         09/04/2002         85154         UEN G         JF         SERVICOS TECNICOS ESPECIALIZADOS           58355 / 0         09/04/2002         85154         UEN G         JF         SERVICOS TECNICOS ESPECIALIZADOS           58355 / 0         09/04/2002         85154         UEN G         JF         SERVICOS TECNICOS ESPECIALIZADOS                                                                                                    | 58347 / 0         09/04/2002         85154         UEN G JF SERVICOS TECNICOS ESPECIALIZADOS           58348 / 0         09/04/2002         85154         UEN G JF SERVICOS TECNICOS ESPECIALIZADOS           58355 / 0         09/04/2002         85154         UEN G JF SERVICOS TECNICOS ESPECIALIZADOS                                                                                                    | 58347 / 0         09/04/2002         85154         UEN G JF SERVICOS TECNICOS ESPECIALIZADOS           58348 / 0         09/04/2002         85154         UEN G JF SERVICOS TECNICOS ESPECIALIZADOS           58355 / 0         09/04/2002         85154         UEN G JF SERVICOS TECNICOS ESPECIALIZADOS                                                                                                    | 58347 / 0         09/04/2002         85154         UEN G JF SERVICOS TECNICOS ESPECIALIZADOS           58348 / 0         09/04/2002         85154         UEN G JF SERVICOS TECNICOS ESPECIALIZADOS           58355 / 0         09/04/2002         85154         UEN G JF SERVICOS TECNICOS ESPECIALIZADOS           58355 / 0         09/04/2002         85154         UEN G JF SERVICOS TECNICOS ESPECIALIZADOS                                                                                                    |                                                                                                    |
| asseuru ueruerzuuz ostae UEN is jr aerviiuua rechiluta earechilizeurua                                                                                                    |                                                                                                    | and a second second sec                                                                                                    | and a second second sec                                                                                                    |                                                                                                    | 3034070 04/04/2002 03134 UEN G JF SERVICUS TECHTICUS ESFECIALIZADUS                                                                                                    | 58347 / 0         09/04/2002         85154         UEN.G. JF SERVICOS TECNICOS ESPECIALIZADOS           58348 / 0         09/04/2002         85154         UEN.G. JF SERVICOS TECNICOS ESPECIALIZADOS           58356 / 0         09/04/2002         85154         UEN.G. JF SERVICOS TECNICOS ESPECIALIZADOS                                                                                                    | 58347 / 0         09/04/2002         85154         UEN.G. JF SERVICOS TECNICOS ESPECIALIZADOS           58348 / 0         09/04/2002         85154         UEN.G. JF SERVICOS TECNICOS ESPECIALIZADOS           58355 / 0         09/04/2002         85154         UEN.G. JF SERVICOS TECNICOS ESPECIALIZADOS                                                                                                    | 58347 / 0         09/04/2002         85154         UEN G         JF         SERVICOS TECNICOS ESPECIALIZADOS           58348 / 0         09/04/2002         85154         UEN G         JF         SERVICOS TECNICOS ESPECIALIZADOS           58355 / 0         09/04/2002         85154         UEN G         JF         SERVICOS TECNICOS ESPECIALIZADOS           58355 / 0         09/04/2002         85154         UEN G         JF         SERVICOS TECNICOS ESPECIALIZADOS                                                                                                    | 58347 / 0         09/04/2002         85154         UEN G         JF SERVICOS TECNICOS ESPECIALIZADOS           58348 / 0         09/04/2002         85154         UEN G         JF SERVICOS TECNICOS ESPECIALIZADOS           58355 / 0         09/04/2002         85154         UEN G         JF SERVICOS TECNICOS ESPECIALIZADOS                                                                                                    | 58347 / 0         09/04/2002         85154         UEN G. JF SERVICOS TECNICOS ESPECIALIZADOS           58348 / 0         09/04/2002         85154         UEN G. JF SERVICOS TECNICOS ESPECIALIZADOS           58355 / 0         09/04/2002         85154         UEN G. JF SERVICOS TECNICOS ESPECIALIZADOS                                                                                                    | 58347 / 0         09/04/2002         85154         UEN G         JF         SERVICOS         TECNICOS         ESERVICOS         ESERVICOS                                                                    |                                                                                                    |
| asseuru usuu usuu assa assa assa assa assa a                                                                                                    |                                                                                                    | and the second second s                                                                                                    | and the second second s                                                                                                    |                                                                                                    | 0034070 04/04/2002 00134 UEN G an aervicula recinicula eanecidad eanecidad                                                                                                    | 58347 / 0         09/04/2002         85154         UEN.G. JF SERVICOS TECNICOS ESPECIALIZADOS           58348 / 0         09/04/2002         85154         UEN.G. JF SERVICOS TECNICOS ESPECIALIZADOS           58356 / 0         09/04/2002         85154         UEN.G. JF SERVICOS TECNICOS ESPECIALIZADOS                                                                                                    | 58347 / 0         09/04/2002         85154         UEN.G. JF SERVICOS TECNICOS ESPECIALIZADOS           58348 / 0         09/04/2002         85154         UEN.G. JF SERVICOS TECNICOS ESPECIALIZADOS           58355 / 0         09/04/2002         85154         UEN.G. JF SERVICOS TECNICOS ESPECIALIZADOS                                                                                                    | 58347 / 0         09/04/2002         85154         UEN G         JF         SERVICOS TECNICOS ESPECIALIZADOS           58348 / 0         09/04/2002         85154         UEN G         JF         SERVICOS TECNICOS ESPECIALIZADOS           58355 / 0         09/04/2002         85154         UEN G         JF         SERVICOS TECNICOS ESPECIALIZADOS           58355 / 0         09/04/2002         85154         UEN G         JF         SERVICOS TECNICOS ESPECIALIZADOS                                                                                                    | 58347 / 0         09/04/2002         85154         UEN G         JF SERVICOS TECNICOS ESPECIALIZADOS           58348 / 0         09/04/2002         85154         UEN G         JF SERVICOS TECNICOS ESPECIALIZADOS           58355 / 0         09/04/2002         85154         UEN G         JF SERVICOS TECNICOS ESPECIALIZADOS                                                                                                    | 58347 / 0         09/04/2002         85154         UEN G. JF SERVICOS TECNICOS ESPECIALIZADOS           58348 / 0         09/04/2002         85154         UEN G. JF SERVICOS TECNICOS ESPECIALIZADOS           58355 / 0         09/04/2002         85154         UEN G. JF SERVICOS TECNICOS ESPECIALIZADOS                                                                                                    | 58347 / 0         09/04/2002         85154         UEN G         JF         SERVICOS         TECNICOS         ESERVICOS         ESERVICOS                                                                    |                                                                                                    |
| CONTRACTOR DECISION DECISION OF CONTRACTOR OF CONTRACTOR                                                                                                    |                                                                                                    | TRANSFER DEPARTMENT IN THE REPORT OF THE PARTY OF THE PARTY OF THE PAR                                                                                                    | TRANSFER DEPARTMENT IN THE REPORT OF THE PARTY OF THE PARTY OF THE PAR                                                                                                    |                                                                                                    | CONTRACTOR DO 134 DEN DI A DENTIDUA EDITIDUA EDITEDITIDUA                                                                                                    | 58347 / 0         09/04/2002         85154         UEN G. JF SERVICOS TECNICOS ESPECIALIZADOS           58348 / 0         09/04/2002         85154         UEN G. JF SERVICOS TECNICOS ESPECIALIZADOS           58356 / 0         09/04/2002         85154         UEN G. JF SERVICOS TECNICOS ESPECIALIZADOS                                                                                                    | 58347 / 0         09/04/2002         85154         UEN G. JF SERVICOS TECNICOS ESPECIALIZADOS           58348 / 0         09/04/2002         85154         UEN G. JF SERVICOS TECNICOS ESPECIALIZADOS           58356 / 0         09/04/2002         85154         UEN G. JF SERVICOS TECNICOS ESPECIALIZADOS                                                                                                    | 58347 / 0         09/04/2002         85154         UEN G JF SERVICOS TECNICOS ESPECIALIZADOS           58348 / 0         09/04/2002         85154         UEN G JF SERVICOS TECNICOS ESPECIALIZADOS           58355 / 0         09/04/2002         85154         UEN G JF SERVICOS TECNICOS ESPECIALIZADOS                                                                                                    | 58347 / 0         09/04/2002         85154         UEN G. JF SERVICOS TECNICOS ESPECIALIZADOS           58348 / 0         09/04/2002         85154         UEN G. JF SERVICOS TECNICOS ESPECIALIZADOS           58355 / 0         09/04/2002         85154         UEN G. JF SERVICOS TECNICOS ESPECIALIZADOS                                                                                                    | 58347 / 0         09/04/2002         85154         UEN G JF SERVICOS TECNICOS ESPECIALIZADOS           58348 / 0         09/04/2002         85154         UEN G JF SERVICOS TECNICOS ESPECIALIZADOS           58355 / 0         09/04/2002         85154         UEN G JF SERVICOS TECNICOS ESPECIALIZADOS                                                                                                    | 58347 / 0         09/04/2002         85154         UEN G         JF SERVICOS TECNICOS ESPECIALIZADOS           58348 / 0         09/04/2002         85154         UEN G         JF SERVICOS TECNICOS ESPECIALIZADOS           58355 / 0         09/04/2002         85154         UEN G         JF SERVICOS TECNICOS ESPECIALIZADOS           58355 / 0         09/04/2002         85154         UEN G         JF SERVICOS TECNICOS ESPECIALIZADOS                                                                                                    |                                                                                                    |
|                                                                                                    |                                                                                                    | DAMELIE DRUGGTERZ BY TALLEN IS JE SERVILUS DECNILUS ESPECIALIZADUS                                                                                                    | DAMELIE DRUGGTERZ BY TALLEN IS JE SERVILUS DECNILUS ESPECIALIZADUS                                                                                                    |                                                                                                    |                                                                                                    | 58347 / 0         09/04/2002         85154         UEN G. JF SERVICOS TECNICOS ESPECIALIZADOS           58348 / 0         09/04/2002         85154         UEN G. JF SERVICOS TECNICOS ESPECIALIZADOS           58356 / 0         09/04/2002         85154         UEN G. JF SERVICOS TECNICOS ESPECIALIZADOS                                                                                                    | 58347 / 0         09/04/2002         85154         UEN G. JF SERVICOS TECNICOS ESPECIALIZADOS           58348 / 0         09/04/2002         85154         UEN G. JF SERVICOS TECNICOS ESPECIALIZADOS           58356 / 0         09/04/2002         85154         UEN G. JF SERVICOS TECNICOS ESPECIALIZADOS                                                                                                    | 58347 / 0         09/04/2002         85154         UEN G. JF SERVICOS TECNICOS ESPECIALIZADOS           58348 / 0         09/04/2002         85154         UEN G. JF SERVICOS TECNICOS ESPECIALIZADOS           58355 / 0         09/04/2002         85154         UEN G. JF SERVICOS TECNICOS ESPECIALIZADOS                                                                                                    | 58347 / 0         09/04/2002         85154         UEN G JF SERVICOS TECNICOS ESPECIALIZADOS           58348 / 0         09/04/2002         85154         UEN G JF SERVICOS TECNICOS ESPECIALIZADOS           58355 / 0         09/04/2002         85154         UEN G JF SERVICOS TECNICOS ESPECIALIZADOS                                                                                                    | 58347 / 0         09/04/2002         85154         UEN G JF SERVICOS TECNICOS ESPECIALIZADOS           58348 / 0         09/04/2002         85154         UEN G JF SERVICOS TECNICOS ESPECIALIZADOS           58355 / 0         09/04/2002         85154         UEN G JF SERVICOS TECNICOS ESPECIALIZADOS                                                                                                    | 58347 / 0         09/04/2002         85154         UEN G JF SERVICOS TECNICOS ESPECIALIZADOS           58348 / 0         09/04/2002         85154         UEN G JF SERVICOS TECNICOS ESPECIALIZADOS           58355 / 0         09/04/2002         85154         UEN G JF SERVICOS TECNICOS ESPECIALIZADOS           58355 / 0         09/04/2002         85154         UEN G JF SERVICOS TECNICOS ESPECIALIZADOS                                                                                                    |                                                                                                    |
|                                                                                                    | TRANSFER IN THE PRIME PRIME PR                                                                                                    | 3834UTU Derberzutz 85154 LEN G JE SERVILUS TECNICUS ESPECIALIZADUS                                                                                                    | 3834UTU Derberzutz 85154 LEN G JE SERVILUS TECNICUS ESPECIALIZADUS                                                                                                    | TRANSFER IN THE PRIME PRIME PR                                                                                                    | VIEW VIEW VIEW VIEW VIEW VIEW VIEW VIEW                                                                                                    | 58347 / 0         09/04/2002         85154         UEN G. JF SERVICOS TECNICOS ESPECIALIZADOS           58348 / 0         09/04/2002         85154         UEN G. JF SERVICOS TECNICOS ESPECIALIZADOS           58356 / 0         09/04/2002         85154         UEN G. JF SERVICOS TECNICOS ESPECIALIZADOS                                                                                                    | 58347 / 0         09/04/2002         85154         UEN G. JF SERVICOS TECNICOS ESPECIALIZADOS           58348 / 0         09/04/2002         85154         UEN G. JF SERVICOS TECNICOS ESPECIALIZADOS           58355 / 0         09/04/2002         85154         UEN G. JF SERVICOS TECNICOS ESPECIALIZADOS                                                                                                    | 58347 / 0         09/04/2002         85154         UEN G         JF SERVICOS TECNICOS ESPECIALIZADOS           58348 / 0         09/04/2002         85154         UEN G         JF SERVICOS TECNICOS ESPECIALIZADOS           58355 / 0         09/04/2002         85154         UEN G         JF SERVICOS TECNICOS ESPECIALIZADOS                                                                                                    | 58347 / 0         09/04/2002         85154         UEN G. JF SERVICOS TECNICOS ESPECIALIZADOS           58348 / 0         09/04/2002         85154         UEN G. JF SERVICOS TECNICOS ESPECIALIZADOS           58355 / 0         09/04/2002         85154         UEN G. JF SERVICOS TECNICOS ESPECIALIZADOS                                                                                                    | 58347 / 0         09/04/2002         85154         UEN G         JF SERVICOS TECNICOS ESPECIALIZADOS           58348 / 0         09/04/2002         85154         UEN G         JF SERVICOS TECNICOS ESPECIALIZADOS           58355 / 0         09/04/2002         85154         UEN G         JF SERVICOS TECNICOS ESPECIALIZADOS                                                                                                    | 58347 / 0         09/04/2002         85154         UEN G JF SERVICOS TECNICOS ESPECIALIZADOS           58348 / 0         09/04/2002         85154         UEN G JF SERVICOS TECNICOS ESPECIALIZADOS           58355 / 0         09/04/2002         85154         UEN G JF SERVICOS TECNICOS ESPECIALIZADOS           58355 / 0         09/04/2002         85154         UEN G JF SERVICOS TECNICOS ESPECIALIZADOS                                                                                                    |                                                                                                    |
|                                                                                                    | TRANSFER IN THE PROPERTY OF A DEPARTMENT OF A DEPARTMENTA DEPARTMENT OF A DEPARTMENT OF A DEPARTMENT OF A DEPARTMENT OF A DEPARTMENT OF A DEPARTMENT OF A DEPARTMENT OF A DEPARTMENT OF A DEPARTMENT OF A DEPARTMENT OF A DEPARTMENT OF A DEPARTMENT OF A DEPARTMENT OF A DEPARTMENT OF A DEPARTMENT OF A DEPARTMENTA DEPARTMENTA DEPARTMENTA DEPARTMENTA DEPARTMENTA DEPARTMENTA DEPARTMENTA DEPARTMENTA DEPARTMENTA DEPARTMENTA DEPARTMENTA DEPARTMENTA DEPARTMENTA DEPARTMENTA DEPARTMENTA DEPARTMENTA DEPA                                                                                                    | 1303407.0 Derugizutz 85154 LIEN G JE SERVICUS TECNICUS ESPECIALIZADUS                                                                                                    | 1303407.0 Derugizutz 85154 LIEN G JE SERVICUS TECNICUS ESPECIALIZADUS                                                                                                    | TRANSFER IN THE PROPERTY OF A DEPARTMENT OF A DEPARTMENTA DEPARTMENT OF A DEPARTMENT OF A DEPARTMENT OF A DEPARTMENT OF A DEPARTMENT OF A DEPARTMENT OF A DEPARTMENT OF A DEPARTMENT OF A DEPARTMENT OF A DEPARTMENT OF A DEPARTMENT OF A DEPARTMENT OF A DEPARTMENT OF A DEPARTMENT OF A DEPARTMENT OF A DEPARTMENTA DEPARTMENTA DEPARTMENTA DEPARTMENTA DEPARTMENTA DEPARTMENTA DEPARTMENTA DEPARTMENTA DEPARTMENTA DEPARTMENTA DEPARTMENTA DEPARTMENTA DEPARTMENTA DEPARTMENTA DEPARTMENTA DEPARTMENTA DEPA                                                                                                    |                                                                                                    | 58347 / 0         09/04/2002         85154         UEN G. JF SERVICOS TECNICOS ESPECIALIZADOS           58348 / 0         09/04/2002         85154         UEN G. JF SERVICOS TECNICOS ESPECIALIZADOS           58356 / 0         09/04/2002         85154         UEN G. JF SERVICOS TECNICOS ESPECIALIZADOS                                                                                                    | 58347 / 0         09/04/2002         85154         UEN G. JF SERVICOS TECNICOS ESPECIALIZADOS           58348 / 0         09/04/2002         85154         UEN G. JF SERVICOS TECNICOS ESPECIALIZADOS           58355 / 0         09/04/2002         85154         UEN G. JF SERVICOS TECNICOS ESPECIALIZADOS                                                                                                    | 58347 / 0         09/04/2002         85154         UEN G         JF SERVICOS TECNICOS ESPECIALIZADOS           58348 / 0         09/04/2002         85154         UEN G         JF SERVICOS TECNICOS ESPECIALIZADOS           58355 / 0         09/04/2002         85154         UEN G         JF SERVICOS TECNICOS ESPECIALIZADOS                                                                                                    | 58347 / 0         09/04/2002         85154         UEN G. JF SERVICOS TECNICOS ESPECIALIZADOS           58348 / 0         09/04/2002         85154         UEN G. JF SERVICOS TECNICOS ESPECIALIZADOS           58355 / 0         09/04/2002         85154         UEN G. JF SERVICOS TECNICOS ESPECIALIZADOS                                                                                                    | 58347 / 0         09/04/2002         85154         UEN G         JF SERVICOS TECNICOS ESPECIALIZADOS           58348 / 0         09/04/2002         85154         UEN G         JF SERVICOS TECNICOS ESPECIALIZADOS           58355 / 0         09/04/2002         85154         UEN G         JF SERVICOS TECNICOS ESPECIALIZADOS                                                                                                    | 58347 / 0         09/04/2002         85154         UEN G JF SERVICOS TECNICOS ESPECIALIZADOS           58348 / 0         09/04/2002         85154         UEN G JF SERVICOS TECNICOS ESPECIALIZADOS           58355 / 0         09/04/2002         85154         UEN G JF SERVICOS TECNICOS ESPECIALIZADOS           58355 / 0         09/04/2002         85154         UEN G JF SERVICOS TECNICOS ESPECIALIZADOS                                                                                                    |                                                                                                    |
|                                                                                                    | CONSTRUCT DE LINE CONTRACTOR DE LA CONTRACTION DE LA CONTRACTION DE LA CONTRACTICA CONTRACTICA DE LA CONTRACTICA DE LA C                                                                                                    | 1363407.0 Derberzulz 85154 LIEN G JE SERVICUS TECNICUS ESPECIALIZADUS                                                                                                    | 1363407.0 Derberzulz 85154 LIEN G JE SERVICUS TECNICUS ESPECIALIZADUS                                                                                                    | CONSTRUCT DE LINE CONTRACTOR DE LA CONTRACTION DE LA CONTRACTION DE LA CONTRACTICA CONTRACTICA DE LA CONTRACTICA DE LA C                                                                                                    |                                                                                                    | 58347 / 0         09/04/2002         85154         UEN G. JF SERVICOS TECNICOS ESPECIALIZADOS           58348 / 0         09/04/2002         85154         UEN G. JF SERVICOS TECNICOS ESPECIALIZADOS           58356 / 0         09/04/2002         85154         UEN G. JF SERVICOS TECNICOS ESPECIALIZADOS                                                                                                    | 58347 / 0         09/04/2002         85154         UEN G_JF SERVICOS TECNICOS ESPECIALIZADOS           58348 / 0         09/04/2002         85154         UEN G_JF SERVICOS TECNICOS ESPECIALIZADOS           58355 / 0         09/04/2002         85154         UEN G_JF SERVICOS TECNICOS ESPECIALIZADOS                                                                                                    | 58347 / 0         09/04/2002         85154         UEN G         JF SERVICOS TECNICOS ESPECIALIZADOS           58348 / 0         09/04/2002         85154         UEN G         JF SERVICOS TECNICOS ESPECIALIZADOS           58355 / 0         09/04/2002         85154         UEN G         JF SERVICOS TECNICOS ESPECIALIZADOS                                                                                                    | 58347 / 0         09/04/2002         85154         UEN G         JF SERVICOS TECNICOS ESPECIALIZADOS           58348 / 0         09/04/2002         85154         UEN G         JF SERVICOS TECNICOS ESPECIALIZADOS           58355 / 0         09/04/2002         85154         UEN G         JF SERVICOS TECNICOS ESPECIALIZADOS                                                                                                    | 58347 / 0         09/04/2002         85154         UEN G         JF SERVICOS TECNICOS ESPECIALIZADOS           58348 / 0         09/04/2002         85154         UEN G         JF SERVICOS TECNICOS ESPECIALIZADOS           58355 / 0         09/04/2002         85154         UEN G         JF SERVICOS TECNICOS ESPECIALIZADOS                                                                                                    | 58347 / 0         09/04/2002         85154         UEN G         JF SERVICOS TECNICOS ESPECIALIZADOS           58348 / 0         09/04/2002         85154         UEN G         JF SERVICOS TECNICOS ESPECIALIZADOS           58355 / 0         09/04/2002         85154         UEN G         JF SERVICOS TECNICOS ESPECIALIZADOS           58355 / 0         09/04/2002         85154         UEN G         JF SERVICOS TECNICOS ESPECIALIZADOS                                                                                                    |                                                                                                    |
|                                                                                                    | 30340 / 0 MICHIZOUZ 03134 UEN G JF BENYIGUB FECHILIZADUB                                                                                                    | 383407.0 09/09/2002 85154 UEN G JF SERVICUS TECHICUS ESPECIALIZADUS                                                                                                    | 383407.0 09/09/2002 85154 UEN G JF SERVICUS TECHICUS ESPECIALIZADUS                                                                                                    | 30340 / 0 MICHIZOUZ 03134 UEN G JF BENYIGUB FECHILIZADUB                                                                                                    |                                                                                                    | 58347 / 0         09/04/2002         85154         UEN G. JF. SERVICOS TECNICOS ESPECIALIZADOS           58348 / 0         09/04/2002         85154         UEN G. JF. SERVICOS TECNICOS ESPECIALIZADOS           58356 / 0         09/04/2002         85154         UEN G. JF. SERVICOS TECNICOS ESPECIALIZADOS                                                                                                    | 58347 / 0         09/04/2002         85154         UEN G_JF SERVICOS TECNICOS ESPECIALIZADOS           58348 / 0         09/04/2002         85154         UEN G_JF SERVICOS TECNICOS ESPECIALIZADOS           58355 / 0         09/04/2002         85154         UEN G_JF SERVICOS TECNICOS ESPECIALIZADOS                                                                                                    | 58347 / 0         09/04/2002         85154         UEN G         JF SERVICOS TECNICOS ESPECIALIZADOS           58348 / 0         09/04/2002         85154         UEN G         JF SERVICOS TECNICOS ESPECIALIZADOS           58355 / 0         09/04/2002         85154         UEN G         JF SERVICOS TECNICOS ESPECIALIZADOS                                                                                                    | 58347 / 0         09/04/2002         85154         UEN G         JF SERVICOS TECNICOS ESPECIALIZADOS           58348 / 0         09/04/2002         85154         UEN G         JF SERVICOS TECNICOS ESPECIALIZADOS           58355 / 0         09/04/2002         85154         UEN G         JF SERVICOS TECNICOS ESPECIALIZADOS                                                                                                    | 58347 / 0         09/04/2002         85154         UEN G         JF SERVICOS TECNICOS ESPECIALIZADOS           58348 / 0         09/04/2002         85154         UEN G         JF SERVICOS TECNICOS ESPECIALIZADOS           58355 / 0         09/04/2002         85154         UEN G         JF SERVICOS TECNICOS ESPECIALIZADOS                                                                                                    | 58347 / 0         09/04/2002         85154         UEN G         JF SERVICOS TECNICOS ESPECIALIZADOS           58348 / 0         09/04/2002         85154         UEN G         JF SERVICOS TECNICOS ESPECIALIZADOS           58355 / 0         09/04/2002         85154         UEN G         JF SERVICOS TECNICOS ESPECIALIZADOS           58355 / 0         09/04/2002         85154         UEN G         JF SERVICOS TECNICOS ESPECIALIZADOS                                                                                                    |                                                                                                    |
|                                                                                                    | 0034010 UNION2002 00134 UEN O JE SERVICO a TECNICO a ESPECIALIZADO a                                                                                                    | 3534070 04/04/2002 55154 UEN G JF SERVICUS FECHICUS ESPECIALIZADUS                                                                                                    | 3534070 04/04/2002 55154 UEN G JF SERVICUS FECHICUS ESPECIALIZADUS                                                                                                    | 0034010 UNION2002 00134 UEN O JE SERVICO a TECNICO a ESPECIALIZADO a                                                                                                    |                                                                                                    | 58347 / 0         09/04/2002         85154         UEN G. JF SERVICOS TECNICOS ESPECIALIZADOS           58348 / 0         09/04/2002         85154         UEN G. JF SERVICOS TECNICOS ESPECIALIZADOS           58356 / 0         09/04/2002         85154         UEN G. JF SERVICOS TECNICOS ESPECIALIZADOS                                                                                                    | 58347 / 0         09/04/2002         85154         UEN G_JF SERVICOS TECNICOS ESPECIALIZADOS           58348 / 0         09/04/2002         85154         UEN G_JF SERVICOS TECNICOS ESPECIALIZADOS           58355 / 0         09/04/2002         85154         UEN G_JF SERVICOS TECNICOS ESPECIALIZADOS                                                                                                    | 58347 / 0         09/04/2002         85154         UEN G         JF SERVICOS TECNICOS ESPECIALIZADOS           58348 / 0         09/04/2002         86154         UEN G         JF SERVICOS TECNICOS ESPECIALIZADOS           58355 / 0         09/04/2002         85154         UEN G         JF SERVICOS TECNICOS ESPECIALIZADOS                                                                                                    | 58347 / 0         09/04/2002         85154         UEN G. JF SERVICOS TECNICOS ESPECIALIZADOS           58348 / 0         09/04/2002         85154         UEN G. JF SERVICOS TECNICOS ESPECIALIZADOS           58355 / 0         09/04/2002         85154         UEN G. JF SERVICOS TECNICOS ESPECIALIZADOS                                                                                                    | 58347 / 0         09/04/2002         85154         UEN G         JF SERVICOS TECNICOS ESPECIALIZADOS           58348 / 0         09/04/2002         85154         UEN G         JF SERVICOS TECNICOS ESPECIALIZADOS           58355 / 0         09/04/2002         85154         UEN G         JF SERVICOS TECNICOS ESPECIALIZADOS           58355 / 0         09/04/2002         85154         UEN G         JF SERVICOS TECNICOS ESPECIALIZADOS                                                                                                    | 58347 / 0         09/04/2002         85154         UEN G. JF SERVICOS TECNICOS ESPECIALIZADOS           58348 / 0         09/04/2002         85154         UEN G. JF SERVICOS TECNICOS ESPECIALIZADOS           58355 / 0         09/04/2002         85154         UEN G. JF SERVICOS TECNICOS ESPECIALIZADOS           58355 / 0         09/04/2002         85154         UEN G. JF SERVICOS TECNICOS ESPECIALIZADOS                                                                                                    |                                                                                                    |
|                                                                                                    | 0004070 UNIVERSE 00104 UENO 3F SERVICIÓS FECHICIÓNS ESFECIELEMOS                                                                                                    | 053407.0 04/04/2002 00154 UEN G JF SERVICUS TECNICUS ESPECIALIZADUS                                                                                                    | 053407.0 04/04/2002 00154 UEN G JF SERVICUS TECNICUS ESPECIALIZADUS                                                                                                    | 0004070 UNIVERSE 00104 UENO 3F SERVICIÓS FECHICIÓNS ESFECIELEMOS                                                                                                    |                                                                                                    | 58347 / 0         09/04/2002         85154         UEN.G. JF SERVICOS TECNICOS ESPECIALIZADOS           58348 / 0         09/04/2002         85154         UEN.G. JF SERVICOS TECNICOS ESPECIALIZADOS           58348 / 0         09/04/2002         85154         UEN.G. JF SERVICOS TECNICOS ESPECIALIZADOS           58348 / 0         09/04/2002         85154         UEN.G. JF SERVICOS TECNICOS ESPECIALIZADOS                                                                                                    | 58347 / 0         09/04/2002         85154         UEN G_JF SERVICOS TECNICOS ESPECIALIZADOS           58348 / 0         09/04/2002         85154         UEN G_JF SERVICOS TECNICOS ESPECIALIZADOS           58355 / 0         09/04/2002         85154         UEN G_JF SERVICOS TECNICOS ESPECIALIZADOS                                                                                                    | 38347 / 0         09/04/2002         85154         UEN G JF SERVICOS TECNICOS ESPECIALIZADOS           58348 / 0         09/04/2002         85154         UEN G JF SERVICOS TECNICOS ESPECIALIZADOS           58355 / 0         09/04/2002         85154         UEN G JF SERVICOS TECNICOS ESPECIALIZADOS                                                                                                    | 58347 / 0         09/04/2002         85154         UEN G JF SERVICOS TECNICOS ESPECIALIZADOS           58348 / 0         09/04/2002         85154         UEN G JF SERVICOS TECNICOS ESPECIALIZADOS           58355 / 0         09/04/2002         85154         UEN G JF SERVICOS TECNICOS ESPECIALIZADOS                                                                                                    | 58347 / 0         D9/04/2002         85154         UEN G. JF SERVICOS TECNICOS ESPECIALIZADOS           58348 / 0         09/04/2002         85154         UEN G. JF SERVICOS TECNICOS ESPECIALIZADOS           58355 / 0         09/04/2002         85154         UEN G. JF SERVICOS TECNICOS ESPECIALIZADOS                                                                                                    | 58347 / 0         D9/04/2002         85154         UEN G. JF SERVICOS TECNICOS ESPECIALIZADOS           58348 / 0         09/04/2002         85154         UEN G. JF SERVICOS TECNICOS ESPECIALIZADOS           58355 / 0         09/04/2002         85154         UEN G. JF SERVICOS TECNICOS ESPECIALIZADOS                                                                                                    |                                                                                                    |
|                                                                                                    | 0034010 DRIVELOUZ 00104 DENIO 3 SERVICOS LECITICOS ESPECIALENDOS                                                                                                    | 053407.0 04/04/2002 00154 UEN G JF SERVICUS TECHICUS ESPECIALIZADUS                                                                                                    | 053407.0 04/04/2002 00154 UEN G JF SERVICUS TECHICUS ESPECIALIZADUS                                                                                                    | 0034010 DRIVELOUZ 00104 DENIO 3 SERVICOS LECITICOS ESPECIALENDOS                                                                                                    |                                                                                                    | 35347 / U         UBY04/2002         85154         UEN G JF SERVICUS TECHNICUS ESPECIALIZADUS           58348 / 0         09/04/2002         85154         UEN G JF SERVICUS TECHNICUS ESPECIALIZADUS           58348 / 0         09/04/2002         85154         UEN G JF SERVICUS TECHNICUS ESPECIALIZADUS           58348 / 0         09/04/2002         85154         UEN G JF SERVICUS TECHNICUS ESPECIALIZADUS                                                                                                    | 36347 / 0         UBIOR/2002         B0104         UEN G_JF SERVICOS TECNICOS ESPECIALIZADOS           58348 / 0         09/04/2002         86154         UEN G_JF SERVICOS TECNICOS ESPECIALIZADOS           58355 / 0         09/04/2002         86154         UEN G_JF SERVICOS TECNICOS ESPECIALIZADOS                                                                                                    | 36347 / 0         URIVERZUZZ         85154         UEN G. JF SERVICOS TECNICOS ESPECIALIZADOS           58348 / 0         09/04/2002         85154         UEN G. JF SERVICOS TECNICOS ESPECIALIZADOS           58355 / 0         09/04/2002         85154         UEN G. JF SERVICOS TECNICOS ESPECIALIZADOS                                                                                                    | 05347 / U         0904/2002         80154         UEN G         JF SERVICUS TECHNICS ESPECIALIZADOS           58348 / 0         0904/2002         85154         UEN G         JF SERVICOS TECHNICS ESPECIALIZADOS           58355 / 0         09/04/2002         85154         UEN G         JF SERVICOS TECNICOS ESPECIALIZADOS                                                                                                    | 95347 / 0         D8/09/2002         85154         UEN G. JF SERVICUS TECHNICUS ESPECIALIZADUS           58348 / 0         09/04/2002         85154         UEN G. JF SERVICUS TECHNICUS ESPECIALIZADUS           58355 / 0         09/04/2002         85154         UEN G. JF SERVICUS TECHNICUS ESPECIALIZADUS                                                                                                    | 3534// //         UDIVOR/2002         80154         UEN G. JF SERVICOS TECNICOS ESPECIALIZADOS           58348 / 0         09/04/2002         85154         UEN G. JF SERVICOS TECNICOS ESPECIALIZADOS           58355 / 0         09/04/2002         85154         UEN G. JF SERVICOS TECNICOS ESPECIALIZADOS                                                                                                    |                                                                                                    |
|                                                                                                    | 0004070 04042002 00104 UEN 0 3F SERVICIOS TECHNICADOS                                                                                                    | 053407.0 04/04/2002 00134 UENIG JF SERVICUS TECHICUS ESPECIALIZADUS                                                                                                    | 053407.0 04/04/2002 00134 UENIG JF SERVICUS TECHICUS ESPECIALIZADUS                                                                                                    | 0004070 04042002 00104 UEN 0 3F SERVICIOS TECHNICADOS                                                                                                    |                                                                                                    | 30547 / U         UDIVEZUZZ         60154         UEN G JF SERVICUS TECHNICUS ESPECIALIZADUS           58348 / 0         09/04/2002         85154         UEN G JF SERVICUS TECHNICUS ESPECIALIZADUS           58356 / 0         09/04/2002         85154         UEN G JF SERVICUS TECHNICUS ESPECIALIZADUS                                                                                                    | 36347 / 0         U0104/2002         65134         UEN G_3F SERVICOS TECNICOS ESPECIALIZADOS           58348 / 0         090/4/2002         85154         UEN G_3F SERVICOS TECNICOS ESPECIALIZADOS           58355 / 0         090/4/2002         85154         UEN G_3F SERVICOS TECNICOS ESPECIALIZADOS                                                                                                    | 36347         0         09/04/2002         65134         UEN G         3F SERVICOS TECNICOS ESPECIALIZADOS           58356         0         09/04/2002         85154         UEN G         JF SERVICOS TECNICOS ESPECIALIZADOS           58355         0         09/04/2002         85154         UEN G         JF SERVICOS TECNICOS ESPECIALIZADOS                                                                                                    | 30547 / 0         09/04/2002         60154         UEN G. JF SERVICUS TECHNICS ESPECIALIZADOS           58348 / 0         09/04/2002         85154         UEN G. JF SERVICOS TECHNICS ESPECIALIZADOS           58355 / 0         09/04/2002         85154         UEN G. JF SERVICOS TECNICOS ESPECIALIZADOS                                                                                                    | 39347 / 0         USINGLZ         60134         UEN G. JF SERVICUS TECHNICUS ESPECIALIZADUS           58348 / 0         09/04/2002         85154         UEN G. JF SERVICUS TECHNICUS ESPECIALIZADUS           58355 / 0         09/04/2002         85154         UEN G. JF SERVICUS TECHNICUS ESPECIALIZADUS                                                                                                    | 3934/10         USINUE/2002         60134         UEN G. JF SERVICUS TECHNICUS ESPECIALIZADUS           58348/0         09/04/2002         85154         UEN G. JF SERVICUS TECNICUS ESPECIALIZADUS           58355/0         09/04/2002         85154         UEN G. JF SERVICUS TECNICUS ESPECIALIZADUS                                                                                                    |                                                                                                    |
|                                                                                                    | 0004010 UNIVELZOZ 00104 UENIO ar aervicula recinicula careculazandoa                                                                                                    | 083407.0 U4/04/2002 80154 UEN G JF SERVICUS TECNICUS ESPECIALIZADUS                                                                                                    | 083407.0 U4/04/2002 80154 UEN G JF SERVICUS TECNICUS ESPECIALIZADUS                                                                                                    | 0004010 UNIVELZOZ 00104 UENIO ar aervicula recinicula careculazandoa                                                                                                    |                                                                                                    | 30347 / 0         00/04/2002         60/04         UEN G an derividual reunidual apeciational           58348 / 0         00/04/2002         85154         UEN G an derividual reunidual apeciational           58348 / 0         00/04/2002         85154         UEN G an derividual reunidual apeciational           58348 / 0         00/04/2002         85154         UEN G an derividual reunidual apeciational           58348 / 0         00/04/2002         85154         UEN G an derividual reunidual apeciational                                                                                                    | 36347 / 0         09/04/2002         65134         UEN G JF SERVICOS TECNICOS ESPECIALIZADOS           58356 / 0         09/04/2002         85154         UEN G JF SERVICOS TECNICOS ESPECIALIZADOS                                                                                                    | 36346 / 0         09/04/2002         85154         UEN G         JF SERVICOS TECNICOS ESPECIALIZADOS           58356 / 0         09/04/2002         85154         UEN G         JF SERVICOS TECNICOS ESPECIALIZADOS                                                                                                    | State / 0         Op/Out2002         State / 0         OF No         State / 0         State / 0         S                                                                                                    | 36347 / 0         09/04/2002         86154         UEN G. JF SERVICOS TECNICOS ESPECIALIZADOS           58355 / 0         09/04/2002         85154         UEN G. JF SERVICOS TECNICOS ESPECIALIZADOS                                                                                                    | 36347 / 0         00104/2002         65154         UEN G. JF SERVICOS TECNICOS ESPECIALIZADOS           58355 / 0         09/04/2002         85154         UEN G. JF SERVICOS TECNICOS ESPECIALIZADOS                                                                                                    |                                                                                                    |
|                                                                                                    |                                                                                                    | 383407.0 UHUHZUUZ 80154 UEN G JF SERVICUS TECHNICUS ESFECIALIZADUS                                                                                                    | 383407.0 UHUHZUUZ 80154 UEN G JF SERVICUS TECHNICUS ESFECIALIZADUS                                                                                                    |                                                                                                    | 444 18 14 44 44 44 44 44 44 44 44 44 44 44 44                                                                                                    | 58348 / 0 09/04/2002 85154 UEN G JF SERVICOS TECNICOS ESPECIALIZADOS                                                                                                    | 58348 / 0 09/04/2002 85154 UEN G JF SERVICOS TECNICOS ESPECIALIZADOS<br>58355 / 0 09/04/2002 85154 UEN G JF SERVICOS TECNICOS ESPECIALIZADOS                                                                                                    | 58346 / 0 09/04/2002 85154 UEN G JF SERVICOS TECNICOS ESPECIALIZADOS<br>58355 / 0 09/04/2002 85154 UEN G JF SERVICOS TECNICOS ESPECIALIZADOS                                                                                                    | 58348 / 0         09/04/2002         85154         UEN G         JF SERVICOS TECNICOS ESPECIALIZADOS           58355 / 0         09/04/2002         85154         UEN G         JF SERVICOS TECNICOS ESPECIALIZADOS                                                                                                    | 58348 / 0         09/04/2002         85154         UEN G         JF SERVICOS TECNICOS ESPECIALIZADOS           58355 / 0         09/04/2002         85154         UEN G         JF SERVICOS TECNICOS ESPECIALIZADOS                                                                                                    | 58346 / 0         09/04/2002         85154         UEN G         JF SERVICOS TECNICOS ESPECIALIZADOS           58355 / 0         09/04/2002         85154         UEN G         JF SERVICOS TECNICOS ESPECIALIZADOS                                                                                                    |                                                                                                    |
| 59347 L0 00/04/2002 95154 LIENIO IE SEDVICOS TECNICOS ESPECIALIZADOS                                                                                                    | 303407.0 UNIVERZUZZ 00134 UENIO IP BETVICOS TECNICOS ESPECIALIZADOS                                                                                                    | 265407.0 UHRUMIZUUZ 05154 UEN G 37 SERVICUS IECNICUS ESPECIALIZADUS<br>62347.10 00079002 06464 LECH C E EDVICUS TECNICUS ESPECIALIZADUS                                                                                                    | 265407.0 UHRUMIZUUZ 05154 UEN G 37 SERVICUS IECNICUS ESPECIALIZADUS<br>62347.10 00079002 06464 LECH C E EDVICUS TECNICUS ESPECIALIZADUS                                                                                                    | 303407.0 UNIVERZUZZ 00134 UENIO IP BETVIROBI TECHNICAS ESPECIALIZADOS                                                                                                    | 59247 L0 00/04/2002 05454 LIEN 0 IE SERVICOS TECNICOS ESPECIALIZADOS                                                                                                    | 58348 / 0 09/04/2002 85154 UEN G JF SERVICOS TECNICOS ESPECIALIZADOS                                                                                                    | 58348 / 0 09/04/2002 85154 UEN G JF SERVICOS TECNICOS ESPECIALIZADOS<br>58355 / 0 09/04/2002 85154 UEN G JF SERVICOS TECNICOS ESPECIALIZADOS                                                                                                    | 58348 / 0         09/04/2002         85154         UEN G         JF         SERVICOS TECNICOS ESPECIALIZADOS           58355 / 0         09/04/2002         85154         UEN G         JF         SERVICOS TECNICOS ESPECIALIZADOS                                                                                                    | 58348 / 0         09/04/2002         85154         UEN G         JF SERVICOS TECNICOS ESPECIALIZADOS           58355 / 0         09/04/2002         85154         UEN G         JF SERVICOS TECNICOS ESPECIALIZADOS                                                                                                    | 58348 / 0         09/04/2002         85154         UEN G         JF SERVICOS TECNICOS ESPECIALIZADOS           58355 / 0         09/04/2002         85154         UEN G         JF SERVICOS TECNICOS ESPECIALIZADOS                                                                                                    | 58348 / 0         09/04/2002         85154         UEN G         JF SERVICOS TECNICOS ESPECIALIZADOS           58355 / 0         09/04/2002         85154         UEN G         JF SERVICOS TECNICOS ESPECIALIZADOS                                                                                                    |                                                                                                    |
| 58347 / 0 09/04/2002 85154 UEN G JF SERVICOS TECNICOS ESPECIALIZADOS                                                                                                    | 3034710 09/04/2002 85154 UEN G JF SERVICOS TECHNOROS ESPECIALIZADOS                                                                                                    | 58347 / 0 09/04/2002 85154 UEN G JF SERVICUS TECNICUS ESPECIALIZADOS     58347 / 0 09/04/2002 85154 UEN G JF SERVICUS TECNICOS ESPECIALIZADOS                                                                                                    | 58347 / 0 09/04/2002 85154 UEN G JF SERVICUS TECNICUS ESPECIALIZADOS     58347 / 0 09/04/2002 85154 UEN G JF SERVICUS TECNICOS ESPECIALIZADOS                                                                                                    | 3034710 09/04/2002 85154 UEN G JF SERVICOS TECHNOROS ESPECIALIZADOS                                                                                                    | 58347 / 0 09/04/2002 85154 UEN G JF SERVICOS TECNICOS ESPECIALIZADOS                                                                                                    | 58348 / 0 09/04/2002 85154 UEN G JF SERVICIOS TECNICOS ESPECIALIZADOS                                                                                                    | 58348 / 0 09/04/2002 85154 UEN G JF SERVICOS TECNICOS ESPECIALIZADOS<br>58355 / 0 09/04/2002 85154 UEN G JF SERVICOS TECNICOS ESPECIALIZADOS                                                                                                    | 58348 / 0         09/04/2002         85154         UEN G         JF SERVICOS TECNICOS ESPECIALIZADOS           58355 / 0         09/04/2002         85154         UEN G         JF SERVICOS TECNICOS ESPECIALIZADOS                                                                                                    | 58348 / 0         09/04/2002         85154         UEN G         JF SERVICOS TECNICOS ESPECIALIZADOS           58355 / 0         09/04/2002         85154         UEN G         JF SERVICOS TECNICOS ESPECIALIZADOS                                                                                                    | 58348 / 0         09/04/2002         85154         UEN G         JF SERVICOS TECNICOS ESPECIALIZADOS           58355 / 0         09/04/2002         85154         UEN G         JF SERVICOS TECNICOS ESPECIALIZADOS                                                                                                    | 58348 / 0         09/04/2002         85154         UEN G         JF SERVICOS TECNICOS ESPECIALIZADOS           58355 / 0         09/04/2002         85154         UEN G         JF SERVICOS TECNICOS ESPECIALIZADOS                                                                                                    |                                                                                                    |
| 58347 / 0 09/04/2002 85154 UEN G JF SERVICOS TECNICOS ESPECIALIZADOS                                                                                                    | 58347 / 0 09/04/2002 85154 UEN G JF SERVICOS TECNICOS ESPECIALIZADOS                                                                                                    | 36340 / 0         04/04/2002         65154         UEN G. JF SERVICUS TECHNICUS ESPECIALIZADOS           58347 / 0         09/04/2002         85154         UEN G. JF SERVICOS TECNICOS ESPECIALIZADOS                                                                                                    | 36340 / 0         04/04/2002         65154         UEN G. JF SERVICUS TECHNICUS ESPECIALIZADOS           58347 / 0         09/04/2002         85154         UEN G. JF SERVICOS TECNICOS ESPECIALIZADOS                                                                                                    | 58347 / 0 09/04/2002 85154 UEN G JF SERVICOS TECNICOS ESPECIALIZADOS                                                                                                    | 58347 / 0 09/04/2002 85154 UEN G JF SERVICOS TECNICOS ESPECIALIZADOS                                                                                                    | 00-010 U010//LOUZ D3134 UEN 0 3F 3ERVICUS EDEFENILIZADOS                                                                                                    | 303407.0 001042002 03134 UEN G JF SERVICOS TECHNOLAUDOS<br>53355.1 0 09/04/2002 85154 UEN G JF SERVICOS TECHNOROS ESPECIALIZADOS                                                                                                    | 58355 / 0 09/04/2002 85154 UEN G JF SERVICOS TECNICOS ESPECIALIZADOS                                                                                                    | 58355 / 0         09/04/2002         85154         UEN G         JF SERVICOS TECNICOS ESPECIALIZADOS                                                                                                    | 30340 / 0         00/01/2002         03/34         0EN G         an activitical technicide careculation           58355 / 0         09/04/2002         85154         UEN G         JF SERVICOS TECNICOS ESPECIALIZADOS                                                                                                    | 58355 / 0 09/04/2002 85154 UEN G JF 3ERVICUS TECHICUS ESPECIALIZADOS                                                                                                    |                                                                                                    |
| 58347 / 0 09/04/2002 85154 UEN G JF SERVICOS TECNICOS ESPECIALIZADOS                                                                                                    | S0540 / D         OFICIE/2022         OLEN G         JF SERVICOS TECHNOLOS ESPECIALIZADOS           58347 / 0         09/04/2022         85154         UEN G         JF SERVICOS TECNICOS ESPECIALIZADOS                                                                                                    | 39340 / U         UFING 3F SERVICUS TECHNICUS ESPECIALIZADUS           58347 / 0         09/04/2002         85154         UEN G 3F SERVICUS TECHNICUS ESPECIALIZADUS                                                                                                    | 39340 / U         UFING 3F SERVICUS TECHNICUS ESPECIALIZADUS           58347 / 0         09/04/2002         85154         UEN G 3F SERVICUS TECHNICUS ESPECIALIZADUS                                                                                                    | S0340 / D         OFICINE 2022         OLEN G         JF SERVICOS TECNICOS ESPECIALIZADOS           58347 / D         09/04/2002         85154         UEN G         JF SERVICOS TECNICOS ESPECIALIZADOS                                                                                                    | 58347 / 0 09/04/2002 85154 UEN G JF SERVICOS TECNICOS ESPECIALIZADOS                                                                                                    |                                                                                                    | 58355 / 0 09/04/2002 85154 LIEN G JE SERVICOS TECNICOS ESPECIALIZADOS                                                                                                    | 58355 / 0 09/04/2002 85154 UEN G JF SERVICOS TECNICOS ESPECIALIZADOS                                                                                                    | 58355 / 0 09/04/2002 85154 UEN G JF SERVICOS TECNICOS ESPECIALIZADOS                                                                                                    | 58355 / 0 09/04/2002 85154 UEN G JF SERVICOS TECNICOS ESPECIALIZADOS                                                                                                    | 58355 / 0 09/04/2002 85154 UEN G JF SERVICOS TECNICOS ESPECIALIZADOS                                                                                                    |                                                                                                    |
| 58347 / 0 09/04/2002 85154 UEN G JF SERVICOS TECNICOS ESPECIALIZADOS                                                                                                    | 30340 / 0         09/04/2002         85154         UEN G of SERVICUS TECHICOS ESPECIALIZADOS           58347 / 0         09/04/2002         85154         UEN G of SERVICUS TECNICOS ESPECIALIZADOS                                                                                                    | 36340 / U         UFIN G         JF SERVICUS TECHNICUS ESPECIALIZADUS           58347 / 0         09/04/2002         85154         UEN G         JF SERVICUS TECNICUS ESPECIALIZADUS           58347 / 0         09/04/2002         85154         UEN G         JF SERVICUS TECNICOS ESPECIALIZADUS                                                                                                    | 36340 / U         UFIN G         JF SERVICUS TECHNICUS ESPECIALIZADUS           58347 / 0         09/04/2002         85154         UEN G         JF SERVICUS TECNICUS ESPECIALIZADUS           58347 / 0         09/04/2002         85154         UEN G         JF SERVICUS TECNICOS ESPECIALIZADUS                                                                                                    | 30340 / 0         09/04/2002         85154         UEN G of SERVICUS TECHICOS ESPECIALIZADOS           58347 / 0         09/04/2002         85154         UEN G of SERVICUS TECNICOS ESPECIALIZADOS                                                                                                    | 58347 / 0 09/04/2002 85154 UEN G JF SERVICOS TECNICOS ESPECIALIZADOS                                                                                                    | 59355 LO 00/04/2022 05454 LICKLO IS SEDUCIDE TECHICOR ESPECIALIZADOS                                                                                                    | 583557.0 09/04/2002 85154 LIEN G JE SERVICOS TECNICOS ESPECIALIZADOS                                                                                                    | 58355 / 0 09/04/2002 85154 UEN G JF SERVICOS TECNICOS ESPECIALIZADOS                                                                                                    | 58355 / 0 09/04/2002 85154 UEN G JF SERVICOS TECNICOS ESPECIALIZADOS                                                                                                    | 58355 / 0 09/04/2002 85154 UEN G JF SERVICOS TECNICOS ESPECIALIZADOS                                                                                                    | 58355 / 0 09/04/2002 85154 UEN G JF SERVICOS TECNICOS ESPECIALIZADOS                                                                                                    |                                                                                                    |
| 58347 / 0 09/04/2002 85154 UEN.G. JF SERVICOS TECNICOS ESPECIALIZADOS<br>58348 / 0 09/04/2002 85154 UEN.G. JF SERVICOS TECNICOS ESPECIALIZADOS                                                                                                    | 58347 / 0         09/04/2002         85154         UEN G JF SERVICOS TECNICOS ESPECIALIZADOS           58348 / 0         09/04/2002         85154         UEN G JF SERVICOS TECNICOS ESPECIALIZADOS                                                                                                    | 05340 / 0         09/04/2002         85154         UEN G         JF SERVICUS TECNICUS ESPECIALIZADOS           58347 / 0         09/04/2002         85154         UEN G         JF SERVICOS TECNICOS ESPECIALIZADOS           58348 / 0         09/04/2002         85154         UEN G         JF SERVICOS TECNICOS ESPECIALIZADOS                                                                                                    | 05340 / 0         09/04/2002         85154         UEN G         JF SERVICUS TECNICUS ESPECIALIZADOS           58347 / 0         09/04/2002         85154         UEN G         JF SERVICOS TECNICOS ESPECIALIZADOS           58348 / 0         09/04/2002         85154         UEN G         JF SERVICOS TECNICOS ESPECIALIZADOS                                                                                                    | 58347 / 0         09/04/2002         85154         UEN G JF SERVICOS TECNICOS ESPECIALIZADOS           58348 / 0         09/04/2002         85154         UEN G JF SERVICOS TECNICOS ESPECIALIZADOS                                                                                                    | 58347 / 0 09/04/2002 85154 UEN.G. JF SERVICOS TECNICOS ESPECIALIZADOS<br>58348 / 0 09/04/2002 85154 UEN.G. JF SERVICOS TECNICOS ESPECIALIZADOS                                                                                                    | ERAFE LO DOIDARDOND DEAFA LIENIO E SEDUCOS TECNICOS ESPECIALIZADOS                                                                                                    | 583557.0 09/04/2002 85154 LIEN.G. JE SERVICOS TECNICOS ESPECIALIZADOS                                                                                                    | 58355 / 0 09/04/2002 85154 UEN G JF SERVICOS TECNICOS ESPECIALIZADOS                                                                                                    | 58355 / 0 09/04/2002 85154 UEN G JF SERVICOS TECNICOS ESPECIALIZADOS                                                                                                    | 58355 / 0 09/04/2002 85154 UEN G JF SERVICOS TECNICOS ESPECIALIZADOS                                                                                                    | 58355 / 0 09/04/2002 85154 UEN G JF SERVICOS TECNICOS ESPECIALIZADOS                                                                                                    |                                                                                                    |
| 58347 / 0         09/04/2002         85154         UEN.G. JF SERVICOS TECNICOS ESPECIALIZADOS           58348 / 0         09/04/2002         85154         UEN.G. JF SERVICOS TECNICOS ESPECIALIZADOS                                                                                                    | State         Op/04/2002         Stift         UEN G         JF SERVICOS TECNICOS ESPECIALIZADOS           58347 / 0         09/04/2002         85154         UEN G         JF SERVICOS TECNICOS ESPECIALIZADOS           58348 / 0         09/04/2002         85154         UEN G         JF SERVICOS TECNICOS ESPECIALIZADOS                                                                                                    | 36347 / 0         09/04/2002         85154         UEN G         JF SERVICOS TECNICOS ESPECIALIZADOS           58347 / 0         09/04/2002         85154         UEN G         JF SERVICOS TECNICOS ESPECIALIZADOS           58348 / 0         09/04/2002         85154         UEN G         JF SERVICOS TECNICOS ESPECIALIZADOS                                                                                                    | 36347 / 0         09/04/2002         85154         UEN G         JF SERVICOS TECNICOS ESPECIALIZADOS           58347 / 0         09/04/2002         85154         UEN G         JF SERVICOS TECNICOS ESPECIALIZADOS           58348 / 0         09/04/2002         85154         UEN G         JF SERVICOS TECNICOS ESPECIALIZADOS                                                                                                    | State         Op/04/2002         Stift         UEN G         JF SERVICOS TECNICOS ESPECIALIZADOS           58347 / 0         09/04/2002         85154         UEN G         JF SERVICOS TECNICOS ESPECIALIZADOS           58348 / 0         09/04/2002         85154         UEN G         JF SERVICOS TECNICOS ESPECIALIZADOS                                                                                                    | 58347 / 0         09/04/2002         85154         UEN G         JF SERVICOS TECNICOS ESPECIALIZADOS           58348 / 0         09/04/2002         85154         UEN G         JF SERVICOS TECNICOS ESPECIALIZADOS                                                                                                    | ERIEF LO DOMAZIONI DESEA LIENIO E SEDUROS TECNICOS ESDECIMITANOS                                                                                                    | 583557.0 09/04/2002 85154 LIEN G_JE SERVICOS TECNICOS ESPECIALIZADOS                                                                                                    | 58355 / 0 09/04/2002 85154 UEN G JF SERVICOS TECNICOS ESPECIALIZADOS                                                                                                    | 58355 / 0 09/04/2002 85154 UEN G JF SERVICOS TECNICOS ESPECIALIZADOS                                                                                                    | 58355 / 0 09/04/2002 85154 UEN G JF SERVICOS TECNICOS ESPECIALIZADOS                                                                                                    | 58355 / 0 09/04/2002 85154 UEN G JF SERVICOS TECNICOS ESPECIALIZADOS                                                                                                    |                                                                                                    |
| 58347 / 0         09/04/2002         85154         UEN G. JF SERVICOS TECNICOS ESPECIALIZADOS           58348 / 0         09/04/2002         85154         UEN G. JF SERVICOS TECNICOS ESPECIALIZADOS                                                                                                    | Sign / D         OP(M2002         Bits         UEN         G         Field UCOS         ExtraCoS         ExtraCoS<                                                                                                    | 36347 / 0         09/04/2002         85154         UEN G         JF SERVICUS TECHNICS ESPECIALIZADOS           58347 / 0         09/04/2002         85154         UEN G         JF SERVICOS TECNICOS ESPECIALIZADOS           58348 / 0         09/04/2002         85154         UEN G         JF SERVICOS TECNICOS ESPECIALIZADOS                                                                                                    | 36347 / 0         09/04/2002         85154         UEN G         JF SERVICUS TECHNICS ESPECIALIZADOS           58347 / 0         09/04/2002         85154         UEN G         JF SERVICOS TECNICOS ESPECIALIZADOS           58348 / 0         09/04/2002         85154         UEN G         JF SERVICOS TECNICOS ESPECIALIZADOS                                                                                                    | Sign / D         OP(M2002         Bits         UEN         G         Field UCOS         ExtraCoS         ExtraCoS<                                                                                                    | 58347 / 0         09/04/2002         85154         UEN G. JF SERVICOS TECNICOS ESPECIALIZADOS           58348 / 0         09/04/2002         85154         UEN G. JF SERVICOS TECNICOS ESPECIALIZADOS                                                                                                    |                                                                                                    | 3835570 09/04/2012 R5154 UEN G JF 3ERVICOS ESPECIALIZADOS                                                                                                    | 383557.0 U9/04/2002 85154 UEN G JF SERVICUS TECHICUS ESPECIALIZADUS                                                                                                    | 083007.0 09/04/2002 80104 UENIG JF BERVICUS TECNICUS ESPECIALIZADUS                                                                                                    | 083007.0 U9/U4/2002 80104 UEN G JF SERVICUS TECHNICUS ESPECIALIZADUS                                                                                                    | 3835570 UV9/U4/2002 85154 UEN G JF SERVICUS TECHNICUS ESPECIALIZADUS                                                                                                    |                                                                                                    |

Página 5/6

| Actobat Head                                                                                                    | er - [Fiscalizaç                                                                                                    | au Executa                                                                                                    |       |        | AU   | ren.paŋ                                                                                                    |        |          |                                                                   |                  |                                                                                                    |     | l sel |                     |
|----------------------------------------------------------------------------------------------------|----------------------------------------------------------------------------------------------------|----------------------------------------------------------------------------------------------------|-------|--------|------|----------------------------------------------------------------------------------------------------|--------|----------|-------------------------------------------------------------------|------------------|----------------------------------------------------------------------------------------------------|-----|-------|---------------------|
| Elle Edit Do                                                                                                    | cument View                                                                                                    | Window Hel                                                                                                    | P     |        |      | ( Section of the section of the sect |        |          |                                                                   |                  |                                                                                                    | - 0 | ×     |                     |
| 6 ھ 💭 🎾                                                                                                    | III 🖑 🔍                                                                                                    | T <sub>1</sub> II                                                                                                    |       | H      | • +  |                                                                                                    | 20     | <b>#</b> |                                                                   |                  |                                                                                                    |     |       | 2                   |
|                                                                                                    |                                                                                                    |                                                                                                    | -     |        |      |                                                                                                    |        |          | Datan                                                             | 1013: 10/0       | 06/2002 17:20:0                                                                                                    | 8   |       | 8                   |
|                                                                                                    |                                                                                                    | GIF                                                                                                    | S     |        |      |                                                                                                    |        | Find     |                                                                   |                  |                                                                                                    |     |       | •                   |
|                                                                                                    | Lista de l                                                                                                    | Fiscaliza                                                                                                    | içõe  | s Ex   | ecut | adas                                                                                                    |        |          |                                                                   |                  |                                                                                                    | 8   |       | W                   |
|                                                                                                    | Perio                                                                                                    | do: 01/04/2                                                                                                    | 002 a | 30/04  | 2002 |                                                                                                    |        |          |                                                                   |                  |                                                                                                    |     |       | X                   |
|                                                                                                    |                                                                                                    |                                                                                                    |       |        |      |                                                                                                    |        |          |                                                                   |                  |                                                                                                    | -   |       |                     |
| Coordenando                                                                                                    | 2.7                                                                                                    |                                                                                                    |       |        |      | LIEN-                                                                                                    |        |          |                                                                   |                  | 1                                                                                                    |     |       | 4                   |
| GOOLGEUIGCIO                                                                                                    |                                                                                                    |                                                                                                    |       |        |      | UEN.                                                                                                    |        |          |                                                                   |                  |                                                                                                    |     |       |                     |
| Empreiteira                                                                                                    | IE SERVICOS                                                                                                    | TECNICOS ES                                                                                                    | PECIA |        | c    |                                                                                                    |        |          |                                                                   |                  |                                                                                                    |     |       |                     |
| Empreiteira:<br>ade Total de Fis                                                                                                    | JF SERVICOS                                                                                                    | TECNICOS ES                                                                                                    | PECIA | LIZADO | S    | Fiscal:                                                                                                    |        |          |                                                                   |                  |                                                                                                    |     |       |                     |
| Empreiteira:<br>ade Total de Fis                                                                                                    | JF SERVICOS                                                                                                    | TECNICOS ES                                                                                                    | PECIA | LIZADO | S    | Fiscal:                                                                                                    |        |          |                                                                   |                  |                                                                                                    |     |       |                     |
| Empreiteira:<br>lade Total de Fis<br>.eve - Serviço<br>N Empreiteira                                                                                                    | JF SERVICOS<br>Icalizações: 40<br>em Execução                                                                                                    | TECNICOS ES                                                                                                    | PECIA | LIZADO | S    | Fiscal:                                                                                                    | Projet | to       | Qtde, It.                                                         | Nº NTFC          | Emitido                                                                                                    |     |       |                     |
| Empreiteira:<br>ade Total de Fis<br>eve - Serviço<br>4 Empreiteira                                                                                                    | JF SERVICOS<br>Icalizações: 40<br>em Execução                                                                                                    | TECNICOS ES                                                                                                    | PECIA | CG     | S    | Fiscal:                                                                                                    | Projet | to       | Qtde. It.<br>Inconf.                                              | Nº NTFC          | Emitido<br>Ntfc. Puni.                                                                                                    |     |       |                     |
| Empreiteira:<br>ade Total de Fis<br>eve - Serviço<br>4 Empreiteira<br>G JF SERVICOS                                                                                                    | JF SERVICOS<br>calizações: 40<br>em Execução                                                                                                    | TECNICOS ES                                                                                                    | PECIA | CG     | S    | Fiscal:<br>CRL                                                                                                    | Projet | to       | Qtde. It.<br>Inconf.                                              | Nº NTFC          | Emitido<br>Nife. Puni.<br>NÃO NÃO                                                                                                    |     |       |                     |
| Empreiteira:<br>ade Total de Fis<br>eve - Serviço<br>G JF SERVICOS<br>G JF SERVICOS                                                                                                    | JF SERVICOS<br>calizações: 40<br>em Execução<br>TECNICOS ESPE<br>TECNICOS ESPE                                                                                                    | CIALIZADOS<br>CIALIZADOS<br>CIALIZADOS                                                                                                    | PECIA | CG     | S    | Fiscal:<br>CRL                                                                                                    | Projet | to       | Qtde. It.<br>Inconf.<br>0<br>1                                    | Nº NTFC<br>00001 | Emitido<br>Ntfe. Puni.<br>NÃO NÃO<br>SIM NÃO                                                                                                    |     |       |                     |
| Empreiteira:<br>ade Total de Fis<br>.eve - Serviço<br>N Empreiteira<br>G JF SERVICOS<br>G JF SERVICOS<br>G JF SERVICOS                                                                                                    | JF SERVICOS<br>icalizações: 40<br>em Execução<br>i<br>TECNICOS ESPR<br>TECNICOS ESPR<br>TECNICOS ESPR                                                                                                    | CIALIZADOS<br>CIALIZADOS<br>CIALIZADOS<br>CIALIZADOS                                                                                                   | PECIA | CG     | S    | Fiscal:<br>CRL                                                                                                    | Projet | to       | Qtde. It.<br>Inconf.<br>0<br>1                                    | Nº NTFC<br>00001 | Emitido<br>Ntfe. Puni,<br>NÃO NÃO<br>NÃO NÃO                                                                                                    |     |       | V 🖉 🖉               |
| Empreiteira:<br>ade Total de Fis<br>eve - Serviço<br>N Empreiteira<br>G JF SERVICOS<br>G JF SERVICOS<br>G JF SERVICOS                                                                                                    | JF SERVICOS<br>icalizações: 40<br>em Execução<br>i<br>TECNICOS ESPI<br>TECNICOS ESPI<br>TECNICOS ESPI<br>TECNICOS ESPI                                                                                                 | ECIALIZADOS<br>ECIALIZADOS<br>ECIALIZADOS<br>ECIALIZADOS<br>ECIALIZADOS                                                                                | PECIA | CGG    | S    | Fiscal:<br>CRL                                                                                                    | Projet | to       | Qtde. It.<br>Inconf.<br>0<br>1<br>0<br>0                          | Nº NTFC<br>00001 | Emitido<br>Ntfe. Puni.<br>NÃO NÃO<br>SIM NÃO<br>NÃO NÃO<br>NÃO NÃO                                                                                                    |     |       | Mice Mice           |
| Empreiteira:<br>ade Total de Fis<br>eve - Serviço<br>M Empreiteira<br>G JF SERVICOS<br>G JF SERVICOS<br>G JF SERVICOS<br>G JF SERVICOS<br>G JF SERVICOS                                                                                                    | JF SERVICOS<br>icalizações: 40<br>em Execução<br>TECNICOS ESPI<br>TECNICOS ESPI<br>TECNICOS ESPI<br>TECNICOS ESPI<br>TECNICOS ESPI<br>TECNICOS ESPI                                                                    | CIALIZADOS<br>CIALIZADOS<br>CIALIZADOS<br>CIALIZADOS<br>CIALIZADOS<br>CIALIZADOS                                                                       | PECIA | CG     | S    | Fiscal:<br>CRL                                                                                                    | Projet | to       | Qtde. It.<br>Inconf.<br>0<br>1<br>0<br>0                          | Nº NTFC<br>00001 | Emitido<br>Ntfe. Puni,<br>NÃO NÃO<br>SIM NÃO<br>NÃO NÃO<br>NÃO NÃO<br>NÃO NÃO                                                                                                    |     |       | Nicro               |
| Empreiteira:<br>ade Total de Fis<br>.eve - Serviço<br>N Empreiteira<br>G JF SERVICOS<br>G JF SERVICOS<br>G JF SERVICOS<br>G JF SERVICOS<br>G JF SERVICOS<br>G JF SERVICOS<br>G JF SERVICOS<br>G JF SERVICOS<br>G JF SERVICOS<br>G JF SERVICOS                                                     | JF SERVICOS<br>calizações: 40<br>em Execução<br>TECNICOS ESPE<br>TECNICOS ESPE<br>TECNICOS ESPE<br>TECNICOS ESPE<br>TECNICOS ESPE<br>TECNICOS ESPE<br>TECNICOS ESPE                                                    | CIALIZADOS<br>CIALIZADOS<br>CIALIZADOS<br>CIALIZADOS<br>CIALIZADOS<br>CIALIZADOS<br>CIALIZADOS<br>CIALIZADOS                                           | PECIA | CGG    | DT   | Fiscal:<br>CRL                                                                                                    | Projet | to       | Qtde. It.<br>Inconf.<br>0<br>1<br>0<br>0<br>0                     | Nº NTFC<br>00001 | Emitido<br>Ntfc. Puni.<br>NÃO NÃO<br>SIM NÃO<br>NÃO NÃO<br>NÃO NÃO<br>NÃO NÃO<br>NÃO NÃO<br>NÃO NÃO                                                                                                    |     |       | r 🕲 🖿 – Microse     |
| Empreiteira:<br>dade Total de Fis<br>Leve - Serviço<br>N Empreiteira<br>G JF SERVICOS<br>G JF SERVICOS<br>G JF SERVICOS<br>G JF SERVICOS<br>G JF SERVICOS<br>G JF SERVICOS<br>G JF SERVICOS<br>G JF SERVICOS                                                                                      | JF SERVICOS<br>calizações: 40<br>em Execução<br>TECNICOS ESPI<br>TECNICOS ESPI<br>TECNICOS ESPI<br>TECNICOS ESPI<br>TECNICOS ESPI<br>TECNICOS ESPI<br>TECNICOS ESPI<br>TECNICOS ESPI<br>TECNICOS ESPI<br>TECNICOS ESPI | CIALIZADOS<br>CIALIZADOS<br>CIALIZADOS<br>CIALIZADOS<br>CIALIZADOS<br>CIALIZADOS<br>CIALIZADOS<br>CIALIZADOS<br>CIALIZADOS                             | PECIA | CGG    | DT   | Fiscal:<br>CRL                                                                                                    | Projet | to       | Qtde. It.<br>Inconf.<br>0<br>1<br>0<br>0<br>0<br>0<br>0           | Nº NTFC<br>00001 | Emitido           Nfc.         Puni.           NÃO         NÃO           NÃO         NÃO           NÃO         NÃO           NÃO         NÃO           NÃO         NÃO           NÃO         NÃO           NÃO         NÃO           NÃO         NÃO           NÃO         NÃO           NÃO         NÃO           NÃO         NÃO |     |       | r 🕲 🖿 Microsoft     |
| Empreiteira:<br>dade Total de Fis<br>Leve - Serviço<br>N Empreiteira<br>G JF SERVICOS<br>G JF SERVICOS<br>G JF SERVICOS<br>G JF SERVICOS<br>G JF SERVICOS<br>G JF SERVICOS<br>G JF SERVICOS<br>G JF SERVICOS<br>G JF SERVICOS<br>G JF SERVICOS<br>G JF SERVICOS<br>G JF SERVICOS<br>G JF SERVICOS | JF SERVICOS<br>calizações: 40<br>em Execução<br>TECNICOS ESPR<br>TECNICOS ESPR<br>TECNICOS ESPR<br>TECNICOS ESPR<br>TECNICOS ESPR<br>TECNICOS ESPR<br>TECNICOS ESPR<br>TECNICOS ESPR<br>TECNICOS ESPR                  | CIALIZADOS<br>CIALIZADOS<br>CIALIZADOS<br>CIALIZADOS<br>CIALIZADOS<br>CIALIZADOS<br>CIALIZADOS<br>CIALIZADOS<br>CIALIZADOS<br>CIALIZADOS<br>CIALIZADOS | PECIA | CGG    | DT   | Fiscal:<br>CRL                                                                                                    | Projet | to       | Qtde. It.<br>Inconf.<br>0<br>1<br>0<br>0<br>0<br>0<br>0<br>0<br>0 | Nº NTFC<br>00001 | Emitido<br>Ntfc. Puni.<br>NÃO NÃO<br>SIM NÃO<br>NÃO NÃO<br>NÃO NÃO<br>NÃO NÃO<br>NÃO NÃO<br>NÃO NÃO<br>NÃO NÃO<br>NÃO NÃO<br>NÃO NÃO                                                                                                    |     |       | Nicrosoft Microsoft |